# МІНІСТЕРСТВО ОСВІТИ І НАУКИ УКРАЇНИ Донецький національний університет економіки і торгівлі імені Михайла Туган-Барановського

Кафедра вищої математики і інформаційних систем

С.О. Тернов, О.К. Копайгора

# Табличний процесор MICROSOFT EXCEL:

# скорочений курс

Навчальний посібник

Кривий Ріг

2018

# МІНІСТЕРСТВО ОСВІТИ І НАУКИ УКРАЇНИ

# МІНІСТЕРСТВО ОСВІТИ І НАУКИ УКРАЇНИ Донецький національний університет економіки і торгівлі імені Михайла Туган-Барановського

Кафедра вищої математики та інформаційних систем

С.О. Тернов, О.К. Копайгора

# Табличний процесор MICROSOFT EXCEL:

# скорочений курс

# Навчальний посібник

Затверджено на засіданні кафедри ВМІС Протокол № <u>19</u> від "<u>16</u>" <u>05</u> 2018 р. Схвалено навчальнометодичною радою ДонНУЕТ Протокол № від "19 " червня 2018 р.

Кривий Ріг 2018

#### УДК 51:005.1.664(075.8) ББК 22.1:36.81я73 Т 35

Рецензенти:

Бескровний О.І. – доцент, к. т. н., доцент Серебреников В.М. – доцент кафедри вищої математики та інформаційних систем ДонНУЕТ, к. т. н., доцент

#### Тернов С.О., Копайгора О.К.

**Т 35** Табличний процесор Microsoft Excel: скорочений курс. Навчальний посібник [Текст] / М-во освіти і науки України, Донец. нац. ун-т економіки і торгівлі ім. М. Туган-Барановського, Каф. Вищої математики та інформаційних систем; С.О. Тернов, О.К. Копайгора – Кривий Ріг : [ДонНУЕТ], 2018. – 236 с.

Дане видання присвячене питанням практичної роботи із найбільш популярним сучасним табличним процесором Microsoft Excel. Основна увага приділена викладові принципів обробки табличної інформації і побудови її графічного відображення, питанням практичної роботи, докладному опису методів роботи з масивами та списками, проведення статистичного аналізу даних, а також розв'язування задач за допомогою табличного процесора, що робить посібник корисним як для студентів, викладачів і аспірантів, так і для інших користувачів персональних комп'ютерів.

#### ББК 22.1:36.81я73

© Тернов С.О., Копайгора, 2018 © Донецький національний університет економіки й торгівлі імені Михайла Туган-Барановського, 2018

# 3MICT

| ПЕРЕДМОВА                                                   | 7  |
|-------------------------------------------------------------|----|
| 1. ІНІЦІАЛІЗАЦІЯ MS EXCEL FOR WINDOWS                       | 9  |
| 2. ЕКРАННИЙ ІНТЕРФЕЙС РЕДАКТОРА                             |    |
| 3. ПОЧАТОК РОБОТИ                                           | 17 |
| 3.1. Присвоєння імені документові                           |    |
| 3.2. Параметри сторінки                                     | 20 |
| 3.3. Первинні настроювання документа                        | 23 |
| 4. ВВЕДЕННЯ І РЕДАГУВАННЯ ІНФОРМАЦІЇ                        |    |
| 4.1. Методи екранного редагування                           |    |
| 4.2. Основні правила введення інформації                    |    |
| 4.3. Форматування інформації                                |    |
| 4.4. Робота з діапазоном комірок                            |    |
| 4.4.1. Виділення діапазонів                                 |    |
| 4.4.2. Видалення і вирізання діапазонів                     |    |
| 4.4.3. Копіювання діапазону в Буфер обміну                  |    |
| 4.4.4. Вставка діапазону з Буфера обміну                    |    |
| 4.4.5. Перенос діапазону                                    |    |
| 4.4.6. Копіювання діапазону                                 |    |
| 4.4.7. Копіювання і перенос діапазонів між робочими книгами |    |
| 4.4.8. Розширений буфер обміну                              |    |
| 4.5. Засоби скасування і повернення дій                     | 44 |
| 4.6. Збереження і відкриття документа                       | 45 |
| 4.6.1. Збереження документа                                 |    |
| 4.6.2. Відкриття документа                                  | 46 |
| 5. ОБЧИСЛЕННЯ В MS EXCEL                                    |    |
| 5.1. Виконання обчислень                                    |    |

| 5.2. Швидкі розрахунки                                           |           |
|------------------------------------------------------------------|-----------|
| 5.3. Динамічний зв'язок даних                                    | 53        |
| 5.4. Математичні функції                                         | 54        |
| 5.4.1. Тригонометричні функції                                   | 56        |
| 5.5. Підсумкові обчислення                                       | 60        |
| 5.5.1. Підрахунок даних                                          | 64        |
| 5.6. Логічні функції                                             | 65        |
| 5.7. Специфікація даних                                          | 72        |
| 5.7.1. Пошук значення у векторі                                  | 72        |
| 5.7.2. Підсумовування комірок, специфікованих заданою умовою     | 73        |
| 5.7.3. Підрахунок специфікованих даних                           | 74        |
| 5.8. Функції дати і часу                                         | 75        |
| 5.9. Робота з масивами                                           | 77        |
| 5.9.1. Поняття масиву. Формули масиву                            | 77        |
| 5.9.2. Робота з матрицями                                        | 77        |
| 5.9.3. Рішення системи лінійних рівнянь методом зворотної матрин | ці82      |
| 5.9.4. Рішення систем лінійних рівнянь методом Крамера           |           |
| 5.10. Засоби контролю MS Excel                                   | 86        |
| 6. ПОБУДОВА ГРАФІЧНОГО ВІДОБРАЖЕННЯ ТАБЛИЧНОЇ ІНФОІ              | РМАЦІЇ.93 |
| 6.1. Побудова діаграм                                            | 94        |
| 6.2. Побудова графіків функцій                                   | 104       |
| 6.2.1. Побудова графіків безперервних функцій                    |           |
| 6.2.2. Побудова графіків функцій, які мають розриви другого роду |           |
| 6.2.3. Побудова графіків кусочно-гладких функцій                 | 110       |
| 7. РОБОТА ЗІ СПИСКАМИ                                            |           |
| 7.1. Поняття списку, способи заповнення списку                   | 125       |
| 7.2. Сортування списку                                           | 126       |
| 7.3. Добір інформації                                            |           |
| 7.3.1. Застосування Форми для пошуку інформації                  |           |

| 6.2.4. Автофільтр                                |     |
|--------------------------------------------------|-----|
| 7.3.2. Розширений фільтр                         |     |
| 7.3.3. Умови, що обчислюються                    |     |
| 7.4. Аналіз списку                               | 141 |
| 7.4.1. Проміжні підсумки.                        |     |
| 7.4.2. Зведені таблиці                           |     |
| 7.4.2.1 Поняття зведеної таблиці                 |     |
| 7.4.2.2 Створення зведеної таблиці і діаграми    |     |
| 7.4.2.3 Робота зі зведеною таблицею              |     |
| 8. АНАЛІЗ ДАНИХ                                  |     |
| 8.1. Підбір параметру                            |     |
| 8.2. Статистична обробка даних                   | 167 |
| 8.2.1. Описова статистика                        |     |
| 8.2.2. Гістограма                                |     |
| 8.2.3. Кореляційний і регресійний аналіз         |     |
| 9. ПОШУК РІШЕННЯ                                 |     |
| 10. ДОДАТКОВІ І СЕРВІСНІ МОЖЛИВОСТІ              |     |
| 10.1. Автозаміна                                 |     |
| 10.2. Пошук і заміна рядків символів             |     |
| 10.3. Друкування документів табличного процесора |     |
| 10.3.1. Попередній перегляд                      |     |
| 10.3.2. Друкування документа                     |     |
| ВИСНОВОК                                         |     |
| Тести для самоконтролю                           |     |
| ЛІТЕРАТУРА                                       |     |
| Предметний покажчик                              |     |

#### ПЕРЕДМОВА

Однією зі зручних форм представлення даних у різних сферах діяльності людини є таблиця. Застосування засобів обчислювальної техніки дозволяє не тільки надавати їх в електронній формі, але і проводити обробку вхідних до електронної таблиці даних. Клас програмних засобів, використовуваних для цієї мети, називаються табличними процесорами. Особливістю табличних процесорів є наявність можливості не тільки введення, редагування і форматування інформації, що вводиться в комірки, але й опису зв'язків між значеннями, що зберігалися в різних комірках, засобами мови математичних символів і функцій. Виконання розрахунків здійснюється автоматично. Зміна даних якої-небудь однієї комірки приводить до перерахування значень всіх комірок, що із нею зв'язані формульними виразами, що забезпечує відновлення всієї електронної таблиці при зміні яких-небудь частин даних.

Застосування електронних таблиць забезпечує автоматичну обробку залежних один від одного даних, побудову різних діаграм і графіків, ведення простих баз даних, пошук рішення деяких оптимізаційних задач і інше.

Навчальний посібник присвячений питанням практичної роботи з одним з найпоширеніших табличних процесорів Microsoft Excel.

Перший розділ присвячений питанням ініціалізації табличного процесора й описові його робочої області.

У другому розділі описані основні елементи застосовуваного в процесі роботи з MS Excel набору діалогових засобів.

На початку роботи з табличним процесором виконуються первинні настроювання і вирішуються питання по збереженню й автозбереженню створюваної інформації.

Описові первинних настроювань інтерфейсу табличного процесора, методів формування вихідної документації і забезпечення збереження створюваної інформації присвячений третій розділ. В четвертому розділі описані основні правила введення, редагування і форматування інформації, а також методи застосування автозаповнення. Особлива увага приділена прийомам роботи з основним елементом обробки інформації табличного процесора – діапазоном комірок.

Обчислення в табличному процесорі виконуються за допомогою Формульних виразів або майстра функцій. Методам проведення обчислень у MS Excel присвячена п'ята глава. У главі розглянуті способи виводу і редагування формульного виразу, приведені види використовуваних у виразах адресних посилань, описані різні убудовані функції і їхні аргументи, а також засоби контролю за ходом обчислювального процесу.

Особлива увага приділена оглядові методів роботи з масивами.

Розглядові способів побудови і редагування графічних зображень присвячена шоста глава. У главі також викладені і проілюстровані методи побудови графіків безперервних і кусочно–гладких функцій.

В сьомому розділі показані можливості табличного процесора по організації роботи з базами даних.

Питанням аналізу даних за допомогою статистичних функцій і вбудованого спеціалізованого пакету присвячена восьма глава.

Етапи рішення задач за допомогою засобів обчислювальної техніки, а також способи застосування спеціалізованого пакету Пошук рішення для рішення оптимізаційних задач описані в дев'ятому розділі.

Додаткові і сервісні можливості табличного процесора розглянуті в десятому розділі.

Навчальний посібник адаптований, містить прості і зрозумілі приклади та ілюстрації.

Видання призначене для студентів і викладачів вищих навчальних закладів технічних спеціальностей, а також буде корисне іншим користувачам персонального комп'ютера.

### 1. ΙΗΙЦΙΑЛΙЗАЦІЯ MS EXCEL FOR WINDOWS

Ініціалізація табличного процесора може здійснюватися різними способами:

1. Застосування ярлика на робочому столі. Виконується подвійний щиглик

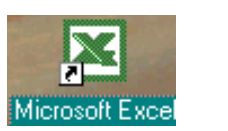

лівою кнопкою маніпулятора "миша" на відповідному ярлику .

- Застосування офісного меню. Виконується щиглик лівою кнопкою маніпулятора миша на значку офісного меню.
- Застосування головного меню. Викликається Головне меню (кнопкою Пуск Панелі задач), знаходиться вкладене меню Microsoft Office (рис.1.1) і виконується щиглик лівою кнопкою маніпулятора миша на рядку Microsoft Excel.

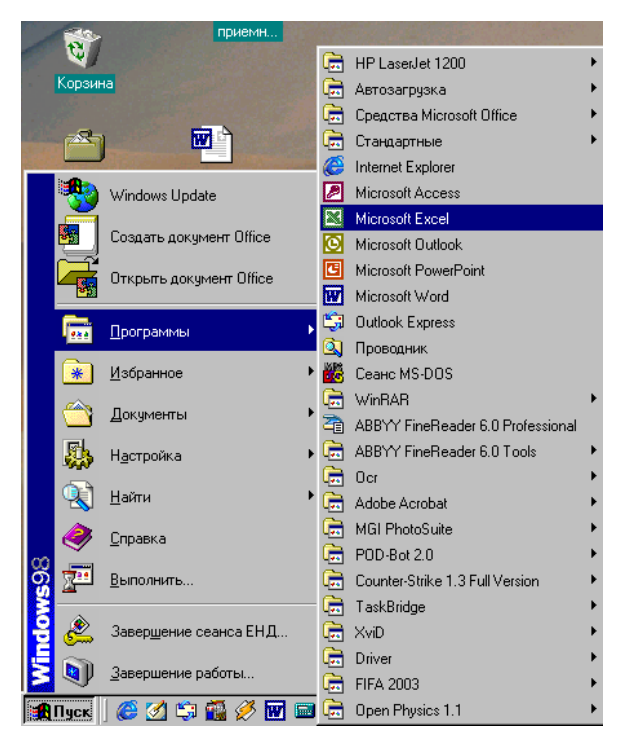

Рис. 1.1

Після ініціалізації MS Excel екран містить п'ять областей: вікно книги, рядок меню, дві або кілька панелей інструментів, рядок формул і рядок стану. Разом ці п'ять областей називаються робочою областю табличного процесора.

У заголовку відкритого вікна знаходиться ім'я нового документа Книга1, що присвоюється автоматично (рис.1.2).

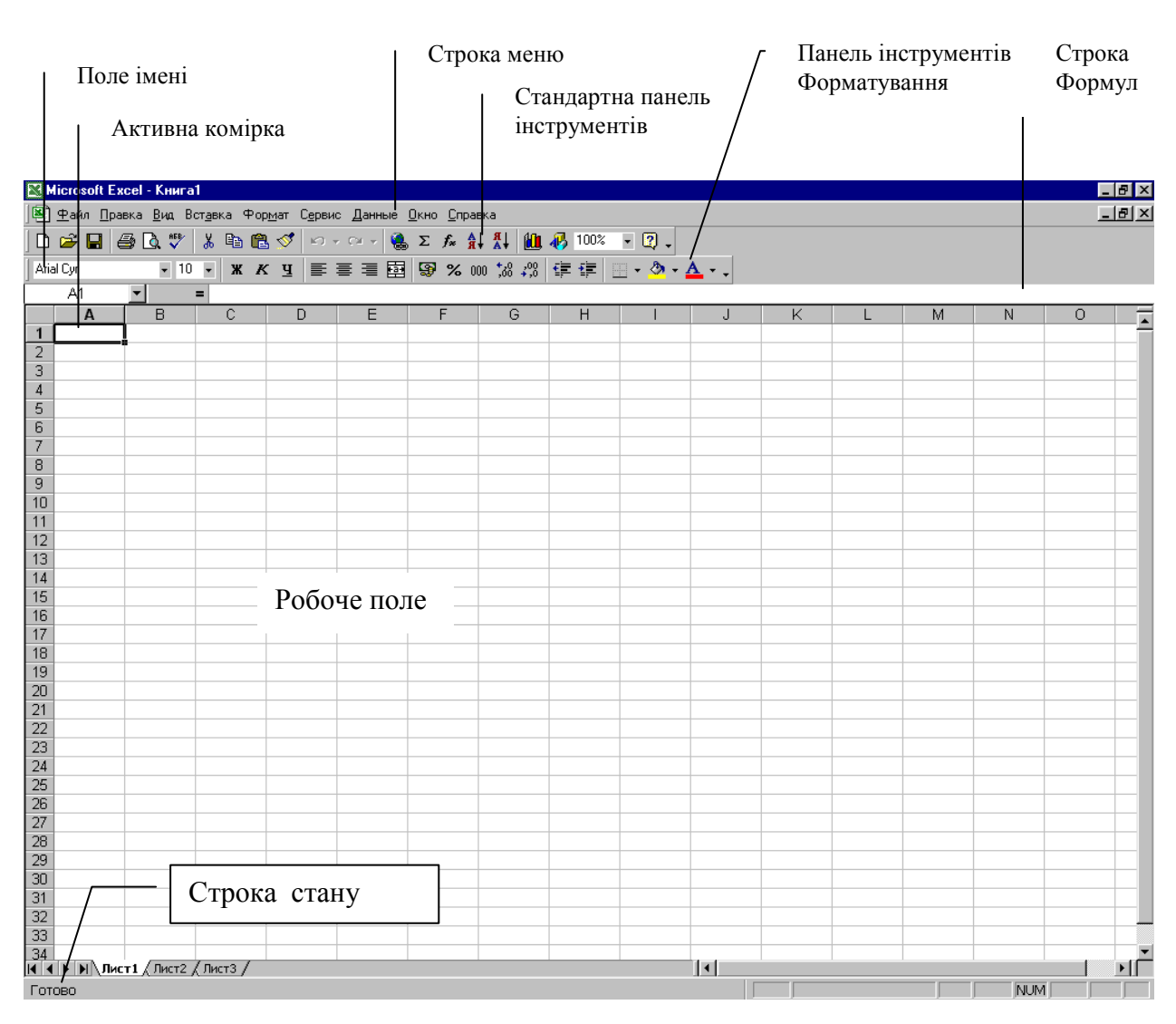

Рис. 1.2

Вікно книги складає основну частину робочої області. До складу книги можуть входити аркуші чотирьох типів: робочі аркуші, аркуші діаграм, аркуші діалогів і аркуші макросів. Нова книга містить спочатку три окремих листи. У нижній частині вікна розташовуються кнопки прокручування ярличків аркушів. Коли видні не всі ярлички, то зміст книги переглядають за допомогою чотирьох кнопок, розташованих у нижньому лівому куті вікна (мал. 1.3). Змінити кількість видимих на екрані ярличків можна перетягнувши маркер поділу ярличків. Щоб зробити лист активним, виконують щиглик лівою клавішею миші на ярличку потрібного листа. Перехід від одного листа книги до іншого здійснюють натисканням клавіші Ctrl+Page UP (попередній лист) або Ctrl+Page down (наступний лист).

# Для перейменування робочого листа виконують подвійний щиглик лівою клавішею на його ярличку й у вікні, що відкрилося, вводять нове ім'я.

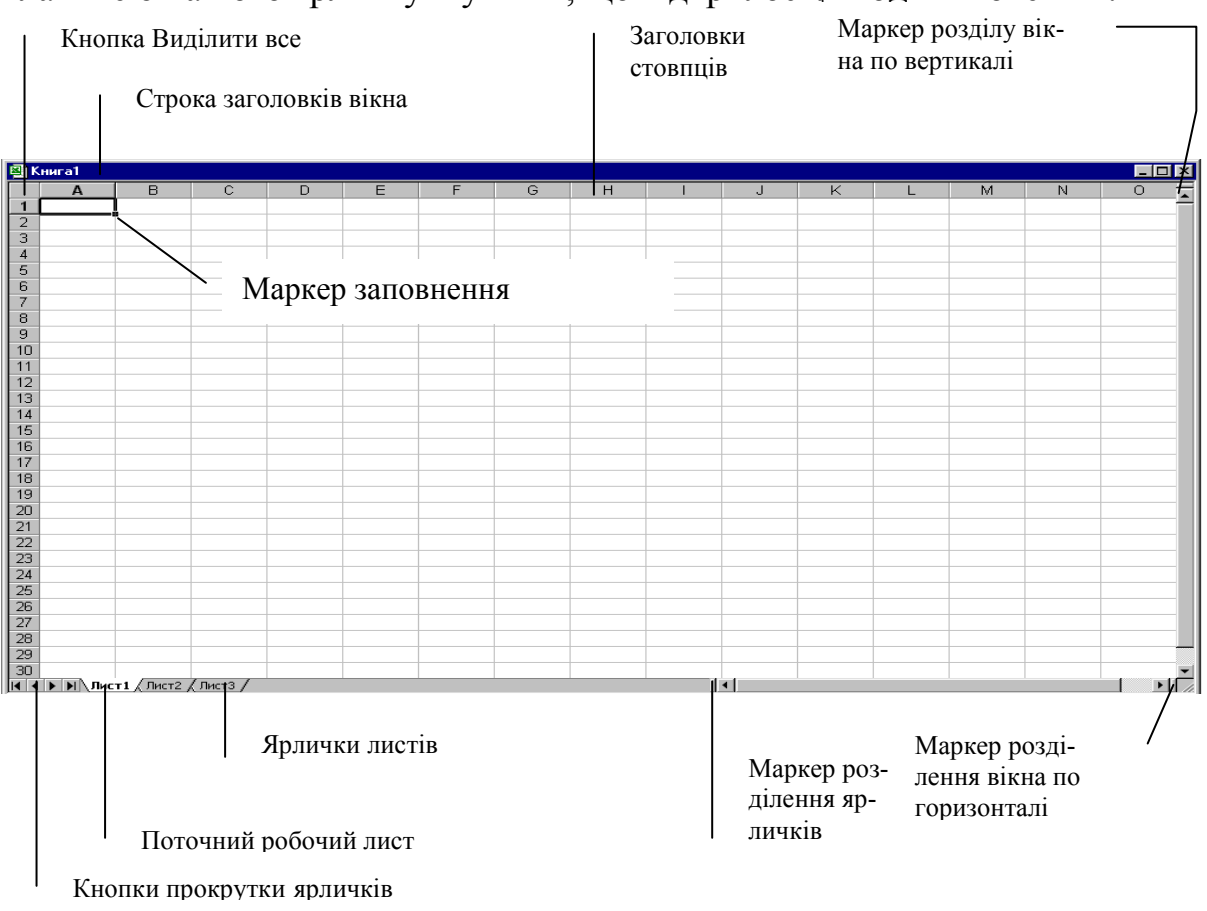

Рис. 1.3

Зміна розмірів вікна книги і застосування смуг прокручування здійснюється стандартними методами, застосовуваними при роботі з програмними засобами в операційному середовищі MS Windows [1].

У рядку формул відображається ім'я і вміст активної комірки.

У рядку стану виводяться зведення про стан робочої області. Поля рядка стану містять інформацію про проведені операції (Готово, Уведення, Виправлення і т.д.), а також підсумки по виділеному блоку комірок. На правому кінці рядка виводиться індикація різних режимів клавіатури.

Включення/вимикання рядка формул і рядка стану провадиться за допомогою відповідних команд меню **Ви**д.

## Контрольні питання

Призначення електронних таблиць. Завантаження пакета. Інтерфейс системи.

- 2. Робоча область табличного процесора.
- 3. Аркуші робочої книги.
- 4. Ярлички аркушів робочої книги.
- 5. Рядок формул.
- 6. Рядок стану.

## 2. ЕКРАННИЙ ІНТЕРФЕЙС РЕДАКТОРА

Вид екранного інтерфейсу за вказівкою його основних елементів представлений на рис. 1.2. Основу інтерфейсу складає головне меню, панелі інструментів, контекстне меню і комбінації клавіш.

Рядок головного меню побудований у відповідності із стандартом дефакто, що існує в Windows. Головне меню забезпечує доступ до всіх функціональних можливостей табличного процесора. Не завжди цей доступ самий зручний, у багатьох випадках інші елементи керування використовувати простіше, але рядок меню задовольняє принципові функціональної повноти.

Починаючи з MS Excel'2000 головне меню має властивість функціонального настроювання через достаток елементів керування, що відкриваються. Деякі пункти меню відкриваються в два прийоми. На першому етапі відкривають скорочене меню, і, якщо необхідного елемента в ньому немає, то відкривають розширене меню наведенням покажчика миші на пункт розкриття. Використані пункти розширеної частини меню далі відкриваються в складі скороченого.

Команди, представлені чорним кольором, доступні для використання в даній ситуації, а виведені сірим кольором - недоступні. Біля деяких пунктів меню є трикутна стрілка, що вказує на те, що для даного пункту меню мається додатковий список команд, які називаються підлеглим меню або підменю (мал.2.1), деякі команди меню закінчуються крапками, що передбачає введення додаткової інформації перед виконанням команди табличним процесором. Для введення додаткової інформації використовуються вікна діалогу, у яких надана можливість вибору додаткових параметрів. Вікна діалогу бувають прості й універсальні, котрі постачені вкладками.

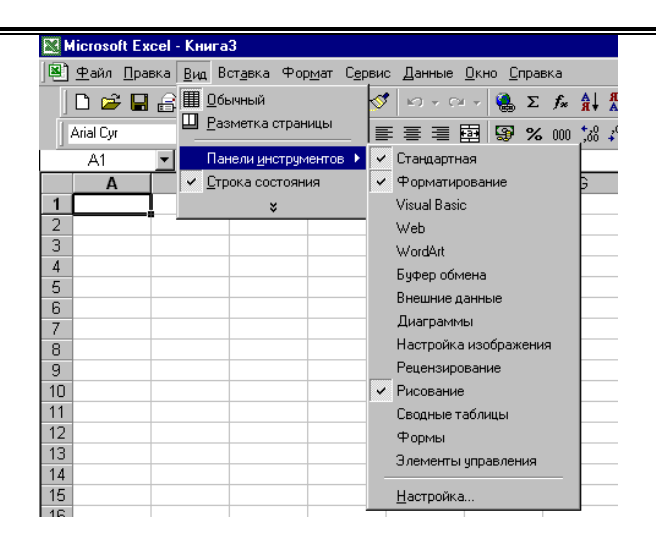

Рис. 2.1

Ініціалізація меню з клавіатури виконується натисканням клавіші F10 (можливе натискання клавіші ALT або / ). Підкреслена літера в меню позначає клавішу, при натисканні якої активізується відповідна команда меню.

Контекстне меню (ініціалізується натисканням правої кнопки миші або комбінації клавіш  $\hat{U}$ +F10) містить тільки ті команди, що можуть бути використані стосовно до активізованого елемента табличного процесора (мал.2.2). Вибір команди в контекстному меню здійснюється за допомогою миші або клавіатури так само, як і в звичайному меню.

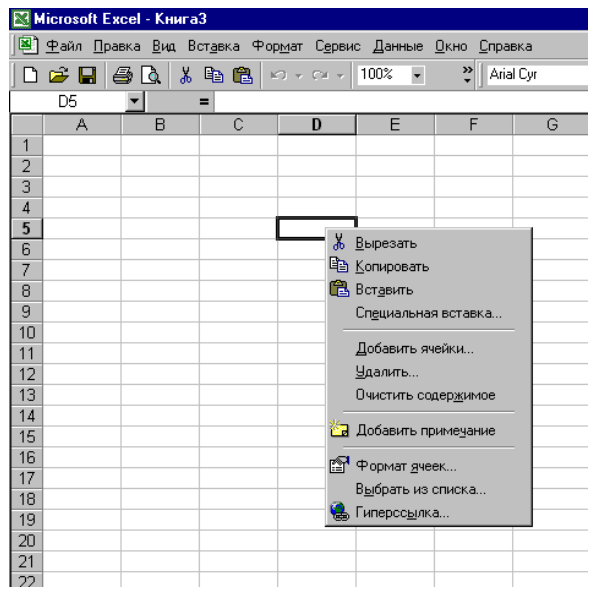

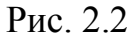

Табличний процесор MS Excel'2000 підтримує можливість самостійного настроювання панелей інструментів. Настроювання виконує користувач шляхом підключення необхідних йому функціональних панелей інструментів. Включен-

ня/вимикання панелей інструментів проводиться як за допомогою підлеглого меню Панелі інструментів меню Вид, так і за допомогою контекстного меню, викликуваного щигликом правою кнопкою миші (курсор при цьому повинний розташовуватися в полі сервісних кнопок). Переміщення панелей проводиться методом перетаскування за рубчик, розташований у лівій частині панелі, за допомогою миші. Панелі можуть розташовуватися в будь-якому зручному місці на екрані (у цьому випадку вони перетворяться в окремі вікна (мал.2.3)). При розміщенні панелей інструментів на одному рядку табличний процесор на екрані виводить тільки часто використовувані кнопки. Інші кнопки переміщаються в меню Інші кнопки. Наявність кнопки >> у панелі інструментів наочно вказує на те, що частина її кнопок схована. Для відображення значення кнопки MS Excel надає спливаючі підказки, які активізуються при підведенні курсору до відповідної кнопки.

Нижче наводиться перелік кнопок основних панелей інструментів.

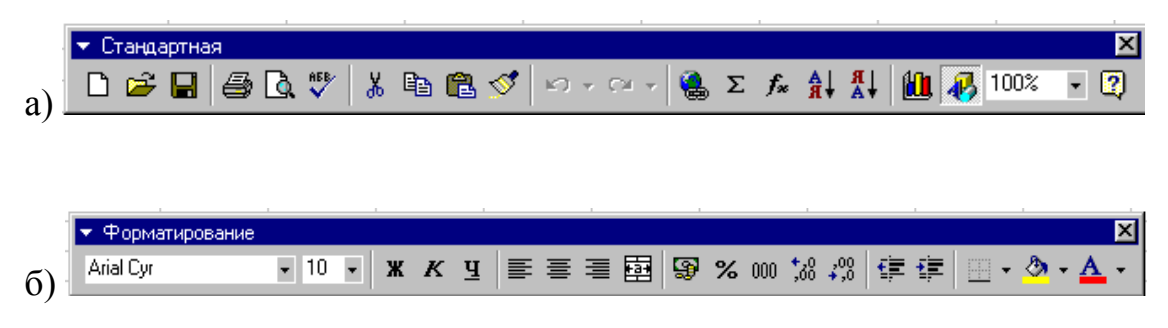

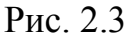

Панель Стандартна (див. мал.2.3 а):

- створення документа;
- відкриття документа;
- збереження документа;
- друкування документа;
- перегляд документа перед друком;
- перевірка орфографії;
- вирізувати фрагмент (помістити в Буфер обміну);
- копіювати фрагмент у Буфер обміну;

- вставити фрагмент із Буфера обміну;
- формат за зразком;
- скасувати виправлення;
- повернути виправлення;
- додати гіперпосилання (при створенні web-сторінок Internet);
- автосума;
- вставка функції;
- сортування по зростанню;
- сортування по убуванню;
- майстер діаграм;
- включити/виключити панель Малювання;
- меню, що випадає, Масштаб;
- виклик Помічника.

Панель Форматування (див. мал.2.3 б):

- меню, що випадає, Тип шрифту;
- меню, що випадає, Розмір шрифту;
- група кнопок Накреслення шрифту (Ж напівжирний; К курсив;
   <u>Ч</u> підкреслений);
- група кнопок Тип вирівнювання (по лівому краю, по центру, по правому краю);
- об'єднати і помістити по центру;
- грошовий формат;
- процентний формат;
- формат із роздільниками;
- збільшити розрядність;
- зменшити розрядність;
- збільшити відступ;
- зменшити відступ;
- границі;

- колір заливання;
- колір шрифту.

Докладний розгляд дій із панелями інструментів буде провадитися в міру викладу відповідного матеріалу.

Настроювання панелей інструментів здійснюється за допомогою команди Настроювання, підлеглого меню Панель інструментів або команди Додати або видалити кнопки меню Інші кнопки.

Додавання (видалення) панелей інструментів здійснюється на вкладці Панелі інструментів вікна Настроювання (мал.2.4).

| Настройка                                                                                                    | ? ×                                         |
|----------------------------------------------------------------------------------------------------|---------------------------------------------|
| Панели инструментов Команды Параметры                                                                                                    |                                             |
| <ul> <li>✓ Стандартная</li> <li>✓ Форматирование</li> <li>✓ Visual Basic</li> <li>✓ Web</li> <li>✓ WordArt</li> <li>✓ Буфер обмена</li> </ul>                          | Со <u>здать</u><br>Переименовать<br>Удалить |
| <ul> <li>Внешние данные</li> <li>Во весь экран</li> <li>Выход из режима конструктора</li> <li>Диаграммы</li> <li>Зависимости</li> <li>Настройка изображения</li> </ul> | С <u>б</u> рос<br>Вло <u>ж</u> ить          |
| Настройка объема<br>Настройка тени                                                                                                    | Закрыть                                     |

Рис. 2.4

Для настроювання меню доступні ті ж прийоми, що при зміні панелей інструментів. Додатковим способом є використання убудованих меню (мал.2.5). На вкладці Команди вікна діалогу Настроювання є окрема категорія Убудоване меню, що містить усі заздалегідь визначені меню і підменю, що є в MS Excel. Подібно будь-якій команді або кнопці елемент зі списку Убудоване меню міститься на панель інструментів, у меню або рядок меню.

| астройка                       |                                |                              | ? ×   |
|--------------------------------|--------------------------------|------------------------------|-------|
| Панели <u>и</u> нструментов    | <u>К</u> оманды П <u>а</u> рам | іетры                        |       |
| Кате <u>г</u> ории:            | Ко <u>м</u> анд                | ы                            |       |
| Окна и справка                 | Φai                            | іл                           |       |
| Рисование<br>Автофигуры        | 06/                            | асть печати                  | →     |
| Диаграмма<br>Web               | OTI                            | равить                       | →     |
| Формы                          | Пра                            | вка                          | →     |
| Элементы управления<br>Макросы | 3an                            | олнить                       |       |
| Встроенные меню<br>Новое меню  | - Ou                           | ІСТИТЬ                       | → ┯   |
| -<br>Выделенная команда:       |                                |                              |       |
| Описание                       |                                | Изменить выделенный объект 🔻 | 1     |
|                                |                                |                              |       |
|                                |                                |                              |       |
| <br>៣                          |                                |                              |       |
| <u>-</u>                       |                                | За                           | крыть |

Рис. 2.5

Усі проведені настроювання (зміни) панелей інструментів і меню зберігаються у файлі Excel.xlb, видалення якого приводить до відновлення первісних настроювань.

#### Контрольні питання

- 1. Інтерфейс табличного процесора.
- 2. Головне меню і його настроювання.
- 3. Вікна діалогу.
- 4. Контекстне меню.
- 5. Основні панелі інструментів й їхнє настроювання.
- 6. Схоронність настроювань табличного процесора.

## 3. ПОЧАТОК РОБОТИ

Для початку роботи над новим документом необхідно зробити наступні дії:

- присвоїти документові ім'я;
- установити параметри робочої сторінки;
- виконати первинні настроювання;

Розглянемо докладніше послідовність цих дій.

#### <u>Файл Правка Вид Вставка</u> Фор<u>м</u>ат Ctrl+T 🗋 Создать... 产 Открыты... Ctrl+щ <u>З</u>акрыты 📙 Сохранить Ctrl+ы Сохранить как... Сохранить в формате HTML... Версии... 👌 Предварительный просмотр 🗁 Печать... Ctrl+3 Отправить ۲ Свойства <u>1</u> Учебное пособие по Word 2 Учебное пособие по Word (А5) В<u>ы</u>ход

3.1. Присвоєння імені документові

Для того, щоб присвоїти ім'я документові, потрібно скористатися командою Зберегти як...з меню Файл (мал. 3.1). Дана команда викликає стандартне вікно MS Windows для роботи з файловою системою ПК (мал. 3.2). У цьому вікні потрібно вказати ім'я пристрою (диска), каталогу і задати ім'я нового файлу. Цьому файлові буде привласнене стандартне розширення .xls. Усі наступні зміни в документі зберігаються на дискові за допомогою команди Зберегти меню Файл. Імена файлів в MS Excel

#### Рис.3.1

можуть містити до 218 символів і являють собою послідовність символів за винятком /, \, >, <, \*, ?, ", , :, ;, крапки і коми. Регістр літер в імені файлові MS Excel не розрізняє.

| Сохранение документа                              |                                                                                                    |                                                                                                    |                                                                                                    |  |
|---------------------------------------------------|----------------------------------------------------------------------------------------------------|----------------------------------------------------------------------------------------------------|----------------------------------------------------------------------------------------------------|--|
| <u>П</u> апка:                                    | ՝ Мои документы                                                                                                    | 💌 + 🗈 🔍 🗙                                                                                                    | 🚰 🏢 – Сервис –                                                                                                    |  |
| цапка:<br>Журнал<br>Мои документы<br>Рабочий стол | Сorel User Files<br>FIFA 2003<br>GTA Vice City User Files<br>Raznoe<br>Адоньев<br>Бескровный<br>Билеты<br>Галушко<br>Гарант. курсы<br>Гончарук<br>Дополнительная папка<br>Зеленская<br>Калодин | Контингент<br>Курячий Н<br>Лаб_работа<br>Матем-програм<br>Методические указания<br>Миронова<br>Мои рисунки<br>Новая папка<br>Павленко<br>Поступаев<br>приемная комиссия<br>Собко | укр.язык<br>Умкд<br>Учебное пособие<br>Фото<br>Химия<br>Цдп<br>Шевцова<br>Шевченко<br>Экзаменационные билеты<br>1112<br>Тоћа<br>Книга1<br>Комп-школа(стоим) |  |
|                                                   | Ккр                                                                                                    | Тернов                                                                                                    | Жш-опл~1                                                                                                    |  |
|                                                   | <u>И</u> мя файла: <mark>Книга1</mark>                                                                                                    |                                                                                                    | 🗾 🔚 <u>С</u> охранить                                                                                                    |  |
| Web-папки                                         | <u>Т</u> ип файла: Книга Microso                                                                                                    | ft Excel                                                                                                    | • Отмена                                                                                                    |  |

Рис. 3.2

За замовчуванням використовується формат Книга Microsoft Excel, що є основним робочим форматом. При необхідності експортування файлу MS Excel в іншу програму або подальше застосування для роботи з файлом MS Excel більш ранніх версій (формат файлу MS Excel '95 відрізняється від формату файлів MS Excel '97 і MS Excel '2000) перетворять файли до відповідного формату (мал.3.3).

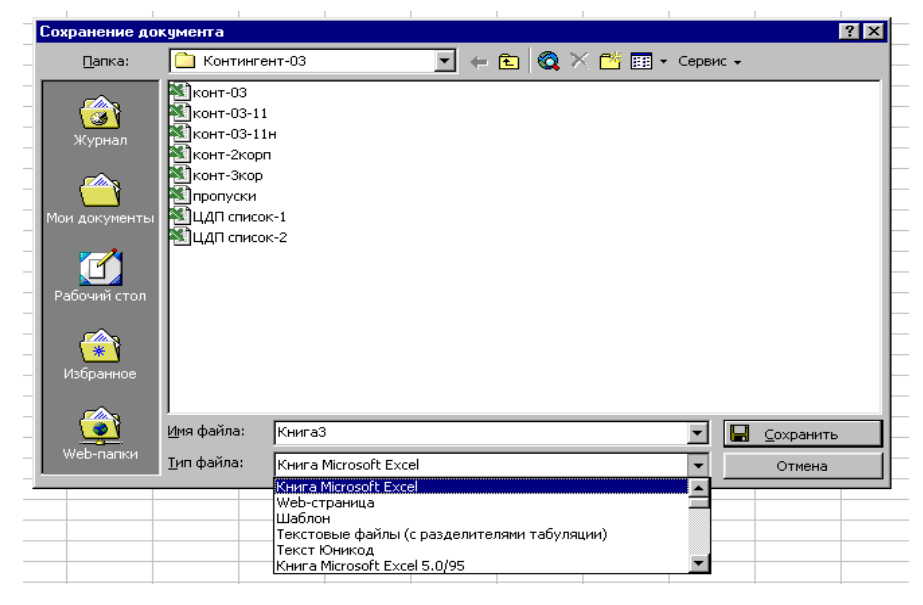

Рис. 3.3

У лівій частині вікна збереження MS Excel'2000 (див. мал. 3.2) є п'ять кнопок:

Журнал – логічна папка. Застосовується при збереженні документа в одну з використаних останнім часом папок.

Мої документи – традиційна папка.

**Робочий стіл --** застосовується для збереження тимчасової інформації або часто використовуваних документів.

**Обране** – папка для збереження ярликів Web-сторінок. Застосовується для спрощення процесу відкриття документів.

**Web-папки** – папки, що зберігаються в World Wide Web або в корпоративній мережі Internet. Застосовується, як правило, для збереження документів на вилученому Web-сервері.

#### 3.2. Параметри сторінки

Для установки параметрів сторінки викликається відповідна команда з меню Файл (див. мал. 3.1). Команда відкриває однойменне вікно (мал.3.4), що має чотири вкладки: Сторінка, Поля, Колонтитул, Лист.

| Параметры страницы       |                              | ? ×               |
|--------------------------|------------------------------|-------------------|
| Страница Поля К          | олонтитулы Лист              | ,                 |
| Ориентация               |                              |                   |
| А ск <u>н</u> ижная      | A C <u>а</u> льбомная        | Прос <u>м</u> отр |
| Масштаб                  |                              | Сво <u>й</u> ства |
| 💿 установить: 100 🚊      | 🚼 % от натуральной величины  |                   |
| C разместить не более ч  | ем на: 🚺 糞 стр. в ширину и 🚺 | 🚔 стр. в высоту   |
|                          |                              | -                 |
| <u>Р</u> азмер бумаги:   | A4                           | <u> </u>          |
| <u>К</u> ачество печати: | 600 точек на дюйм            | <b>•</b>          |
| Номер первой страницы:   | Авто                         |                   |
|                          |                              | Отмена            |

Рис. 3.4

Вид вкладки Сторінка показана на мал.3.4. Вкладка призначена для установки параметрів розміру й орієнтації паперу, вибору якості друку і масштабу інформації, що виводиться.

Вкладиш **Поля** (мал. 3.5) дозволяє установити розміри полів і відстані колонтитулів від краю листа папера, а також спосіб розташування на листі виведеної інформації (за замовчуванням інформація виводиться в лівому верхньому куті).

| Параметры страницы                                                                                                    | ? ×                                              |
|----------------------------------------------------------------------------------------------------|--------------------------------------------------|
| Страница Поля Колонтитулы Лист                                                                                                    |                                                  |
| <u>левое:</u> 2 € 1,3 € 1,3 | Печать<br>Прос <u>м</u> отр<br>Сво <u>й</u> ства |
| нижнее: ни <u>ж</u> него колонтитула:<br>2,5 • 1,3 •<br>Центрировать на странице                                                                                                    |                                                  |
|                                                                                                    | Отмена                                           |

Вкладка **Колонтитули** (мал. 3.6) призначена для створення інформації виведеної на кожній сторінці документа.

| Тараметры страницы                                                      | ? ×                                                      |
|-------------------------------------------------------------------------|----------------------------------------------------------|
| Страница Поля Колонтитулы Лист                                          |                                                          |
| Вер <u>х</u> ний колонтитул:<br>(нет)                                   | <u>П</u> ечать<br>Прос <u>м</u> отр<br>Сво <u>й</u> ства |
| Создать <u>в</u> ерхний колонтитул<br>Создать <u>н</u> ижний колонтитул |                                                          |
| Ни <u>ж</u> ний колонтитул:                                             |                                                          |
| (нет)                                                                   |                                                          |
|                                                                         |                                                          |
|                                                                         | К Отмена                                                 |

Рис. 3.6

При натисканні кнопки Створити верхній колонтитул відкривається вікно Верхній колонтитул (мал.3.7), робоче поле якого розділено на три зони: ліва, центральна і права. Заповнення зон вікна виконується з клавіатури або за допомогою сервісних кнопок.

| Верхний колонтитул                                                                          |                                                                              |                                                 | ? ×          |
|---------------------------------------------------------------------------------------------|------------------------------------------------------------------------------|-------------------------------------------------|--------------|
| Для форматирования текста в<br>Чтобы поместить номер стран<br>курсор на место вставки и наж | ыделите текст, затем на:<br>ицы, дату, имя файла или<br>«мите нужную кнопку. | жмите кнопку шрифта.<br>имя ярлычка, установите | ОК<br>Отмена |
|                                                                                             | A 🗷 🗄                                                                        |                                                 |              |
| С <u>л</u> ева:                                                                             | В центре:                                                                    | Справа:                                         |              |
|                                                                                             | ×                                                                            | A                                               | 4            |

Рис. 3.7

Призначення сервісних кнопок вікна Верхній колонтитул:

вибір шрифту для символів, що вводяться;

#

Α

вставка номера сторінки;

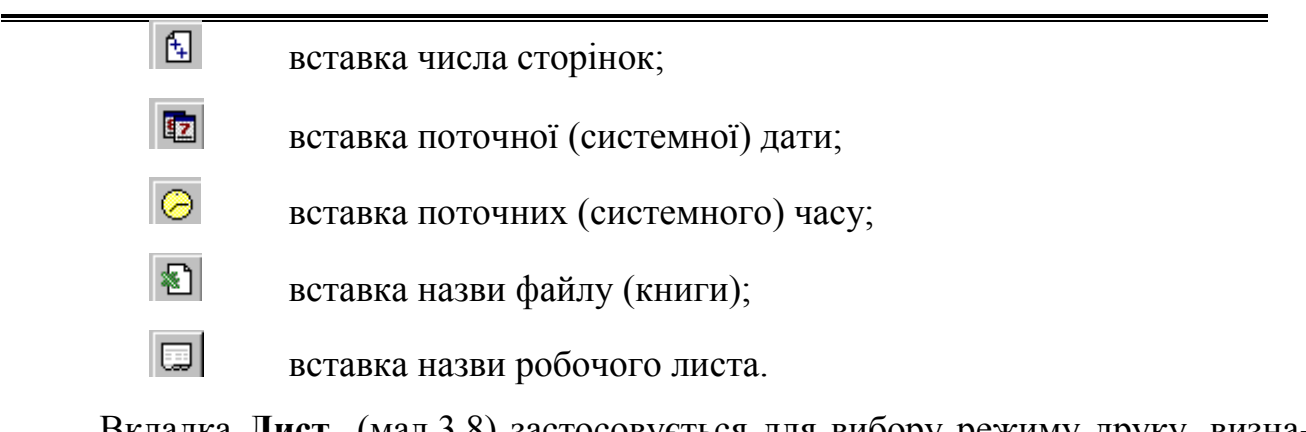

Вкладка **Лист** (мал.3.8) застосовується для вибору режиму друку, визначення послідовності виводу сторінок, установки режиму відображення сітки, а також заголовків рядків і стовпців.

| Параметры страницы                                                               | ? ×                                     |
|----------------------------------------------------------------------------------|-----------------------------------------|
| Страница Поля Колонтитулы Лист                                                   |                                         |
| Выводить на печать диапазон:                                                     | Печать<br>Просмотр<br>Сво <u>й</u> ства |
| Г черно- <u>б</u> елая приме <u>ч</u> ания: (нет) <b>т</b><br>Г чернова <u>я</u> |                                         |
| Последовательность вывода страниц<br>Вниз, затем вправо<br>Вправо, затем вниз    |                                         |
| ок                                                                               | Отмена                                  |

Рис. 3.8

Крім того, у вікні Параметри сторінки можливі визначення числа сторінок на листі паперу і вибір якості друку (вікно **Властивості** приведене на малюнку 3.9), визначення числа виведених копій і діапазону виведеної інформації (вікно **Друк** приведене на малюнку 3.9) і інше.

| Свойства: HP LaserJet 1200 Series PCL 6    | ? ×                                   | Печать                                                                   | ? ×                 |
|--------------------------------------------|---------------------------------------|--------------------------------------------------------------------------|---------------------|
| Окончательная обработка Эффекты Бумаг      | а Основные установки                  |                                                                          |                     |
| Готовые наборы<br>Без названия 💌 Сохранить | H                                     | Принтер<br>Имя: I III Laser Jet 1200 Series PCL 6<br>Состояние: Свободен | Свойства            |
| Параметры документа                        |                                       | Тип: HP LaserJet 1200 Series PCL 6                                       |                     |
| 🔲 Двусторонная печать (вручную)            |                                       | Порт: DOT4_002                                                           |                     |
| 🗖 Перезернугь страницы                     | 210 297                               | Заметки:                                                                 | 🔽 Печать в файл     |
| 🔲 Прямой тракт бумаги                      | 210 x 237 MM                          |                                                                          |                     |
| Печать буклета:                            |                                       | Печатать                                                                 | Копии               |
| Выкл.                                      | Качество печати                       |                                                                          | Чиспо колий:        |
| 1 🚍 Страниц на листе                       | С Оптимальное качество                | О страницы <u>с:</u> 🌩 п <u>о</u> : 🌩                                    |                     |
| Печать рамки страницы                      | <ul> <li>Ускоренная печать</li> </ul> |                                                                          |                     |
| Расположение страниц:                      | С Нестандартное Сведения              | Вывести на печать                                                        |                     |
| Направо, затем вниз 💌                      | E Feenahada (ayaya) ya rayana)        | С в <u>ы</u> деленный диапазон                                           |                     |
|                                            | је Есопомоде (экономия тонера)        | выделенные <u>л</u> исты С всю книгу                                     | Разобрать по копиям |
| (D)                                        |                                       |                                                                          | ]                   |
|                                            |                                       | Просмотр                                                                 | ОК Отмена           |
| OK                                         | Отмена Применить Справка              |                                                                          | OTHER OTHER         |
|                                            |                                       |                                                                          |                     |

Рис. 3.9

#### 3.3. Первинні настроювання документа

Первинні настроювання робочої книги виконують за допомогою команд підлеглого меню **Параметри** меню **Сервіс**. Установки вікна діалогу **Параметри** діють тільки на активну книгу і не впливають на вивід на екран інших книг.

Вкладка Загальні (мал.3.10) керує стилем посилань, списком файлів, що раніше відкривалися, числом аркушів у книзі, використовуваним за замовчуванням шрифтом, вибором робочого каталогу (використовуваного за замовчуванням), каталогом автозавантаження й інше.

| Параметры                  |                             |                                 | ? ×                  |
|----------------------------|-----------------------------|---------------------------------|----------------------|
| Переход                    | Списки                      | Диаграмма                       | Цвет (               |
| Вид                        | Вычисления                  | Правка                          | Общие                |
| Параметры                  |                             |                                 |                      |
| 🔲 Стиль ссылок R           | <u>1</u> С1 🔲 Предла        | агать <u>з</u> аполнение свойст | в файла              |
|                            | <u>Г</u> <u>И</u> гнори     | ровать DDE-запросы от ,         | других приложений    |
| Панорамирован              | ие с помощью IntelliMa      | ouse                            |                      |
| 🗖 Звуковое сопро           | во <u>ж</u> дение событий   |                                 |                      |
| 🔽 Список ранее от          | ткрывавшихся <u>ф</u> айлов | з содержит элементов, н         | е более: 🛛 🛨         |
| <u>Л</u> истов в новой кни | 1re: 3 🛨                    | П <u>а</u> раметры М            | Web-документа        |
| Стандартный <u>ш</u> риф   | ¢⊤: Arial ⊂yr               | •                               | <u>Р</u> азмер: 10 💌 |
| Ра <u>б</u> очий каталог:  | D:\Мои докуме               | НТЫ                             |                      |
| Каталог а <u>в</u> тозагру | зки:                        |                                 |                      |
| Имя <u>п</u> ользователя:  | ЕНД                         |                                 |                      |
|                            |                             |                                 |                      |
|                            |                             | 0                               | КОтмена              |

Рис. 3.10

Вкладка **Ви**д (мал.3.11) керує виводом на екран рядка формул і рядка стану, відображенням автоматичних розривів сторінок, формул, сітки, заголовків стовпців і рядків, символів структури, нульових значень і графічних об'єктів.

| Параметры                 |                             |                              | ? ×           |
|---------------------------|-----------------------------|------------------------------|---------------|
| Переход                   | Списки                      | Диаграмма                    | Цвет          |
| Вид                       | Вычисления                  | Правка                       | Общие         |
| Отображать                |                             |                              |               |
| 🔽 строку формул           | 🔽 строку с <u>о</u> стояни: | я 🔽 окна на <u>п</u> анели з | задач         |
| Примечания                |                             |                              |               |
| С не отобра <u>ж</u> ать  | • тол <u>ь</u> ко индикато  | р 📀 примечание и ин          | дикатор       |
| Объекты                   |                             |                              |               |
| ото <u>б</u> ражать       | 🔘 только о <u>ч</u> ертани  | я <u>С не</u> отображать     |               |
| Параметры окна —          |                             |                              |               |
| 🗖 фор <u>м</u> улы        |                             | 🔽 горизонтальная поло        | оса прокрутки |
| 🔽 се <u>т</u> ка          |                             | вертикальная полоса          | а прокрутки   |
| 🔽 нулевые значен          | ия                          | 🔽 ярлычки листов             |               |
| 🔽 <u>з</u> аголовки строн | < и столбцов                | <u>а</u> вторазбиение на ст  | раницы        |
| 🔽 символы стру <u>к</u> т | уры                         | Цвет: Авто                   | •             |
|                           |                             |                              |               |
|                           |                             |                              |               |
|                           |                             | 40                           | Отмена        |

Рис. 3.11

Вкладка **Виправлення** (мал.3.12) керує параметрами робочого простору, зв'язаними з редагуванням робочих аркушів табличного процесора.

| Параметры                 |                                 |                        | ? ×            |
|---------------------------|---------------------------------|------------------------|----------------|
| Переход                   | Списки                          | Диаграмма              | Цвет           |
| Вид                       | Вычисления                      | Правка                 | Общие          |
| Параметры                 |                                 |                        |                |
| 🔽 П <u>р</u> авка прямо в | з ячейке 🔽 Рас                  | ширять форматы и фор   | мулы в списках |
| Пере <u>т</u> аскивани    | іе ячеек 🔽 <u>А</u> в'          | томатический ввод прог | центов         |
| 🔽 Предупре <u>ж</u> и     | дать перед перезаписью          | ячеек                  |                |
| 🔽 Переход к друг          | гой дчейке после ввода          |                        |                |
| в нап                     | павлении:                       | 3 💌                    |                |
| _                         |                                 |                        |                |
| 📃 Фиксированны            | й дес <u>я</u> тичный формат пр | и вводе,               |                |
| <u>де</u> ся:             | гичных разрядов:  2             | ×.                     |                |
| 🔽 Перемещать <u>о</u> б   | бъекты вместе с ячейкам         | 14                     |                |
| 🔽 Запрашивать о           | б о <u>б</u> новлении автоматич | еских связей           |                |
| 🔽 П <u>л</u> авная встав  | ка и удаление ячеек             |                        |                |
| Автозаполнени             | е значений ячеек                |                        |                |
|                           |                                 |                        |                |
|                           |                                 |                        |                |
|                           |                                 | ОК                     | Отмена         |

Рис. 3.12

Вкладка Діаграма (мал.3.13) керує режимами відображення діаграми на окремому листі (масштабувати), відображенням інформації схованих і порожніх комірок, спливаючими підказками.

| Параметры                                                |                                                                                          |                                            | ? ×           |
|----------------------------------------------------------|------------------------------------------------------------------------------------------|--------------------------------------------|---------------|
| Вид<br>Переход                                           | Вычисления<br>Списки                                                                     | Правка<br>Диаграмма                        | Общие<br>Цвет |
| Активная диаграмма<br>Для пустых ячеек:                  | <ul> <li>точки не отоб</li> <li>подразумеван</li> </ul>                                  | ражаются<br>отся ну <u>л</u> евые значения |               |
| <ul> <li>Отображать то</li> <li>Масштабироват</li> </ul> | О значения инт<br>лько <u>в</u> идимые ячейки<br>ъ диаграмму по разме<br>аки отображают. | ерполируются<br>ру окна                    |               |
| Казвани <u>я</u><br>Казвани <u>я</u>                     | зки отооражают —<br>У зн                                                                 | ачения                                     |               |
|                                                          |                                                                                          |                                            |               |
|                                                          |                                                                                          |                                            |               |
|                                                          |                                                                                          | ОК                                         | Отмена        |

Рис. 3.13

На вкладці **Перехід** (мал.3.14) визначають тип файлів, що зберігаються за замовчуванням, клавішу переходу в меню й інше.

| Параметры                    |                                                                 |                     | ? ×    |
|------------------------------|-----------------------------------------------------------------|---------------------|--------|
| Вид                          | Вычисления                                                      | Правка              | Общие  |
| Переход                      | Списки                                                          | Диаграмма           | Цвет   |
| Со <u>х</u> ранять файлы Ехи | cel как: Книга Micros                                           | soft Excel          |        |
| параметры                    |                                                                 |                     |        |
| <u>Клавиши перек</u>         | ещения, использовавь                                            | ииеся в Lotus 1-2-3 |        |
| Параметры листа —            |                                                                 | M Lotus 1-2-3       |        |
| Преобразовани                | ы <u>ч</u> исления по правила<br>1е <u>ф</u> ормул в формат Ехн | сеі при вводе       |        |
|                              |                                                                 |                     |        |
|                              |                                                                 | 40                  | Отмена |

На вкладці Списки (мал.3.15) створюють списки для автозаповнення, а також одержують інформацію про існуючі списки.

| Параметры                                                                                                    |                                                                                 |                     | ? ×                                           |
|----------------------------------------------------------------------------------------------------|---------------------------------------------------------------------------------|---------------------|-----------------------------------------------|
| Вид<br>Переход                                                                                                    | Вычисления                                                                      | Правка<br>Диаграмма | Общие<br>Цвет                                 |
| С <u>п</u> иски:<br><b>НОВЫЙ СПИСОК</b><br>Пн, Вт, Ср, Чт, Пт<br>Понедельник, Вто<br>Янв, Фев, Мар, Ап<br>Январь, Февраль,<br>Для разделени | Элементы сп<br>, Сб, В<br>рник, ч<br>р, Май<br>Март,<br>я элементов списка нажи | иска:               | <ul> <li>Добавить</li> <li>Удалить</li> </ul> |
| Импорт списка                                                                                                    | из ячеек:                                                                       |                     | Импорт                                        |

Рис. 3.15

Вкладка Обчислення (мал.3.16) керує параметрами книги, точністю і методами проведених обчислень і інше.

| Параметры                                                                       |                                                     |                                                           | ? ×                                              |
|---------------------------------------------------------------------------------|-----------------------------------------------------|-----------------------------------------------------------|--------------------------------------------------|
| Переход<br>Вид                                                                  | Списки<br>Вычисления                                | Диаграмма<br>Правка                                       | Цвет<br>Общие                                    |
| Вычисления<br>Савтоматически<br>Савтоматически<br>Свручную Г                    | 1<br>1 <u>кроме таблиц</u><br>пересчет перед сохрај | нением                                                    | <u>В</u> ычислить (F9)<br>Пересчет <u>л</u> иста |
| <u>и</u> терации<br>Предельное <u>ч</u> исл<br>Параметры книги —                | ю итераций: 100                                     | Относительная погрец                                      | иность: 0,001                                    |
| ☑ <u>о</u> бновлять уда<br>☐ <u>т</u> очность как н<br>☐ система дат <u>1</u> 9 | ленные ссылки<br>на экране<br>904                   | ✓ сохранять <u>з</u> начения ✓ допускать <u>н</u> азвания | я внешних связей<br>я диапазонов                 |
|                                                                                 |                                                     | 0                                                         | Отмена                                           |

Рис. 3.16

Вкладка **Колір** (мал.3.17) дозволяє змінити палітру кольорів, які використовуються в поточній книзі.

| Параметры                            |                      |                     | ? ×                               |
|--------------------------------------|----------------------|---------------------|-----------------------------------|
| Вид Переход                          | Вычисления<br>Списки | Правка<br>Диаграмма | Общие                             |
| Стандартные цвет                     | ra:                  |                     | <u>Изменить</u><br>С <u>б</u> рос |
| Заливка диаграмм:<br>Линии диаграмм: |                      |                     |                                   |
| <u>К</u> опировать цвета             | з из:<br>            | ×                   |                                   |
|                                      |                      |                     | ОК Отмена                         |

Рис. 3.17

#### Контрольні питання

- 1. Схоронність інформації.
- 2. Вікно збереження і його області.
- 3. Формати файлів.
- 4. Основний робочий формат.
- 5. Вікно "Параметри сторінки".
- 6. Вкладки вікна "Параметри сторінки".
- 7. Вікно "Параметри".
- 8. Вкладки вікна "Параметри".
- 9. Вікно "Властивості".

#### 4. ВВЕДЕННЯ І РЕДАГУВАННЯ ІНФОРМАЦІЇ

#### 4.1. Методи екранного редагування

Робоче поле листа книги має табличну структуру і може містити одну або кілька таблиць. Робоче поле складається з рядків і стовпців. Стовпці позначені

латинськими літерами A, B,...Z, AA, AB,...JV. Усього робочий лист може містити до 256 стовпців. Рядки послідовно нумеруються числами від 1 до 65536. На перетинанні рядків і стовпців утворяться комірки таблиці. Позначення комірки сполучить у собі назву стовпця і номери рядка, на перетинанні яких вона розташовується, наприклад: A1, B8, AC15, DE240. Одна з комірок є активною і виділяється рамкою, що у MS Excel відіграє роль курсору. У нижній частині рамки активної комірки розташовується маркер копіювання (чорний квадрат), при підведенні курсору до якого курсор приймає хрестоподібну форму чорного кольору (див. мал.1.3).

Робоче поле листа можна розділити на області вікна і синхронно переглядати різні його частини (зафіксовані області знаходяться увесь час на екрані монітора).

Способи поділу листа на області:

- ▶ за допомогою маркера поділу вікна (див.рис. 1.3)
- за допомогою команди Розділити меню Вікно.

В обох випадках установлюють вертикальні і горизонтальні границі областей, перетягуючи їх за допомогою миші (мал.4.1).

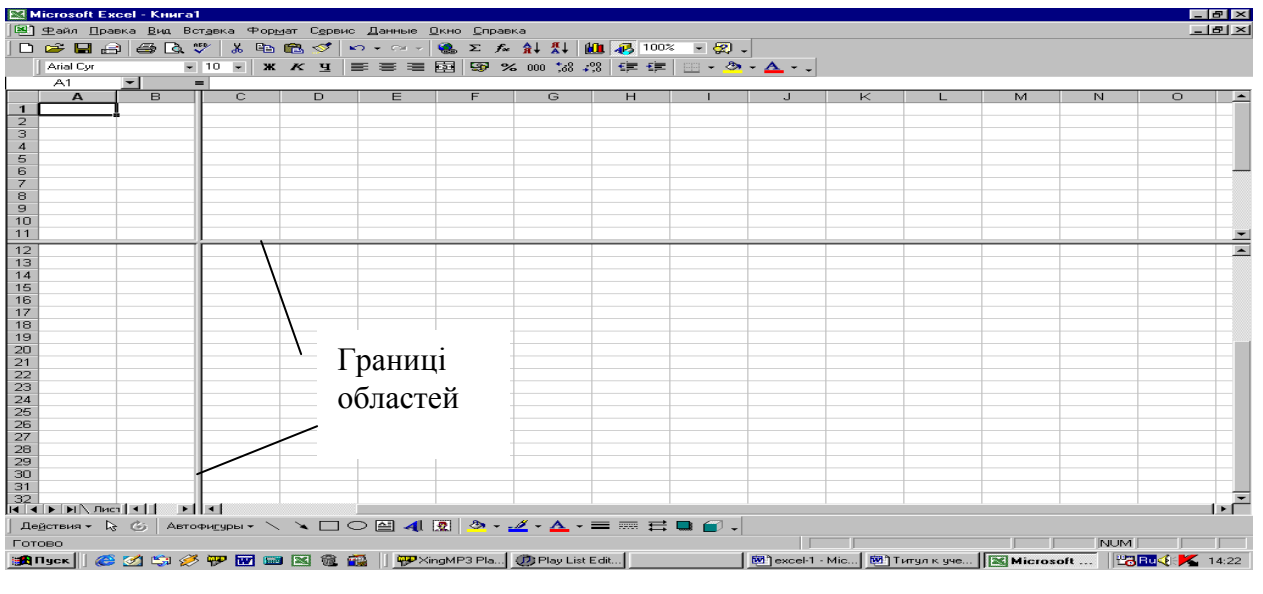

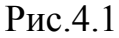

Зняти поділ можна, перетягнувши границі областей у вихідне положення або виконавши команду Зняти поділ меню Вікно.

Після поділу листа на області фіксують розбивку, виконавши команду Закріпити області меню Вікно, і прокручують вміст листа без втрати з виду значень закріплених областей.

Скасування фіксації областей виконується командою Зняти закріплення областей меню Вікно.

Табличному процесорові MS Excel властиві всі методи екранного редагування відомі для програмних засобів середовища MS Windows:

- переміщення по робочому полю за допомогою клавіш  $\leftarrow, \uparrow, \rightarrow, \downarrow;$
- клавіша Ноте установлює курсор у початок рядка;
- клавіша **Ctrl-Home** встановлює у початок документа;
- клавіша Ctrl-End установлює курсор у кінець документа;
- клавіші PgUp і PgDn переміщають текстовий курсор на сторінку назад і уперед відповідно;
- видалення символу, що стоїть праворуч від курсору клавіша **Delete**;
- видалення символу, що стоїть ліворуч від курсору клавіша **Backspace**.

Додавання рядків здійснюється вище активного рядка (комірки), а стовпців ліворуч від активного стовпця (комірки). Для додавання рядків або стовпців виконують команду **Рядки** або **Стовпці** меню **Вставка** (мал.4.2).

| Вст <u>а</u> вка                        | Фор <u>м</u> ат | С <u>е</u> рви |  |  |
|-----------------------------------------|-----------------|----------------|--|--|
| Стро <u>н</u>                           | <u> </u>        |                |  |  |
| Стол                                    | бцы             |                |  |  |
| <u>Л</u> ист                            |                 |                |  |  |
| Р <u>а</u> зрыв страницы<br><u>И</u> мя |                 |                |  |  |
| 06 <u>6</u> e                           | кт              |                |  |  |
|                                         | ×               |                |  |  |

Рис. 4.2

Видалення активних рядків або стовпців виконують за допомогою команди **Видалити** меню **Виправлення** (рис. 4.3). Після виконання команди відкривається вікно (мал.4.4), де відзначають необхідну позицію і натискають кнопку ОК.

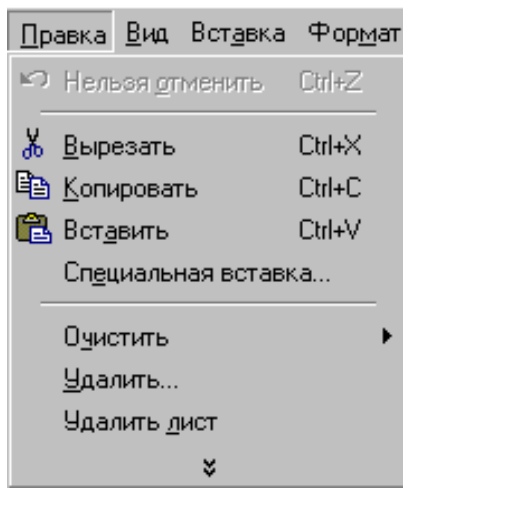

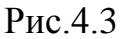

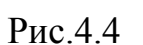

Отмена

ячейки, со сдвигом влево

С ячейки, со сдвигом в<u>в</u>ерх

Удаление ячеек

Удалиты

С строку С стол<u>б</u>ец

OК

? ×

#### 4.2. Основні правила введення інформації

Введення інформації в активну комірку здійснюється з клавіатури, і для всіх символів комірки встановлюються єдині параметри шрифту. Кожен шрифт має наступні параметри:

1. *Тип (гарнітура) шрифту* – художнє зображення символів шрифту. Відомо величезна кількість гарнітур. Приведемо приклади: Times New Roman, Arial, Courier New.

2. Накреслення шрифту. Розрізняють звичайний, курсив, напівжирний і напівжирний курсив. Крім того, можливе застосування різних ефектів: <u>підкрес-</u><u>лений</u>, закреслений, <sup>ступінь</sup>, <sub>індекс</sub>.

3. *Розмір шрифту (кегль)*. Шрифт виміряється в спеціальних типографських одиницях points (пойнт). Один пойнт дорівнює 1/72 дюйма. Кегль – це відстань між верхніми і нижньої шрифтової лініями (мал.4.5).

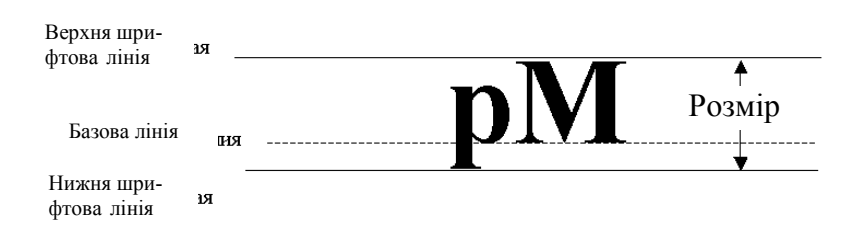

#### Рис. 4.5

Для установки параметрів шрифту використовується або вкладка Шрифт вікна Формат комірок меню Формат (рис. 4.6), або команда Формат комірок контекстного меню, яке викликається правою клавішею миші, або панель інструментів Форматування (див. рис. 2.3 б). У вікні Формат комірок установлюють конфігурацію, накреслення і розмір шрифту, а також вибирають способи підкреслення по тексту, можливість введення верхнього\нижнього індексу, колір символів, що вводяться.

| Рормат ячес                                                 | ек                                |            |                                        |                |         | ?                              |
|-------------------------------------------------------------|-----------------------------------|------------|----------------------------------------|----------------|---------|--------------------------------|
| Число В                                                     | ыравнивание                       | Шриф       | т Гра                                  | ница           | Вид     | Защита                         |
| Шрифт:                                                      |                                   | <u>H</u> a | чертанию                               | e:             |         | <u>Р</u> азмер:                |
| Arial Cyr                                                   |                                   | ot         | Бычный                                 |                |         | 10                             |
| ਧਾ Arial<br>ਧਾ Arial Blac<br>ਧਾ Arial CE<br>ਧਾ Arial Cyr    | :k                                |            | бычный<br>хурсив<br>юлужирн<br>юлужирн | ный<br>ный кур | сив 🔽   | 8 ▲<br>9 <del>10</del><br>11 ▼ |
| <u>П</u> одчеркиван<br>Нет                                  | ие:                               |            | ет:<br>Авто                            | •              |         | б <u>ы</u> чный                |
| Видоизмене<br><u>з</u> ачеркн<br>верхний<br>н <u>и</u> жний | ние<br>утый<br>і индекс<br>индекс |            | бразец—                                | AaB            | bБбЯя   |                                |
| Шрифт типа<br>экран, так и                                  | TrueType. Шрі<br>для печати.      | іфт буд    | ет испол                               | ьзован         | как для | і вывода на                    |
|                                                             |                                   |            | [                                      | 0              | к       | Отмена                         |

Рис.4.6

Кнопки панелі інструментів **Форматування**, які застосовуються для зміни параметрів шрифтів, перераховані в розділі 2 при описі екранного інтерфейсу процесора. Крім того, для установки/скасування напівжирного шрифту використовують комбінацію клавіш Ctrl+B, курсиву – Ctrl+I, підкресленого – Ctrl+U<sup>\*</sup>.

Для установки параметрів шрифту окремих символів у комірці здійснюють перехід у режим редагування (установлюють курсор у рядок формул або в комірку введення інформації) і повторюють дії, описані вище.

<sup>\*</sup> символ "+" у комбінації клавіш означає, що необхідно натиснути першу клавішу й, не відпускаючи її варто натиснути другу клавішу

Для введення спеціальних символів, що не мають відповідної клавіші в розкладці клавіатури, а також довільних символів, розкладка клавіатури для яких невідома, спочатку копіюють їх у буфер обміну з **Таблиці символів** додатка MS Windows [1] або з текстового процесора [5], а потім, установивши відповідну конфігурацію шрифту, витягають їх з буфера обміну.

Завершення уведення виконується одним зі способів:

- ▶ натисканням прапорця введення в рядку формул;
- натисканням клавіші Enter;
- натисканням клавіші керування курсором;
- ▶ виконанням щиглика лівою клавішею миші поза активною коміркою.

<u>Увага</u>. Операцію введення необхідно завершувати, у противному випадку багато команд меню будуть недоступні.

Виправлення помилок введення можливо до його завершення. Для цього використовуються клавіші **Backspace** або **Delete**.

Для автоматизації введення текстових даних використовується метод автозавершення. Його застосовують при введенні в комірки одного стовпця робочого листа повторюваних текстових рядків. У ході введення тексту в чергову комірку MS Excel перевіряє відповідність введених символів рядкам, що маються в цьому стовпці вище. Якщо виявлено однозначний збіг, введений текст автоматично доповнюється. Натискання клавіші **Enter** підтверджує операцію автозавершення, в противному випадку введення можна продовжити, не звертаючи уваги на пропонований варіант. Можна перервати роботу засобу автозавершення, залишивши в стовпці порожню комірку. І, навпаки, щоб використовувати можливості засобу автозавершення, заповнені комірки повинні йти підряд, без проміжків між ними.

Числова інформація вводиться як у вигляді чисел з фіксованої коми, так і у вигляді чисел з коми, що плаває, (експонентна форма). При введенні чисел з фіксованої коми роздільник використовується в залежності від настроювань MS Excel і MS Windows символ "." або символ ",". Експонентна форма числа має вигляд  $\pm ME \pm P$ , де М-мантиса числа, а Р - його порядок. Приведений запис екві-

валентний  $\pm M \cdot 10^{\pm p}$ . Наприклад:2,8E+08 еквівалентно 2,8 · 10<sup>8</sup>;-1,3E-09 еквівалентно – 1,3 · 10<sup>-9</sup>.

При введенні текстової інформації, початкуючої із символів - , + або = перед його введенням натискають клавішу **Space Bar**(пробіл).

Для введення списку даних використовують автозаповнення. Для цього можливе застосування існуючих списків (див. рис. 3.15) або контекстного меню. При використанні існуючих списків вводять у комірку перший елемент списку, потім підводять курсор до маркера копіювання (див. рис. 1.3), натискають ліву клавішу маніпулятора миша і, не відпускаючи її, переміщають мишу в необхідному напрямку.

Приклад: Ввести в рядку 1 назву місяців.

У комірку A1 вводимо слово січень, потім підводимо курсор до маркера копіювання, натискаємо ліву клавішу миші і, не відпускаючи її, переміщаємо курсор до комірки L1 (рис. 4.7).

|   | A1     | •       | = январь |        |     |      |      |        |          |         |        |         |   |  |
|---|--------|---------|----------|--------|-----|------|------|--------|----------|---------|--------|---------|---|--|
|   | Α      | В       | C        | D      | E   | F    | G    | H      |          | J       | K      | L       | М |  |
| 1 | январь | февраль | март     | апрель | май | июнь | июль | авгүст | сентябрь | октябрь | ноябрь | декабрь |   |  |
| 2 |        |         |          |        |     |      |      |        |          |         |        |         |   |  |
| 3 |        |         |          |        |     |      |      |        |          |         |        |         |   |  |

Рис. 4.7

При введенні числового ряду виконують введення першого, а потім другого елемента ряду. Після цього виділяють обидві комірки, підводять курсор до маркера копіювання і, повторюючи описані вище дії, заповнюють ряд.

Приклад: ввести ряд непарних чисел від 1 до 19.

У комірку A2 вводимо 1, а в комірку A3-3. Виділяємо комірки A2 і A3, натискаємо ліву клавішу миші і, не відпускаючи її, переміщаємо мишу до заповнення списку (мал.4.8).

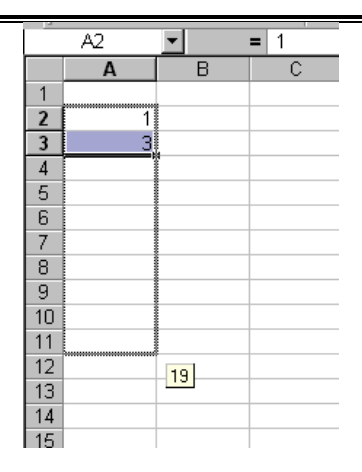

Рис. 4.8

При використанні контекстного меню вводять перший елемент ряду, підводять курсор до маркера копіювання, натискають праву кнопку миші та, не відпускаючи її, виділяють ряд для заповнення. У контекстному меню (рис.4.9) вибирають команду **Прогресія** й у вікні, що відкрилося, (рис.4.10) задають режим роботи, вигляд прогресії і крок для заповнення.

| A1<br>A                                                                 | ▼ = 1<br>B C D E F                                                                                        | Прогрессия                                                                                    | ? ×                                   |
|-------------------------------------------------------------------------|----------------------------------------------------------------------------------------------------|-----------------------------------------------------------------------------------------------|---------------------------------------|
| 2<br>3<br>4<br>5<br>6<br>7<br>7<br>8<br>9<br>10<br>11<br>11<br>12<br>13 | Копировать ячейки<br>Заполнуть<br>Заполнить форматы<br>Заполнить энауения                                 | Расположение<br>С по строкам<br>С по стодбцам<br>С арифметическое<br>С даты<br>С автозаполнен | ая Срабочий день<br>Смесяц<br>ие Сгод |
| 14<br>15<br>16<br>17<br>18<br>19<br>20<br>21                            | Заполнить по дндм<br>Заполнить по рефочим дням<br>Заполнить по м <u>е</u> ряцам<br>Заполнить по годам<br> | Шаг: Предельн                                                                                 | ое <u>з</u> начение:                  |
| 22<br>23                                                                | Прогрессия                                                                                                |                                                                                               |                                       |

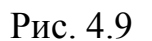

Рис. 4.10

<u>Зауваження</u>. При введенні числового ряду з кроком 1 у контекстному меню можливий вибір команди **Заповнити** (див.рис.4.9).

Введена інформація відображається в одній комірці, перекриває сусідні, або обрізається по правому краю, якщо сусідні комірки заповнені. Зберігається ж введена інформація цілком в одній комірці.

Зміна ширини стовпців або висоти рядків виконують методами MS Word [5] або за допомогою підлеглого меню Стовпець (Рядок) меню Формат (рис.4.11).

| Формат Сервис Данные <u>О</u> кно <u>С</u> правка |                                                                       |
|---------------------------------------------------|-----------------------------------------------------------------------|
| 🎦 <u>Я</u> чейки Ctrl+1 🚽 🙄 Arial Cyr             | ка Фор <u>мат</u> С <u>е</u> рвис Данные <u>О</u> кно <u>С</u> правка |
| С <u>т</u> рока 🕨                                 | 🔐 🔐 Ячейки Ctrl+1 🗸 🐣 Arial Cyr                                       |
| 🗧 Столбец 🔹 📩 Ширина                              | Строка 🔸 江 Высота                                                     |
| Автоподбор ширины                                 | С Столбец 🔸 Автоподбор высоты                                         |
| Скр <u>ы</u> ть                                   | Скр <u>ы</u> пь                                                       |
| Отобразить                                        | Автофо <u>р</u> мат<br>Отобразить                                     |
|                                                   | * <u>- ·</u>                                                          |

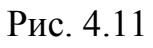

Заголовок таблиці вводиться в комірку над її верхнім лівим кутом, потім виділяється рядок комірок по форматі таблиці і виконується щиглик лівою клавішею миші на кнопці Об'єднати і помістити в центрі кнопок Форматування.

Корегування введеної інформації виконується:

- у комірці (натиснути клавішу F2 або виконати подвійний щиглик лівою клавішею миші);
- у рядку формул (установити курсор у вікно над робочим полем табличного процесора).

## 4.3. Форматування інформації

Форматування інформації в комірці здійснюється за допомогою команди Комірки меню Формат або панелі інструментів Форматування. Вікно Формат комірок також можна відкрити натисканням клавіші Ctrl+1 або виконавши команду Формат комірок контекстного меню.

<u>Зауваження</u>. Якщо операція введення не була закінчена, то доступна тільки вкладка Шрифт.

Напрямок інформації в комірці, перенос слів (розташування інформації в кілька рядків), горизонтальне і вертикальне вирівнювання, об'єднання комірок установлюють на вкладці **Вирівнювання** (рис.4.12).

Параметри шрифту задають на вкладці Шрифт (див. рис. 4.6).

| Формат я                                                        | чеек                                                                      |       |                  |                                     | ? ×          |
|-----------------------------------------------------------------|---------------------------------------------------------------------------|-------|------------------|-------------------------------------|--------------|
| Число<br>Выравниг<br>по гор<br>по зн<br>по <u>в</u> ер<br>по ни | Выравнивание                                                              | шрифт | Граница<br>ступ: | Вид<br>-Ориентаци<br>Тек<br>К<br>ст | Защита<br>ия |
| Отображ<br>Гпер<br>Г <u>а</u> в<br>Го <u>б</u>                  | ение<br>рено <u>с</u> ить по словам<br>топодбор ширины<br>ъединение ячеек |       | [                |                                     | градусов     |
|                                                                 |                                                                           |       |                  | ок                                  | Отмена       |

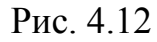

Границю і заливання комірок використовують для залучення уваги до важливої інформації. На вкладці Границя (рис. 4.13) задають положення, а також тип і колір ліній, які обрамляють комірку або діапазон. Для установки квітів і візерунків у виділених комірках використовують вкладку Вигляд (рис. 4.14). Якщо вибирається тільки колір без візерунка, то задане колірне тло з'явиться у виділених комірках. Візерунок накладається на колір тла.

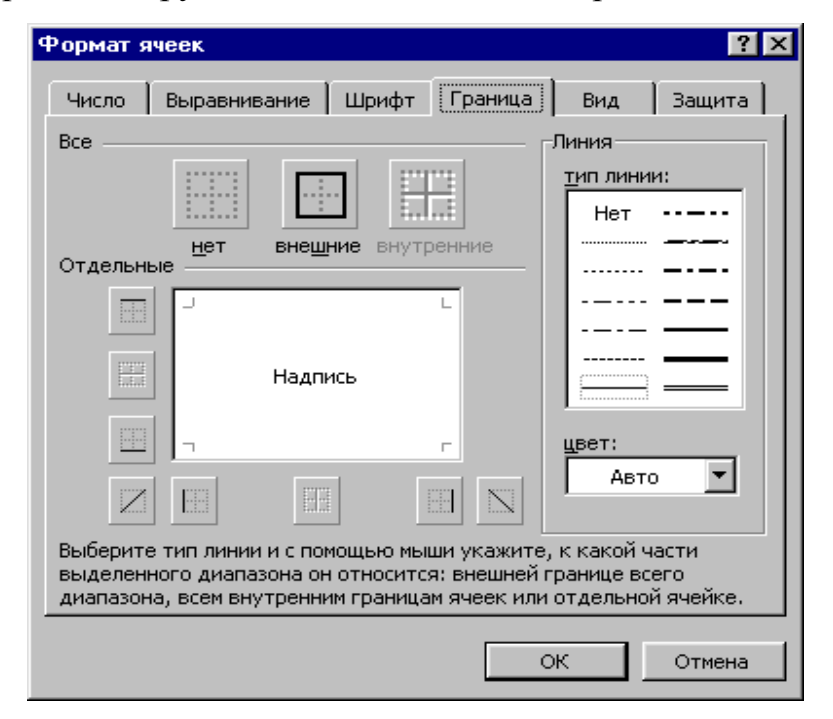

Рис. 4.13
| Формат я           | чеек ?Х                               |
|--------------------|---------------------------------------|
| Число              | Выравнивание Шрифт Граница Вид Защита |
| Заливка я<br>Цвет: | меек                                  |
|                    | Нет цвета                             |
|                    |                                       |
|                    |                                       |
|                    |                                       |
|                    |                                       |
|                    |                                       |
|                    |                                       |
| <u>y</u> 3op:      |                                       |
|                    |                                       |
|                    |                                       |
|                    | ОК Отмена                             |

Рис. 4.14

<u>Зауваження</u>. Форматування декількох комірок виконують після їхнього попереднього виділення.

Окрема комірка може містити дані одного з типів: текст, число або формула. – а також залишатися порожньою. Тип даних визначається автоматично при введенні. Дані дата, фінансові, грошові, відсотки інтерпретуються як числові. При цьому варто пам'ятати, що хоча дати – числа, з ними можливі не всі числові операції. Різниця дат має фізичний сенс, а сума дат – немає.

Текстові дані за замовчуванням вирівнюються по лівому краю, а числові – по правому. Спосіб виконання обчислень не залежить від методу форматування, але для користувача зовнішній вигляд дозволяє швидко визначити їхнє призначення.

Зміна формату даних у комірці або діапазоні виконують на вкладці **Число** вікна **Формат комірок** (мал.4.15).

Формат **Числовий** дозволяє виводити числові значення у вигляді цілих чисел або чисел з фіксованою комою, установивши при цьому число знаків після коми, вибирати форму виводу негативних чисел, установлювати роздільник груп розрядів.

| Формат ячеек                                                                                                    | ? ×                                                                                                    |
|----------------------------------------------------------------------------------------------------|----------------------------------------------------------------------------------------------------|
| Число Выравнивание<br>Числовые форматы:<br>Общий<br>Числовой<br>Денежный<br>Финансовый<br>Дата<br>Время<br>Процентный<br>Дробный<br>Экспоненциальный<br>Текстовый<br>Дополнительный<br>(все форматы) | Шрифт Граница Вид Защита<br>Образец<br>Общий формат используется для<br>отображения как текстовых, так<br>и числовых значений<br>произвольного типа. |
|                                                                                                    | ОК Отмена                                                                                                    |

Рис. 4.15

Формат **Грошовий** аналогічний числовому, при цьому замість символу роздільника груп розрядів виводиться символ грошової одиниці, що встановлюють у вікні Позначення.

Фінансовий формат в основному відповідає грошовому. Основне розходження у формі виводу і вирівнюванні. При використанні фінансового формату грошова одиниця вирівнюється по лівому краю, а саме число – по правому. Крім того, негативні числа у фінансовому форматі відображаються чорним кольором і замість нульових значень виводиться тире.

Формат Дробовий застосовується для виводу дробових значень, а не десяткового дробу. Формат може бути корисний при введенні біржових цін або вимірів.

**Експонентний** формат відображає числа в експонентній формі (див. розділ 4.2).

**Процентний** формат виводить числа у вигляді відсотків. Якщо ввести число, а потім змінити формат його представлення на процентний, то кома при цьому зрушується на два знаки вправо і наприкінці числа додається знак відсотка.

Формат Дата дозволяє застосовувати різні варіанти відображення введеної дати.

Загальний формат відображає будь-яке текстове або числове значення за трьома виключеннями:

- довгі числові значення відображаються в експонентній формі або округляються;
- незначні нулі не відображаються;
- десятковий дріб, введений без числа ліворуч від десяткової коми, виводиться з нулем.

Додаткові формати містять два формати поштових індексів, формат номера телефону і формат табельного номера.

Для очищення вмісту і формату комірок використовується команда **Очистити** меню **Виправлення**. Підменю **Очистити** містить п'ять команд: Усі, Формати, Уміст, Примітка і Гіперпосилання.

Команда **Усі** очищає вміст комірок, усі формати (крім ширини стовпців і висоти рядків) і примітки, приєднані до комірок.

Команда **Формати** видаляє формати, у тому числі границі заливань, але залишає вміст і примітки, при цьому у виділених комірках установлюється формат Загальний.

Команда Уміст видаляє вміст, але зберігає формати і примітки.

Команда Примітка видаляє примітки, не торкаючись вміст і формати.

Команда **Гіперпосилання** видаляє тільки всі гіперпосилання з виділених комірок.

## 4.4. Робота з діапазоном комірок

Група поруч розташованих комірок, дані в яких сприймаються MS Excel як єдине ціле, називається діапазоном. Діапазон комірок позначають, указуючи через двокрапку імена (координати) комірок, розташованих у протилежних кутах прямокутника, наприклад, A1:C12. Складні діапазони позначають через крапку з комою, наприклад A5:C8; B12; D2:H9.

Використання діапазонів комірок – це найбільш могутній засіб редагування текстів. З діапазоном комірок можна робити велику кількість операцій: виділення, видалення, копіювання, перенос, форматування, заміну при введенні. Розглянемо докладно кожну з цих операцій.

#### 4.4.1. Виділення діапазонів

Для виділення діапазону комірок курсор повинен прийняти хрестоподібну форму білого кольору, після чого натискають ліву клавішу миші і протягають покажчик від однієї кутової комірки до протилежної по діагоналі. Рамка активної комірки при цьому розширюється, охоплюючи весь обраний діапазон.

Замість перетаскування миші можливе застосування методу розширення діапазону. Для цього досить виділити кілька комірок діапазону, натиснути клавішу ( і, не відпускаючи її, виконати щиглик лівою клавішею миші на кутовій комірці необхідного діапазону. При виділенні великого діапазону цей прийом може виявитися більш зручним і швидким.

Щоб вибрати стовпець або рядок цілком, досить клацнути на заголовку стовпця (рядка). Протягуючи покажчик по заголовках, можна вибрати кілька стовпців або рядків, які ідуть підряд.

Для виділення діапазону комірок можливо також застосування клавіатури. Для цього застосовується клавіша îì і клавіші керування курсором аналогічно виділенню фрагмента в текстовому процесорі MS Word [5].

При виділенні декількох діапазонів за допомогою миші використовується клавіша Ctrl, що утримується натиснутою при виділенні другого і наступного діапазонів. Для виділення групи діапазонів можливо також використання режиму додавання. Після виділення першого діапазону натискають  $\uparrow+F8$  для включення режиму додавання (у рядку стану повинний з'явитися індикатор ДОБ) і перетягують покажчик миші по комірках нового діапазону. Відключення режиму доповнення виконують повторним натисненням клавіші  $\uparrow+F8$  або натисненням клавіші Еsc.

Виділеному діапазонові можна привласнити ім'я. Для цього виконують Вставка — Ім'я — Привласнити й у вікні Присвоєння імені ввести необхідне ім'я (мал. 4.16).

| 🕅 Mi          | crosoft Ex               | сеі - Кни       | ra1                                                 |                            |                 |                          |                                      |                   |          |                        |   |   |   |   |   | ₽× |
|---------------|--------------------------|-----------------|-----------------------------------------------------|----------------------------|-----------------|--------------------------|--------------------------------------|-------------------|----------|------------------------|---|---|---|---|---|----|
| <b>B</b>      | <u></u> айл <u>П</u> ра  | вка <u>В</u> ид | Вставка Фор                                         | <u>м</u> ат С <u>е</u> рві | ис Данные       | <u>О</u> кно <u>С</u> пр | авка                                 |                   |          |                        |   |   |   |   |   | Β× |
| ][<br>]A      | ם 🚅 📕<br>rial Cyr<br>D10 |                 | Стро <u>к</u> и<br>Стол <u>б</u> цы<br><u>Л</u> ист |                            | * ら・0<br># 豊 重  | ·· 🍓 Σ<br>ඕ 😨 ୨          | E <i>f</i> ≈ <b>A</b> ↓<br>6 000 \$% | 11 🛍 🛃<br>238 🗐 🗐 | 100% 🔹 ( | 2) .<br>• <u>A</u> • . |   |   |   |   |   |    |
|               | A                        | B               | Р <u>а</u> зрыв стр                                 | раницы                     | E               | F                        | G                                    | Н                 |          | J                      | K | L | М | N | 0 | -  |
| 1             |                          |                 | <i>∮</i> ≈ <u>Ф</u> ункция…                         |                            |                 |                          |                                      |                   |          |                        |   |   |   |   |   |    |
| 2             |                          |                 | <u>И</u> мя                                         | ) i                        | <u>П</u> рисво  | ЯЪ                       |                                      |                   |          |                        |   |   |   |   |   |    |
| 3             |                          |                 | ×                                                   |                            | <u>В</u> ставит | ь                        |                                      |                   |          |                        |   |   |   |   |   |    |
| 4             |                          |                 |                                                     |                            | Создать         | ·                        |                                      |                   |          |                        |   |   |   |   |   |    |
| 5             |                          |                 |                                                     |                            | Примен          | ить                      | -                                    |                   |          |                        |   |   |   |   |   |    |
| <u>б</u><br>7 |                          |                 |                                                     |                            | <u>З</u> аголов | ки диапазоі              | НОВ                                  |                   |          |                        |   |   |   |   |   |    |
| 8             |                          |                 |                                                     |                            |                 |                          |                                      |                   |          |                        |   |   |   |   |   |    |
| 9             |                          |                 |                                                     |                            |                 |                          |                                      |                   |          |                        |   |   |   |   |   |    |
| 10            |                          |                 |                                                     |                            | 1               |                          |                                      |                   |          |                        |   |   |   |   |   |    |
| 11            |                          |                 |                                                     |                            |                 |                          |                                      |                   |          |                        |   |   |   |   |   |    |
| 12            |                          |                 |                                                     |                            |                 |                          |                                      |                   |          |                        |   |   |   |   |   |    |
| 40            |                          |                 |                                                     |                            |                 |                          |                                      |                   |          |                        |   |   |   |   |   |    |

| Присвоение имени | ? ×               |
|------------------|-------------------|
| Имя:             |                   |
|                  | ок                |
|                  | Закрыть           |
|                  | До <u>б</u> авить |
|                  | <u>У</u> далить   |
|                  |                   |
| Формула:         |                   |
|                  | <u></u>           |

Рис. 4.16

Перелік правил, які необхідно дотримувати при присвоєнні імен діапазонам:

- В імені можуть використовуватися тільки букви, цифри, зворотну косу рису або символ підкреслення.
- Ім'я повинне починатися з букви, символу / або символу підкреслення.
- Не можна використовувати імена, які можна трактувати як посилання на комірки.

• Як імена можуть використовуватися одиночні букви за винятком букв R і C.

# 4.4.2. Видалення і вирізання діапазонів

Зовні результати цих операцій ідентичні: діапазон зникає з екрану і з документу. Але насправді при видаленні діапазону він дійсно зникає, а при вирізанні діапазон міститься в **Буфер обміну** і стає доступним усім додаткам Windows.

Для видалення діапазону використовують клавішу **Delete** на клавіатурі або команду **Очистити** меню **Виправлення** (мал. 4.17). Для вирізання діапазонів використовують чотири способи:

- команда Вирізувати меню Виправлення;
- команда Вирізувати контекстного меню, викликуваного правою клавішею миші;
- клавіша 🐰 Стандартної панелі інструментів;
- комбінація клавіш Ctrl+X.

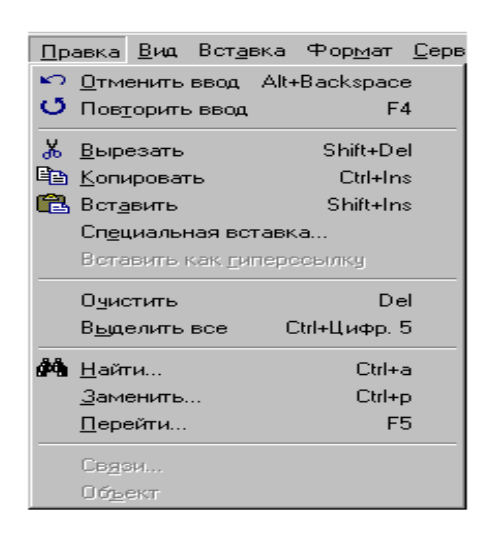

Рис. 4.17

# 4.4.3. Копіювання діапазону в Буфер обміну

У Буфер обміну можна помістити не тільки сам діапазон, але і його копію.

Для цього застосовують також чотири способи:

- команда Копіювати меню Виправлення;
- команда Копіювати контекстного меню, викликуваного правою клавішею миші;

- клавіша 🖹 Стандартної панелі інструментів;
- комбінація клавіш Ctrl+Insert.

## 4.4.4. Вставка діапазону з Буфера обміну

Для вставки діапазонів з **Буфера обміну** в місці розташування курсору використовують наступні способи:

- команда Вставити меню Виправлення;
- команда Вставити контекстного меню, викликуваного правою клавішею миші;
- клавіша 😰 Стандартної панелі інструментів;
- комбінація клавіш Shift+Insert.

Зауваження. При виділенні комірок для вставки діапазону, що має менший розмір, уміст діапазону вставляється у виділений стільки разів у скільки виділений діапазон більше.

## 4.4.5. Перенос діапазону

Перенос діапазону з одного місця робочої книги в інше здійснюється ланцюжком команд: виділити діапазон - вирізувати діапазон – установити курсор у новому місці – уставити діапазон. Кожна з цих команд може бути виконана одним зі способів, описаних у розділах 4.4.2, 4.4.4. Крім цих способів для переносу діапазону можна використовувати технологію **drag-and-drop (перенести і за**лишити), відповідно до якої діапазон потрібно зачепити лівою клавішею миші (курсор при цьому повинен прийняти вигляд білої стрілки) і перетягнути його в нове місце робочого листа.

## 4.4.6. Копіювання діапазону

Копіювання фрагмента з одного місця документа в інше здійснюється ланцюжком команд: *виділити діапазон - копіювати діапазон у Буфер обміну – установити курсор у новому місці – уставити діапазон*. Кожна з цих команд може бути виконана одним зі способів, описаних у розділах 4.4.3, 4.4.4. Крім цих способів для копіювання фрагмента можна використовувати технологію **drag-anddrop**, тобто фрагмент потрібно зачепити лівою клавішею миші (курсор при цьому повинен прийняти вигляд білої стрілки) при натиснутій клавіші **Ctrl** і перетягнути його копію в нове місце документа.

#### 4.4.7. Копіювання і перенос діапазонів між робочими книгами

Обмін інформацією між робочими книгами виробляється також за допомогою діапазонів. Табличний процесор MS Excel працює у вікні Windows MDIформи, тобто є багатодокументним додатком і, тому, дозволяє працювати одночасно з великою кількістю документів . Кожен документ, що знову створюється або відкривається, розміщається в новому вікні. Для переключень між вікнами застосовують меню **Вікно** або **Панель задач**. Копіювання і перенос діапазонів виробляється в цьому випадку за допомогою **Буфера обміну**. Для застосування технології **drag-and-drop** необхідно попередньо відкрити обидва вікна одночасно за допомогою команди **Упорядкувати усі** в меню **Вікно**, а потім просто перетягнути діапазон з одного документа в інший.

## 4.4.8. Розширений буфер обміну

При компіляції документа шляхом використання діапазонів, взятих з різ-

них робочих книг, використовують розширений буфер обміну (тільки для MS Excel'2000 й вище). Елементи керування знаходяться на панелі інструментів Буфер обміну (Вигляд → Панель інструментів → Буфер обміну). На

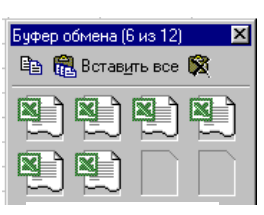

Рис. 4.18

панелі Буфер обміну (мал. 4.18) розташовані три ряди комірок для збереження даних (новий ряд відкривається тільки при заповненні попередніх). Про зміст конкретної комірки можна судити по спливаючій підказці, відображуваної при наведенні покажчика миші на комірку. При переповненні розширеного буфера обміну комірки зрушуються вниз, черговий елемент надходить в останню комірку, а вміст першої комірки губиться.

## 4.5. Засоби скасування і повернення дій

Всі операції введення, редагування і форматування вмісту комірок (діапазонів) запам'ятовуються табличним процесором. Скасування останньої дії здійснюється такими способами:

- Комбінація клавіш Ctrl+Z;
- Команда Скасувати ... меню Виправлення (див. мал.4.17);
- Кнопка Скасувати 🎦 панелі інструментів Стандартна (див.мал.2.1а).

Приведені команди мають кумулятивний ефект: серія команд скасовує серію останніх дій.

Довгі послідовні дії скасовують за допомогою списку дій (кнопка , приєднана до кнопки Скасувати ).

Після скасування ряду дій існує можливість повернутися до попереднього стану (команда повернути дію меню Виправлення або кнопка Повернути ... панелі інструментів Стандартна).

#### 4.6. Збереження і відкриття документа

#### 4.6.1. Збереження документа

При збереженні робочої книги у файл записується прямокутна область робочих аркушів, що примикає до лівого верхнього кута (комірка A1) і утримуюча всі заповнені комірки. Зберігаючи файл, зберігають і всі установки зроблені для всієї робочої книги.

У меню Файл є шість команд, що дозволяють зберегти файл MS Excel: Зберегти, Зберегти як, Зберегти як Web-сторінку, Зберегти робочу область, Закрити, Вихід.

Команда **Зберегти як** застосовується при першому збереженні файлу або при виборі іншого способу його збереження, а команда **Зберегти** - для збереження поточних змін. Команда **Зберегти як Web-сторінку** зберігає книгу у форматі HTML - мові гіпертекстових документів.

При виконанні команд Закрити і Вихід MS Excel завжди запитує про збереження інформації.

Після збереження файлу однієї з команд групи Зберегти книга залишається відкритою, а видаляється з екрану при використанні команд Закрити або Вихід. Якщо документові відповідно до розділу 3.1 привласнене ім'я, то всі подальші зміни в документі зберігаються або командою **Зберегти** меню **Файл**, або кнопкою **Іприндартної** панелі інструментів. Якщо ж необхідно змінити ім'я документа, то надходять аналогічно розділові 3.1, тобто використовують команду **Зберегти як ...** меню **Файл**.

<u>Зауваження.</u> Зберегти файл можна і за допомогою команди Доступ до книги меню Сервіс. У цьому випадку книга стає доступною для інших користувачів мережі.

З метою періодичного автоматичного збереження введеної інформації застосовується Автозбереження. Для цього виконують команду Автозбереження меню Сервіс і у відповідному вікні вказують період збереження, вигляд робочих книг, що зберігаються, і запит дозволу на збереження. У випадку відсутності команди Автозбереження необхідно виконати команду Надбудова меню Сервіс і у вікні, що відкрилося, установити прапорець Автозбереження (мал.4.19).

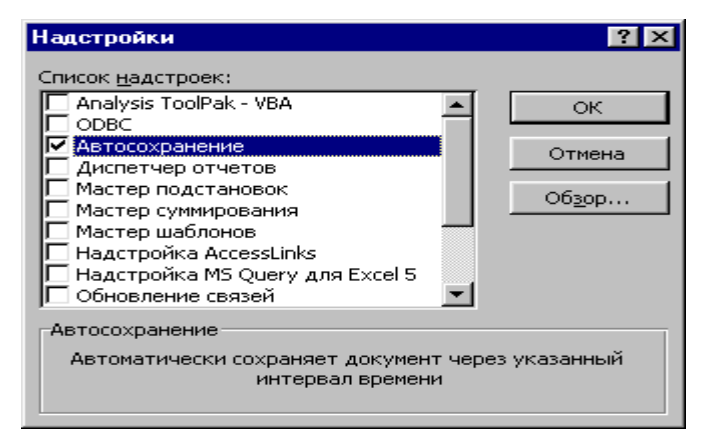

Рис. 4.19

## 4.6.2. Відкриття документа

Для відкриття документа застосовують або команду Відкрити меню Файл, або кнопку **ше дартної** панелі інструментів, що викликають вікно Відкриття документа (мал. 4.20), у якому потрібно вказати папку й ім'я документа, що відкривається.

Як видно, на мал. 4.20 у рядку Тип файлів зазначено шаблон Файли Microsoft Excel. Отже, у вікні Відкриття документа показане список тільки документів MS Excel. Якщо обраний файл відрізняється від формату MS Excel (\*.xls), то робота з ним буде неможлива.

| Открытие доку                                        | иента                                                                                                    | × |
|------------------------------------------------------|----------------------------------------------------------------------------------------------------|---|
| <u>П</u> апка:                                       | 🔁 Цдп 💽 🖕 🔁 🔯 🗙 🚰 🏢 - Сервис -                                                                                                    |   |
| Журнал<br>Мои документы<br>Рабочий стол<br>Избранное | <ul> <li>Аттестация</li> <li>Бланки и справки</li> <li>Бедомости ЦДП</li> <li>Контингент-03</li> <li>отчет по ЦДП</li> <li>Программа</li> <li>Расписание занятий</li> <li>служебные</li> <li>Просмотр невозможен.</li> <li>Журнал учебных занятий</li> <li>Учебны~1</li> <li>Учебны~2</li> <li>факт-нагр</li> <li>Цдп-1</li> </ul> |   |
| <u></u>                                              | Имя файла: 🗾 🖻 Открыть                                                                                                    | - |
| Web-папки                                            | <u>Т</u> ип файлов: Файлы Microsoft Excel Стмена                                                                                                    |   |

Рис.4.20

## Контрольні питання

- 1. Робоче поле аркуша книги.
- 2. Області вікна робочого поля.
- 3. Методи екранного редагування.
- 4. Уведення інформації.
- 5. Активна комірка та її елементи.
- 6. Уведення спеціальних символів.
- 7. Форматування інформації.
- 8. Корегування інформації.
- 9. Метод автозавершення.
- 10. Типи даних. Форми представлення числової інформації.
- 11.Автозаповнення.
- 12.Формат рядків і стовпців.
- 13.Заголовок таблиці.
- 14.Вікно "Формат комірок".
- 15. Оформлення табличної інформації.
- 16. Діапазони даних і функції над ними.
- 17.Ім'я діапазону.

18.Буфер обміну.

- 19. Очистка вмісту й формату комірок.
- 20. Засоби скасування й повернення інформації.
- 21.Збереження й відкриття.
- 22. Автозбереження.

#### **5. ОБЧИСЛЕННЯ В MS EXCEL**

#### 5.1. Виконання обчислень

Обчислення в табличному процесорі виконуються за допомогою формульних виразів або майстра функцій. Формульний вираз – це визначена послідовність констант, координат комірок або діапазонів, з'єднаних знаками операцій або функцій. Дужки дозволяють змінювати стандартний порядок виконання дії. Пріоритет обчислень у MS Excel наступний:

- обчислення усередині круглих дужок;
- виконання зведення в ступінь, множення (розподілу), додавання (вирахування);
- оператори з однаковим пріоритетом виконуються зліва на право.

Якщо у формульному виразі кількість відкриваючих і закриваючих дужок неоднаково, то MS Excel виведе повідомлення про помилку і запропонує свій варіант. У комірці відображається результат обчислень, а в рядку формул – формульний вираз. Для установки режиму відображення формульних виразів необхідно установити у вікні Вигляд прапорець Формули (див. мал.3.11). Значення в комірці, що містить формульний вираз, підлягає перерахуванню всякий раз при зміні значень у комірках, на яких указують формульні посилання.

У першій позиції формульного виразу записується символ "=" (можливий уведення символу "-" або "+").

Способи введення формульного виразу:

 пряме введення (введення з клавіатури, адреса комірки при цьому вводиться англійською мовою); ✤ метод вказівки (ввести символ "=" або натиснути кнопку Змінити формулу в рядку формул, виконати щиглик лівою клавішею миші на першій комірці даних, ввести знак операції, виконати щиглик лівою клавішею миші на другій комірці даних і т.д., завершити операцію введення).

<u>Зауваження.</u> Для завершення введення формульного виразу застосування маніпулятора миша неприпустимо.

При необхідності використання функцій, що є в табличному процесорі, застосовують **Майстер функцій** або уводять функцію безпосередньо у формульний вираз. Функція являє собою назву, після якої в дужках записується список параметрів (аргументів). Окремі параметри розділяються в списку крапкою з комою. Як параметр може використовуватися константа, діапазон або формульний вираз.

Майстер функцій ініціалізують, застосувавши команду Інші функції (мал. 5.1) у вікні лівої частини рядка формул (з'являється поле введення символу = або натискання кнопки Змінити формулу в рядку формул) або шляхом натискання кнопки fx в панелі інструментів Стандартна (див. мал. 2.3а), або виконанням команди Функція... меню Вставка.

| 🔀 Microsoft Excel - Книга1    |                                                         |             |                              |              |  |  |  |  |  |  |
|-------------------------------|---------------------------------------------------------|-------------|------------------------------|--------------|--|--|--|--|--|--|
| ] <u>Ф</u> айл <u>П</u> равка | <u>В</u> ид Вст <u>а</u> вка Фор <u>м</u> ат С <u>о</u> | рвис Данные | <u>О</u> кно <u>С</u> правка |              |  |  |  |  |  |  |
| ] 🗅 💕 🗉 🔒   é                 | 5 🖪 🖤 👗 🖻 🛍 🖉                                           | \$ N+CH+    | 😩 Σ 🛵 🛔                      | 👪 🏭 🚜 100% 🕞 |  |  |  |  |  |  |
| Arial Cyr                     | • 10 • X K                                              | i e e e     | ፼ <b>₽ %</b> m               | 👷 🥴 隼 🕮      |  |  |  |  |  |  |
| СТЕПЕНЬ 💌                     | <b>X √ =</b> =                                          |             |                              |              |  |  |  |  |  |  |
| СТЕПЕНЬ<br>ЕСЛИ               | Значение:                                               |             | ОК                           | Отмена       |  |  |  |  |  |  |
| КОРЕНЬ<br>СРЗНАЧ              |                                                         |             |                              |              |  |  |  |  |  |  |
| СЧЁТЕСЛИ                      |                                                         |             |                              |              |  |  |  |  |  |  |
| мопред                        |                                                         |             |                              |              |  |  |  |  |  |  |
| МУМНОЖ<br>ПРОЦПЛАТ            |                                                         |             |                              |              |  |  |  |  |  |  |
| СУММ                          |                                                         |             |                              |              |  |  |  |  |  |  |
| Другие функции                |                                                         |             |                              |              |  |  |  |  |  |  |

Рис. 5.1

У списку **Категорія (мал.5.2)** вибирають категорію (роздягнув), до якої відноситься функція (якщо вибір категорії утруднений, то використовують повний алфавітний покажчик), а в списку **Функція** – конкретну функцію даної категорії. Після натискання **ОК** ім'я функції заноситься в рядок формул разом з дужками, що обмежують список параметрів. У ході введення параметрів палітра формул змінює вигляд. Назви обов'язкових параметрів відображаються напівжирним шрифтом, а необов'язкових – звичайним. У нижній частині палітри приводиться короткий опис функцій, а також змінюваного параметра.

| Мастер функций - шаг 1 из 2                                                                                                    |                                                                                                    | ? ×    |
|----------------------------------------------------------------------------------------------------|----------------------------------------------------------------------------------------------------|--------|
| <u>К</u> атегория:                                                                                                    | Функция:                                                                                                    |        |
| 10 недавно использовавшихся<br>Полный алфавитный перечень<br>Финансовые<br>Дата и время<br>Математические<br>Статистические<br>Ссылки и массивы<br>Работа с базой данных<br>Текстовые<br>Логические<br>Проверка свойств и значений | ПИ<br>ПРОИЗВЕД<br>ПРОМЕЖУТОЧНЫЕ.ИТОГИ<br>РАДИАНЫ<br>РИМСКОЕ<br>СЛЧИС<br>СТЕПЕНЬ<br>СУММ<br>СУММЕСЛИ<br>СУММКВ<br>СУММКВ<br>СУММКВ |        |
| Суммирует аргументы.                                                                                                    |                                                                                                    |        |
| R                                                                                                    | ок                                                                                                    | Отмена |

Рис. 5.2

Параметри можна вводити безпосередньо в рядок формул або в поля палітри формул, а якщо параметри є посиланнями – вибирати їх на робочому листі. Якщо параметр задано, у палітрі формул указується його значення, а для опущених параметрів – значення, прийняті за замовчуванням. У палітрі формул виводиться також значення функції, обчислене при заданих значеннях параметрів (мал. 5.3).

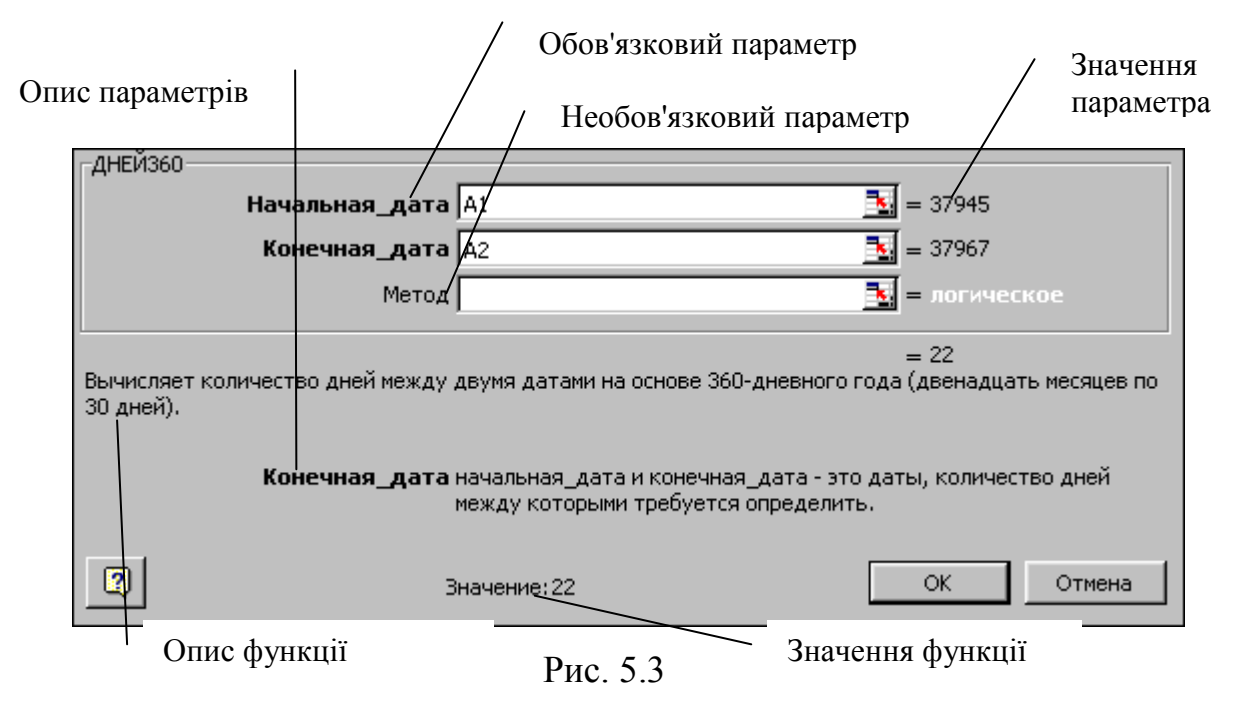

Усі діалогові вікна введення аргументів функцій містять кнопки, приєднані до відповідних полів. При щиглику на такій кнопці діалогове вікно звертається до мінімально можливого розміру, що полегшує вибір потрібного діапазону за допомогою протягання (мал.5.4). При повторному натисканні кнопки відновлюється первісний розмір вікна.

| _CP3         | HAH                                   |                                                    |                                                   |            |
|--------------|---------------------------------------|----------------------------------------------------|---------------------------------------------------|------------|
|              |                                       | <b>Число1</b>                                      | <b>Т</b> = число<br><b>Т</b> = число              |            |
| Возв<br>масс | адает среднее (<br>Сивами или ссылка) | арифметическое) сваях а<br>ми на ячейки с числами. | =<br>аргументов, которые могут быть числами или н | именами,   |
|              | Кнопка<br>згортання<br>вікна          | Число1: число1;числ<br>среднее.                    | ло2; от 1 до 30 аргументов, для которых вы        | ичисляется |
| 2            | )                                     | Значение:                                          | ОК                                                | Отмена     |
| вікі         | но в згорнут                          | ому вигляді                                        | Кнопка розгортання вікна                          |            |
| A2:A         | 12                                    |                                                    |                                                   | F          |
|              |                                       |                                                    |                                                   |            |

Рис. 5.4

Правила обчислень формул, що містять функції, не відрізняються від правил обчислення простих формульних виразів.

Адресні посилання, що використовуються як параметри, можуть бути відносними, абсолютними, а також містити посилання на інші робочі аркуші або книги.

<u>Відносне адресне посилання</u> автоматично змінюється в процесі копіювання формульного виразу. Причому, при копіюванні по горизонталі автоматично змінюється назва стовпця, а по вертикалі – номер рядка. Наприклад. В комірку A2 введене формульне вираження =A1\*B1. При копіюванні вмісту комірки A2 у комірку B2 формульне вираження прийме вигляд =B1\*C1, у комірку A3 - =A2\*B2, а у комірку C3 – B2\*C2.

<u>Абсолютне адресне посилання</u> не змінюється в процесі копіювання формульного виразу. Як фіксатор адреси використовуються символ \$, що розташовується ліворуч від значення, яке фіксується. Комбінуючи абсолютні і відносні посилання, можна створювати змішані адресні посилання. Для зміни способу адресації, виділяють необхідне адресне посилання і натискають F4.

| Адресне посилання       | Адресне посилання     | в наступній комірці |
|-------------------------|-----------------------|---------------------|
| у вихідній комірці      | при заповненні вправо | при заповненні вниз |
| А1 (відносна)           | У1                    | A2                  |
| \$А1(абсолютна по стов- | \$A1                  | \$A2                |
| пці)                    |                       |                     |
| А\$1(абсолютна по ряд-  | B\$1                  | A\$1                |
| ку)                     |                       |                     |
| \$A\$1(абсолютна)       | \$A\$1                | \$A\$1              |

Правила відновлення адресних посилань при автозаповненні (копіюванні).

Для посилання на інші аркуші поточної робочої книги до адреси комірки додають посилання на відповідний лист у виді Лист№! А для посилання на інші робочі книги – [ім'я файлу]. Наприклад, Лист2! В5 – указує на вміст комірки В5, що знаходиться на листі 2 поточної робочої книги, а [diat.xls] Лист1! С8 – вказує на вміст комірки С8, що знаходиться на листі 1 у книзі diat.

У випадку наступного перейменування робочих аркушів або книг MS Ехсеl виконує автоматично відповідні зміни в існуючих адресних посиланнях.

Редагування формульного виразу виконують після переходу в режим редагування вмісту активної комірки (див. роздягнув 4.2). При цьому діапазони, від яких залежить значення формульного виразу, виділяються на робочому листі кольоровими рамками, а самі посилання відображаються в комірці й у рядку формул тим же кольором. Це полегшує редагування і перевірку правильності обчислень.

Копіювання формульних виразів (або іншої інформації) можливо методами роботи з діапазонами, розглянутими в розділі 4, або за допомогою миші, використовуючи при цьому маркер копіювання (знаходиться в правому нижньому куті активної комірки).

#### 5.2. Швидкі розрахунки.

Для виконання швидких розрахунків виділяють комірки з даними (для виділення складового блоку утримують натиснутою клавішу **Ctrl**), що інтерпретуються як числові, у рядку стану (мал.5.5) відображається результат обчислення (Сума = 159). Для вибору необхідної функції виконують щиглик правою клавішею миші при розташуванні курсору в рядку стану й у контекстному меню відзначають шукану.

| 💌 N  | 🗷 Microsoft Excel - Книга1 📃 🗆 🔀 |      |                 |                  |                 |                  |                             |                 |                 |                    |                |         |     |
|------|----------------------------------|------|-----------------|------------------|-----------------|------------------|-----------------------------|-----------------|-----------------|--------------------|----------------|---------|-----|
| :8   | <u>Ф</u> айл                     | Прав | ка <u>В</u> ид  | Вст <u>а</u> вка | Фор <u>м</u> ат | С <u>е</u> рвис  | <u>Д</u> анные <u>О</u> кно | <u>С</u> правка |                 | Введите            | е вопрос       |         | đΧ  |
|      |                                  |      | Arial C         | Eyr              | - 10            | •   ж            | К Ц   ≣ ≣                   |                 | <b>99 % 000</b> | ◆,0 ,00<br>,00 →,0 | <b>F F</b>   🖂 | - 🖄 - 🔺 |     |
| E    | D 💕                              |      | 3 🗐 6           | 3 🛕   🍄          | 🕰   🐰           | 🗈 🛍              | • 🛷 🛛 🕶 🖓                   | - [ 🧶 Σ         | - A   A         | 10                 | )0% 🖣 🕜        | -       |     |
|      | СЗ                               | •    | •               | <b>f</b> ∗ 27    |                 |                  |                             |                 |                 |                    |                |         |     |
|      | A                                |      | В               | С                | D               | E                | F                           | G               | Н               |                    | J              | K       |     |
| 1    |                                  | 12   |                 | 51               |                 |                  |                             |                 |                 |                    |                |         |     |
| 2    |                                  | 15   |                 |                  |                 |                  |                             |                 |                 |                    |                |         |     |
| 3    |                                  | 45   |                 | 27               |                 |                  |                             |                 |                 |                    |                |         |     |
| 4    |                                  |      |                 |                  |                 |                  |                             |                 |                 |                    |                |         |     |
| 6    |                                  |      |                 |                  |                 |                  |                             |                 |                 |                    |                |         |     |
| 7    |                                  |      |                 |                  |                 |                  |                             |                 |                 |                    |                |         |     |
| 8    |                                  |      |                 |                  |                 | Нет              |                             |                 |                 |                    |                |         | === |
| 9    |                                  |      |                 |                  |                 |                  |                             |                 |                 |                    |                |         |     |
| 10   |                                  |      |                 |                  |                 | Ср <u>е</u> днее |                             |                 |                 |                    |                |         | -   |
| 11   |                                  |      |                 |                  |                 | Количест         | тво значений                |                 |                 |                    |                |         |     |
| 12   |                                  |      |                 |                  |                 | 100001400        |                             |                 |                 |                    |                |         |     |
| 13   |                                  |      |                 |                  |                 | Количест         | тво <u>ч</u> исел           |                 |                 |                    |                |         |     |
| 14   |                                  |      |                 |                  | _               | Максими          | м                           |                 |                 |                    |                |         |     |
| 15   |                                  |      |                 |                  | _               | ngkonnyi         |                             |                 |                 |                    |                |         |     |
| 10   |                                  |      |                 |                  | _               | Минимум          |                             |                 |                 |                    |                |         |     |
| 17   |                                  |      |                 |                  |                 | Сумма            |                             |                 |                 |                    |                |         | -   |
| 14 4 | ► N                              | Лист | г $1$ (Лист $2$ | 2 (Лист3 /       |                 | C Milling        |                             | <               |                 |                    |                |         | >]] |
| Гото | во                               |      |                 |                  |                 |                  |                             | Суми            | 4a=150          |                    | NUM            |         |     |

Рис. 5.5

<u>Зауваження.</u> При виборі функції **Кількість значень** допускається використання у виділеному діапазоні текстових даних.

## 5.3. Динамічний зв'язок даних

У практиці досить часто виникає необхідність застосування тих самих даних у різних документах. У MS Excel для цього використовується динамічний зв'язок даних. Документ (або діапазон даних), що надає дані в інші документи (або діапазони), називається джерелом, а документ (або діапазон), що використовує дані джерела, - приймачем або контейнером. Зв'язок даних, при якому виконується автоматична зміна даних приймача при зміні даних джерела, називається динамічним. Динамічний зв'язок даних застосовують для зв'язування таблиць одного або різних робочих аркушів однієї або різних робочих книг. Приклад. Мається прейскурант цін на послуги. Потрібно підготувати рахунки і накладні для різних фірм. Вид послуг, що робляться, і їхня вартість при цьому є джерелом, а створювані документи, у яких при обчисленнях використовуються дані прейскуранта - приймачем.

Аналогічні приклади можна привести при розрахунку вартості пального, що відпускається, або продажу квитків на транспорті і т.д.

Способи установки динамічного зв'язку даних:

1. Через адресне посилання у формульному вираженні (див. розділ 5.1). Натиснути клавішу =, перейти на лист прив'язки, виконати щиглик на комірці прив'язки і завершити введення формульного вираження. Застосовується для прив'язки одиничних даних у випадку незмінності приймача.

2. Через спеціальну вставку. Виділити блок вихідних даних (джерело) і скопіювати його в буфер обміну (у випадку застосування команди Вирізувати команда Спеціальна вставка недоступна). Перейти на лист споживача, установити курсор у місце прив'язки, виконати Виправлення→Спеціальна вставка (або вибрати відповідну команду в контекстному меню) і натиснути кнопку Вставити зв'язок. Застосовується коли Джерело і Приймач однакового розміру і структури.

Метод також застосуємо й у випадку прив'язки даних різних робочих книг. У цьому випадку копіюються дані джерела, здійснюється перехід в іншу робочу книгу, виконується команда Спеціальна вставка меню Виправлення і виконується щиглик лівою клавішею миші на кнопці Вставити зв'язок.

3. За допомогою функції **Перегляд.** Призначення й аргументи функції розглянуті в розділі 5.7.1. Застосовується коли **Джерело** і **Приймач** різного розміру або різної структури, а також у випадку мінливості даних **Приймача**.

## 5.4. Математичні функції

Усі розглянуті в розділі функції відносяться до категорії «Математичні».

## Функція ПРОИЗВЕД

Призначення. Обчислення добутку значень аргументів.

Формат: ПРОИЗВЕД (число1; число2; ...)

число: = константа |координата комірки | діапазон | формула\*.

Логічні значення, порожні комірки, текстові аргументи ігноруються.

# Функція КОРІНЬ

Призначення. Обчислення позитивного квадратного кореня числа.

Формат: КОРІНЬ (Число).

число: = константа | координата комірки | формула.

Аргумент число повинне бути позитивним числом. У випадку негативного значення аргументу повертається помилкове значення # ЧИСЛО!.

# Функція ABS

Призначення. Обчислення модуля (абсолютної величини) числа.

Формат: ABS (число)

число: = константа | координата комірки | формула.

Число – дійсне число, абсолютну величину якого потрібно обчислити.

# Функція СТУПІНЬ

Призначення. Повертає результат зведення в ступінь.

Формат: СТУПІНЬ (число; ступінь)

число: = константа | координата комірки | формула.

ступінь: = константа | координата комірки | формула.

Число – підстава ступеня, а ступінь – показник ступеня.

Аргументи функції – дійсні числа. У випадку негативної підстави і дробового парного ступеня функція СТУПІНЬ повертає помилкове значення # ЧИС-ЛО!.

<u>Зауваження</u>. Замість функції СТУПІНЬ можливо застосування операції «^».

# Функція LN

<u>Призначення</u>. Визначення натурального (підстава е ≈ 2,718281828) логарифма числа.

<sup>\*</sup> тут і далі застосування символу | еквівалентно застосуванню "або"

Формат: LN (число)

число: = константа | координата комірки | формула.

Число – дійсне позитивне число, натуральний логарифм якого обчислюєть-

## Функція ЕХР

СЯ.

<u>Призначення</u>. Визначення значення константи е, зведеної в заданий ступінь.

<u>Формат</u>: ЕХР (число)

число: = константа | координата комірки | формула.

Число – дійсне число, ступінь константи е якого обчислюється.

Функція EXP і LN є взаємообернені.

## 5.4.1. Тригонометричні функції

Тригонометричні функції відносяться до категорії «Математичні». Аргументом тригонометричних функцій є значення кута, що задається в радіанах.

## Функція ПІ

<u>Призначення</u>. Визначення значення константи  $\pi$  з точністю до 14 знаків після коми ( $\pi = 3,14159265358979$ ).

<u>Формат</u>: ПІ ()

Звичайно функція ПІ використовується в інших функціях або формулах.

## Функція РАДІАНИ

Призначення. Визначення в радіанах значення кута, заданого в градусах.

Формат: РАДІАНИ (кут)

кут: = константа | координата комірки | формула.

Кут – значення кута в градусах.

## Φункції SIN, COS, TAN

<u>Призначення</u>. Визначення значення тригонометричної функції від аргументу, заданого в радіанах.

Формат: SIN (число), де число: = константа | координата комірки | форму-

Число – значення кута, заданого в радіанах.

Формат функцій COS і ТАN аналогічний.

Зауваження. Для обчислення значень тригонометричних функцій від кута, заданого в градусах, як аргумент тригонометричної функції використовують функцію РАДІАНИ.

Приклади обчислень у MS Excel.

Приклад 1. У комірці А1 знаходиться число 176, а в комірці В2 – 78. Задача – знайти добуток чисел, результат помістити в комірці С1.

а) застосуємо формульне вираження

| 1 | А   | В  | С      |
|---|-----|----|--------|
| 1 | 176 | 78 | =A1*B1 |

## б) використовуємо Майстер функцій

| Мастер функций - шаг 1 из 2                                                                                                    |                                                                                                    | ? × |
|----------------------------------------------------------------------------------------------------|----------------------------------------------------------------------------------------------------|-----|
| <u>К</u> атегория:                                                                                                    | <u>Ф</u> ункция:                                                                                                |     |
| 10 недавно использовавшихся<br>Полный алфавитный перечень<br>Финансовые<br>Дата и время<br>Математические<br>Статистические<br>Ссылки и массивы<br>Работа с базой данных<br>Текстовые<br>Логические<br>Проверка свойств и значений<br>▼ | ПИ<br>ПРОИЗВЕД<br>ПРОМЕЖУТОЧНЫЕ.ИТОГИ<br>РАДИАНЫ<br>РИМСКОЕ<br>СЛЧИС<br>СТЕПЕНЬ<br>СУММ<br>СУММКВ<br>СУММКВРАЗН | ×   |
| Возвращает произведение аргументо                                                                                                    | в.                                                                                                    |     |
| 2                                                                                                    | ОК Отме                                                                                                    | ена |

| ПРОИЗВЕД                        |                                      |                        |
|---------------------------------|--------------------------------------|------------------------|
| Число1                          | A1                                   | <b>1</b> 76 = 176      |
| Число2                          | A2                                   | <b>1</b> = 78          |
| ЧислоЗ                          |                                      | 🛐 = число              |
| L                               |                                      | = 13728                |
| Возвращает произведение аргумен | гов.                                 |                        |
| Число2:                         | число1;число2; от 1 до 30 перемножа: | емых чисел, логических |
|                                 | эпачений или текста.                 |                        |
|                                 | Значение: 13728                      | ОК Отмена              |

Результат: у комірці С1 – 13728.

Приклад 2. Мається наступна інформація.

|   | А          | В    | С         |
|---|------------|------|-----------|
| 1 | Количество | Цена | Стоимость |
| 2 | 176        | 78   |           |
| 3 | 674        | 34   |           |
| 4 | 1234       | 4 5  |           |
| 5 | 842        | 89   |           |

Обчислити вартість товару.

| M    | 🔀 Microsoft Excel - Книга1 |                   |                    |                |  |
|------|----------------------------|-------------------|--------------------|----------------|--|
|      | <u>Ф</u> айл <u>П</u> рав  | вка <u>В</u> ид В | ст <u>а</u> вка Фо | )р <u>м</u> ат |  |
| ] 🗅  | 🖻 🖬 🔒                      | ) 🖨 🖪             | ₩FB 🕺 🗄            | b 🛍            |  |
| Aria | al Cyr                     | <b>•</b> 10       | - ж А              | кц             |  |
|      | C2                         | •                 | = =A2*B2           |                |  |
|      | A                          | В                 | С                  |                |  |
| 1    | Количеств                  | Цена              | Стоимост           | ĿΜ             |  |
| 2    | 176                        | 78                | 13728              |                |  |
| 3    | 674                        | 34                | 22916              | )              |  |
| 4    | 1234                       | 45                | j 55530            | )]             |  |
| 5    | 842                        | 89                | 74938              | 3              |  |
| 6    |                            |                   |                    | <b>.</b>       |  |

Приклад 3. Мається наступна інформація.

|   | А       | В         | С   |
|---|---------|-----------|-----|
|   | Кол-во  |           |     |
| 1 | квт\час | Стоимость |     |
| 2 | 176     |           |     |
| 3 | 674     |           |     |
| 4 | 1234    |           |     |
| 5 | 842     |           |     |
| 6 | Тариф   | 15,6      | коп |
| 7 |         |           |     |

Обчислити вартість електроенергії.

| 🔀 Microsoft Excel - Книга1 |                           |                                |                    |                |
|----------------------------|---------------------------|--------------------------------|--------------------|----------------|
|                            | <u>Ф</u> айл <u>П</u> рав | вка <u>В</u> ид Вст <u>а</u> в | жа Фор <u>м</u> ат | С <u>е</u> рви |
| ] 🗅                        | 🖻 🖬 🔒                     | ) 🖨 🖪 🚏                        | 🔏 🗈 🛱              | s 🝼            |
|                            | Arial Cyr                 | - 10                           | - ж К              | <u> </u>       |
|                            | B2                        | <b>▼</b> =                     | =A2*\$(B\$6/′      | 100            |
|                            | A                         | В                              | C/                 | D              |
|                            | Кол-во                    |                                |                    |                |
| 1                          | квт\час                   | Стоимость                      |                    | Абсолютне      |
| 2                          | 176                       | 27,46                          |                    | посилання      |
| 3                          | 674                       | 105,14                         |                    |                |
| 4                          | 1234                      | 192,50                         |                    |                |
| 5                          | 842                       | 131,35                         |                    |                |
| 6                          | Тариф                     | 15,6                           | коп.               |                |
| 7                          |                           |                                |                    |                |

Приклад 4.

| Обчислити | значення | тригонометричних | функцій | кутів | 0°, |
|-----------|----------|------------------|---------|-------|-----|
|           | 000      |                  |         |       |     |

15°,30°,45°,60°,75°,90°.

| Значення<br>кута в<br>градусах | Значення<br>кута в<br>радіанах | SIN      | COS      | TAN      |
|--------------------------------|--------------------------------|----------|----------|----------|
| 0                              | 0                              | 0        | 1        | 0        |
| 15                             | 0,261799                       | 0,258819 | 0,965926 | 0,267949 |
| 30                             | 0,523599                       | 0,5      | 0,866025 | 0,57735  |
| 45                             | 0,785398                       | 0,707107 | 0,707107 | 1        |
| 60                             | 1,047198                       | 0,866025 | 0,5      | 1,732051 |
| 75                             | 1,308997                       | 0,965926 | 0,258819 | 3,732051 |
| 90                             | 1,570796                       | 1        | 6,13E-17 | 1,63E+16 |

|   | А                              | В                           | С             | D              | E              |
|---|--------------------------------|-----------------------------|---------------|----------------|----------------|
| 1 | Значение<br>угла в<br>градусах | Значение угла в<br>радианах | SIN           | COS            | TAN            |
| 2 | 0                              | =РАДИАНЫ(А2)                | = S IN (B 2 ) | = C O S (B 2 ) | = T A N (B 2)  |
| 3 | 15                             | =РАДИАНЫ(АЗ)                | = S IN (B 3)  | = C O S (B 3)  | = T A N (B 3)  |
| 4 | 30                             | =РАДИАНЫ(А4)                | = S IN (B 4 ) | = C O S (B 4 ) | = T A N (B 4 ) |
| 5 | 45                             | =РАДИАНЫ(А5)                | = S IN (B 5)  | = C O S (B 5)  | = T A N (B 5)  |
| 6 | 60                             | =РАДИАНЫ(А6)                | = S IN (B 6)  | = C O S (B 6)  | = T A N (B 6)  |
| 7 | 75                             | =РАДИАНЫ(А7)                | = SIN(B7)     | = C O S (B 7 ) | = T A N (B 7 ) |
| 8 | 90                             | =РАДИАНЫ(А8)                | = S IN (B 8)  | = C O S (B 8)  | = T A N (B 8)  |

#### Застосовані формульні вираження

#### 5.5. Підсумкові обчислення

Підсумкові обчислення припускають одержання числових характеристик, що описують визначений набір даних у цілому. Загальною властивістю підсумкових функцій є те, що їхній список параметрів може містити заздалегідь невідому кількість параметрів або діапазон невизначеного розміру, а в результаті обчислень виходить одне число, що характеризує яким – небудь чином весь набір параметрів. Конкретні функції такого роду розкидані по різних категоріях. Велика частина з них знаходиться в категоріях "Математичні" і "Статистичні". За допомогою функцій підсумкових обчислень визначають суму значень, що входять у набір даних, середнє значення й інші статистичні характеристики, кількість або частку елементів набору, що задовольняють визначеним умовам і інше.

Підсумкові обчислення виконуються за допомогою убудованих функцій. При завданні убудованої функції табличний процесор визначає діапазон оброблюваних даних і параметри функції автоматично. Як параметр підсумкової функції звичайно задається прямокутний діапазон комірок, розмір якого визначається автоматично. Обраний діапазон розглядається як окремий параметр, і в обчисленнях використовуються комірки, що складають його.

#### Функція СУМ категорії «Математичні»

<u>Призначення</u> Підсумовування значень аргументів

Формат СУМ (число1; число2; ...)

число: = константа |координата комірки | діапазон |формула.

Число1; число2; ... від 1 до 30 аргументів, що підсумуються. Логічні вираження, текстові аргументи і порожні комірки ігноруються.

Для функції СУМ є окрема кнопка на стандартній панелі інструментів (див. мал. 2.3а). Діапазон підсумовування, обраний автоматично, включає комірки з даними, розташованими над поточною коміркою (переважніше) або ліворуч від неї й утворять безперервний блок. При неоднозначності вибору використовується діапазон, що безпосередньо примикає до поточної комірки.

Автоматичний набір не виключає можливості редагування формули. Можна перевизначити діапазон або ввести складений (кілька аргументів).

## Функція СУММПРОИЗВ категорії «Математичні»

<u>Призначення</u> Обчислення значення суми добутків відповідні елементи заданих аргументів.

#### Формат СУММПРОИЗВ (масив1;масив2;масив3; ...)

масив: = діапазон | ім'я діапазону.

Масив1, масив2, масив3,... - від 2 до 30 аргументів, компоненти яких потрібно перемножити, а потім скласти. Нечисловим елементам аргументів у процесі обчислень присвоюються нульові значення.

Функція **СУММПРОИЗВ** повертає <u>значення помилки #ЗНАЧ!</u>, якщо її аргументи різної розмірності.

## Функція СРЗНАЧ категорії «Статистичні»

<u>Призначення</u>. Обчислення середнього значення аргументів, що можуть бути числами або посиланнями на комірки, що містять числові дані.

<u>Формат:</u> СРЗНАЧ (число1; число2; ...)

число: = константа | координата комірки | діапазон | формула.

Число1; Число2;...від 1 до 30 аргументів, для яких обчислюється середнє.

## Функція МАКС категорії «Статистичні»

<u>Призначення</u>. Визначення максимального значення зі списку аргументів. <u>Формат</u>: МАКС (число1; число2; …) число: = константа | координата комірки | діапазон | формула

Число1; Число2; ... від 1 до 30 аргументів, серед яких шукається максимальне. Логічне значення або текст ігноруються.

## Функція МІН категорії «Статистичні»

Призначення. Визначення мінімального значення зі списку аргументів.

<u>Формат</u>: МІН (число1; число2; ...)

число: = константа | координата комірки | діапазон | формула

Число1; Число2; ... від 1 до 30 аргументів, серед яких шукається мінімальне. Логічне значення або текст ігноруються.

## Приклад.

| π        |              | 21   |             | 28       |
|----------|--------------|------|-------------|----------|
| енн      |              | 12   |             | 67       |
| нач      |              | 35   |             | 91       |
| tHi 3    |              | 32   |             |          |
| inxip    |              | 66   |             |          |
| ۵        |              | 77   |             |          |
| сума     | ати<br>Иро   | 243  | ати<br>Ццях | 429      |
| середнє  | ПЬТ<br>OBr   | 40,5 | и Шет       | 47,66667 |
| мінімум  | eay.<br>o cT | 77   | န်းပိုင်ပ   | 91       |
| максимум | Ъ            | 12   | P€<br>I0    | 12       |

|    | А                 | В                 | С                       | D                 | E                                      |
|----|-------------------|-------------------|-------------------------|-------------------|----------------------------------------|
| 1  | ВИН               |                   | 21                      |                   | 28                                     |
| 2  | аче               |                   | 12                      |                   | 67                                     |
| 3  | 31                |                   | 35                      |                   | 91                                     |
| 4  | H PI <del>Q</del> |                   | 32                      |                   |                                        |
| 5  | дох               |                   | 66                      |                   |                                        |
| 6  | Z                 |                   | 77                      |                   |                                        |
| 7  | сумма             | C a               | = C Y M M (C 1 : C 6 )  | z a               | = C Y M M (C 1:C 6;E 1:E 3)            |
| 8  | среднее           | пьт<br>бцу        | = C P 3 H A 4 (C 1:C 6) | пьт<br>бца        | = C P 3 H A Y (C 1 : C 6 ; E 1 : E 3 ) |
| 9  | минимум           | зу.<br>по<br>ол ( | = M A K C (C 1:C 6)     | :33.<br>ол<br>и Е | = M A K C (C 1 : C 6 ; E 1 : E 3 )     |
| 10 | максимум          | Ре<br>сто         | = МИН(С1:С6)            | с<br>С<br>С       | =МИН(С1:С6;Е1:Е3)                      |

Введення функції СРЗНАЧ (для функцій СУМ, МАКС і МІН дії аналогіч-

## ні) проілюстровано на наступних малюнках:

| Мастер функций - шаг 1 из 2                                                                                                    | ? 🗙                                                                                                    |
|----------------------------------------------------------------------------------------------------|----------------------------------------------------------------------------------------------------|
| <u>К</u> атегория:                                                                                                    | Функция:                                                                                               |
| 10 недавно использовавшихся<br>Полный алфавитный перечень<br>Финансовые<br>Дата и время<br>Математические<br>Статистические<br>Ссылки и массивы<br>Работа с базой данных<br>Текстовые<br>Логические | ПЕРСЕНТИЛЬ<br>ПИРСОН<br>ПРЕДСКАЗ<br>ПРОЦЕНТРАНГ<br>ПУАССОН<br>РАНГ<br>РОСТ<br>СКОС<br>СРГАРМ<br>СРГЕОМ |
| Проверка свойств и значений<br>СРЗНАЧ(число1;число2;)                                                                                                    | СРЗНАЧ                                                                                                 |
| Возвращает среднее (арифметическое<br>именами, массивами или ссылками на я                                                                                                    | ) своих аргументов, которые могут быть числами или<br>чейки с числами.                                 |
|                                                                                                    | ОК Отмена                                                                                              |

| СРЗНАЧ                                                              |                                                      |                                            |
|---------------------------------------------------------------------|------------------------------------------------------|--------------------------------------------|
| Число                                                               | C1:C6                                                | <b>1</b> = {21:12:35:32:66:77]             |
| Число2                                                              | E1:E3                                                | <b>1</b> = {28:67:91}                      |
| Возвращает среднее (арифметичес<br>массивами или ссылками на ячейки | кое) своих аргументов, которые могут б<br>с числами. | = 47,66666667<br>Быть числами или именами, |
| Число1                                                              | : число1;число2; от 1 до 30 аргументо<br>среднее.    | в, для которых вычисляется                 |
| 2                                                                   | Значение: 47,66666667                                | ОК Отмена                                  |

# 5.5.1. Підрахунок даних

# Функція РАХУНОК категорії "Статистичні"

<u>Призначення:</u> підрахунок кількості комірок у списку аргументів, дані в які інтерпретуються як числові.

Формат: РАХУНОК(значення1;значення2;...)

значення := координата комірки | діапазон;

Число аргументів функції від 1 до 30; аргументи, які не можна інтерпретувати як числа, ігноруються.

Приклад.

Мається наступна інформація:

|   | Α    | В        | С               |
|---|------|----------|-----------------|
| 1 | aaa  | Доход    | =РАХУНОК(А1:В4) |
| 2 | 37   | 37500    |                 |
| 3 | 17%  |          |                 |
| 4 | 43\$ | 20.05.02 |                 |

Результат: у комірці С1 – 5.

## Функція СЧЕТЗ роздягнула "Статистичні"

<u>Призначення:</u> підрахунок кількості значень (не порожніх комірок) у списку аргументів.

Формат: СЧЕТЗ(значення1;значення2;...)

значення :=координата комірки | діапазон;

Число аргументів функції від 1 до 30; рахуються і рядки, що містять символ пробіл, помилки і т.д., але не включаються порожні комірки. Приклад. Мається наступна інформація:

|   | Α    | В        | 3             |
|---|------|----------|---------------|
| 1 | aaa  | Доход    | =C4ET3(A1:B4) |
| 2 | . 🖬  | #Н\Д     |               |
| 3 | 17%  |          |               |
| 4 | 43\$ | 20.05.02 |               |

Результат: у комірці С1 – 7.

## 5.6. Логічні функції

Для опису процесів, що розгалужуються, використовуються логічні функції.

## Функція ЯКЩО категорії «Логічні»

<u>Призначення.</u> Повертає результат в залежності від значення логічного вираження.

<u>Формат</u>: ЯКЩО (логічне\_вираження; значення\_якщо\_істина; значення\_якщо\_неправда)

Параметри функції ЯКЩО:

- Логічне\_вираження := умова | логічна функція
- Значення\_якщо\_істина:=константа | координати комірки | функція
- Значення\_якщо\_неправда:=константа | координати комірки | функція

Формат логічного вираження: Ліва\_частина операція\_відносини права\_частина

- Ліва\_частина := константа | координати комірки | функція
- Права\_частина := константа | координати комірки | функція
- Операція\_відносини := > | < | <= | >= | = | <>

<u>Приклад.</u> A2>5; C8>C3; CУМ(A2:A6)<2 і т.д.

<u>Зауваження.</u> Логічне вираження повинне завжди містити операцію відносини. Подвійне порівняння в логічному вираженні неприпустимо.

Обов'язковим параметром є логічне\_вираження, інші - можуть бути опущені. Якщо логічне\_вираження дорівнює ІСТИНА, а значення\_якщо\_істина порожньо, то повертається значення 0. Щоб відобразити слово ІСТИНА, необхідно використати логічне значення ІСТИНА для цього аргументу (можливий повтор логічного вираження в якості другого параметру).

Якщо логічне\_вираження дорівнює НЕПРАВДА, а значення\_якщо\_неправда опущена (після значення\_якщо\_істина немає крапки з комою), то повертається логічне значення НЕПРАВДА. Якщо логічне\_вираження дорівнює НЕПРАВДА, а значення\_якщо\_неправда порожньо (після значення\_якщо\_істина стоїть крапка з комою з наступною закриваючою дужкою), то повертається значення 0.

У якості другого або третього параметрів може бути також функція **ЯК-**ЩО, рівень вкладеності при цьому дорівнює сімом.

Для створення складних логічних виражень застосовуються функції И, АБО, НЕ.

<u>Призначення.</u> Функція **АБО** повертає значення істина, якщо значення хоча б одного з її аргументів «ІСТИНА», а функція **И** – якщо значення всіх її аргументів «ІСТИНА». Функція **НЕ** змінює значення аргументу на протилежне.

Формат: И (логічне\_вираження1; логічне \_вираження2; ...)

АБО (логічне\_вираження1; логічне \_вираження2; ...)

НЕ (логічне\_вираження)

Максимальне число аргументів функцій И та АБО дорівнює 30.

Приклади застосування логічних функцій.

Приклад 1.

Положенням про преміювання комплексних бригад по перевезенню вантажів передбачена виплата премій у розмірі 20% за виконання плану перевезень. Визначити заробітну плату бригад, якщо:

| № бри- | Тариф    | Пробіг | Вантаж | Відпрацьовано | Завдання | % вико- | Премія | 3\п |
|--------|----------|--------|--------|---------------|----------|---------|--------|-----|
| гади   | за зміну | (км)   | (T)    | змін          | на зміну | нання   |        |     |
|        | (грн.)   |        |        |               | (т\км)   | плану   |        |     |
|        |          |        |        |               |          |         |        |     |
|        |          |        |        |               |          |         |        |     |
| 1      | 15,5     | 4320   | 340    | 24            | 50000    |         |        |     |
| 2      | 15,5     | 3890   | 290    | 22            | 50000    |         |        |     |
| 3      | 15,5     | 3800   | 400    | 22            | 50000    |         |        |     |
| 4      | 15,5     | 3780   | 280    | 23            | 50000    |         |        |     |
| 5      | 15,5     | 3900   | 300    | 24            | 50000    |         |        |     |
| 6      | 15,5     | 2870   | 450    | 23            | 50000    |         |        |     |
| 7      | 15,5     | 3830   | 200    | 23            | 50000    |         |        |     |

# Рішення:

| M  | 🔀 Microsoft Excel - Книга1                                                                                   |          |           |            |          |         |          |        |     |   |  |
|----|----------------------------------------------------------------------------------------------------|----------|-----------|------------|----------|---------|----------|--------|-----|---|--|
|    | Файл Правка <u>В</u> ид Вст <u>а</u> вка Фор <u>м</u> ат С <u>е</u> рвис Данные <u>О</u> кно <u>С</u> правка |          |           |            |          |         |          |        |     |   |  |
|    | 🗅 😂 🖬 🔒 🚳 🖪 🖤 👗 🖻 🛍 ダ 🗠 - 🖙 🍓 Σ 🏂 👫 🛍 🚜 100% 🕒 🕄 -                                                           |          |           |            |          |         |          |        |     |   |  |
|    | Times New Roman 🔹 12 🔹 🗶 K 및 臺 臺 臺 國 😨 % 000 ‰ 🕫 镡 🔛 • 🕭 • 🗛 •                                               |          |           |            |          |         |          |        |     |   |  |
|    | G3                                                                                                    | •        | = =(C3*D3 | 3)/(E3*F3) |          |         |          |        |     |   |  |
|    | A                                                                                                    | B        | С         | D          | E        | F       | G        | Н      | I   | J |  |
|    | N⁰                                                                                                    | Тариф за | Пробег    | Груз (т)   | Отработа | Задание | %        | Премия | 3\п |   |  |
|    | бригады                                                                                                    | смену    | (км)      |            | носмен   | на      | выполне  |        |     |   |  |
|    |                                                                                                    | (грн.)   |           |            |          | смену   | ния      |        |     |   |  |
| 1  |                                                                                                    |          |           |            |          | (т\км)  | плана    |        |     |   |  |
| 2  |                                                                                                    |          |           |            |          |         |          |        |     |   |  |
| 3  | 1                                                                                                    | 15,5     | 4320      | 340        | 24       | 50000   | 1,224    |        |     |   |  |
| 4  | 2                                                                                                    | 15,5     | 3890      | 290        | 22       | 50000   | 1,025545 |        |     |   |  |
| 5  | 3                                                                                                    | 15,5     | 3800      | 400        | 22       | 50000   | 1,381818 |        |     |   |  |
| 6  | 4                                                                                                    | 15,5     | 3780      | 280        | 23       | 50000   | 0,920348 |        |     |   |  |
| 7  | 5                                                                                                    | 15,5     | 3900      | 300        | 24       | 50000   | 0,975    |        |     |   |  |
| 8  | 6                                                                                                    | 15,5     | 2870      | 450        | 23       | 50000   | 1,123043 |        |     |   |  |
| 9  | 7                                                                                                    | 15,5     | 3830      | 200        | 23       | 50000   | 0,666087 | -      |     |   |  |
| 10 |                                                                                                    |          |           |            |          |         | e        |        |     | [ |  |

| M  | 🔀 Microsoft Excel - Книга1                                              |          |        |          |          |         |         |        |     |   |  |
|----|-------------------------------------------------------------------------|----------|--------|----------|----------|---------|---------|--------|-----|---|--|
|    | 🖳 Файл Правка Вид Вставка Формат Сервис Данные Окно Справка             |          |        |          |          |         |         |        |     |   |  |
|    | D 😅 🖬 🚑 🎒 🐧 💖 👗 ங 🛍 ダ 🗠 τ 🖓 ν 🍇 Σ 🏂 射 👫 🛍 🦺 100% 🔹 🕄 τ                  |          |        |          |          |         |         |        |     |   |  |
| _  | Times New Roman • 12 • 🕱 K ዧ ≣ ≣ 🗃 🖾 🧐 <u>% 000</u> ‰ ⅔ ∉ ∉ 🖽 • 🕭 • 🚣 • |          |        |          |          |         |         |        |     |   |  |
|    | G3 ▼ = =(C3*D3)/(E3*F3)                                                 |          |        |          |          |         |         |        |     |   |  |
|    | A                                                                       | B        | С      | D        | E        | F       | ΜG      | Н      |     | J |  |
|    | N⊵                                                                      | Тариф за | Пробег | Груз (т) | Отработа | Задани. | . %     | Премия | 3\п |   |  |
|    | бригады                                                                 | смену    | (км)   |          | носмен   | на      | выполне |        |     |   |  |
|    |                                                                         | (грн.)   |        |          |          | смену   | ния     |        |     |   |  |
| 1  |                                                                         |          |        |          |          | (т\км)  | плана   |        |     |   |  |
| 2  |                                                                         |          |        |          |          |         |         |        |     |   |  |
| 3  | 1                                                                       | 15,5     | 4320   | 340      | 24       | 50000   | 122%    |        |     |   |  |
| 4  | 2                                                                       | 15,5     | 3890   | 290      | 22       | 50000   | 103%    |        |     |   |  |
| 5  | 3                                                                       | 15,5     | 3800   | 400      | 22       | 50000   | 138%    |        |     |   |  |
| 6  | 4                                                                       | 15,5     | 3780   | 280      | 23       | 50000   | 92%     |        |     |   |  |
| 7  | 5                                                                       | 15,5     | 3900   | 300      | 24       | 50000   | 98%     |        |     |   |  |
| 8  | 6                                                                       | 15,5     | 2870   | 450      | 23       | 50000   | 112%    |        |     |   |  |
| 9  | 7                                                                       | 15,5     | 3830   | 200      | 23       | 50000   | 67%     |        |     |   |  |
| 10 |                                                                         |          |        |          |          |         | ;       |        |     |   |  |

67

| r-EC        | сли——                                                                               |             |            |              |                 |            |              |           |              |            |   |
|-------------|-------------------------------------------------------------------------------------|-------------|------------|--------------|-----------------|------------|--------------|-----------|--------------|------------|---|
|             | Пог                                                                                 | ическое     | вырач      | сение 🗔      | 3<1             |            |              |           | 🟹 = пот      | жь         |   |
|             | ,,,,,,,,,,,,,,,,,,,,,,,,,,,,,,,,,,,,,,,                                             | -           | _ooibax    |              | )~1             |            |              |           |              |            |   |
|             |                                                                                     | Значени     | е_если_и   | істина [0    |                 |            |              |           | <b>N</b> = 0 |            |   |
|             |                                                                                     | Значен      | ние_если   | _ложь ВЗ     | 3*20%           |            |              |           | 🛐 = 3,1      |            |   |
|             |                                                                                     |             |            |              |                 |            |              |           |              |            |   |
| Box         | = 3,1                                                                               |             |            |              |                 |            |              |           |              |            |   |
| 00.         | оозоращает одно значение, если указанное условие истинно, и другие, если оно ложно. |             |            |              |                 |            |              |           |              |            |   |
|             |                                                                                     |             |            |              |                 |            |              |           |              |            |   |
|             | Значение_если_ложь значение, которое возвращается, если логическое_выражение        |             |            |              |                 |            |              |           |              |            |   |
|             |                                                                                     |             |            | ИМ           | еет значе       | ние ЛОЖ    | ь.           |           |              |            |   |
|             |                                                                                     |             |            |              |                 |            |              |           |              |            |   |
|             | ?                                                                                   |             |            | Зна          | чение:3.1       |            |              |           | ОК           | Отмена     |   |
|             | ~                                                                                   |             |            |              |                 |            |              |           |              |            |   |
|             | licrosoft F*                                                                        | cel - Kuura | 1          |              |                 |            |              |           |              |            | - |
| ©1          | Файл Пра                                                                            | вка Вид В   | ставка Фог | омат Серви   | с Данные (      | Экно Справ | ка           |           |              |            |   |
|             |                                                                                     | ) <i>(</i>  | nss X ⊡⊇   |              | <b>n</b> • 01 • | 🤮 Σ f*     | AL AL A      | 100%      | • ?          |            |   |
|             | Times New                                                                           | Roman -     | 12 - 3     | ( <i>K</i> Ч | E = =           |            | ••• ••• الع  | 8 €≣ ∓≡   |              | • <i>I</i> |   |
|             | H3                                                                                  | -           | = =ЕСЛИ    | (G3<1:0:B3   |                 |            | . 000 ,00 ≯, |           | <u> </u>     | -          |   |
|             | A                                                                                   | В           | С          | D            | E               | F          | G            | H         |              |            |   |
|             | N⊵                                                                                  | Тариф за    | Пробег     | Груз (т)     | Отработа        | Задание    | %            | Премия    | 3\п          |            |   |
|             | бригады                                                                             | смену       | (км)       |              | носмен          | на         | выполне      |           |              |            |   |
|             |                                                                                     | (грн.)      |            |              |                 | смену      | ния          |           |              |            |   |
| 1           |                                                                                     |             |            |              |                 | (т\км)     | плана        |           |              |            |   |
| 3           | 1                                                                                   | 15,5        | 4320       | 340          | 24              | 50000      | 122%         | 3,1       |              |            |   |
| 4           | 2                                                                                   | 15,5        | 3890       | 290          | 22              | 50000      | 103%         | 3,1       |              |            |   |
| 5           | 3                                                                                   | 15,5        | 3800       | 400          | 22              | 50000      | 138%         | 3,1       |              |            |   |
| 6           | 4                                                                                   | 15,5        | 3780       | 280          | 23              | 50000      | 92%          | 0         |              |            |   |
| 7           | 5                                                                                   | 15,5        | 3900       | 300          | 24              | 50000      | 98%          | 0         |              |            |   |
| 8           | 6                                                                                   | 15,5        | 2870       | 450          | 23              | 50000      | 112%         | 3,1       |              |            |   |
| 9<br>10     | /                                                                                   | 10,0        | 3830       | 200          | 23              | 50000      | 0/%          |           |              |            |   |
| 11          |                                                                                     |             |            |              |                 |            |              |           |              |            |   |
|             | licrosoft F#                                                                        | cel - Kuura | 1          | _            | _               | _          | _            |           |              |            |   |
| <u> </u> 21 | Файл Пра                                                                            | вка Вил В   | ставка Фог | омат Серви   | с Данные (      | Экно Справ | ка           |           |              |            |   |
|             |                                                                                     |             | nss X B⊇   |              | <b>n</b> • or • |            | âl ăl di     | 100%      | - ?          |            |   |
| 1           | Times New                                                                           | Roman -     | 12         | KKU          |                 |            | ••• ••• الع  | 8 €≡ ∓≡   |              | • <i>I</i> |   |
|             | 13                                                                                  |             | = =(B3+H   | <br>3)*E3    |                 |            | - 000 ,00 ≯, |           | <u> </u>     | -          |   |
|             | A                                                                                   | В           | C          | D            | E               | F          | G            | Н         |              |            |   |
|             | N⊵                                                                                  | Тариф за    | Пробег     | Груз (т)     | Отработа        | Задание    | %            | Премия    | 3\п          |            |   |
|             | бригады                                                                             | смену       | (км)       |              | носмен          | на         | выполне      |           |              |            |   |
|             |                                                                                     | (грн.)      |            |              |                 | смену      | ния          |           |              |            |   |
| 2           |                                                                                     |             |            |              |                 | (TWM)      | плана        |           |              |            |   |
| 3           | 1                                                                                   | 15,5        | 4320       | 340          | 24              | 50000      | 122%         | 3,1       | 446,4        | 1          |   |
| 4           | 2                                                                                   | 15,5        | 3890       | 290          | 22              | 50000      | 103%         | 3,1       | 409,2        |            |   |
| 5           | 3                                                                                   | 15,5        | 3800       | 400          | 22              | 50000      | 138%         | 3,1       | 409,2        |            |   |
| 6           | 4                                                                                   | 15,5        | 3780       | 280          | 23              | 50000      | 92%          | 0         | 356,5        |            |   |
| 7           | 5                                                                                   | 15,5        | 3900       | 300          | 24              | 50000      | 98%          |           | 372          |            |   |
| 8           | 7                                                                                   | 15,5        | 2870       | 200          | 25              | 50000      | 67%          | <u>,1</u> | 427,8        | ·          |   |
| 9<br>10     | 1                                                                                   | ,,,,        | 0000       | _ 200        | د               | 50000      | 0770         |           |              |            |   |
|             |                                                                                     |             |            |              |                 |            |              |           |              | •          |   |

Результат

| № бри- | Тариф   | Пробег | Груз (т) | Отработано | Задание | % выпол-   | Премия | 3\п   |
|--------|---------|--------|----------|------------|---------|------------|--------|-------|
| гады   | за сме- | (км)   |          | смен       | на сме- | нения пла- |        |       |
|        | ну      |        |          |            | ну      | на         |        |       |
|        | (грн.)  |        |          |            | (т\км)  |            |        |       |
|        |         |        |          |            |         |            |        |       |
| 1      | 15,5    | 4320   | 340      | 24         | 50000   | 122%       | 3,1    | 446,4 |
| 2      | 15,5    | 3890   | 290      | 22         | 50000   | 103%       | 3,1    | 409,2 |
| 3      | 15,5    | 3800   | 400      | 22         | 50000   | 138%       | 3,1    | 409,2 |
| 4      | 15,5    | 3780   | 280      | 23         | 50000   | 92%        | 0      | 356,5 |
| 5      | 15,5    | 3900   | 300      | 24         | 50000   | 98%        | 0      | 372   |
| 6      | 15,5    | 2870   | 450      | 23         | 50000   | 112%       | 3,1    | 427,8 |
| 7      | 15,5    | 3830   | 200      | 23         | 50000   | 67%        | 0      | 356,5 |

Формульні вираження, використовувані в процесі обчислень

|   | А     | В      | С      | D    | E          | F            | G                        | Н                                | I           |
|---|-------|--------|--------|------|------------|--------------|--------------------------|----------------------------------|-------------|
| 1 | N₂    | Тариф  | Пробег | Груз | Отработано | Задание на   | % выполнения             | Премия                           | 3\п         |
|   | брига | за     | (км)   | (т)  | смен       | смену (т\км) | плана                    |                                  |             |
|   | ды    | смену  |        |      |            |              |                          |                                  |             |
| 2 |       | (грн.) |        |      |            |              |                          |                                  |             |
| 3 | 1     | 15,5   | 4320   | 340  | 24         | 50000        | =(C3*D3)/(E3*F3)         | = Е С Л И (G 3 < 1;0;В 3 * 20%)  | =(B3+H3)*E3 |
| 4 | 2     | 15,5   | 3890   | 290  | 22         | 50000        | =(C4*D4)/(E4*F4)         | = Е С Л И (G 4 < 1;0; В 4 * 20%) | =(B4+H4)*E4 |
| 5 | 3     | 15,5   | 3800   | 400  | 22         | 50000        | =(C5*D5)/(E5*F5)         | = Е С Л И (G 5 < 1;0; В 5 * 20%) | =(B5+H5)*E5 |
| 6 | 4     | 15,5   | 3780   | 280  | 23         | 50000        | =(C6*D6)/(E6*F6)         | = Е С Л И (G 6 < 1;0; В 6 * 20%) | =(B6+H6)*E6 |
| 7 | 5     | 15,5   | 3900   | 300  | 24         | 50000        | =(C7*D7)/(E7*F7)         | = Е С Л И (G 7 < 1;0; В 7 * 20%) | =(B7+H7)*E7 |
| 8 | 6     | 15,5   | 2870   | 450  | 23         | 50000        | =(C 8 * D 8)/(E 8 * F 8) | = Е С Л И (G 8 < 1;0; В 8 * 20%) | =(B8+H8)*E8 |
| 9 | 7     | 15,5   | 3830   | 200  | 23         | 50000        | =(C9*D9)/(E9*F9)         | = Е С Л И (G 9 < 1;0; В 9 * 20%) | =(B9+H9)*E9 |

Приклад 2.

Обчислити значення функції на відрізку [-4,4] з кроком 1:

$$y = \begin{cases} \sqrt{x}, & x > 0; \\ 2, & x = 0; \\ x^{4}, & x < 0. \end{cases}$$

Рішення.

У комірки A2:A10 уводимо значення аргументу. У комірку B2 – логічну функцію ЯКЩО(A2>0;КОРІНЬ(A2);ЯКЩО(A2=0;2;СТУПІНЬ(A2;4)). Виконання зазначених дій проілюстровано на наступних малюнках:

| (атегория:                                                                                                    | фонкциясы                                                                                                    |                                                                                                    |
|----------------------------------------------------------------------------------------------------|----------------------------------------------------------------------------------------------------|----------------------------------------------------------------------------------------------------|
| <u>х</u> атегория:                                                                                                    | <u>Ф</u> ункция:                                                                                                    |                                                                                                    |
| 10 недавно использовавшихся                                                                                                    | ЕСЛИ                                                                                                    |                                                                                                    |
| Полныи алфавитныи перечень                                                                                                    | И                                                                                                    |                                                                                                    |
| ФИНАНСОВЫЕ                                                                                                    |                                                                                                    |                                                                                                    |
| дата и время<br>Математические                                                                                                    |                                                                                                    |                                                                                                    |
| Статистические                                                                                                    | HE                                                                                                    |                                                                                                    |
| Ссылки и массивы                                                                                                    |                                                                                                    |                                                                                                    |
| Работа с базой данных                                                                                                    |                                                                                                    |                                                                                                    |
| Текстовые                                                                                                    |                                                                                                    |                                                                                                    |
| Логические                                                                                                    |                                                                                                    |                                                                                                    |
| Проверка свойств и значений                                                                                                    | ▼                                                                                                    |                                                                                                    |
| Зозвращает одно значение, если                                                                                                    | указанное условие і                                                                                                    | истинно, и другие, если оно ложно.                                                                                                    |
| 2                                                                                                    |                                                                                                    | ОК Отмена                                                                                                    |
| ЕСЛИ-                                                                                                    |                                                                                                    |                                                                                                    |
| Логическое_выражени                                                                                                    | e  A2>0                                                                                                    | 🚉 = ЛОЖЬ                                                                                                    |
| Значение_если_истин                                                                                                    | a                                                                                                    | 🗾 = любое                                                                                                    |
|                                                                                                    |                                                                                                    |                                                                                                    |
| Значение_если_лож                                                                                                    | ъ                                                                                                    | 📑 – любое                                                                                                    |
| озвращает одно значение, если у                                                                                                    | указанное условие ис                                                                                                    | =<br>стинно, и другие, если оно ложно.                                                                                                    |
| Зозвращает одно значение, если у<br>Значение_если_истин                                                                                                    | указанное условие ис<br>а значение, которое<br>имеет значение ИС                                                                                                    | =<br>стинно, и другие, если оно ложно.<br>возвращается, если логическое_выражение<br>ТИНА. Допустимая глубина вложенности - се                     |
| Зозвращает одно значение, если<br>Значение_если_истин                                                                                                    | указанное условие ис<br>а значение, которое<br>имеет значение ИС<br>Значение:                                                                                                    | =<br>стинно, и другие, если оно ложно.<br>возвращается, если логическое_выражение<br>ТИНА. Допустимая глубина вложенности - се<br>ОК Отмен         |
| Зозвращает одно значение, если<br>Значение_если_истин<br>?<br>астер Функций - шаг 1 из 2                                                                                                    | указанное условие ис<br>а значение, которое<br>имеет значение ИС<br>Значение:                                                                                                    | =<br>стинно, и другие, если оно ложно.<br>возвращается, если логическое_выражение<br>ТИНА. Допустимая глубина вложенности - се<br>ОК Отмен<br>2 Х  |
| Зозвращает одно значение, если<br>Значение_если_истин<br>?<br>Частер функций - шаг 1 из 2<br><u>С</u> атегория:                                                                                                    | указанное условие ис<br>а значение, которое<br>имеет значение ИС<br>Значение:<br>2<br><u>Ф</u> ункция:                                                                                              | =<br>стинно, и другие, если оно ложно.<br>возвращается, если логическое_выражение<br>ТИНА. Допустимая глубина вложенности - се<br>ОК Отмея<br>? Х  |
| Зозвращает одно значение, если<br>Значение_если_истин<br>С<br>Сатегория:<br>10 недавно использовавшихся                                                                                                    | указанное условие ис<br>а значение, которое<br>имеет значение ИС<br>Значение:<br>                                                                                                    | =<br>стинно, и другие, если оно ложно.<br>возвращается, если логическое_выражение<br>ТИНА. Допустимая глубина вложенности - сел<br>ОК Отмел<br>? Х |
| Зозвращает одно значение, если<br>Значение_если_истин<br>Астер Функций - шаг 1 из 2<br>Сатегория:<br>10 недавно использовавшихся<br>Полный алфавитный перечень                                                                                                    | указанное условие ис<br>а значение, которое<br>имеет значение ИС<br>Значение:<br>Функция:<br>ТАNH<br>ГРАДУСЫ                                                                                        | =<br>стинно, и другие, если оно ложно.<br>возвращается, если логическое_выражение<br>ТИНА. Допустимая глубина вложенности - сел<br>ОК Отмел<br>? Х |
| Зозвращает одно значение, если<br>Значение_если_истин<br>С<br>С<br>Сатегория:<br>10 недавно использовавшихся<br>Полный алфавитный перечень<br>Финансовые                                                                                                    | указанное условие ис<br>а значение, которое<br>имеет значение ИС<br>Значение:<br>Функция:<br>ТАNH<br>ГРАДУСЫ<br>ЗНАК                                                                                | =<br>стинно, и другие, если оно ложно.<br>возвращается, если логическое_выражение<br>ТИНА. Допустимая глубина вложенности - се<br>ОК Отмея<br>? X  |
| Зозвращает одно значение, если<br>Значение_если_истин<br>С<br>С<br>Сатегория:<br>10 недавно использовавшихся<br>Полный алфавитный перечень<br>Финансовые<br>Дата и время                                                                                                    | указанное условие ис<br>а значение, которое<br>имеет значение ИС<br>Значение:<br>Функция:<br>ТАNH<br>ГРАДУСЫ<br>ЗНАК<br>КОРЕНЬ                                                                      | =<br>стинно, и другие, если оно ложно.<br>возвращается, если логическое_выражение<br>ТИНА. Допустимая глубина вложенности - се<br>ОК Отмея<br>? X  |
| Зозвращает одно значение, если<br>Значение_если_истин<br>Значение_если_истин<br>С<br>Сатегория:<br>10 недавно использовавшихся<br>Полный алфавитный перечень<br>Финансовые<br>Дата и время<br>Математические                                                                                                    | указанное условие ис<br>а значение, которое<br>имеет значение ИС<br>Значение:<br>Функция:<br>ТАNH<br>ГРАДУСЫ<br>ЗНАК<br>КОРЕНЬ<br>МОБР                                                              | =<br>стинно, и другие, если оно ложно.<br>возвращается, если логическое_выражение<br>ТИНА. Допустимая глубина вложенности - се<br>ОК Отмея<br>? X  |
| Зозвращает одно значение, если<br>Значение_если_истин<br>Значение_если_истин<br>С<br>Сатегория:<br>10 недавно использовавшихся<br>Полный алфавитный перечень<br>Финансовые<br>Дата и время<br>Математические<br>Статистические                                                                                                    | указанное условие ис<br>а значение, которое<br>имеет значение ИС<br>Значение:<br>Функция:<br>ТАNH<br>ГРАДУСЫ<br>ЗНАК<br>КОРЕНЬ<br>МОБР<br>МОПРЕД                                                    | =<br>стинно, и другие, если оно ложно.<br>возвращается, если логическое_выражение<br>ТИНА. Допустимая глубина вложенности - се<br>ОК Отмея<br>? X  |
| Зозвращает одно значение, если<br>Значение_если_истин<br>Значение_если_истин<br>С<br>Сатегория:<br>10 недавно использовавшихся<br>Полный алфавитный перечень<br>Финансовые<br>Дата и время<br>Математические<br>Статистические<br>Ссылки и массивы<br>Собла и время                                                                                                    | указанное условие ис<br>а значение, которое<br>имеет значение ИС<br>Значение:<br>Функция:<br>ТАNH<br>ГРАДУСЫ<br>ЗНАК<br>КОРЕНЬ<br>МОБР<br>МОПРЕД<br>МУМНОЖ                                          | =<br>стинно, и другие, если логическое_выражение<br>ТИНА. Допустимая глубина вложенности - се<br>ОК Отмея<br>? Х                                   |
| Зозвращает одно значение, если<br>Значение_если_истин<br>Значение_если_истин<br>Астер Функций - шаг 1 из 2<br>Сатегория:<br>10 недавно использовавшихся<br>Полный алфавитный перечень<br>Финансовые<br>Дата и время<br>Математические<br>Статистические<br>Ссылки и массивы<br>Работа с базой данных<br>Тоистов ие                                                                                                    | указанное условие ис<br>а значение, которое<br>имеет значение ИС<br>Значение:<br>Функция:<br>ТАNH<br>ГРАДУСЫ<br>ЗНАК<br>КОРЕНЬ<br>МОБР<br>МОПРЕД<br>МУМНОЖ<br>НЕЧЁТ<br>ОКОРОГРУ                     | =<br>стинно, и другие, если оно ложно.<br>возвращается, если логическое_выражение<br>ТИНА. Допустимая глубина вложенности - се<br>ОК Отмея<br>? X  |
| Зозвращает одно значение, если<br>Значение_если_истин<br>Значение_если_истин<br>Астер Функций - шаг 1 из 2<br>Сатегория:<br>10 недавно использовавшихся<br>Полный алфавитный перечень<br>Финансовые<br>Дата и время<br>Математические<br>Статистические<br>Ссылки и массивы<br>Работа с базой данных<br>Текстовые                                                                                                    | указанное условие ис<br>а значение, которое<br>имеет значение ИС<br>Значение:<br>Функция:<br>ТАNH<br>ГРАДУСЫ<br>ЗНАК<br>КОРЕНЬ<br>МОБР<br>МОПРЕД<br>МУМНОЖ<br>НЕЧЁТ<br>ОКРВВЕРХ<br>ОКРВВЕРХ         | =<br>стинно, и другие, если логическое_выражение<br>ТИНА. Допустимая глубина вложенности - се<br>ОК Отмея<br>? X                                   |
| Зозвращает одно значение, если<br>Значение_если_истин<br>Значение_если_истин<br>Астер Функций - шаг 1 из 2<br>Сатегория:<br>10 недавно использовавшихся<br>Полный алфавитный перечень<br>Финансовые<br>Дата и время<br>Математические<br>Статистические<br>Статистические<br>Статистические<br>Солки и массивы<br>Работа с базой данных<br>Текстовые<br>Логические<br>Пооверка свойств и значений                                       | указанное условие ис<br>а значение, которое<br>имеет значение ИС<br>Значение:<br>Функция:<br>ТАNH<br>ГРАДУСЫ<br>ЗНАК<br>КОРЕНЬ<br>МОБР<br>МОГРЕД<br>МУМНОЖ<br>НЕЧЁТ<br>ОКРВНИЗ<br>ОКРВНИЗ           | =<br>стинно, и другие, если логическое_выражение<br>ТИНА. Допустимая глубина вложенности - се<br>ОК Отмея<br>? Х                                   |
| Зозвращает одно значение, если<br>Значение_если_истин<br>Значение_если_истин<br>Астер Функций - шаг 1 из 2<br>Сатегория:<br>10 недавно использовавшихся<br>Полный алфавитный перечень<br>Финансовые<br>Дата и время<br>Математические<br>Статистические<br>Статистические<br>Статистические<br>Ссылки и массивы<br>Работа с базой данных<br>Текстовые<br>Логические<br>Проверка свойств и значений<br>(ODELL (имсло)                    | указанное условие ис<br>а значение, которое<br>имеет значение ИС<br>Значение:<br>Функция:<br>ТАNH<br>ГРАДУСЫ<br>ЗНАК<br>КОРЕНЬ<br>МОБР<br>МОГРЕД<br>МУМНОЖ<br>НЕЧЁТ<br>ОКРВЕРХ<br>ОКРВНИЗ<br>ОКРУГЛ | =<br>стинно, и другие, если логическое_выражение<br>ТИНА. Допустимая глубина вложенности - се<br>ОК Отмея<br>? Х                                   |
| Зозвращает одно значение, если<br>Значение_если_истин<br>Значение_если_истин<br>С<br>Сатегория:<br>10 недавно использовавшихся<br>Полный алфавитный перечень<br>Финансовые<br>Дата и время<br>Математические<br>Статистические<br>Ссылки и массивы<br>Работа с базой данных<br>текстовые<br>Логические<br>Проверка свойств и значений<br>(OPEHb(число)                                                                                  | указанное условие ис<br>а значение, которое<br>имеет значение ИС<br>Значение:<br>Функция:<br>ТАNH<br>ГРАДУСЫ<br>ЗНАК<br>КОРЕНЬ<br>МОБР<br>МОПРЕД<br>МУМНОЖ<br>НЕЧЁТ<br>ОКРВВЕРХ<br>ОКРУГЛ           | =<br>стинно, и другие, если логическое_выражение<br>ТИНА. Допустимая глубина вложенности - се<br>ОК Отмея<br>? X                                   |
| Зозвращает одно значение, если<br>Значение_если_истин<br>Значение_если_истин<br>С<br>Астер Функций - шаг 1 из 2<br>Сатегория:<br>10 недавно использовавшихся<br>Полный алфавитный перечень<br>Финансовые<br>Дата и время<br>Математические<br>Статистические<br>Статистические<br>Ссылки и массивы<br>Работа с базой данных<br>текстовые<br>Логические<br>Проверка свойств и значений<br>(OPEHb(число)<br>Зозвращает значение квадратно | указанное условие ис<br>а значение, которое<br>имеет значение ИС<br>Значение:<br>Функция:<br>ТАNН<br>ГРАДУСЫ<br>ЗНАК<br>КОРЕНЬ<br>МОПРЕД<br>МУМНОЖ<br>НЕЧЁТ<br>ОКРВНИЗ<br>ОКРУГЛ                    | =<br>стинно, и другие, если оно ложно.<br>возвращается, если логическое_выражение<br>ТИНА. Допустимая глубина вложенности - се<br>ОК Отмен<br>? Х  |
| Зазвращает одно значение, если<br>Значение_если_истин<br>Значение_если_истин<br>Астер Функций - шаг 1 из 2<br>Сатегория:<br>10 недавно использовавшихся<br>Полный алфавитный перечень<br>Финансовые<br>Дата и время<br>Математические<br>Статистические<br>Ссылки и массивы<br>Работа с базой данных<br>Текстовые<br>Логические<br>Проверка свойств и значений<br>СОРЕНЬ(число)<br>Зозвращает значение квадратно                        | указанное условие ис<br>а значение, которое<br>имеет значение ИС<br>Эначение:<br>Функция:<br>ТАNН<br>ГРАДУСЫ<br>ЗНАК<br>КОРЕНЬ<br>МОБР<br>МОПРЕД<br>МУМНОЖ<br>НЕЧЁТ<br>ОКРВНИЗ<br>ОКРУГЛ            | тинно, и другие, если логическое выражение<br>ТИНА. Допустимая глубина вложенности - се<br>ОК Отмея                                                |

| M                                                | 🔀 Microsoft Excel - Книга2            |      |         |           |          |  |  |  |
|--------------------------------------------------|---------------------------------------|------|---------|-----------|----------|--|--|--|
| 🔊 Файл Правка Вид Вставка Формат Сервис Данные О |                                       |      |         |           |          |  |  |  |
|                                                  | 🗅 😅 🖬 🔒 🎒 🔕 💖 🐰 🗈 🛍 🔣 💅 🔹 🕬           |      |         |           |          |  |  |  |
|                                                  | Arial Cyr ▼ 10 ▼ <b>X K 및</b> 三 三 三 5 |      |         |           |          |  |  |  |
| <u>, , , , , , , , , , , , , , , , , , , </u>    | B2                                    | •    | = =ЕСЛИ | (A2>0;KÖP | EHb(A2)) |  |  |  |
|                                                  | A                                     | В    | С       | D         | E        |  |  |  |
| 1                                                | Х                                     | У    |         |           |          |  |  |  |
| 2                                                | -4                                    | ЛОЖЬ |         |           |          |  |  |  |
| 3                                                | -3                                    |      |         |           |          |  |  |  |
| 4                                                | -2                                    |      |         |           |          |  |  |  |
| 5                                                | -1                                    |      |         |           |          |  |  |  |
| 6                                                | 0                                     |      |         |           |          |  |  |  |
| 7                                                | 1                                     |      |         |           |          |  |  |  |
| 8                                                | 2                                     |      |         |           |          |  |  |  |
| 9                                                | 3                                     |      |         |           |          |  |  |  |
| 10                                               | 4                                     |      |         |           |          |  |  |  |
| 11                                               |                                       |      |         |           |          |  |  |  |
| 12                                               |                                       |      |         |           |          |  |  |  |
| 13                                               |                                       |      |         |           |          |  |  |  |
|                                                  |                                       |      |         |           |          |  |  |  |

| Мастер функций - шаг 1 из 2                                                                                                    | ? ×                                                                                            |
|----------------------------------------------------------------------------------------------------|------------------------------------------------------------------------------------------------|
| <u>К</u> атегория:                                                                                                    | Функция:                                                                                       |
| 10 недавно использовавшихся<br>Полный алфавитный перечень<br>Финансовые<br>Дата и время<br>Математические<br>Статистические<br>Ссылки и массивы<br>Работа с базой данных<br>Текстовые<br>Логические<br>Проверка свойств и значений | ЕСЛИ<br>СТЕПЕНЬ<br>КОРЕНЬ<br>МОПРЕД<br>МУМНОЖ<br>МОБР<br>ПРОСМОТР<br>СЕГОДНЯ<br>СУММ<br>СРЗНАЧ |
| ЕСЛИ(логическое_выражение;зна<br>Возвращает одно значение, если указа                                                                                                    | ичение_если_истина;значение_если_ложь)<br>анное условие истинно, и другие, если оно ложно.     |
| 2                                                                                                    | ОК Отмена                                                                                      |

| ECIN-    |                                                                                               |                                                              |                        |  |  |  |  |  |  |
|----------|-----------------------------------------------------------------------------------------------|--------------------------------------------------------------|------------------------|--|--|--|--|--|--|
| Ла       | гическое_выражение                                                                            | A2=0                                                         | 🗾 = ЛОЖЬ               |  |  |  |  |  |  |
|          | Значение_если_истина                                                                          | 2                                                            | <b>1</b> = 2           |  |  |  |  |  |  |
|          | Значение_если_ложь                                                                            |                                                              | 🛐 = любое              |  |  |  |  |  |  |
| Возвраща | = ЛОЖЬ<br>Возвращает одно значение, если указанное условие истинно, и другие, если оно ложно. |                                                              |                        |  |  |  |  |  |  |
|          | Значение_если_ложь                                                                            | значение, которое возвращается, если<br>имеет значение ЛОЖЬ. | и логическое_выражение |  |  |  |  |  |  |
| 2        | 3                                                                                             | начение: ЛОЖЬ                                                | ОК Отмена              |  |  |  |  |  |  |

| -CTENEHB                                                    | Число А2<br>тепень 4 | <u>=</u> -4<br>= 4 |  |  |  |  |  |  |
|-------------------------------------------------------------|----------------------|--------------------|--|--|--|--|--|--|
| Возвращает результат возя                                   | зедения в степень.   | = 256              |  |  |  |  |  |  |
| Степень показатель степени, в которую возводится основание. |                      |                    |  |  |  |  |  |  |
| R                                                           | Значение:256         | ОК Отмена          |  |  |  |  |  |  |

Формульне вираження копіюємо в комірки ВЗ:В10.

| M                                                                                                    | 🔀 Microsoft Excel - Книга2 |     |          |      |   |            |  |       |   |   |                          |               |  |  |
|----------------------------------------------------------------------------------------------------|----------------------------|-----|----------|------|---|------------|--|-------|---|---|--------------------------|---------------|--|--|
| 🔊 Файл Правка Вид Вст <u>а</u> вка Фор <u>м</u> ат С <u>е</u> рвис Данные <u>О</u> кно <u>С</u> правка |                            |     |          |      |   |            |  |       |   |   |                          |               |  |  |
| ] 🗅 😅 🖬 🚑 🗔 💖 🐰 🖻 🛍 💅 🗠 • 🖙 🖓 Σ 🏂 🛔 👫 🛍 🦂 100%                                                         |                            |     |          |      |   |            |  |       |   |   |                          |               |  |  |
|                                                                                                    | Arial Cyr                  |     | •        | 10 👻 | ж | <u>к ч</u> |  | E ≣ ⊒ |   | % | 000 <b>,</b> 28 <i>3</i> | ,8 ≢ <b>1</b> |  |  |
| B2 = =ЕСЛИ(А2>0;КОРЕНЬ(А2);ЕСЛИ(А2=0;2;СТЕПЕНЬ(А2;4)))                                                 |                            |     |          |      |   |            |  |       |   |   |                          |               |  |  |
|                                                                                                    | A                          |     | В        | С    |   | D          |  | E     | F |   | G                        | Н             |  |  |
| 1                                                                                                    | Х                          |     | У        |      |   |            |  |       |   |   |                          |               |  |  |
| 2                                                                                                    |                            | -4  | 256,     |      |   |            |  |       |   |   |                          |               |  |  |
| 3                                                                                                    |                            | -3  | 81       |      |   |            |  |       |   |   |                          |               |  |  |
| 4                                                                                                    |                            | -2  | 16       |      |   |            |  |       |   |   |                          |               |  |  |
| 5                                                                                                    |                            | -1  | 1        |      |   |            |  |       |   |   |                          |               |  |  |
| 6                                                                                                    |                            | 0   | 2        |      |   |            |  |       |   |   |                          |               |  |  |
| 7                                                                                                    |                            | 1   | 1        |      |   |            |  |       |   |   |                          |               |  |  |
| 8                                                                                                    |                            | 2   | 1,414214 |      |   |            |  |       |   |   |                          |               |  |  |
| 9                                                                                                    |                            | 3   | 1,732051 |      |   |            |  |       |   |   |                          |               |  |  |
| 10                                                                                                    |                            | - 4 | 2        |      |   |            |  |       |   |   |                          |               |  |  |
| 11                                                                                                    |                            |     |          | Т    |   |            |  |       |   |   |                          |               |  |  |
| 40                                                                                                    |                            |     |          |      |   |            |  |       |   |   |                          |               |  |  |

## 5.7. Специфікація даних

# 5.7.1. Пошук значення у векторі

# Функція ПЕРЕГЛЯД категорії "Посилання і масиви"

<u>Призначення.</u> По заданому шуканому значенню визначається індекс відповідного елемента у векторі, що переглядається, і за знайденим значенням індексу знаходиться величина у векторі результату. Застосовується для установки динамічного зв'язку між даними у випадку різного розміру і різної структури блоків даних, що зв'язуються.

Формат: ПЕРЕГЛЯД (шукане\_значення; вектор\_перегляду; вектор\_результату).

Параметри функції ПЕРЕГЛЯД:

√ шукане\_значення := константа | координата комірки | стовпець | рядок | функція;
√ вектор\_перегляду := стовпець | строка;

√ вектор\_результату := стовпець | строка розміру вектора, що переглядається.

Вектор\_перегляду <u>повинний бути відсортований</u> по зростанню; вектор\_результату може бути рядком, а вектор\_перегляду – стовпцем і навпаки; шукане\_значення може бути задано рядком або стовпцем з абсолютними посиланнями.

Друга форма функції: ПЕРЕГЛЯД (шукане\_значення;масив)

масив := діапазон.

Приклад. Мається наступна інформація:

Лист1

|   | Α       | В     |
|---|---------|-------|
| 1 | №потяга | Доход |
| 2 | 37      | 37500 |
| 3 | 175     | 28300 |
| 4 | 432     | 20050 |

|   | Лист2    |                                      |  |  |  |  |  |  |  |  |
|---|----------|--------------------------------------|--|--|--|--|--|--|--|--|
|   | Α        | В                                    |  |  |  |  |  |  |  |  |
| 1 | № потяга | Доход                                |  |  |  |  |  |  |  |  |
| 2 | 175      | ПЕРЕГЛЯД(А2;Лист1!А2:А4;Лист1!У2:У4) |  |  |  |  |  |  |  |  |
| 3 | 37       |                                      |  |  |  |  |  |  |  |  |
| 4 | 175      |                                      |  |  |  |  |  |  |  |  |

Результат: у комірці А2 – 28300.

|     | Лист2   |       |  |   |         |                                              |
|-----|---------|-------|--|---|---------|----------------------------------------------|
| A B |         |       |  |   | Α       | В                                            |
| 1   | №потяга | Доход |  | 1 | №потяга | Доход                                        |
| 2   | 37      | 37500 |  | 2 | 175     | ПЕРЕГЛЯД(А2;Лист1!А\$2:А\$4;Лист1!У\$2:У\$4) |
| 3   | 175     | 28300 |  | 3 | 37      |                                              |
| 4   | 432     | 20050 |  | 4 | 175     | •                                            |

Результат: у комірці В2 – 28300; В3 – 37500; В4 – 28300.

## 5.7.2. Підсумовування комірок, специфікованих заданою умовою.

## Функція СУММЕСЛИ категорії "Математичні"

<u>Призначення.</u> Визначення сумарного значення параметрів вектора підсумовування, що відповідають заданому критерієві (за заданим критерієм визначаються індекси відповідних елементів у векторі перегляду і за знайденим значенням індексів знаходяться величини у векторі підсумовування, що і підсумуються).

Вміст комірок у векторі підсумовування підсумується, тільки якщо відповідні їм комірки в аргументі вектор\_перегляду задовольняють критерій. Якщо вектор\_підсумовування опущений, то підсумуються комірки в аргументі вектор перегляду.

Формат: СУММЕСЛИ(діапазон;умова;діапазон\_підсумовування) Параметри функції СУММЕСЛИ:

√ діапазон (вектор\_перегляду):= стовпець | строка;

√ умова (критерій):=константа | умова;

√ діапазон\_підсумовування (вектор\_підсумовування):= стовпець | рядок розміру вектора, що переглядається.

Вектор\_перегляду може бути рядком, а вектор\_підсумовування – стовпцем і навпаки.

Умова - логічне вираження без лівої частини, знак "=" при цьому не вводиться (приклад: "штани", >30, D8 і т.д.).

<u>Зауваження.</u> Логічні вираження виду >F7, =45, ="штани" – табличним процесором можуть не сприйматися.

Приклад. Мається наступна інформація:

| Лист  | 1 |
|-------|---|
| JINCI | 1 |

|   | Α      | В     |
|---|--------|-------|
| 1 | Товар  | Доход |
| 2 | штани  | 37500 |
| 3 | плаття | 28300 |
| 4 | штани  | 20050 |

|   | Лист2 |                                     |  |  |  |  |  |  |  |  |
|---|-------|-------------------------------------|--|--|--|--|--|--|--|--|
|   | Α     | В                                   |  |  |  |  |  |  |  |  |
| 1 | Товар | Доход                               |  |  |  |  |  |  |  |  |
| 2 | штани | СУММЕС-                             |  |  |  |  |  |  |  |  |
|   |       | ЛИ(Лист1!А2:А4;А2;Лист1!У2:У4)      |  |  |  |  |  |  |  |  |
| 3 |       | СУММЕС-                             |  |  |  |  |  |  |  |  |
|   |       | ЛИ(Лист1!А2:А4;"штани";Лист1!У2:У4) |  |  |  |  |  |  |  |  |
| 4 |       |                                     |  |  |  |  |  |  |  |  |

Результат: у комірці В2 – 57550; В3 – 57550.

## 5.7.3. Підрахунок специфікованих даних

# Функція СЧЕТЕСЛИ категорії "Статистичні"

<u>Призначення:</u> підрахунок кількості не порожніх комірок, що задовольняють умові.

Формат: СЧЕТЕСЛИ(діапазон;умова)

Параметри функції СЧЕТЕСЛИ

- діапазон :=координата комірки | блок комірок;
- умова := константа | координата комірки | умова

Умова - логічне вираження без лівої частини, знак "=" при цьому не вводиться (приклад: "штани", >30, D8 і т.д).

<u>Зауваження.</u> Логічні вираження виду >F7, =45, ="штани" – табличним процесором можуть не сприйматися.

Приклад. Мається наступна інформація:

|   | Α   | В     | С                     |
|---|-----|-------|-----------------------|
| 1 | aaa | Доход | СЧЕТЕСЛИ(А1:У4;"ааа") |
| 2 | 37  | #Н\Д  | СЧЕТЕСЛИ(А1:У4;>200)  |
| 3 | 175 |       | СЧЕТЕСЛИ(А1:У3;С4)    |
| 4 | 432 | 20050 | 37                    |

Результат: у комірках C1 – 1, C2 – 2, C3 – 1.

## 5.8. Функції дати і часу

## Функція ДАТА категорії "Дата і час"

<u>Призначення.</u> Повертає дату в числовому форматі MS Excel. Корисна в тих випадках, коли аргументи представлені формулами, а не константами.

Формат: ДАТА(рік;місяць;день)

- рік := чотиризначне число | функція;
- місяць := двозначне число | функція;
- день := двозначне число | функція.

Якщо аргумент "рік" опущений, то рахується поточний (по системній даті).

## Функція ДАТАЗНАЧ категорії "Дата і час"

Призначення: перетворить дату з текстового формату в числовий.

Формат: ДАТАЗНАЧ(дата\_як\_текст), де дата\_як\_текст:= текстова констан-

Аргумент вводиться в явному виді в лапках (наприклад, "01.01.01", "01 апр

2000", але "01 квітня 2000" не сприймається).

та.

## Функція ДНІВ360 категорії "Дата і час"

<u>Призначення:</u> обчислює кількість днів між двома датами на основі 360 денного року (12 місяців по 30 днів). Застосовується для обчислення віку (числа років) або числа днів у межах одного місяця.

Формат: ДНІВЗ60(початкова\_дата; кінцева\_дата; метод)

Параметри функції ДНІВ360:

- початкова\_дата: = константа | координата комірки | функція
- кінцева\_дата: = константа | координата комірки | функція

 метод := логічне значення, що визначає, який метод, Європейських або Американський, повинний використовуватися при обчисленнях (необов'язковий параметр)

Якщо параметр Метод = 0 або опущений, то застосовується Американський метод (NASD). Американський метод припускає заміну початкової дати, яка є 31-м числом місяця на дату, рівну 30-ому числу того ж місяця. Якщо кінцева дата є 31-м числом місяця і початкова дата менше, ніж 30-е число, то кінцева дата покладається рівною 1-ому числу наступного місяця, у противному випадку кінцева дата покладається рівною 30-ому числу того ж місяця.

Якщо значення параметра Метод дорівнює 1, то застосовується Європейський метод. У цьому випадку початкова і кінцева дати, що приходяться на 31-оі число місяця, покладаються рівними 30-ому числу того ж місяця.

Щоб визначити <u>кількість днів між двома датами</u> в нормальному році, варто використовувати звичайне вирахування («-»). Наприклад, "31.12.93"-"1.1.93" дорівнює 364.

# Функція СЬОГОДНІ категорії "Дата і час"

Призначення: повертає поточну (системну) дату.

Формат: СЬОГОДНІ()

# Функція ТДАТА категорії "Дата і час"

<u>Призначення:</u> повертає поточну (системну) дату і час (у числовому коді 1 хв. = 0,01).

Формат: ТДАТА()

Приклад. Мається наступна інформація:

|   | Α          | B | С                    |
|---|------------|---|----------------------|
| 1 | 01.01.2000 |   | ДАТА(1998;01;01))    |
| 2 | 10.01.2000 |   | ДАТАЗНАЧ("01.01.98") |
| 3 |            |   | ДНІВ360(A1;A2)       |
| 4 |            |   |                      |

Результат: у комірці С1 – 35796, С2 – 35796, С3 – 9.

#### 5.9. Робота з масивами

## 5.9.1. Поняття масиву. Формули масиву.

Під масивом у табличному процесорі розуміється простий блок комірок (єдиний прямокутний діапазон), дані в якому однакові по призначенню. Даними масиву можуть бути константи (масив констант) або формули.

Масив констант може бути представлений у явному виді (наприклад, {1;2;3: 4;5;6: 7;8;9}). При введенні масиву констант варто використовувати крапку з комою для поділу значень в одному рядку і двокрапку для поділу рядків.

Для введення формули масиву необхідно виділити діапазон для формули масиву, ввести формулу і натиснути:

Ctrl +  $\uparrow$  + , або , , а потім F2, Ctrl +  $\uparrow$  + , ( $\uparrow$  - Shift, , - Enter)

Зауваження: зміна даних в одній комірці масиву неприпустимо.

Приклад. Мається наступна інформація:

|   | Α   | В  | С   | D  | Ε |
|---|-----|----|-----|----|---|
| 1 | 123 | 34 | 321 | 44 |   |
| 2 | 632 | 27 | 222 | 55 |   |
| 3 | 752 | 54 | 131 | 28 |   |
| 4 | 148 | 81 | 795 | 66 |   |

Задача: знайти а\*b+c\*d.

Рішення.

Виділимо стовпець E1:E4, уводимо =A1:A4\*B1:B4+C1:C4\*D1:D4, натискаємо Ctrl + ↑ + ↓. Результат:

|   | Α   | В  | С   | D  | Ε     |
|---|-----|----|-----|----|-------|
| 1 | 123 | 34 | 321 | 44 | 18306 |
| 2 | 632 | 27 | 222 | 55 | 29274 |
| 3 | 752 | 54 | 131 | 28 | 44276 |
| 4 | 148 | 81 | 795 | 66 | 64458 |

## 5.9.2. Робота з матрицями

## Функція МОБР категорії "Математичні"

Призначення. Визначення зворотної матриці.

Формат: МОБР(масив), де масив := діапазон | масив констант | ім'я діапазо-

Масив - це числовий масив з рівною кількістю рядків і стовпців.

Масив може бути заданий як діапазон комірок, наприклад A1:C3; як масив констант, наприклад {1;2;3: 4;5;6: 7;8;9} або як ім'я діапазону або масиву.

Функція МОБР повертає <u>значення помилки #ЗНАЧ!</u>, якщо яка-небудь з комірок у масиві порожня або містить текст, а також якщо масив має нерівне число рядків і стовпців.

Формули, що повертають масиви, повинні бути введені як формули масиву.

Приклад. Мається наступна інформація:

|   | Α  | В  | 3  | D  |
|---|----|----|----|----|
| 1 | 12 | 26 | 38 | 31 |
| 2 | 13 | 72 | 62 | 52 |
| 3 | 17 | 10 | 49 | 10 |
| 4 | 24 | 8  | 58 | 5  |

Знайти зворотну матрицю.

Виділяємо блок комірок A6:D9, виконуємо  $\mathbf{f}_x \to \mathbf{M}$ атематичні  $\to \mathbf{M}\mathbf{O}\mathbf{D}\mathbf{F}$ і вводимо аргумент A1:D4

| <b>N</b> | 🔀 Microsoft Excel - Книга1                                                                                                    |    |    |    |         |                                 |               |                         |                                 |       |            |             |              |
|----------|----------------------------------------------------------------------------------------------------|----|----|----|---------|---------------------------------|---------------|-------------------------|---------------------------------|-------|------------|-------------|--------------|
|          | 🖲 <u>Ф</u> айл Правка <u>Вид</u> Вст <u>а</u> вка Фор <u>м</u> ат С <u>е</u> рвис <u>Д</u> анные <u>О</u> кно <u>С</u> правка |    |    |    |         |                                 |               |                         |                                 |       |            |             |              |
| ] D      | □ ☞ ■ 合 昼 ◎ ◇ ジ い・ロ・ ⑧ Σ ▲ 計 計 鰮 🦓 100% - 図 -                                                                                 |    |    |    |         |                                 |               |                         |                                 |       |            |             |              |
| A        | Arial Cyr → 10 → Ж K 및 厚 唇 唇 塵 😨 % 000 % 2% 停 存 🖽 → 🕭 → 🚣 → →                                                                 |    |    |    |         |                                 |               |                         |                                 |       |            |             |              |
|          | МОБР ▼ × √ = =МОБР(А1:D4)                                                                                                    |    |    |    |         |                                 |               |                         |                                 |       |            |             |              |
|          | A                                                                                                    | В  | С  | D  | E       | F                               | G             | Н                       |                                 | J     | K          | L           | M            |
| 1        | 12                                                                                                    | 26 | 38 | 31 |         |                                 | -             |                         |                                 | 1     |            |             |              |
| 2        | 13                                                                                                    | 72 | 62 | 52 |         | Массия 41:04                    |               |                         |                                 |       |            |             |              |
| 3        | 17                                                                                                    | 10 | 49 | 10 |         |                                 |               |                         |                                 |       |            | (,,,        |              |
| 4        | 24                                                                                                    | 88 | 58 | 5  |         |                                 |               |                         |                                 |       | =          | {0,09927002 | 65589466;-1  |
| 5        |                                                                                                    |    |    |    | Возврац | цает обратн                     | ую матрицу (і | матрица хра             | нится в масс                    | иве). |            |             |              |
| 6        | (A1:D4)                                                                                                    |    |    |    |         |                                 |               |                         |                                 |       |            |             |              |
| 7        |                                                                                                    |    |    |    |         |                                 | Macc          | หลายแรกอออด้            |                                 |       |            | u cronfuon  | <b>116</b> 0 |
| 8        |                                                                                                    |    |    |    |         |                                 | Macc          | ив числовои<br>диапазон | і массив с рас<br>і или массив. |       | ствомстрок | истолоцов,  |              |
| 9        |                                                                                                    |    |    |    |         |                                 |               |                         |                                 |       |            |             |              |
| 10       |                                                                                                    |    |    |    |         |                                 |               | _                       |                                 |       |            |             |              |
| 11       |                                                                                                    |    |    |    |         | Значение: 0,099270027 ОК Отмена |               |                         |                                 |       |            |             |              |
| 12       |                                                                                                    |    |    |    |         |                                 |               |                         |                                 |       |            |             |              |
| 13       |                                                                                                    |    |    |    |         |                                 |               |                         |                                 |       |            |             |              |
| 14       |                                                                                                    |    |    |    |         |                                 |               |                         |                                 |       |            |             |              |

## натискаємо **Ctrl** + ↑ + ↓. Результат:

|   | Α        | В        | С        | D        |
|---|----------|----------|----------|----------|
|   |          |          |          |          |
| 6 | 0,09927  | -0,01385 | -0,36461 | 0,257797 |
| 7 | -0,03678 | 0,031966 | -0,08168 | 0,058931 |
| 8 | -0,04264 | 0,003546 | 0,161087 | -0,09471 |
| 9 | 0,076941 | -0,0258  | 0,012182 | -0,03313 |

#### Функція МУМНОЖ категорії "Математичні"

<u>Призначення.</u> Визначення добутку матриць. Результатом є масив з таким же числом рядків, як масив1 і з таким же числом стовпців, як масив2.

Формат: МУМНОЖ(масив1;масив2), де масив := діапазон | масив констант | ім'я діапазону.

Кількість стовпців аргументу масив1 повинний бути таким же, як кількість рядків аргументу масив2, і обидва масиви повинні містити тільки числа.

Якщо хоча б одна комірка в аргументах порожня або містить текст або якщо число стовпців в аргументі масив1 відрізняється від числа рядків в аргументі масив2, то функція МУМНОЖ повертає <u>значення помилки #ЗНАЧ!</u>. Масив а, що є добутком двох масивів b і с визначається в такий спосіб:

$$a_{ij} = \sum_{k=1}^{n} b_{ik} c_{kj}$$

де і - це номер рядка, а ј - це номер стовпця.

Формули, що повертають масиви, повинні бути введені як формули масиву.

|   | Α        | В        | С        | D        |                |
|---|----------|----------|----------|----------|----------------|
| 1 | 12       | 26       | 38       | 31       | цна<br>пця     |
| 2 | 13       | 72       | 62       | 52       | ixi<br>Inpu    |
| 3 | 17       | 10       | 49       | 10       | Ви<br>ма:      |
| 4 | 24       | 8        | 58       | 5        |                |
| 6 | 0,09927  | -0,01385 | -0,36461 | 0,257797 | 두 두 교          |
| 7 | -0,03678 | 0,031966 | -0,08168 | 0,058931 | ро<br>ма<br>ли |
| 8 | -0,04264 | 0,003546 | 0,161087 | -0,09471 | Зво<br>на<br>1 |
| 9 | 0,076941 | -0,0258  | 0,012182 | -0,03313 | 7.7            |

Приклад. Мається наступна інформація:

Перемножити вихідну і зворотну матриці.

Виділяємо блок комірок F1:I4, виконуємо  $f_x \rightarrow Mатематичні \rightarrow MУМ-$ НОЖ і вводимо в якості параметрів A1:D4, а потім - A6:D9:

|    | dicrosoft Ex                        | cel - Книга        | 1                   |                               |                 |                               |                                   |              |               |               |             |                        |               |
|----|-------------------------------------|--------------------|---------------------|-------------------------------|-----------------|-------------------------------|-----------------------------------|--------------|---------------|---------------|-------------|------------------------|---------------|
|    | <u>Ф</u> айл <u>П</u> рав           | зка <u>В</u> ид Во | ст <u>а</u> вка Фор | о <u>м</u> ат С <u>е</u> рвио | : <u>Д</u> анны | е <u>О</u> кно <u>С</u> пра   | вка                               |              |               |               |             |                        |               |
| C  | 🖻 🖪 🖨                               |                    | 🄊 👗 🖻               | n 🛍 🚿 🗆                       | a - Ci          | - 😫 Σ f                       |                                   | 10 👫 🛄       | 0% 🛛 🏹        | •             |             |                        |               |
| A  | rial Cyr                            | <b>▼</b> 10        | • ж                 | К <u>ч</u> =                  |                 | Ē 9 %                         | 000 <sup>+,0</sup> ,00<br>,00 →,0 | 掌掌           | 🗉 • 👌 •       | <u>A</u>      |             |                        |               |
| 1  | мумнож ▼ Х √ = =МУМНОЖ(А1:D4;А6:D9) |                    |                     |                               |                 |                               |                                   |              |               |               |             |                        |               |
|    | A                                   | В                  | С                   | D                             | E               | F                             | G                                 | H            |               | J             | K           | L                      | M             |
| 1  | 12                                  | 26                 | 38                  | 31                            |                 | ;A6:D9)                       |                                   |              |               |               |             |                        |               |
| 2  | 13                                  | 72                 | 62                  | 52                            |                 |                               |                                   |              |               |               |             |                        |               |
| 3  | 17                                  | 10                 | 49                  | 10                            |                 |                               |                                   |              |               |               |             |                        |               |
| 4  | 24                                  | 8                  | 58                  | 5                             |                 |                               |                                   |              |               |               |             |                        |               |
| 5  |                                     |                    |                     |                               | -0              |                               |                                   |              |               |               |             |                        |               |
| 6  | 0,09927                             | -0,01385           | -0,36461            | 0,257797                      |                 | D PHOVA                       |                                   |              |               |               |             | I unon                 |               |
| 7  | -0,03678                            | 0,031966           | -0,08168            | 0,058931                      |                 |                               | Ma                                |              | 14            |               |             | = {12;26;3             | 8;31:13;72    |
| 8  | -0,04264                            | 0,003546           | 0,161087            | -0,09471                      |                 |                               | Ma                                | ссив2 A6:D   | 9             |               | *           | = {0,09927             | 002655894     |
| 9  | 0,076941                            | -0,0258            | 0,012182            | -0,03313                      |                 |                               |                                   |              |               |               |             |                        |               |
| 10 |                                     |                    |                     |                               | B               |                               |                                   | атоми (матом |               | в массивах)   |             | $= \{1\} \cdot 1, 110$ | J22302462516E |
| 11 |                                     |                    |                     |                               |                 | озращает прок                 | оведение и                        | атрыя (натры | цы хранятся   | b Haccribax); |             |                        |               |
| 12 |                                     |                    |                     |                               |                 |                               |                                   |              |               |               |             |                        |               |
| 13 |                                     |                    |                     |                               |                 |                               | Ma                                | ссив2 первн  | ый из перемен | ножаемых ма   | ссивов, кот | орый должен            | ниметь то же  |
| 14 |                                     |                    |                     |                               |                 | число столбцов, что и второй. |                                   |              |               |               |             |                        |               |
| 15 |                                     |                    |                     |                               |                 |                               |                                   |              |               |               |             |                        |               |
| 16 |                                     |                    |                     |                               |                 | 2                             |                                   | 2000         |               |               |             | OK                     | Отмена        |
| 17 |                                     |                    |                     |                               | _               | 4                             |                                   | значен       | ние:1         |               |             | UK                     |               |
| 18 |                                     |                    |                     |                               |                 |                               |                                   |              |               |               |             |                        |               |

натискаємо **Ctrl** + ↑ + ↓. Результат:

|   | F | G | Н | Ι |
|---|---|---|---|---|
|   |   |   |   |   |
| 1 | 1 | 0 | 0 | 0 |
| 2 | 0 | 1 | 0 | 0 |
| 3 | 0 | 0 | 1 | 0 |
| 4 | 0 | 0 | 0 | 1 |

## Додавання і вирахування матриць.

Для додавання (вирахування) матриць застосовують формулу масиву.

Приклад. Мається наступна інформація:

|   | Α        | В        | С        | D        |                  |
|---|----------|----------|----------|----------|------------------|
| 1 | 12       | 26       | 38       | 31       | цна<br>щя        |
| 2 | 13       | 72       | 62       | 52       | ціх<br>гри       |
| 3 | 17       | 10       | 49       | 10       | Ви<br>ма         |
| 4 | 24       | 8        | 58       | 5        |                  |
| 6 | 0,09927  | -0,01385 | -0,36461 | 0,257797 | 두 두 교            |
| 7 | -0,03678 | 0,031966 | -0,08168 | 0,058931 | ро<br>ма⁄<br>лиг |
| 8 | -0,04264 | 0,003546 | 0,161087 | -0,09471 | Зво<br>на<br>1   |
| 9 | 0,076941 | -0,0258  | 0,012182 | -0,03313 |                  |

Скласти вихідну і зворотну матриці (виділити A11:D14, увести =A1:D4+A6:D9, натиснути Ctrl + ↑ + ↓).

Результат

|    | Α        | В        | 3        | D        | Е        |
|----|----------|----------|----------|----------|----------|
| 11 | 12,09927 | 25,98615 | 37,63539 | 31,2578  | 12,09927 |
| 12 | 12,96322 | 72,03197 | 61,91832 | 52,05893 | 12,96322 |
| 13 | 16,95736 | 10,00355 | 49,16109 | 9,90529  | 16,95736 |
| 14 | 24,07694 | 7,9742   | 58,01218 | 4,96687  | 24,07694 |

#### Функція ТРАНСП категорії "Математичні"

<u>Призначення</u>. Визначення транспонованої матриці. Застосовується для того, щоб змінити орієнтацію масиву з вертикальної на горизонтальну і навпаки.

<u>Формат:</u> ТРАНСП (масив), де масив := діапазон | масив констант | ім'я діапазону.

Якщо вихідний масив вертикальний, то результуючий масив буде горизонтальний, і навпаки. Перший рядок горизонтального масиву аргументу стає першим стовпцем вертикального масиву і т.д. Функція ТРАНСП повинна бути введена як формула масиву в діапазоні, що має таке ж число рядків і стовпців, скільки стовпців і рядків має масив, заданий як аргумент.

|   | Α  | В  | 3  | D  |            |
|---|----|----|----|----|------------|
| 1 | 12 | 26 | 38 | 31 | (На<br>Щя  |
| 2 | 13 | 72 | 62 | 52 | хіл<br>гри |
| 3 | 17 | 10 | 49 | 10 | Ви         |
| 4 | 24 | 8  | 58 | 5  |            |

Приклад. Мається наступна інформація:

Знайти транспоновану матрицю.

Виділяємо діапазон A6:D9, виконуємо  $\mathbf{f}_{\mathbf{x}} \rightarrow \mathbf{M}$ атематичні  $\rightarrow$  **ТРАНСП** і вводимо аргумент A1:D4.

|                                                               | licrosoft Ex              | cel - Книга        | 1                   |                             |         |                              |              |             |            |               |             |             |                 |   |   | 8 ×      |
|---------------------------------------------------------------|---------------------------|--------------------|---------------------|-----------------------------|---------|------------------------------|--------------|-------------|------------|---------------|-------------|-------------|-----------------|---|---|----------|
|                                                               | <u>Ф</u> айл <u>П</u> рав | зка <u>В</u> ид Во | ст <u>а</u> вка Фор | <u>м</u> ат С <u>е</u> рвис | : Данны | ые <u>О</u> кно <u>С</u> пра | авка         |             |            |               |             |             |                 |   |   | l 🛛 🗡    |
|                                                               | 🖻 🗄 🖨                     | ) <i>6</i> Q. 1    | 🌮 👗 🖻               | 🛍 🚿  -                      | a - e   | - 😫 Σ 🕽                      | R ↓ A ↓ A    | 10 😽 🗎      | )% 🔹 🏹     | •             |             |             |                 |   |   |          |
| Anial Cyr • 10 • Ж K 또 医 吾 吾 國 圖 % 000 協 4% 惇 荦 田 • ⑳ • ▲ • ↓ |                           |                    |                     |                             |         |                              |              |             |            |               |             |             |                 |   |   |          |
|                                                               | трансп                    | • X V              | = =TPAH(            | СП(А1:D4)                   |         |                              |              |             |            |               |             |             |                 |   |   |          |
|                                                               | A                         | В                  | С                   | D                           | E       | F                            | G            | Н           |            | J             | K           | L           | M               | Ν | 0 | <b>_</b> |
| 1                                                             | 12                        | 26                 | 38                  | 31{                         | - F     | ТРАНСП                       |              |             |            |               |             |             |                 |   |   |          |
| 2                                                             | 13                        | 72                 | 62                  | 52                          |         |                              | м            | ассив А1:D  | 4          |               | <b>.</b>    | = {12:26:3  | 8:31:13:72      |   |   |          |
| 3                                                             | 17                        | 10                 | 49                  | 10                          |         |                              |              | ,           |            |               |             |             | ,,              |   |   |          |
| 4                                                             | 24                        | 8                  | 58                  | 5                           | В       | озвращает тра                | нспонировани | ный массив. |            |               |             | = {12;13;1  | 7;24:26;72;10;8 |   |   |          |
| 5                                                             |                           |                    |                     |                             |         |                              |              |             |            |               |             |             |                 |   |   |          |
| 6                                                             | (A1:D4)                   |                    |                     |                             | _       |                              |              |             |            |               |             |             |                 |   |   | _        |
| 1                                                             |                           |                    |                     |                             | _       |                              | м            | ассив трано | понируемый | массив на pal | бочем листе | или на лист | е макросов.     |   |   |          |
| 9                                                             |                           |                    |                     |                             |         |                              |              |             |            |               |             |             |                 |   |   |          |
| 10                                                            |                           |                    |                     |                             |         | 2                            |              | Bublion     | 140112     |               | Г           | ок          | Отмена          |   |   |          |
| 11                                                            |                           |                    |                     |                             | -       |                              |              |             |            |               |             |             |                 |   |   |          |
| 12                                                            |                           |                    |                     |                             |         |                              |              |             |            |               |             |             |                 |   |   |          |

натискаємо **Ctrl** + ↑ + ↓. Результат:

|   | А  | В  | С  | D  |
|---|----|----|----|----|
| 6 | 12 | 13 | 17 | 24 |
| 7 | 26 | 72 | 10 | 8  |
| 8 | 38 | 62 | 49 | 58 |
| 9 | 31 | 52 | 10 | 5  |

# 5.9.3. Рішення системи лінійних рівнянь методом зворотної матриці

Нехай мається система лінійних рівнянь:

 $\begin{cases} A_{11} X_{1} + A_{12} X_{2} + \dots + A_{1n} X_{n} = B_{1}; \\ A_{21} X_{1} + A_{22} X_{2} + \dots + A_{2n} X_{n} = B_{2}; \\ \dots \\ A_{n1} X_{1} + A_{n2} X_{2} + \dots + A_{nn} X_{n} = B_{n}; \end{cases}$ 

Рішення системи рівнянь знаходять шляхом обчислення зворотної матриці (функція МОБР) і наступного множення її на вектор вільних членів (функція МУМНОЖ).

Приклад.

Вирішити систему лінійних рівнянь:

$$\begin{cases} 14 \ x_{1} + 6 \ x_{2} - 9 \ x_{3} + 23 \ x_{4} = 28,4; \\ 5 \ x_{2} + 8 \ x_{3} - 3,7 \ x_{4} = 4; \\ 7 \ x_{1} - 3 \ x_{2} - 0,5 \ x_{3} + 2 \ x_{4} = 11,8; \\ 4 \ x_{1} + 2 \ x_{2} + x_{3} - x_{4} = 8. \end{cases}$$

Уводимо вихідну матрицю

|   | Α  | В  | С    | D    | Ε | F    |
|---|----|----|------|------|---|------|
| 1 | 14 | 6  | -9   | 23   |   | 28,4 |
| 2 | 0  | 5  | 8    | -3,7 |   | 4    |
| 3 | 7  | -3 | -0,5 | 2    |   | 11,8 |
| 4 | 4  | 2  | 1    | -1   |   | 8    |

Знаходимо зворотну матрицю і множимо її на вектор вільних членів. Результат:

|   | Α        | В        | 3        | D        | Е | F        |
|---|----------|----------|----------|----------|---|----------|
|   |          |          | Рішення  |          |   |          |
| 6 | -0,00199 | -0,01613 | 0,064822 | 0,14353  |   | 1,792076 |
| 7 | 0,021851 | -0,01285 | -0,1671  | 0,215938 |   | 0,324936 |
| 8 | 0,005343 | 0,169867 | 0,129845 | -0,24593 |   | 0,395947 |
| 9 | 0,041081 | 0,079641 | 0,054942 | -0,23993 |   | 0,214124 |

Для перевірки вірогідності результату необхідно підставити знайдені значення в систему й одержати праві частини.

#### 5.9.4. Рішення систем лінійних рівнянь методом Крамера.

Нехай мається система лінійних рівнянь:

 $\begin{cases} A_{11} X_{1} + A_{12} X_{2} + \dots + A_{1n} X_{n} = B_{1}; \\ A_{21} X_{1} + A_{22} X_{2} + \dots + A_{2n} X_{n} = B_{2}; \\ \dots \\ A_{n1} X_{1} + A_{n2} X_{2} + \dots + A_{nn} X_{n} = B_{n}; \end{cases}$ 

Визначають визначник головної (  $\Delta$  ) і додаткової (  $\Delta_i$  ) матриць, а потім

обчислюють значення невідомих по формулі  $x_i = \frac{\Delta}{\Delta_i}$ , де

$$\Delta = \begin{vmatrix} A_{11} & A_{12} & \cdots & A_{1n} \\ A_{21} & A_{22} & \cdots & A_{2n} \\ \vdots \\ A_{n1} & A_{n2} & \cdots & A_{nn} \end{vmatrix}; \quad \Delta_{i} = \begin{vmatrix} A_{11} & A_{12} & \cdots & A_{1i-1} & B_{1} & A_{1i+1} & A_{1n} \\ A_{21} & A_{22} & \cdots & A_{2i-1} & B_{2} & A_{2i+1} & A_{2n} \\ \vdots \\ A_{n1} & A_{n2} & \cdots & A_{ni-1} & B_{n} & A_{ni+1} & A_{nn} \end{vmatrix}$$

## Функція МОПРЕД категорії "Математичні"

Призначення. Обчислення визначника матриці.

Формат: МОПРЕД(масив), де масив := діапазон | масив констант | ім'я діапазону. Масив - це числовий масив з рівною кількістю рядків і стовпців.

Масив може бути заданий як діапазон комірок, наприклад A1:C3; як масив констант, наприклад {1;2;3: 4;5;6: 7;8;9}, або як ім'я діапазону або масиву.

Визначник матриці - це число, що обчислюється на основі значень елементів масиву. Для масиву A1:C3, що складається з трьох рядків і трьох стовпців, визначник обчислюється в такий спосіб:

МОПРЕД(А1:С3) дорівнює А1\*(В2\*С3-В3\*С2) + А2\*(В3\*С1-В1\*С3) + А3\*(В1\*С2-В2\*С1).

Функція МОПРЕД повертає <u>значення помилки #ЗНАЧ!</u>, якщо яка-небудь з комірок у масиві порожня або містить текст, а також якщо. масив має нерівне число рядків і стовпців.

Приклад 1. Мається наступна інформація:

|   | Α    | В   | С  | D   |
|---|------|-----|----|-----|
| 1 | 16,5 | 21  | 33 | 13  |
| 2 | 13,8 | 42  | 66 | 5,4 |
| 3 | 17   | 18  | 11 | 16  |
| 4 | 22   | 8,6 | 58 | 27  |

Знайти визначник матриці.

Установлюємо курсор у комірку E1, виконуємо  $\mathbf{f}_x \rightarrow \mathbf{M}$ атематичні  $\rightarrow$  МОПРЕД і вводимо значення параметра A1:D4

| <b>N</b> | Microsoft Excel - Книга1                                                                                                    |             |             |            |                |          |                 |              |   |
|----------|----------------------------------------------------------------------------------------------------|-------------|-------------|------------|----------------|----------|-----------------|--------------|---|
|          | 🕙 <u>Ф</u> айл <u>П</u> равка <u>В</u> ид Вст <u>а</u> вка Фор <u>м</u> ат С <u>е</u> рвис <u>Д</u> анные <u>О</u> кно <u>С</u> правка |             |             |            |                |          |                 |              |   |
|          | □ ☞ ■ 合 昼 ♥ 👗 🛍 🛍 ダ い・ロ・ 🐁 Σ 🖍 計 計 🕮 👫 100% → 🕄 🗸                                                                                      |             |             |            |                |          |                 |              |   |
| A        | ial Cyr                                                                                                    | - 1         | о • ж.      | КЦ         |                | 3 9 %    | 000 % 28 庫      | 👍 🛄 • 🕭 •    | Α |
| 1        | мопред                                                                                                    | - × v       | = =МОПР     | 'ЕД(А1:D4  | 4)             |          |                 |              |   |
|          | A                                                                                                    | В           | С           | D          | E              | F        | G               | H            |   |
| 1        | 16,5                                                                                                    | 21          | 33          | 13         | _{(A1:D4)      | <u> </u> |                 |              |   |
| 2        | 13,8                                                                                                    | 42          | 66          | 5,4        |                | Τ        |                 |              |   |
| 3        | 17                                                                                                    | 18          | 11          | 16         |                |          |                 |              |   |
| 4        | 22                                                                                                    | 8,6         | 58          | 27         |                |          |                 |              |   |
| 5        | _МОПРЕД-                                                                                                    |             |             |            |                | ·        | ·               |              |   |
| 6        |                                                                                                    |             | Массив      | A1:D4      |                |          | <b>16,5;2</b> 1 | L)33)13:13,ξ |   |
| 7        |                                                                                                    |             |             |            |                |          |                 |              |   |
| 8        | Bosepaula                                                                                                    |             |             | ы (матрица |                | эссива)  | = -69227,8      | 32           |   |
| 9        | оозвраща                                                                                                    | ет определи | тель матриц | ы (натряца | з хранится в и | ассиве). |                 |              |   |
| 10       |                                                                                                    |             |             |            |                |          |                 |              |   |
| 12       | 1<br>О Массив числовой массив с равным количеством строк и столбцов, диапазон                                                          |             |             |            |                |          |                 |              |   |
| 12       | ячеек или массив.                                                                                                    |             |             |            |                |          |                 |              |   |
| 13       |                                                                                                    |             |             |            |                |          |                 |              |   |
| 14       | 2                                                                                                    |             |             | Значение:  | -69227.82      |          | ок              | Отмена       |   |
| 10       |                                                                                                    |             |             | ond tormor | 07227,02       |          |                 |              |   |
| 10       |                                                                                                    |             |             |            |                |          |                 |              |   |

натискаємо "І. Результат (у комірці Е1):

|   | Α    | В   | 3  | D   | Е        |
|---|------|-----|----|-----|----------|
| 1 | 16,5 | 21  | 33 | 13  | -69227,8 |
| 2 | 13,8 | 42  | 66 | 5,4 |          |
| 3 | 17   | 18  | 11 | 16  |          |
| 4 | 22   | 8,6 | 58 | 27  |          |

Приклад 2.

Вирішити систему лінійних рівнянь методом Крамера.

$$\begin{cases} 12,3 x_{1} + 5 x_{2} - 8 x_{3} + 2 x_{4} = 8,3; \\ 5 x_{1} + 8 x_{3} - 5,7 x_{4} = 11; \\ 9 x_{1} - 3,6 x_{2} - 0,7 x_{3} + x_{4} = 6,8; \\ 4 x_{1} + x_{2} + 3,2 x_{3} - x_{4} = 15. \end{cases}$$

Знаходимо визначники й обчислюємо значення аргументів по формулах  $X_1=DX_1/D; X_2=DX_2/D; X_3=DX_3/D; X_4=DX_4/D.$ 

Результат:

|    | Α    | B    | С    | D    | Ε        | F        |
|----|------|------|------|------|----------|----------|
| 1  | 12,3 | 5    | -8   | 2    | D        | 8,3      |
| 2  | 5    | 0    | 8    | -5,7 | 1642,69  | 11       |
| 3  | 9    | -3,6 | -0,7 | 1    |          | 6,8      |
| 4  | 4    | 1    | 3,2  | -1   |          | 15       |
| 5  |      |      |      |      |          |          |
| 6  | 8,3  | 5    | -8   | 2    | DX1      | X1       |
| 7  | 11   | 0    | 8    | -5,7 | 2333,084 | 1,420283 |
| 8  | 6,8  | -3,6 | -0,7 | 1    |          |          |
| 9  | 15   | 1    | 3,2  | -1   |          |          |
| 10 |      |      |      |      |          |          |
| 11 | 12,3 | 8,3  | -8   | 2    | DX2      | X2       |
| 12 | 5    | 11   | 8    | -5,7 | 3572,147 | 2,174572 |
| 13 | 9    | 6,8  | -0,7 | 1    |          |          |
| 14 | 4    | 15   | 3,2  | -1   |          |          |
| 15 |      |      |      |      |          |          |
| 16 | 12,3 | 5    | 8,3  | 2    | DX3      | X3       |
| 17 | 5    | 0    | 11   | -5,7 | 5907,254 | 3,596085 |
| 18 | 9    | -3,6 | 6,8  | 1    |          |          |
| 19 | 4    | 1    | 15   | -1   |          |          |
| 20 |      |      |      |      |          |          |
| 21 | 12,3 | 5    | -8   | 8,3  | DX4      | X4       |
| 22 | 5    | 0    | 8    | 11   | 7167,344 | 4,363175 |
| 23 | 9    | -3,6 | -0,7 | 6,8  |          |          |
| 24 | 4    | 1    | 3,2  | 15   |          |          |

Перевірити вірогідність результату (підставити в систему знайдені значення або вирішити методом зворотної матриці).

## 5.10. Засоби контролю MS Excel

Помилки при обчисленнях можна розділити на дві категорій. Якщо в результаті помилки формула видає невірний результат, то автоматичні засоби пошуку застосувати неможливо. У цьому випадку потрібна допомога фахівця. При наявності помилок іншої категорії порушується логіка роботи програми. У цьому випадку табличний процесор видає повідомлення про помилку. Ці помилки також можна розділити на дві групи: формули, що не обчислюються, і циклічні посилання.

Формули, що не обчислюються. Якщо одержати значення в результаті обчислень з якихось причин неможливо, то MS Excel замість значення повертається код помилки. Можливі коди помилок і причини їхньої появи наведені в таблиці 5.1.

Таблиця 5.1

| Помилкове   | Опис                                                          |  |  |
|-------------|---------------------------------------------------------------|--|--|
| значення    |                                                               |  |  |
| 1           | 2                                                             |  |  |
| #### (сим-  | Числові дані не містяться в комірку по ширині або ж при об-   |  |  |
| воли запов- | численні по формулі з дати віднімається більш пізня.          |  |  |
| нюють комі- |                                                               |  |  |
| рку цілком) |                                                               |  |  |
| #ДЕЛ/О!     | Спроба ділення на нуль. Ця помилка звичайно зв'язана з тим,   |  |  |
|             | що ви створили формулу, у якій дільник посилається на по-     |  |  |
|             | рожню комірку.                                                |  |  |
| #ИМЯ?       | У формулі використовується ім'я, відсутнє в списку імен вікна |  |  |
|             | діалогу Присвоєння імені. Можливо, ви зробили помилку при     |  |  |
|             | введенні імені або вказали ім'я, що було вилучено. Excel та-  |  |  |
|             | кож виводить це помилкове значення в тому випадку, коли       |  |  |

| рядок символів не укладений у подвійних лапках |
|------------------------------------------------|

Таблиця 5.1 (продовження).

| 1        | 2                                                            |
|----------|--------------------------------------------------------------|
| #ЗНАЧ!   | Введено математичну формулу, що посилається на текстове      |
|          | значення.                                                    |
| #ССЫЛКА! | Відсутній діапазон комірок, на який посилається формула      |
|          | (можливо, ви його видалили).                                 |
| #Н/Д     | Немає даних для обчислень. При побудові моделі можна ввес-   |
|          | ти #Н/Д в комірки і тим самим показати, що вони зарезерво-   |
|          | вані для очікуваних надалі даних. Будь-яка формула, що по-   |
|          | силається на комірки, що містять #Н/Д, повертає значення     |
|          | #Н/Д.                                                        |
| #ЧИСЛО!  | Задано неправильний аргумент функції. #ЧИСЛО! може та-       |
|          | кож указувати на те, що значення формули занадто велике або  |
|          | занадто мало і не може бути представлене на листі.           |
| #ПУСТО!  | У формулі зазначене перетинання діапазонів, але ці діапазони |
|          | не мають загальних комірок.                                  |

*Циклічні посилання*. Повідомлення про помилку видається негайно, тому що з появою нової формули її значення обчислюється відразу ж. Якщо у формулі при обчисленні використовується значення, що розташовується в іншій комірці, то формула залежить від неї. Комірка, що містить формулу, називається залежною, а використовувана комірка – впливовуємою (незалежною). Циклічне посилання – це коли значення в комірці залежать від неї самої. Найпростіший варіант – комірка містить посилання на саму себе. Така ситуація виникає випадково при завданні діапазону для підсумкових обчислень.

Усі комірки, що містять циклічні посилання, позначаються блакитним кружком, а в рядку стану з'являється слово цикл і список таких комірок. Усі комірки з циклічними посиланнями наведені також у списку, що розкривається, на панелі **інструментів Циклічні** посилання. Якщо цикл взаємних посилань включає декілька (непряме циклічне посилання), то простежити його можна за допомогою кнопок Впливові комірки і Залежні комірки. При натисканні кнопки комірки, Що Впливають, автоматично виділяються комірки, від яких залежить значення в поточній комірці. У випадку непрямого циклічного посилання серед них також повинна бути комірка з циклічним посиланням. Після вибору такої і натискання кнопки Впливові комірки просуваються на один крок і далі поступово виявляють весь цикл. Якась з формул у виявлених у такий спосіб комірках повинна свідомо містити помилку, зміну якої розімкне цикл. При наявності інших комірок з циклічними посиланнями, що відповідають помилки знаходять і виправляють таким же способом.

### Контрольні питання

- 1. Способи виконання розрахунків в MS Excel.
- 2. Адресація даних.
- 3. Швидкі розрахунки.
- 4. Майстер функцій.
- 5. Підсумкові обчислення.
- 6. процеси, Що Розгалужуються.
- 7. Динамічний зв'язок даних. Способи установки динамічного зв'язку і їхнє застосування.
- 8. Специфікація даних.
- 9. Підрахунок даних.
- 10. Функції дати й часу.
- 11.Поняття масиву даних.
- 12. Формула масиву.
- 13.Обчислення зворотної матриці.
- 14.Обчислення визначника матриці.
- 15. Операції над матрицями.
- 16. Розв'язання систем лінійних рівнянь.
- 17.Помилки при обчисленнях.
- 18. Формули, що не обчислюють, і циклічні посилання.

## Завдання для самостійної роботи.

I. Створити табличну інформацію й встановити динамічний зв'язок із джерелом (інформацію розташувати на різних аркушах книги). споживач 1

|     |              | Реалізац | <u>ція тов</u> | <u>apy</u> |           |
|-----|--------------|----------|----------------|------------|-----------|
| N⁰  |              |          |                |            |           |
| п\п | Найменування | Кіл-ть   | Ціна           | Сума       | Пит. вага |
| 1   | Штани        | 1200     |                |            |           |
| 2   | Бритва       | 2345     |                |            |           |
| 3   | Сукня        | 986      |                |            |           |
| 4   | Футболка     | 1191     |                |            |           |
| 5   | Светр        | 567      |                |            |           |
| 6   | Плащ         | 345      |                |            |           |
|     | Разом:       |          |                |            |           |

# споживач 2

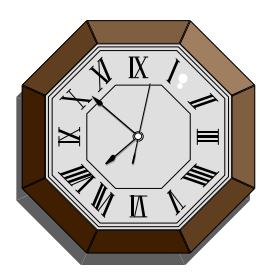

# АТЗТ "АЛЬЯНС"

⊠340055, м. Донецьк, вул. Артема, 282

# СКЛАД №1

| N⁰  | Найменування | Ціна | Кіл-ть | Приход | Витрата | Сальдо |
|-----|--------------|------|--------|--------|---------|--------|
| п\п |              |      |        |        |         |        |
| 1   | Штани        |      | 5000   | 150    | 1200    |        |
| 2   | Бритва       |      | 4000   | 0      | 2345    |        |
| 3   | Сукня        |      | 1200   | 200    | 986     |        |
| 4   | Футболка     |      | 2000   | 0      | 1191    |        |
| 5   | Светр        |      | 300    | 300    | 567     |        |
| 6   | Плащ         |      | 400    | 100    | 345     |        |

Джерело

| Вартість товару |      |  |  |  |  |
|-----------------|------|--|--|--|--|
| Штани           | 33,7 |  |  |  |  |
| Бритва          | 17,6 |  |  |  |  |
| Сукня           | 85   |  |  |  |  |
| Футболка        | 12,5 |  |  |  |  |
| Светр           | 50   |  |  |  |  |
| Плащ            | 120  |  |  |  |  |

## II. Є наступна інформація:

|   | Аркуш1  | Аркуш2     |   |         |           |
|---|---------|------------|---|---------|-----------|
|   | Α       | B          |   | Α       | В         |
| 1 | Товар   | Ціна       | 1 | Товар   | Кількість |
| 2 | папір   | 20,50 грн. | 2 | папір   | 128       |
| 3 | ручка   | 1,32 грн.  | 3 | ручка   | 3451      |
| 4 | олівець | 0,75 грн.  | 4 | папір   | 472       |
| 5 | ластик  | 0,30 грн.  | 5 | олівець | 1267      |
| 6 | лінійка | 2,08 грн.  | 6 | лінійка | 830       |
| 7 |         |            | 7 | ластик  | 4729      |
| 8 |         |            | 8 | олівець | 2256      |
| 9 |         |            | 9 | папір   | 691       |

## ЗАВДАННЯ

- 1. Визначити вартість реалізації товару по кожній позиції. Інформація про ціни на товар (із зазначенням виду валюти) і таблиця розрахунків повинні бути розташовані на різних аркушах книги табличного процесора. Формульні вирази, наведені у відомості, не повинні бути прив'язані до конкретного числового значення. Ціна визначається автоматично.
- 2. Обчислити за допомогою функцій табличного процесора на скільки більше (менше) сум реалізації паперу, чим сума реалізації олівців.
- 3. Обчислити відсоток доходу від реалізації паперу.
- 4. Обчислити середню вартість однієї реалізації паперу та олівців.
  - III. Є наступна інформація:

| N⁰  | Гру   | П. І. П.          | Дисципліна |     |           |     |
|-----|-------|-------------------|------------|-----|-----------|-----|
| п\п | па    |                   | Історія    | TMM | Математи- | БЖД |
|     |       |                   |            |     | ка        |     |
| 1   |       | Берендяєв О. Д.   | 4          | 5   | 4         | 3   |
| 2   |       | Близно О. С.      | 4          | 5   | 2         | 5   |
| 3   |       | Дерябін О. Т.     | 3          | 4   | 5         | 5   |
| 4   |       | Кацева В. Б.      | 3          | 4   | 3         | 3   |
| 5   | 02    | Куратник О. М.    | 4          | 2   | 2         | 2   |
| 6   | ) 5 – | Марченко І. С.    | 5          | 5   | 5         | 5   |
| 7   | Р- () | Мітіна Н. В.      | 4          | 3   | 4         | 5   |
| 8   | АT    | Мокроусова С. І.  | 4          | 4   | 4         | 3   |
| 9   |       | Пилипець р. I.    | 5          | 4   | 5         | 4   |
| 10  |       | Роговська ПРО Т.  | 3          | 3   | 3         | 2   |
| 11  |       | Рибакова Н. О.    | 3          | 4   | 2         | 4   |
| 12  |       | Сидельников В. О. | 2          | 2   | 2         | 3   |

ЗАВДАННЯ:

- 1. Визначити успішність й якість успішності по кожному предметі й групі
- 2. Визначити статус кожного студента.
- 3. Визначити число відмінників і число студентів, що підлягають відрахуванню

(що мають 3 і більше незадовільні оцінки).

Успішність - відсоток студентів, що не мають "2".

Якість успішності - відсоток студентів, що не мають "2" й "3".

IV. Є наступна інформація:

| Ф. И. О.        | Дата народження |
|-----------------|-----------------|
| Логвинов И. И.  | 01.02.90        |
| Петренко Т. П.  | 09.08.89        |
| Адаменко П. П.  | 21.11.68        |
| Кузьминец Т. Ю. | 10.10.73        |
| Тараненко М. М. | 06.08.77        |
| Ізмайлов И. М.  | 09.04.88        |
| Ростова Т. Ю.   | 22.06.85        |
| Галкін А. А.    | 21.07.78        |
| Левочкин П. Л.  | 23.06.79        |
| Зайцев З. Д.    | 30.09.79        |
| Дмитрієв А. Л.  | 28.09.77        |
| Петрова С. Ю.   | 12.04.84        |

ЗАВДАННЯ:

- 1. Визначити вік громадян на поточну дату.
- 2. Обчислити різницю в днях між самим старшим і самим молодшим.
- 3. Знайти число громадян, які неповнолітні.
- 4. Побудувати діаграму віків.
  - V. Вирішити систему лінійних рівнянь методом зворотної матриці і методом Крамера. Перевірити вірогідність отриманого результату.

$$\begin{vmatrix} 1,2 & x_{1} + 8 & x_{2} & -3 & x_{3} & +3 & x_{4} + 4 & x_{5} & -x_{7} + 0.8 & x_{8} = 37,6; \\ 4 & x_{1} + 2 & x_{2} & +7 & x_{3} - 5,2 & x_{4} & -4 & x_{6} & -4 & x_{7} + 1,9 & x_{8} = 12; \\ 4,2 & x_{1} - 3 & x_{2} & -6 & x_{3} - 0,8 & x_{4} + 7 & x_{5} & +2 & x_{6} & -3 & x_{7} + 8 & x_{8} = 14,7; \\ 2 & x_{2} + 1,5 & x_{3} & -x_{4} & +3 & x_{5} + 2,2 & x_{6} & -1,1 & x_{7} + 1,8 & x_{8} = 28. \\ 7 & x_{1} + 3 & x_{2} & -0,5 & x_{3} + 2 & x_{4} & -4 & x_{5} & +3 & x_{6} & -2 & x_{7} & +6 & x_{8} = 31,9; \\ 0,7 & x_{1} - x_{2} & +0,5 & x_{3} + 3 & x_{4} & -1,4 & x_{5} & +x_{7} & -1,8 & x_{8} = 41,2; \\ 6 & x_{1} - 5 & x_{2} & -2 & x_{3} + 1,2 & x_{4} & -7 & x_{5} + 11 & x_{6} - 2,6 & x_{7} & =6,5; \\ 3 & x_{1} + 3,8 & x_{2} + 4,5 & x_{3} + & 0,2 & x_{4} - 0,4 & x_{5} & -7 & x_{6} & -1,5 & x_{7} + 0,8 & x_{8} = 11,8; \end{vmatrix}$$

| Товар   | Ціна       | Кількість | Вартість | ПДВ |
|---------|------------|-----------|----------|-----|
| папір   | 20,50 грн. | 128       |          |     |
| ручка   | 1,32 грн.  | 3451      |          |     |
| папір   | 20,50 грн. | 472       |          |     |
| олівець | 0,75 грн.  | 1267      |          |     |
| лінійка | 2,08 грн.  | 830       |          |     |
| ластик  | 0,30 грн.  | 4729      |          |     |
| олівець | 0,75 грн.  | 2256      |          |     |
| папір   | 20,50 грн. | 691       |          |     |

VI. Використовуючи формулу масиву, обчислити

Тариф ПДВ 20%

# 6. ПОБУДОВА ГРАФІЧНОГО ВІДОБРАЖЕННЯ ТАБЛИЧНОЇ ІНФО-РМАЦІЇ.

До засобів ділової графіки табличного процесора належать діаграми й графіки. Діаграма являє собою графічне відображення дискретної інформації.

Розрізняють наступні класи діаграм:

1. Відносного (якісного) аналізу. До діаграм класу належать кругові, кільцеві й інші діаграми. Діаграми класу можуть забезпечуватися заголовком, підписами даних і **легендою** - списком використовуваних у діаграмі позначень. Для побудови діаграм розглянутого класу необхідно в якості вихідних даних мати числовий ряд даних і текстову інформацію для списку використовуваних у діаграмі позначень. Застосовуються для відображення відносних характеристик розглянутого процесу (відсотки, частки й т.п.).

2. Числового аналізу. До діаграм класу належать всі інші діаграми, крім "точкова". Всі діаграми класу мають дві осі: горизонтальну вісь, що називається віссю категорій або віссю позначень, і вертикальну вісь, що називається віссю значень. У випадку об'ємної діаграми з'являється третя вісь, називана віссю ряду. Діаграми, що включають у документ, можуть бути постачені заголовком, розмічуванням, назвами осей, координатними сітками й легендою - списком використовуваних у діаграмі позначень. Для побудови діаграми в якості вихідних даних необхідно мати числові ряди даних й їхнього позначення, а також текстову інформацію для позначення міток осі категорій. Застосовуються для відображення числових характеристик досліджуваного об'єкта або процесу.

Графік є графічним відображенням функціональної залежності залежної змінної від незалежної. Для побудови графіків застосовується точкова діаграма.

#### 6.1. Побудова діаграм

Побудова графічного відображення табличної інформації виробляється на основі ряду даних. Так називають групу комірок з даними в межах окремого рядка або стовпця. На одній діаграмі можна відобразити кілька рядів даних.

Побудова графічних відображень виконують за допомогою Майстра діаграм, запуск якого здійснюється щигликом лівої клавіші миші на відповідній кнопці панелі інструментів Стандартна або виконанням команди Діаграма меню Вставка.

Етапи побудови графічного відображення:

Крок 1. Вибір типу діаграми.

Доступні форми перераховані в списку **Тип** на вкладці **Стандартні**. Для обраного типу діаграми праворуч мається кілька варіантів представлення даних (палітра **Вид**). На вкладці **Нестандартні** відображається набір цілком сформованих типів діаграм з готовим форматуванням. Нижче обраного типу діаграми приводиться її назва і вид відображуваної інформації (мал.6.1). Після вибору типу діаграми виконують щиглик на кнопці **Далі**.

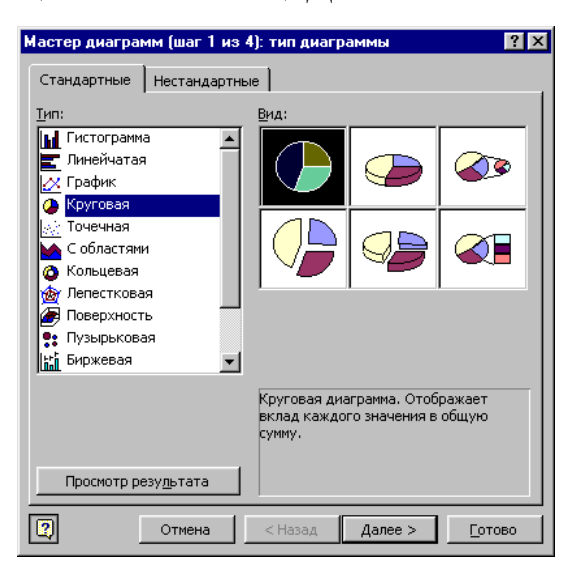

Рис. 6.1

# Крок 2. Вихідні дані.

Другий крок служить для вибору даних, по яких буде будуватися діаграма (мал.6.2). На вкладці **Ряд** для введення ряду даних (рядка або стовпця) натискають кнопку **Додати**, потім у вікні **Значення** вводять діапазон числових значень ряду, у вікні **Ім'я** вводять із клавіатури (або вказують комірку, що містить відповідну інформацію) назва ряду, що включається в легенду, у вікні **Підпису осі Х** уводять діапазон текстової інформації для позначення міток на осі категорій. У верхній частині вікна відображаються зміни в графічному зображенні в залежності від виконуваних користувачем дій. Якщо дані являють собою простий блок комірок (єдиний прямокутний діапазон), то їх можна вибирати також за допомогою вкладки **Діапазон даних**.

Крок 3. Параметри діаграми.

Третій крок складається у виборі оформлення діаграми. На вкладках вікна крок 3 (мал.6.3) задаються:

- Назва діаграми і підпису осей (вкладка Заголовки);
- Відображення і маркірування осей координат (вкладка Oci);

• Відображення сітки ліній рівнобіжних осям координат (вкладка Лінії сітки);

• Список використовуваних позначень (вкладка Легенда);

• Відображення написів, що відповідають окремим елементам даних діаграми (вкладка Підпису даних);

• Представлення даних, використовуваних при побудові діаграми, у виді таблиці (вкладка **Таблиця даних**).

<u>Увага</u>: у залежності від типу діаграми деякі з вкладок можуть бути відсутні.

Для діаграм, розташованих на поточному листі, виконують щиглик лівою клавішею миші на кнопці **Готово**, а для розташованих на окремому листі – на кнопці **Далі**.

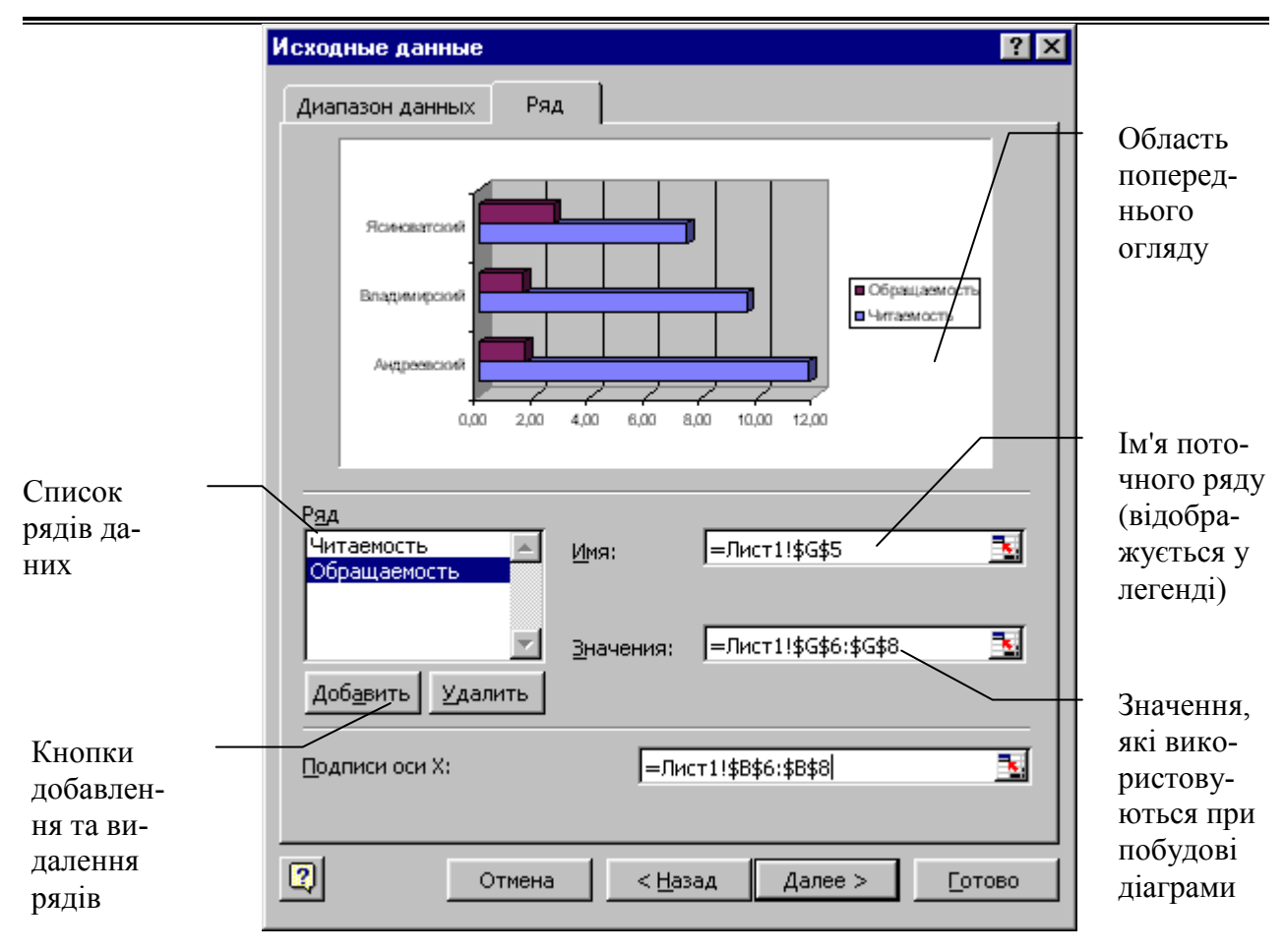

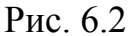

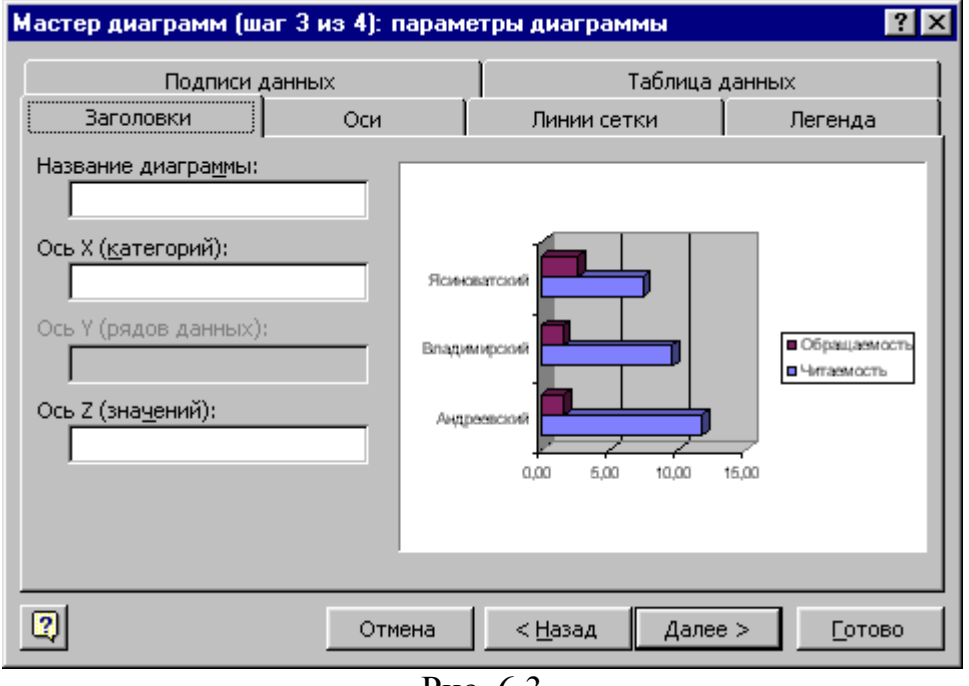

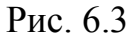

## Крок4. Розміщення діаграми.

Указується, чи необхідно для розміщення діаграми використати новий робочий лист або один з наявних (рис. 6.4).

| Мастер диаграмм (шаг 4 из 4): размещение диаграммы 👘 🔹 🔀 |                                |                                       |  |  |  |  |
|----------------------------------------------------------|--------------------------------|---------------------------------------|--|--|--|--|
| Поместить диаграмму на листе:                            |                                |                                       |  |  |  |  |
|                                                          | О отдельном:                   | Диаграмма1                            |  |  |  |  |
|                                                          | <ol> <li>имеющемся:</li> </ol> | Лист1                                 |  |  |  |  |
|                                                          | Отмена                         | < <u>Н</u> азад Далее > <u>Готово</u> |  |  |  |  |

Рис. 6.4

Способи корегування графічних відображень:

1. Об'єкт табличного процесора. Виділяється окремий елемент діаграми, подальші дії аналогічні діям, виконуваним у процесі коректування малюнків і картинок у текстовому процесорі MS Word [4]. Спосіб застосовується для зміни розмірів, напрямків і місця розташування написів, введення графічних рамок у діаграмі, введення колірної індикації елементів діаграми, модифікації шкали числової осі й інше.

2. Контекстне меню (меню Діаграма). Виконується щиглик правою клавішею миші на зображенні діаграми (мал.6.5) і вибирається відповідний пункт меню (або вибирається в меню Діаграма).

| 😰 🛨 ормат области диаграммы                                                                    | <u>Ди</u> аграмма <u>О</u> кно <u>С</u> правка                                                         |
|------------------------------------------------------------------------------------------------|----------------------------------------------------------------------------------------------------|
| <u>Т</u> ип диаграммы<br><u>И</u> сходные данные<br>П <u>а</u> раметры диаграммы<br>Размещение | <u>Т</u> ип диаграммы<br><u>И</u> сходные данные<br>П <u>а</u> раметры диаграммы<br><u>Р</u> азмещение |
| О́бетный вид                                                                                   | Добавить данные<br>Добавить динию тренда                                                               |
| Окно ди <u>а</u> граммы                                                                        | Объемный вид                                                                                           |

Рис. 6.5

Метод застосовується для зміни вихідної інформації, типу діаграми, редагування і додавання написів, перетворення об'ємного зображення й інше.

3. Панель інструментів Діаграма. Панель відображається на екрані автоматично при виділенні діаграми (мал.6.6). На панелі інструментів змінюють порядок відображення графічної інформації, тип діаграми, додають або видаляють легенду, установлюють режим відображення таблиці даних, змінюють різні області діаграми і напрямок її заголовків.

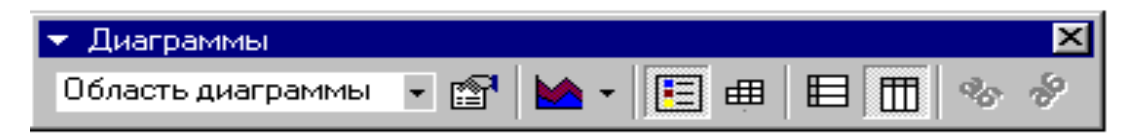

Рис. 6.6

Для видалення побудованої діаграми можна видалити робочий лист, на якому вона розташована (Виправлення→Видалити лист), або виділити діаграму і натиснути клавішу Delete.

Для друкування впровадженої діаграми на весь лист паперу, діаграму необхідно попередньо виділити.

Приклади побудови графічних відображень.

Приклад 1. Мається наступна інформація:

|   | А              | В          | С                          | D           | E                        | F                 | G                    |
|---|----------------|------------|----------------------------|-------------|--------------------------|-------------------|----------------------|
| 1 | Автомо<br>биль | План       | Прогноз<br>на 7-й<br>месяц | Факт        | Число<br>автомоб<br>илей | Плановый<br>доход | Фактический<br>доход |
| 2 | Т3             | 95,00 грн. | 108,26%                    | 102,85 грн. | 97                       | 9 215,00 грн.     | 9 976,16 грн.        |
| 3 | Т 5            | 75,00 грн. | 93,99%                     | 70,49 грн.  | 81                       | 6 075,00 грн.     | 5 709,89 грн.        |
| 4 | T12            | 50,00 грн. | 97,81%                     | 48,91 грн.  | 17                       | 850,00 грн.       | 831,39 грн.          |

Завдання.

1. Побудувати діаграму, що відображає частку планового доходу для кожного класу автомобілів.

2. Побудувати діаграму, що відображає плановий і фактичний доход від експлуатації автомобілів

Рішення завдання 1.

| Мастер диаграмм (шаг 1 из | з 4): тип диаграммы 🛛 🔹 🔀 |
|---------------------------|---------------------------|
| Стандартные Нестандартны  | le                        |
| Тип:                      | Образец:                  |
| Отмена                    | < Назад Далее > Сотово    |

Рис. 6.7

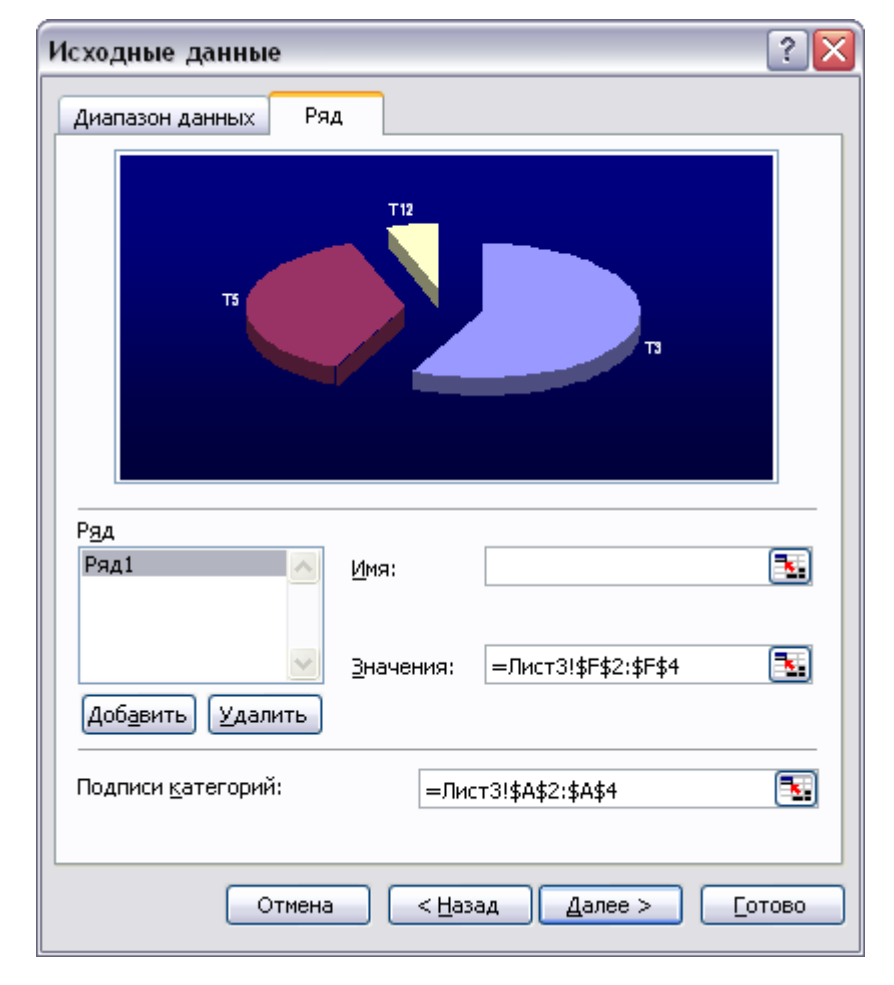

Рис. 6.8

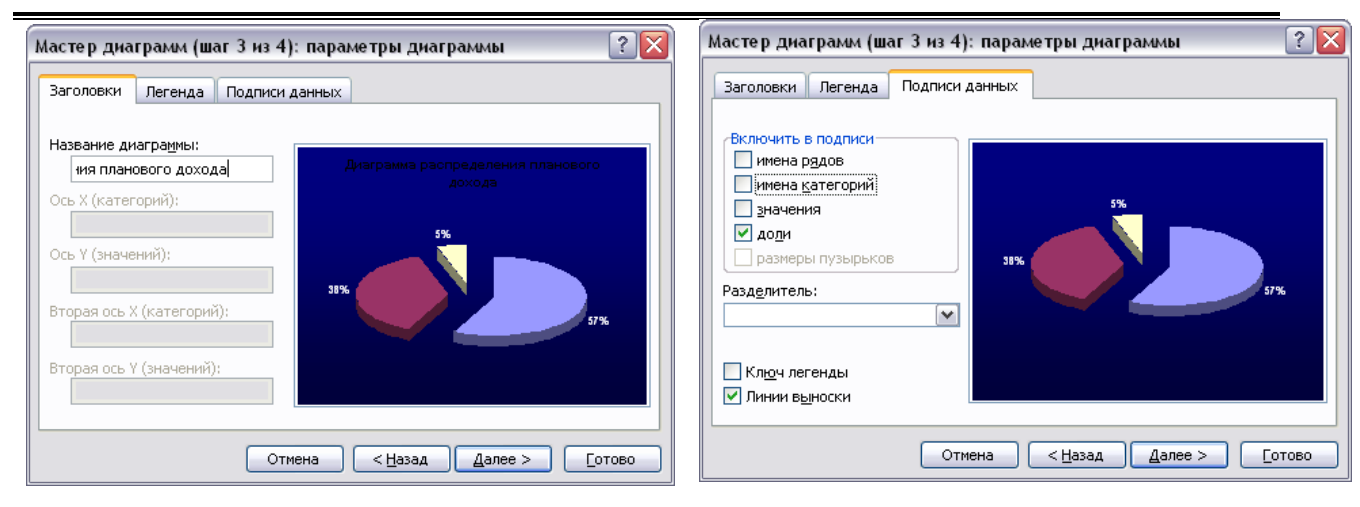

Рис. 6.9

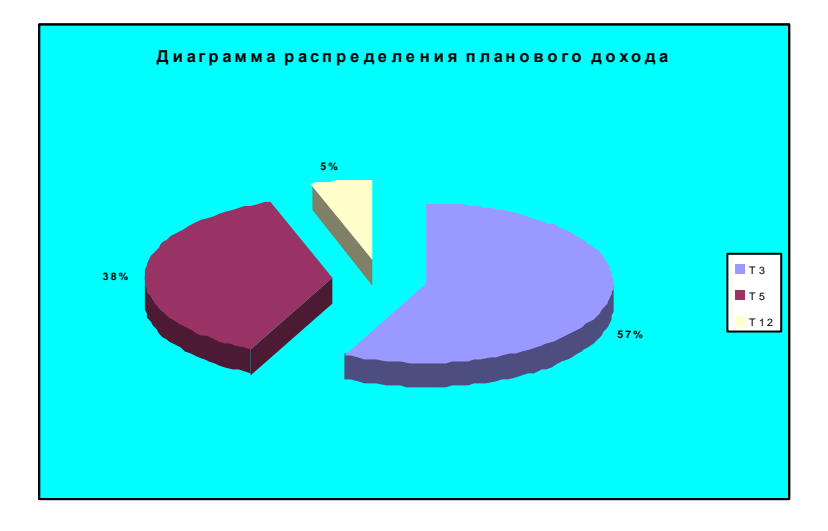

Рис. 6.10

Рішення завдання 2

| Тип диаграммы                | ? ×                                 |
|------------------------------|-------------------------------------|
| Стандартные Нестандартные    | 1                                   |
| <u>Тип:</u>                  | <u>Зид:</u>                         |
| П Пинейчатая                 |                                     |
| 🛃 График                     |                                     |
| 🥭 Круговая                   |                                     |
| 🔬 Точечная                   |                                     |
| С областями                  |                                     |
| 🙆 Кольцевая                  |                                     |
| 🎪 Лепестковая                |                                     |
| 🕭 Поверхность 👘              |                                     |
| 🜻 Пузырьковая                |                                     |
| Биржевая 🗾                   |                                     |
| Параметры                    | График отображает развитие процесса |
| 🗖 применить                  | во времени или по категориям.       |
| C c6poc                      |                                     |
| Просмотр резу <u>л</u> ьтата |                                     |
| Сд <u>е</u> лать стандартной | ОК Отмена                           |

Рис. 6.11

| 1сходные данные                                                                                                    |                                          | ? X      |
|----------------------------------------------------------------------------------------------------|------------------------------------------|----------|
| Диапазон данных Ря,                                                                                                    | а                                        |          |
|                                                                                                    | Планавый доход                           |          |
| 10 000,00 rpst.<br>9 000,00 rpst.<br>8 000,00 rpst.<br>7 000,00 rpst.<br>5 000,00 rpst.<br>4 000,00 rpst.<br>3 000,00 rpst.<br>1 000,00 rpst.<br>1 0 000,00 rpst.<br>1 0 000 rpst.<br>1 0 000 rps | 2 3                                      |          |
| Р <u>яд</u><br>Плановый доход                                                                                                    |                                          | -        |
|                                                                                                    |                                          | а<br>Т   |
| Доб <u>а</u> вить <u>Удалить</u>                                                                                                    |                                          | <u>ل</u> |
| <u>П</u> одписи оси X:                                                                                                    | 3                                        |          |
| Отмена                                                                                                    | а < <u>Н</u> азад Далее > <u>Г</u> отово | ,        |

Рис. 6.12

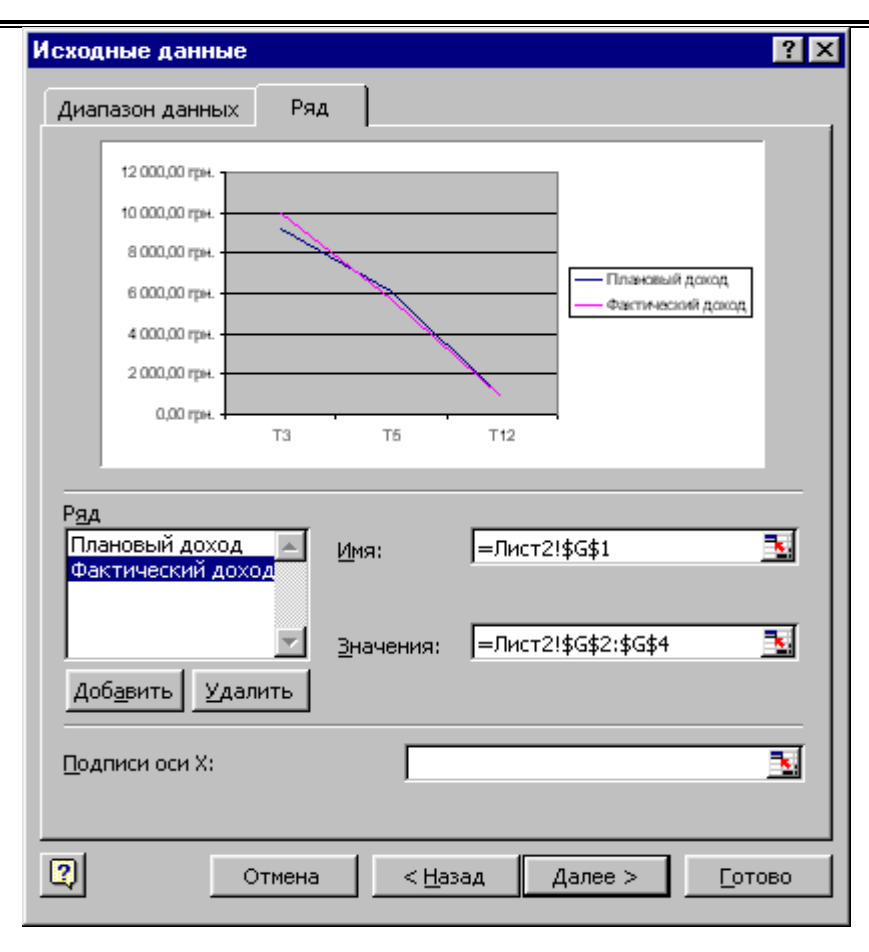

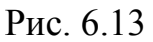

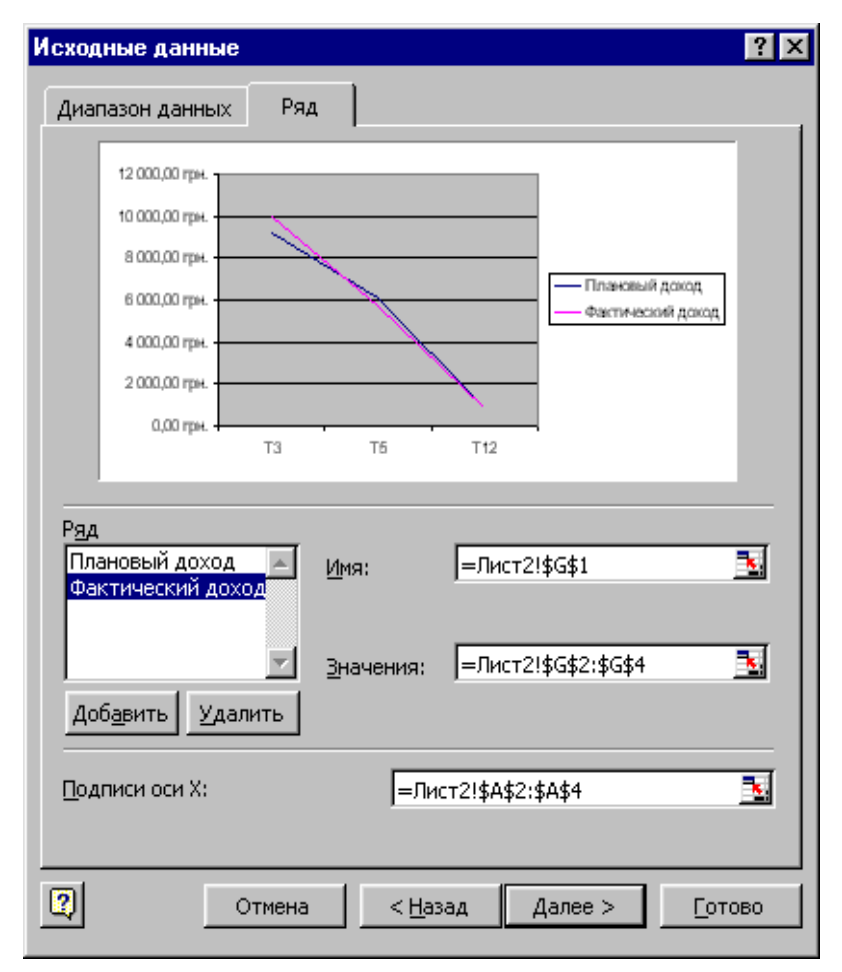

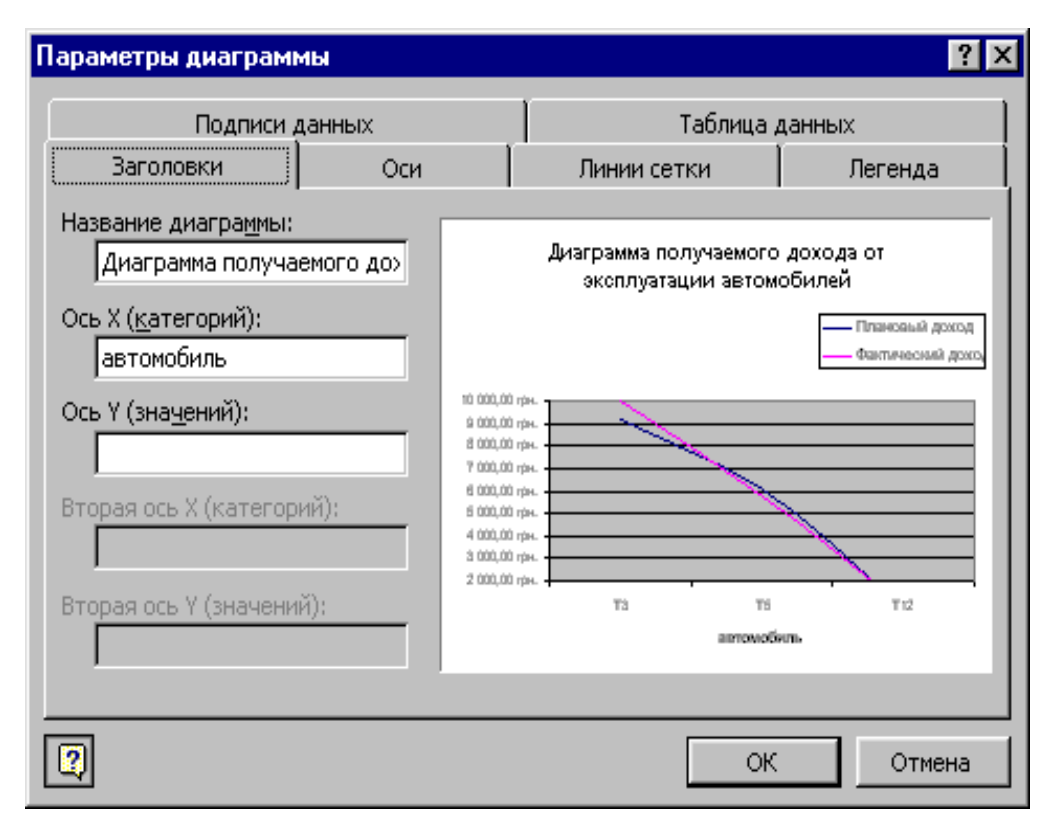

Рис. 6.14

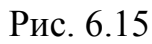

| Формат ряда да | энных |  |                                                                                                    |                                   | ? ×      |
|----------------|-------|--|----------------------------------------------------------------------------------------------------|-----------------------------------|----------|
| Порядок рядов  |       |  | Г<br>Ү-погрешности                                                                                                    | Параметры<br>Подпис               | и данных |
| Линия          | Авто  |  | Маркер<br>С о <u>б</u> ычный<br>С от <u>с</u> утствует<br>С другой<br>тип <u>м</u> аркера:<br>цв <u>е</u> т:<br><u>ф</u> он:<br><u>р</u> азмер: <u>3</u> | П<br>Нет цвета<br>Нет цвета<br>Пт | •        |
|                |       |  |                                                                                                    | ОК                                | Отмена   |

Рис. 6.16

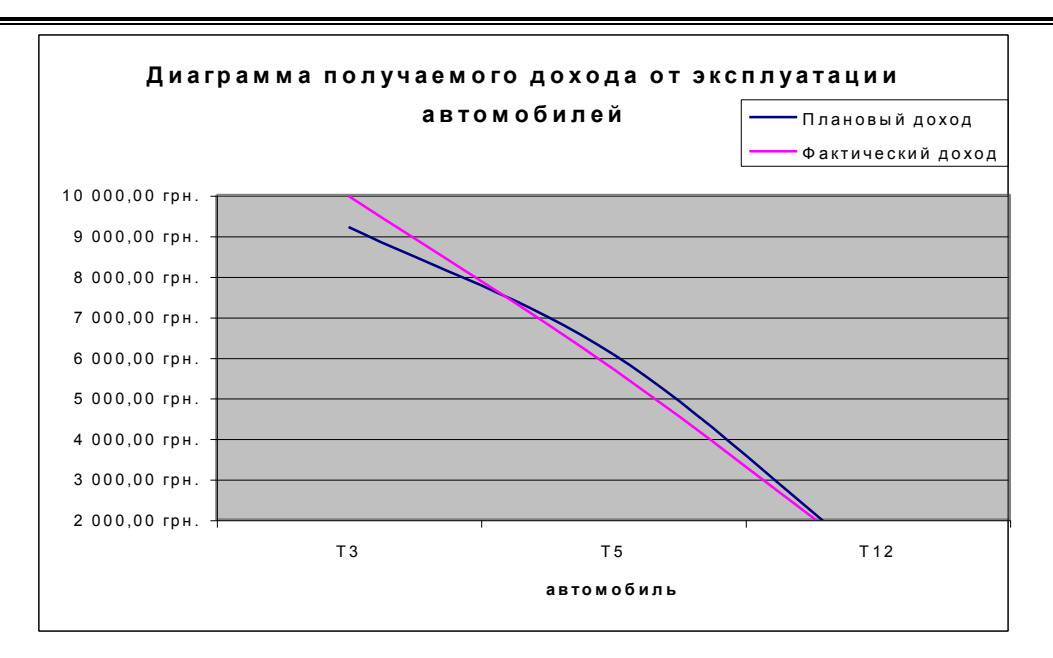

Рис. 6.17

#### 6.2. Побудова графіків функцій

Починаючи з MS Excel'97, табличний процесор дозволяє будувати графіки функцій. На графіках відображається функціональна залежність одного ряду числових даних від іншого. Для побудови графіка функцій застосовується точкова діаграма. Точкова діаграма має дві осі, кожна з яких є віссю значень. Для побудови крапкових діаграм необхідно задати функцію у табличній формі (увести числовий ряд аргументів і виконати розрахунок значень функції).

#### 6.2.1. Побудова графіків безперервних функцій

Для побудови графіка безперервної функції необхідно задати функцію у табличній формі й відсортувати інформацію в порядку зростання аргументу. При побудові графічного зображення застосувати "точкову" діаграму.

Приклад.

Побудувати на відрізку [0°,360°] графік функції у=sinx.

Визначаємо функцію у табличній формі (у стовпець А вводимо значення аргументу, у стовпці В виконуємо переклад аргументу в радіани, а в стовпці С –

|   | А  | В       | С         |   | А  | В            | С             |
|---|----|---------|-----------|---|----|--------------|---------------|
| 1 | x  |         | у         | 1 | х  |              | у             |
| 2 | 0  | 0       | 0         | 2 | 0  | =РАДИАНЫ(А2) | = S IN (B 2 ) |
| 3 | 5  | 0,08727 | 0,0871557 | 3 | 5  | =РАДИАНЫ(АЗ) | = S IN (B 3)  |
| 4 | 10 | 0,17453 | 0,1736482 | 4 | 10 | =РАДИАНЫ(А4) | = S IN (B 4 ) |
| 5 | 15 | 0,2618  | 0,258819  | 5 | 15 | =РАДИАНЫ(А5) | = S IN (B 5)  |
| 6 | 20 | 0,34907 | 0,3420201 | 6 | 20 | =РАДИАНЫ(А6) | = S IN (B 6)  |
| 7 | 25 | 0,43633 | 0,4226183 | 7 | 25 | =РАДИАНЫ(А7) | = S IN (B 7 ) |
| 8 | 30 | 0,5236  | 0,5       | 8 | 30 | =РАДИАНЫ(А8) | = S IN (B 8)  |

визначаємо значення функції). На малюнку приведена частина таблиці.

Будуємо графік функції. Вигляд графіка після виконання редагування шкали і зображення наведено на малюнку 6.18.

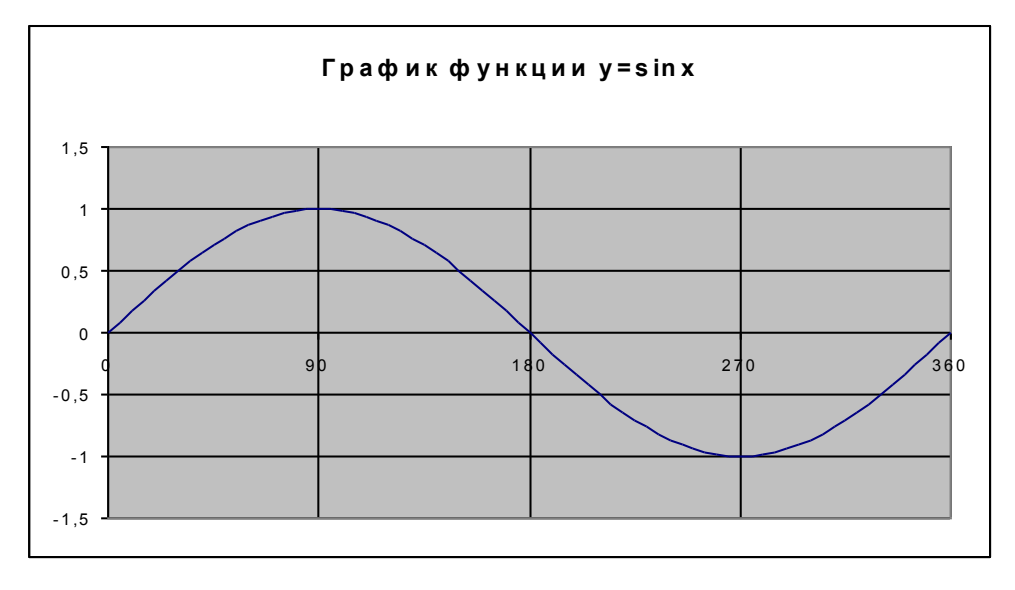

Рис. 6.18

#### 6.2.2. Побудова графіків функцій, які мають розриви другого роду

Виконують дії аналогічні розділу 6.2.1. Виключають крапки, значення функції у котрих значно (1E+15, 2E+16 і т.д.), #ЧИСЛО!, #ДЕЛ/О! і т.п., заміняють їх двома значеннями (по одному ліворуч і праворуч) та виконують масштабування (якщо буде потреба). Будують за допомогою **Майстра діаграм** графік функції. В якості графічного зображення використовують "точкову" діаграму. Кожну гілку графіка визначають як новий ряд даних **Майстра діаграм**, відображення асимптот задають у вікні **Параметри діаграми**.

Приклад.

Побудувати на відрізку [0°,360°] графік функції у=tgx.

Визначаємо функцію у табличній формі (у стовпець А вводимо значення аргументу, у стовпці В виконуємо переведення аргументу в радіани, а в стовпці С – визначаємо значення функції). На малюнку наведена частина таблиці.

|    | Α   | В        | С          |                |
|----|-----|----------|------------|----------------|
| 1  | Х   |          | Y=TG(X)    |                |
| 2  | 0   | 0        | 0          |                |
| 3  | 5   | 0,087266 | 0,087489   |                |
| 4  | 10  | 0,174533 | 0,176327   |                |
| 5  | 15  | 0,261799 | 0,267949   |                |
|    |     |          |            |                |
| 17 | 75  | 1,308997 | 3,732051   |                |
| 18 | 80  | 1,396263 | 5,671282   |                |
| 19 | 85  | 1,48353  | 11,43005   | Tourse poopure |
| 20 | 90  | 1,570796 | 1,63E+16 - | точки розриву  |
| 21 | 95  | 1,658063 | -11,4301   |                |
| 22 | 100 | 1,745329 | -5,67128   |                |
|    |     |          |            |                |
| 54 | 260 | 4,537856 | 5,671282   |                |
| 55 | 265 | 4,625123 | 11,43005   |                |
| 59 | 270 | 4,712389 | 5,44E+15   |                |
| 57 | 275 | 4,799655 | -11,4301   |                |
| 58 | 280 | 4,886922 | -5,67128   |                |
|    |     |          |            |                |
| 75 | 355 | 6,195919 | -0,08749   |                |
| 76 | 360 | 6,283185 | -2,5E-16   |                |

Визначаємо точки розриву й заміняємо їх двома значеннями (90 заміняємо

на 88 й 92, 270 – на 268 й 272).

|    | Δ   | B        | С        |
|----|-----|----------|----------|
| 1  | X   | U        | Y=TG(X)  |
| 2  | 0   | 0        | 0        |
| 3  | 5   | 0.087266 | 0.087489 |
| 4  | 10  | 0,174533 | 0,176327 |
| 5  | 15  | 0,261799 | 0,267949 |
|    |     |          |          |
| 17 | 75  | 1,308997 | 3,732051 |
| 18 | 80  | 1,396263 | 5,671282 |
| 19 | 85  | 1,48353  | 11,43005 |
| 20 | 88  | 1,53589  | 28,63625 |
| 21 | 92  | 1,605703 | -28,6363 |
| 22 | 95  | 1,658063 | -11,4301 |
| 23 | 100 | 1,745329 | -5,67128 |
|    |     |          |          |
| 55 | 260 | 4,537856 | 5,671282 |
| 56 | 265 | 4,625123 | 11,43005 |
| 57 | 268 | 4,677482 | 28,63625 |
| 58 | 272 | 4,747296 | -28,6363 |
| 59 | 275 | 4,799655 | -11,4301 |
| 60 | 280 | 4,886922 | -5,67128 |
|    |     |          |          |
| 76 | 355 | 6,195919 | -0,08749 |

77 360 6,283185 -2,5E-16

Застосовувані формульні вираження мають вигляд:

|   | Α  | В            | С        |
|---|----|--------------|----------|
| 1 | Х  |              | Y=TG(X)  |
| 2 | 0  | =РАДИАНЫ(А2) | =TAN(B2) |
| 3 | 5  | =РАДИАНЫ(АЗ) | =TAN(B3) |
| 4 | 10 | =РАДИАНЫ(А4) | =TAN(B4) |
| 5 | 15 | =РАДИАНЫ(А5) | =TAN(B5) |
| 6 | 20 | =РАДИАНЫ(А6) | =TAN(B6) |

Будуємо за допомогою **Майстра** діаграм графік функції. Як графічне зображення використаємо "точкову" діаграму (Рисунок 6.1). Кожну гілку графіка (0-88, 92-268 й 272-360) визначаємо, як новий ряд даних **Майстра** діаграм (Рисунок 6.2).

| Иастер диаграмм (шаг 1 из 4): тип диаграммы 🛛 🔹 🔀                                                                                                    |                        |  |
|----------------------------------------------------------------------------------------------------|------------------------|--|
| Стандартные Нестандартные<br>Тип:<br>Гип:<br>Гистограмма<br>Гинейчатая<br>График<br>Круговая<br>Гочечная<br>Собластями<br>Кольцевая<br>Лепестковая<br>Поверхность<br>Поверхность<br>Пузырьковая | Вид:                   |  |
| Отмена                                                                                                    | < Назад Далее > Готово |  |

Рисунок 6.1

| Исходные данные 🔹 😨 🔀                                   |                                                                                                    |  |
|---------------------------------------------------------|----------------------------------------------------------------------------------------------------|--|
| Диапазон данных Ряд                                     |                                                                                                    |  |
| Р <u>яд</u><br>Ряд1<br>Ряд2<br>Ряд3<br>Добаенть Удалить | Имя:<br>Эначения X: =Лист1!\$А\$58:\$А\$76<br>Эначения Y: =Лист1!\$С\$58:\$С\$76<br>Вначения Y: =Лист1!\$С                                                                                                    |  |
| Отмена                                                  | <hr/> <hr/> |  |

Рисунок 6.2
| Мастер диаграмм (шаг 3 из 4)                                                                                                    | : параметры диаграммы 🛛 🔹 🔀                                                                                                    |  |  |  |  |  |  |
|----------------------------------------------------------------------------------------------------|----------------------------------------------------------------------------------------------------|--|--|--|--|--|--|
| Заголовки Оси Линии сетк<br>Ось X (категорий)<br>☐ основны <u>е</u> линии<br>☑ промежуточные линии<br>Ось Y (значений)<br>☑ осно <u>в</u> ные линии<br>☐ про <u>м</u> ежуточные линии | И Легенда Подписи данных<br>И Легенда Подписи данных<br>График функции y=tgx<br>И Ряд1<br>Ряд2<br>Ряд3<br>-10<br>-10<br>-10<br>-10<br>-10<br>-10<br>-10<br>-10<br>-10<br>-10 |  |  |  |  |  |  |
| Отмена < Назад Далее > Готово                                                                                                    |                                                                                                    |  |  |  |  |  |  |

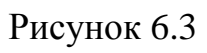

Виконуємо корегування шкали (Рисунок 6.4) і одержуємо графік шуканої функції (Рисунок 6.5).

| Формат оси                                                                                                    |                            |  |  |  |  |  |  |  |  |
|----------------------------------------------------------------------------------------------------|----------------------------|--|--|--|--|--|--|--|--|
| Вид Шкала Шрифт Число                                                                                                    | Выравнивание               |  |  |  |  |  |  |  |  |
| Шкала по оси X (категорий)                                                                                                    | Шкала по оси X (категорий) |  |  |  |  |  |  |  |  |
| минимальное значение;                                                                                                    | 0                          |  |  |  |  |  |  |  |  |
| максимальное значение:                                                                                                    | 360                        |  |  |  |  |  |  |  |  |
| цена <u>о</u> сновных делений:                                                                                                    | 90                         |  |  |  |  |  |  |  |  |
| 🔲 цена промежуточных делений:                                                                                                    | 90                         |  |  |  |  |  |  |  |  |
| 🔽 Ось Ү (значений)                                                                                                    |                            |  |  |  |  |  |  |  |  |
| пересекает в значении:                                                                                                    | 0                          |  |  |  |  |  |  |  |  |
| Ц <u>е</u> на деления: Нет 💌                                                                                                    | Отображать на диаграмме    |  |  |  |  |  |  |  |  |
| <ul> <li><u>л</u>огарифмическая шкала</li> <li>обратный порядок значений</li> <li>пересечение с осью Y (значений) в <u>м</u>аксимальном значении</li> </ul> |                            |  |  |  |  |  |  |  |  |
|                                                                                                    | ОК Отмена                  |  |  |  |  |  |  |  |  |

Рисунок 6.4

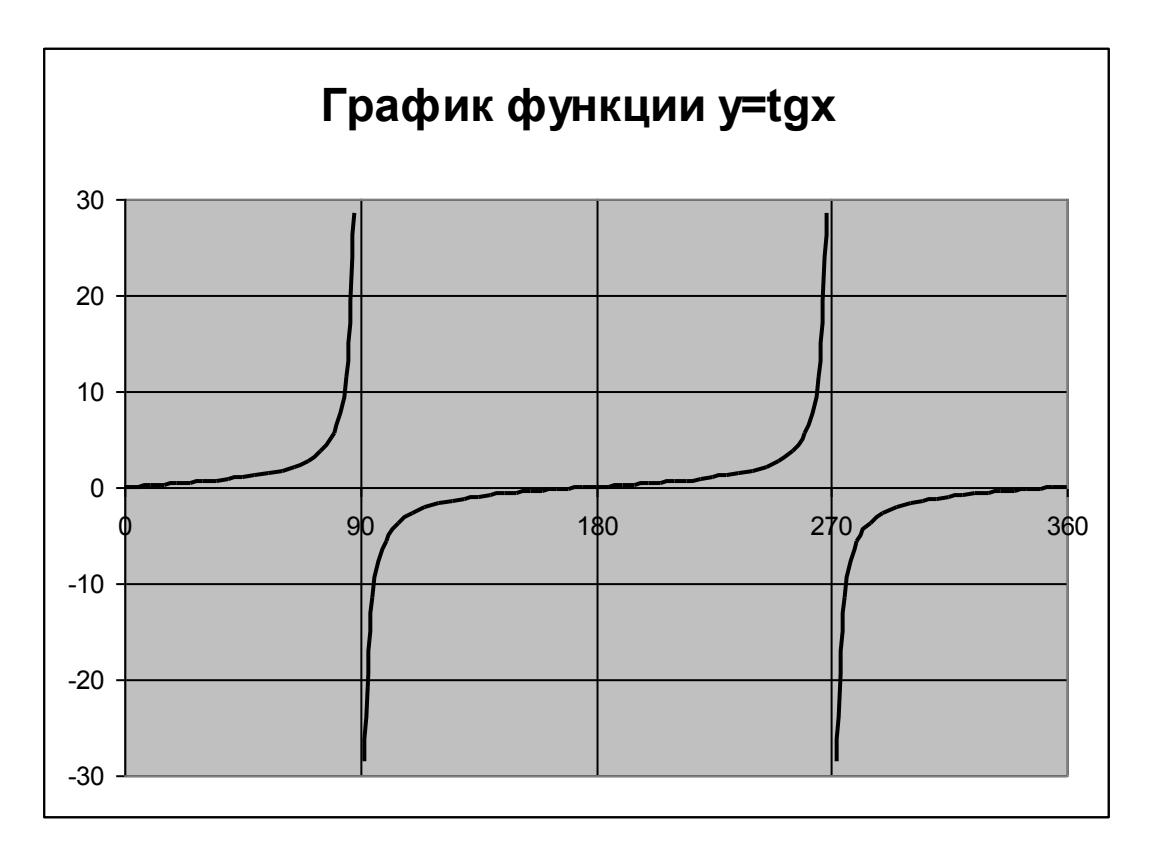

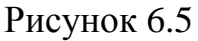

#### 6.2.3. Побудова графіків кусочно-гладких функцій

При побудові графіка кусочно-гладкої функції виконують наступні дії:

 Визначають функцію в табличній формі (уводять числовий ряд аргументів і виконують, застосовуючи логічний оператор ЯКЩО, розрахунок значень функції).

 З боку нестрогої нерівності додають точки розриву й змінюють у доданих точках отримані (за допомогою функції ЯКЩО) значення функції на рівні значенню функції для нестрогої нерівності.

• Будують за допомогою **Майстра** діаграм графік функції. Як графічне зображення використовують "точкову" діаграму. Кожну гілку графіка визначають як новий ряд даних **Майстра** діаграм.

• Виключають точки, що не належать графікові (виділяють відповідну гілку графіка, відзначають «зайву» точку (одинарний щиглик лівою клавішею миші на шуканій точці), виконують подвійного щиглика лівою клавішею миші на виділе-

ній точці й у вікні "Формат елемента даних" (Рисунок 6.6) змінюють маркер на О).

| ормат э                                                                             | лемента данных                                 |       |                                                                                                    |                     | ? ×  |
|-------------------------------------------------------------------------------------|------------------------------------------------|-------|----------------------------------------------------------------------------------------------------|---------------------|------|
| Вид                                                                                 | Подписи данных                                 | Парам | етры                                                                                                    |                     |      |
| Линия<br>С <u>о</u> быч<br>Со <u>т</u> су<br>Со <u>т</u> су<br>тип,<br>цвет<br>толц | иная<br>тствует<br>ая<br>пинии:<br>::<br>щина: |       | Маркер<br>○ о <u>б</u> ычный<br>○ от <u>с</u> утствует<br>○ другой<br>тип <u>м</u> аркера:<br>цв <u>е</u> т:<br><u>ф</u> он:<br>размер: | О V<br>Инет цвета V |      |
| Образец                                                                             |                                                |       | размер: <b>ја с</b>                                                                                                    |                     |      |
|                                                                                     |                                                |       |                                                                                                    |                     |      |
|                                                                                     |                                                |       |                                                                                                    | ОК От               | мена |

#### Рисунок 6.6

Зауваження. Для точок, що належать графіку, маркер (див. Рисунок 6.6) має вигляд ●.

Приклад 1.

Побудувати графік функції на відрізку [-4,4]:

$$y = \begin{cases} \sqrt{x}, \ x > 2; \\ e^{x}, \ 0 \le x \le 2; \\ x, -2 \le x < 0; \\ \sqrt{x}, \ x < -2. \end{cases}$$
(6.1)

У стовпець А вводимо значення аргументів із кроком 0,5. У стовпець В вводимо оператор ЯКЩО, що описує шукану функцію. Додаємо точки розриву (x=2, x=0, x=-2) і заміняємо значення функції в доданих точках, якщо вони відповідають строгій нерівності у вираженні (6.1) і залишаємо без зміни в противному випадку. Результат виконаних дій наведений на малюнку 6.25, а застосовувані формульні вираження – на малюнку 6.26.

|    | А    | В        | С                     |
|----|------|----------|-----------------------|
| 1  | X    | Y        |                       |
| 2  | -4   | 2,519842 |                       |
| 3  | -3,5 | 2,305218 | ая<br>ь<br>ции        |
| 4  | -3   | 2,080084 | :рв<br>етв<br>нкц     |
| 5  | -2,5 | 1,842016 | Пе<br>фу              |
| 6  | -2   | 1,587401 |                       |
| 7  | -2   | -2       |                       |
| 8  | -1,5 | -1,5     | ая<br>кь<br>ции       |
| 9  | -1   | -1       | гор<br>е т в<br>н к ц |
| 10 | -0,5 | -0,5     | в<br>Ф<br>У           |
| 11 | 0    | 0        |                       |
| 12 | 0    | 1        |                       |
| 13 | 0,5  | 1,648721 | ья<br>ачли            |
| 14 | 1    | 2,718282 | етв<br>етв<br>нкц     |
| 15 | 1,5  | 4,481689 | τ <sub>α</sub> φ      |
| 16 | 2    | 7,389056 |                       |
| 17 | 2    | 1,414214 | ъ                     |
| 18 | 2,5  | 1,581139 | ота<br>ь<br>ции       |
| 19 | 3    | 1,732051 | вер<br>етв<br>нкц     |
| 20 | 3,5  | 1,870829 | еті<br>фу             |
| 21 | 4    | 2        | Ъ -                   |

Рис. 6.25

|    | Α    | В                                                                                  | С         |
|----|------|------------------------------------------------------------------------------------|-----------|
| 1  | X    | Y                                                                                  |           |
| 2  | -4   | =ЕСЛИ(А2>2;КОРЕНЬ(А2);ЕСЛИ(А2>=0;ЕХР(А2);ЕСЛИ(А2>=-2;А2;СТЕПЕНЬ(А2*А2;1/3))))      | g         |
| 3  | -3,5 | =ЕСЛИ(А3>2;КОРЕНЬ(А3);ЕСЛИ(А3>=0;ЕХР(А3);ЕСЛИ(А3>=-2;А3;СТЕПЕНЬ(А3*А3;1/3))))      | [ 년 ]     |
| 4  | -3   | =ЕСЛИ(А4>2;КОРЕНЬ(А4);ЕСЛИ(А4>=0;ЕХР(А4);ЕСЛИ(А4>=-2;А4;СТЕПЕНЬ(А4*А4;1/3))))      | ,<br>Ж    |
| 5  | -2,5 | =ЕСЛИ(А5>2;КОРЕНЬ(А5);ЕСЛИ(А5>=0;ЕХР(А5);ЕСЛИ(А5>=-2;А5;СТЕПЕНЬ(А5*А5;1/3))))      | de de     |
| 6  | -2   | =СТЕПЕНЬ(А6*А6;1/3)                                                                | Ĕ         |
| 7  | -2   | =ЕСЛИ(А7>2;КОРЕНЬ(А7);ЕСЛИ(А7>=0;ЕХР(А7);ЕСЛИ(А7>=-2;А7;СТЕПЕНЬ(А7*А7;1/3))))      | g         |
| 8  | -1,5 | =ЕСЛИ(А8>2;КОРЕНЬ(А8);ЕСЛИ(А8>=0;ЕХР(А8);ЕСЛИ(А8>=-2;А8;СТЕПЕНЬ(А8*А8;1/3))))      | ,É 🗄      |
| 9  | -1   | =ЕСЛИ(А9>2;КОРЕНЬ(А9);ЕСЛИ(А9>=0;ЕХР(А9);ЕСЛИ(А9>=-2;А9;СТЕПЕНЬ(А9*А9;1/3))))      | _a_<br>∕¥ |
| 10 | -0,5 | =ЕСЛИ(А10>2;КОРЕНЬ(А10);ЕСЛИ(А10>=0;ЕХР(А10);ЕСЛИ(А10>=-2;А10;СТЕПЕНЬ(А10*А10;1/3) | λά        |
| 11 | 0    | =A11                                                                               | 4         |
| 12 | 0    | =ЕСЛИ(А12>2;КОРЕНЬ(А12);ЕСЛИ(А12>=0;ЕХР(А12);ЕСЛИ(А12>=-2;А12;СТЕПЕНЬ(А12*А12;1/3) | ũ         |
| 13 | 0,5  | =ЕСЛИ(А13>2;КОРЕНЬ(А13);ЕСЛИ(А13>=0;ЕХР(А13);ЕСЛИ(А13>=-2;А13;СТЕПЕНЬ(А13*А13;1/3) |           |
| 14 | 1    | =ЕСЛИ(А14>2;КОРЕНЬ(А14);ЕСЛИ(А14>=0;ЕХР(А14);ЕСЛИ(А14>=-2;А14;СТЕПЕНЬ(А14*А14;1/3) | Г Я́      |
| 15 | 1,5  | =ЕСЛИ(А15>2;КОРЕНЬ(А15);ЕСЛИ(А15>=0;ЕХР(А15);ЕСЛИ(А15>=-2;А15;СТЕПЕНЬ(А15*А15;1/3) | e e       |
| 16 | 2    | =ЕСЛИ(А16>2;КОРЕНЬ(А16);ЕСЛИ(А16>=0;ЕХР(А16);ЕСЛИ(А16>=-2;А16;СТЕПЕНЬ(А16*А16;1/3) | F         |
| 17 | 2    | =КОРЕНЬ(А17)                                                                       | m.        |
| 18 | 2,5  | =ЕСЛИ(А18>2;КОРЕНЬ(А18);ЕСЛИ(А18>=0;ЕХР(А18);ЕСЛИ(А18>=-2;А18;СТЕПЕНЬ(А18*А18;1/3) | ц<br>Ш    |
| 19 | 3    | =ЕСЛИ(А19>2;КОРЕНЬ(А19);ЕСЛИ(А19>=0;ЕХР(А19);ЕСЛИ(А19>=-2;А19;СТЕПЕНЬ(А19*А19;1/3) | yHK       |
| 20 | 3,5  | =ЕСЛИ(А20>2;КОРЕНЬ(А20);ЕСЛИ(А20>=0;ЕХР(А20);ЕСЛИ(А20>=-2;А20;СТЕПЕНЬ(А20*А20;1/3) | ê ê       |
| 21 | 4    | =ЕСЛИ(А21>2;КОРЕНЬ(А21);ЕСЛИ(А21>=0;ЕХР(А21);ЕСЛИ(А21>=-2;А21;СТЕПЕНЬ(А21*А21;1/3) |           |

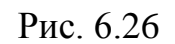

Будуємо графік функції (Ошибка! Источник ссылки не найден. – Ошибка! Источник ссылки не найден.).

| Мастер диаграмм (шаг 1 из 4)                                                                                                    | : тип диаграммы 🛛 📍 🗙                                                                    |
|----------------------------------------------------------------------------------------------------|------------------------------------------------------------------------------------------|
| Мастер диаграмм (шаг 1 из 4)<br>Стандартные Нестандартные<br>Гип:<br>Линейчатая<br>Линейчатая<br>График<br>Круговая<br>Гочечная<br>Собластями<br>Кольцевая<br>Лепестковая<br>Поверхность<br>Пузырьковая | : ТИП ДИАГРАММЫ ? X                                                                      |
| Просмотр результата                                                                                                    | Точечная диаграмма со значениями,<br>соединенными сглаживающими линиями<br>без маркеров. |
|                                                                                                    |                                                                                          |
| Отмена                                                                                                    | <Назад Далее >отово                                                                      |

Рис. 6.27

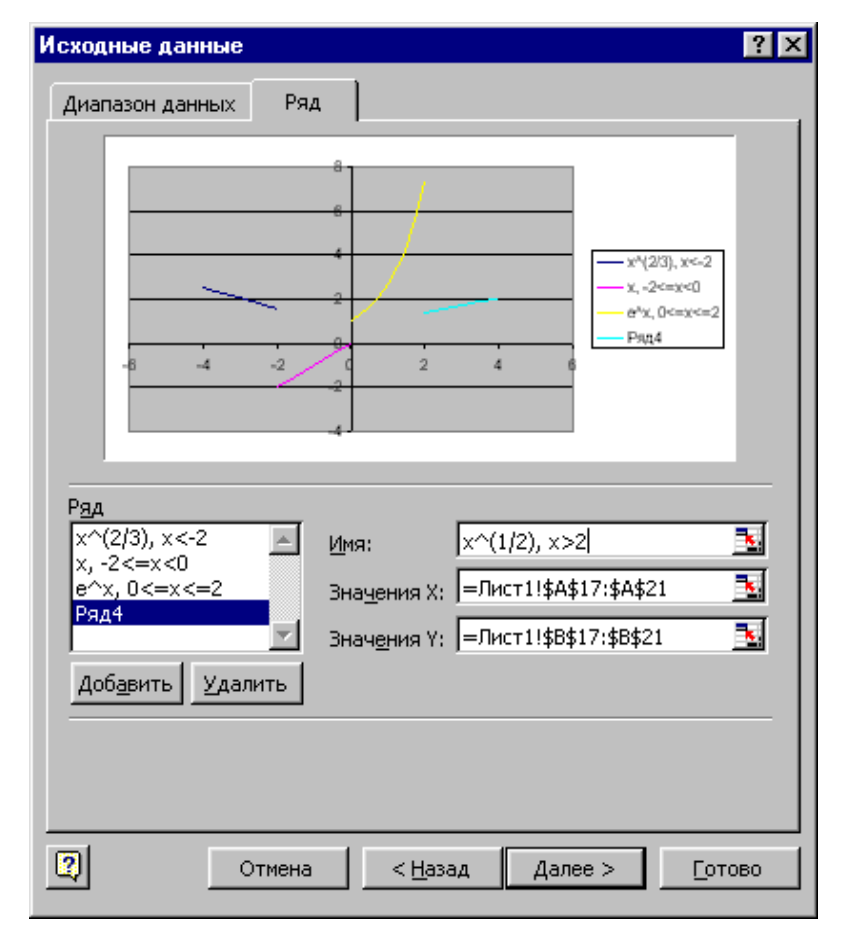

Рис. 6.28

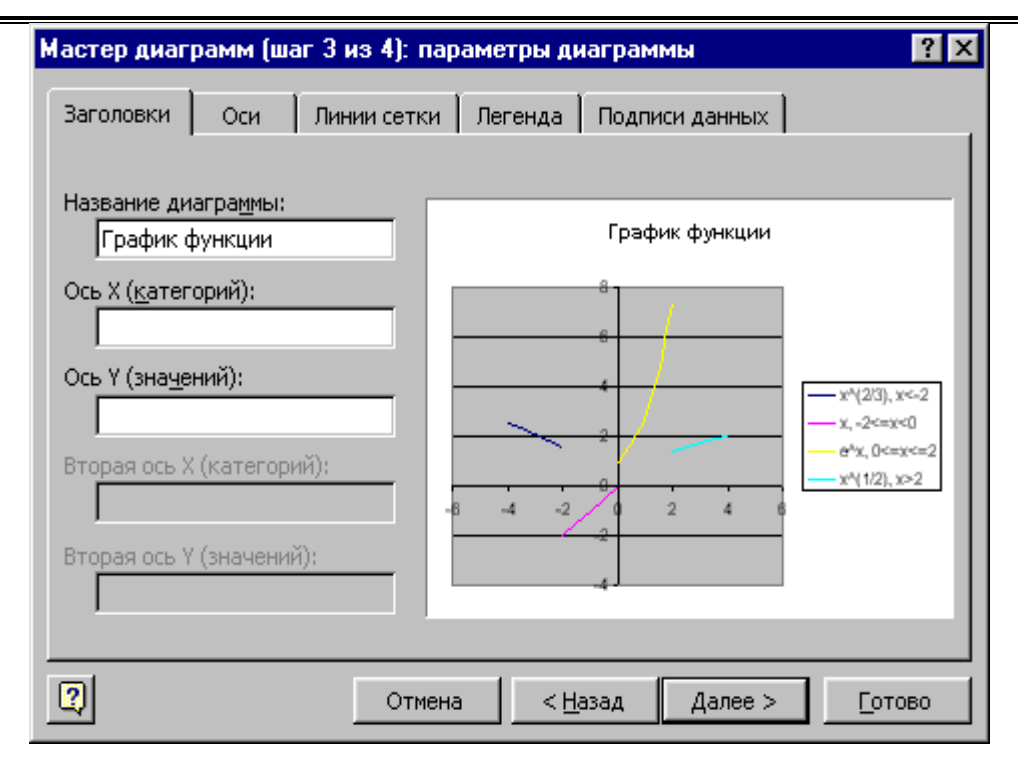

Рис. 6.29

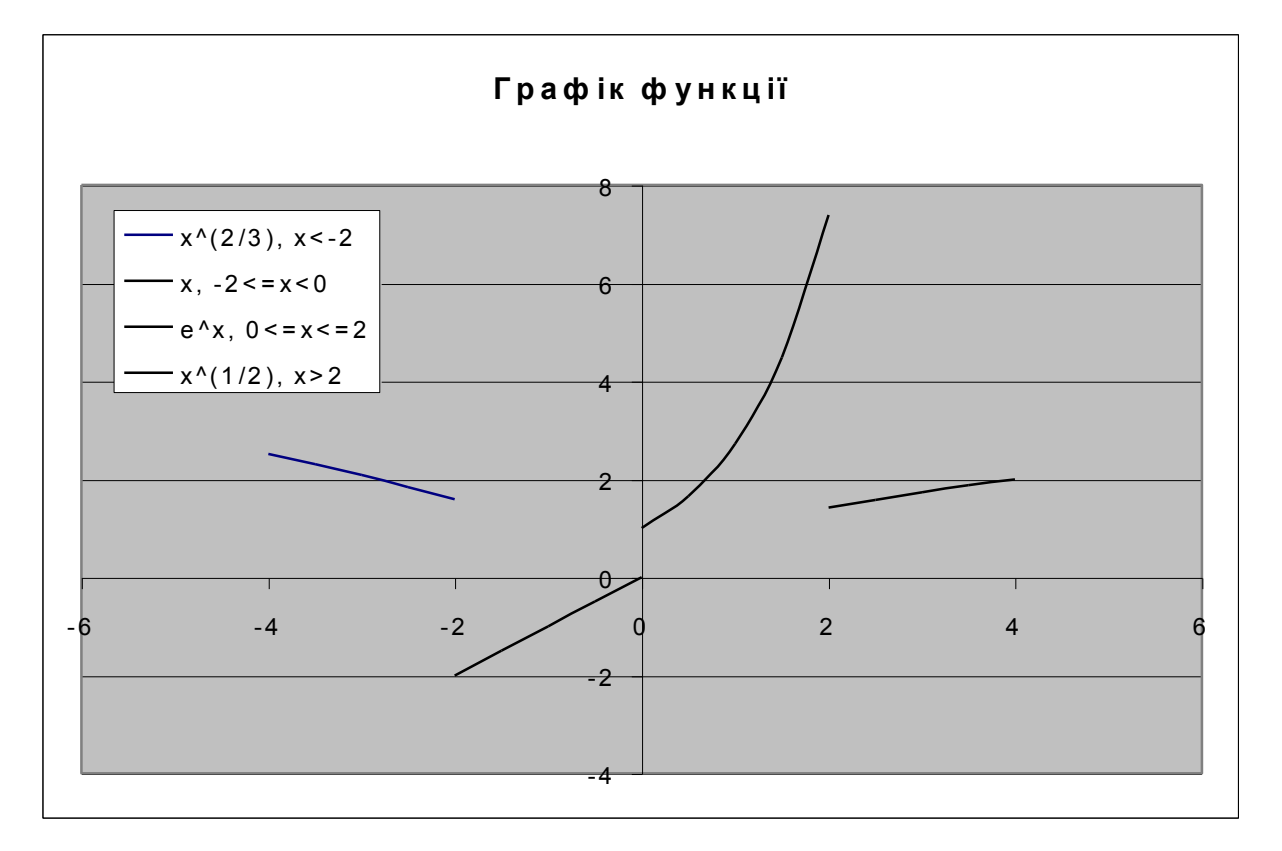

Рис. 6.30

Виконуємо коректування графічного зображення (рис. 6.31, рис. 6.32) й одержуємо графік шуканої кусочно-гладкої функції (рис. 6.33).

| Формат оси ? 🗙                                                  |
|-----------------------------------------------------------------|
| Вид Шкала Шрифт Число Выравнивание                              |
| Шкала по оси X (категорий)                                      |
| Авто                                                            |
| ✓ максимальное значение: 4                                      |
| ✓ цена <u>о</u> сновных делений:                                |
| ✓ цена промежуточных делений: 0,4                               |
| осв т (значении)<br>пересекает в <u>з</u> начении:<br>0         |
| Цена деления: Нет 💌 Ютображать на диаграмме                     |
| П <u>л</u> огарифмическая шкала                                 |
| Г обратный порядок значений<br>Г                                |
| Пересечение с осью т (значении) в <u>м</u> аксимальном значении |
| ОК Отмена                                                       |

Рис. 6.31

| Формат элемента данных                                                               |                                                                                             | ? ×  |
|--------------------------------------------------------------------------------------|---------------------------------------------------------------------------------------------|------|
| Вид Подписи данных Парам                                                             | етры                                                                                        |      |
| Линия<br>С <u>об</u> ычная<br>Со <u>т</u> сутствует<br>Эдругая<br>тип <u>л</u> инии: | Маркер<br>Со <u>б</u> ычный<br>Сот <u>с</u> утствует<br>Эдругой<br>тип <u>м</u> аркера: О ▼ |      |
| цвет:                                                                                | цв <u>е</u> т:<br>фон: Нет цвета                                                            |      |
| о                                                                                    | <u>р</u> азмер: <b>з _</b> пт<br>Г тен <u>ь</u>                                             |      |
|                                                                                      | ОК От                                                                                       | иена |

Рис. 6.32

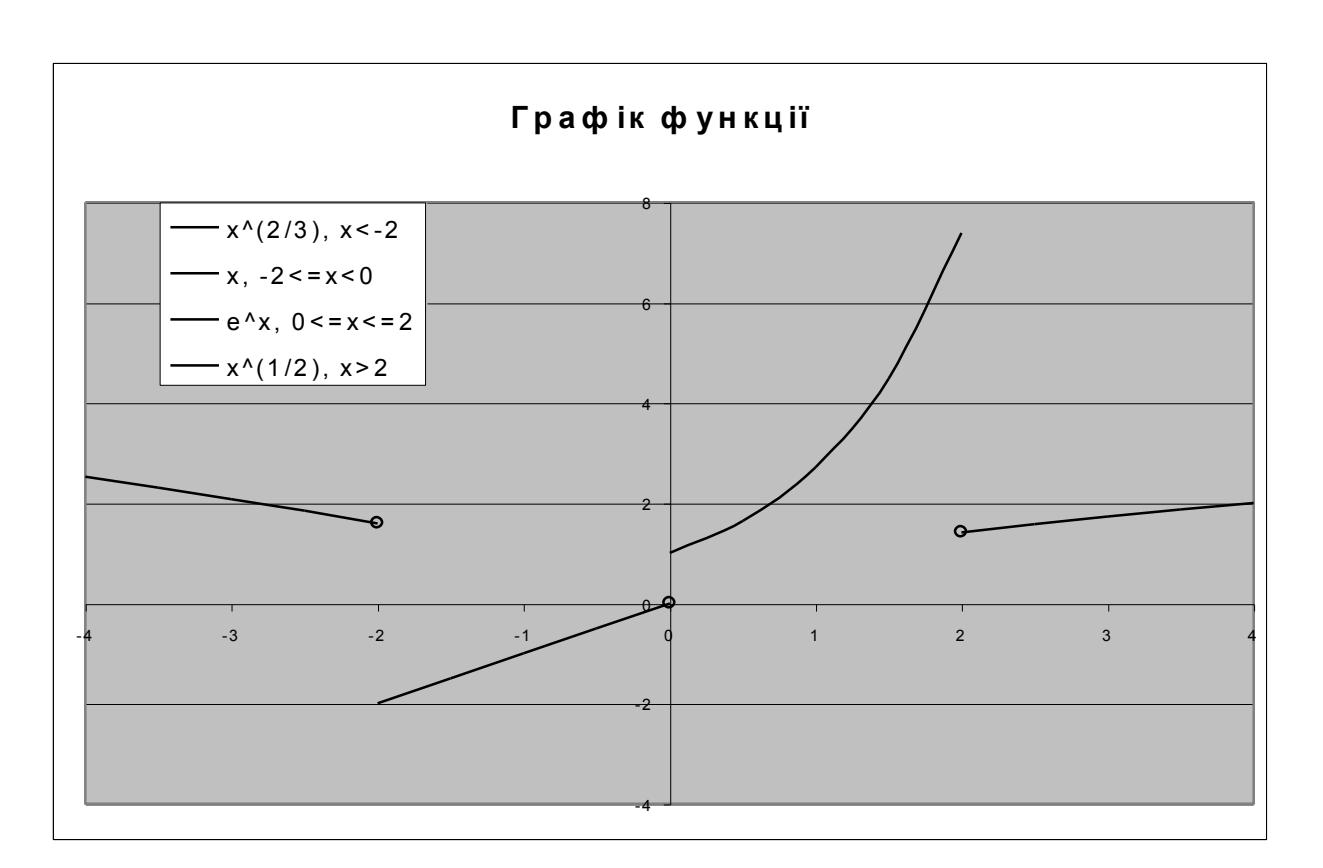

Рис. 6.33

Зауваження. Маркер для точки кривої вибирають у вікні **Формат елемента** даних (див. рис. 6.33), що відкривають виконуючи послідовно одинарний щиглик лівою клавішею миші на кривій (виділяють усю криву), одинарний щиглик лівою клавішею миші на шуканій точці (виділяють точку на кривій), подвійний щиглик лівою клавішею миші на виділеній точці.

Приклад 2.

Побудувати графік функції на відрізку [-4,4]:

$$y = \begin{cases} \sqrt{x}, \ x > 0; \\ x^{2}, \ x < 0; \\ 2, \ x = 0. \end{cases}$$
(6.2)

У стовпець А вводимо значення аргументів із кроком 1. У стовпець В вводимо оператор ЯКЩО, що описує шукану функцію (Рисунок 6.7).

| Х   | Y           |   |    | Α  | В                                                     |
|-----|-------------|---|----|----|-------------------------------------------------------|
| 4   | 16          |   | 1  | Х  | Y                                                     |
| -4  | 10          |   | 2  | -4 | =ЕСЛИ(А2>0;КОРЕНЬ(А2);ЕСЛИ(А2=0;2;СТЕПЕНЬ(А2;2)))     |
| -3  | 9           |   | 3  | -3 | =ЕСЛИ(А3>0;КОРЕНЬ(А3);ЕСЛИ(А3=0;2;СТЕПЕНЬ(А3;2)))     |
| -2  | 4           |   | 4  | -2 | =ЕСЛИ(А4>0;КОРЕНЬ(А4);ЕСЛИ(А4=0;2;СТЕПЕНЬ(А4;2)))     |
| 1   | 1           |   | 5  | -1 | =ЕСЛИ(А5>0;КОРЕНЬ(А5);ЕСЛИ(А5=0;2;СТЕПЕНЬ(А5;2)))     |
| - 1 | 1           |   | 6  | 0  | =ЕСЛИ(А6>0;КОРЕНЬ(А6);ЕСЛИ(А6=0;2;СТЕПЕНЬ(А6;2)))     |
| 0   | 2           |   | 7  | 0  | =ЕСЛИ(А7>0;КОРЕНЬ(А7);ЕСЛИ(А7=0;2;СТЕПЕНЬ(А7;2)))     |
| 1   | 1           |   | 8  | 0  | =ЕСЛИ(А8>0;КОРЕНЬ(А8);ЕСЛИ(А8=0;2;СТЕПЕНЬ(А8;2)))     |
| 2   | 1 414213562 |   | 9  | 1  | =ЕСЛИ(А9>0;КОРЕНЬ(А9);ЕСЛИ(А9=0;2;СТЕПЕНЬ(А9;2)))     |
| -   | 4,700050000 | - | 10 | 2  | =ЕСЛИ(А10>0;КОРЕНЬ(А10);ЕСЛИ(А10=0;2;СТЕПЕНЬ(А10;2))) |
| 3   | 1,732050808 | - | 11 | 3  | =ЕСЛИ(А11>0;КОРЕНЬ(А11);ЕСЛИ(А11=0;2;СТЕПЕНЬ(А11;2))) |
| 4   | 2           | - | 12 | 4  | =ЕСЛИ(А12>0;КОРЕНЬ(А12);ЕСЛИ(А12=0;2;СТЕПЕНЬ(А12;2))) |

Рисунок 6.7

Додаємо точки розриву (x=0 зверху й знизу від уведеного x=0). Заміняємо значення функції (оператор ЯКЩО) у доданих точках на значення функції в цих точках для строгої нерівності (для x>0 й x<0) у вираженні (6.2). Результат виконаних дій наведений на малюнку 6.35.

| Х  | Y           |    | Α  | В                                                     |
|----|-------------|----|----|-------------------------------------------------------|
| -4 | 16          | 1  | Х  | Y                                                     |
| -3 | 9           | 2  | -4 | =ЕСЛИ(А2>0;КОРЕНЬ(А2);ЕСЛИ(А2=0;2;СТЕПЕНЬ(А2;2)))     |
| -2 | 4           | 3  | -3 | =ЕСЛИ(А3>0;КОРЕНЬ(А3);ЕСЛИ(А3=0;2;СТЕПЕНЬ(А3;2)))     |
|    | 1           | 4  | -2 | =ЕСЛИ(А4>0;КОРЕНЬ(А4);ЕСЛИ(А4=0;2;СТЕПЕНЬ(А4;2)))     |
| 0  | 0           | 5  | -1 | =ЕСЛИ(А5>0;КОРЕНЬ(А5);ЕСЛИ(А5=0;2;СТЕПЕНЬ(А5;2)))     |
| 0  | 0           | 6  | 0  | =СТЕПЕНЬ(А6;2)                                        |
| 0  | 2           | 7  | 0  | =ЕСЛИ(А7>0;КОРЕНЬ(А7);ЕСЛИ(А7=0;2;СТЕПЕНЬ(А7;2)))     |
| 0  | 0           | 8  | 0  | =КОРЕНЬ(А8)                                           |
| 1  | 1           | 9  | 1  | =ЕСЛИ(А9>0;КОРЕНЬ(А9);ЕСЛИ(А9=0;2;СТЕПЕНЬ(А9;2)))     |
| 2  | 1,414213562 | 10 | 2  | =ЕСЛИ(А10>0;КОРЕНЬ(А10);ЕСЛИ(А10=0;2;СТЕПЕНЬ(А10;2))) |
| 3  | 1,732050808 | 11 | 3  | =ЕСЛИ(А11>0;КОРЕНЬ(А11);ЕСЛИ(А11=0;2;СТЕПЕНЬ(А11;2))) |
| 4  | 2           | 12 | 4  | =ЕСЛИ(А12>0;КОРЕНЬ(А12);ЕСЛИ(А12=0;2;СТЕПЕНЬ(А12;2))) |

### Рисунок 6.8

Будуємо за допомогою **Майстра** діаграм графік функції. Як графічне зображення використаємо "точкову" діаграму (див. Рисунок 6.1). Кожну галузь графіка (від -4 до 0, 0 і від 0 до 4) визначаємо як новий ряд даних **Майстра** діаграм (Рисунок 6.9).

| Мастер диаграмм (шаг                                                       | 2 из 4): источник данных диа 🕐 🔀                                                               |
|----------------------------------------------------------------------------|------------------------------------------------------------------------------------------------|
| Диапазон данных Ряд                                                        | a ]                                                                                            |
|                                                                            | График функции                                                                                 |
| -6 -4 -2                                                                   | 18<br>16<br>14<br>12<br>10<br>10<br>10<br>10<br>10<br>10<br>10<br>10<br>10<br>10               |
| Р <u>яд</u><br>x^2, x<0;<br>2, x=0;<br>корень(x), x>0;<br>Добавить Удалить | Имя: ="x^2, x<0;"<br>Значения X: =Лист1!\$А\$2:\$А\$6<br>Значения Y: =Лист1!\$В\$2:\$В\$6<br>€ |
| Отмена                                                                     | < <u>Н</u> азад Далее > <u>Г</u> отово                                                         |

# Рисунок 6.9

| Мастер диа            | грамм (шаг                   | 3 из 4): п | араметрь       | і диаграм | мы              | ? 🔀 |
|-----------------------|------------------------------|------------|----------------|-----------|-----------------|-----|
| Заголовки             | Оси Ль                       | инии сетки | Легенда        | Подписи д | анных           |     |
| Название ди           | агра <u>м</u> мы:<br>функции |            |                | 18        |                 |     |
| Ось X ( <u>к</u> атег | орий):                       |            | -              | 16<br>14  |                 |     |
| Ось Y (зна <u>ч</u> е | ний):                        |            | -+             | -10<br>   |                 |     |
| Вторая ось >          | (категорий):                 |            | $\rightarrow$  | -6        |                 |     |
| Вторая ось У          | ′ (значений):                | -6         | -4 -2          | 0 2       | 4 6             |     |
|                       |                              | Отмена     | <u> &lt; H</u> | азад 🛛 🛃  | <u>1</u> алее > |     |

# Рисунок 6.10

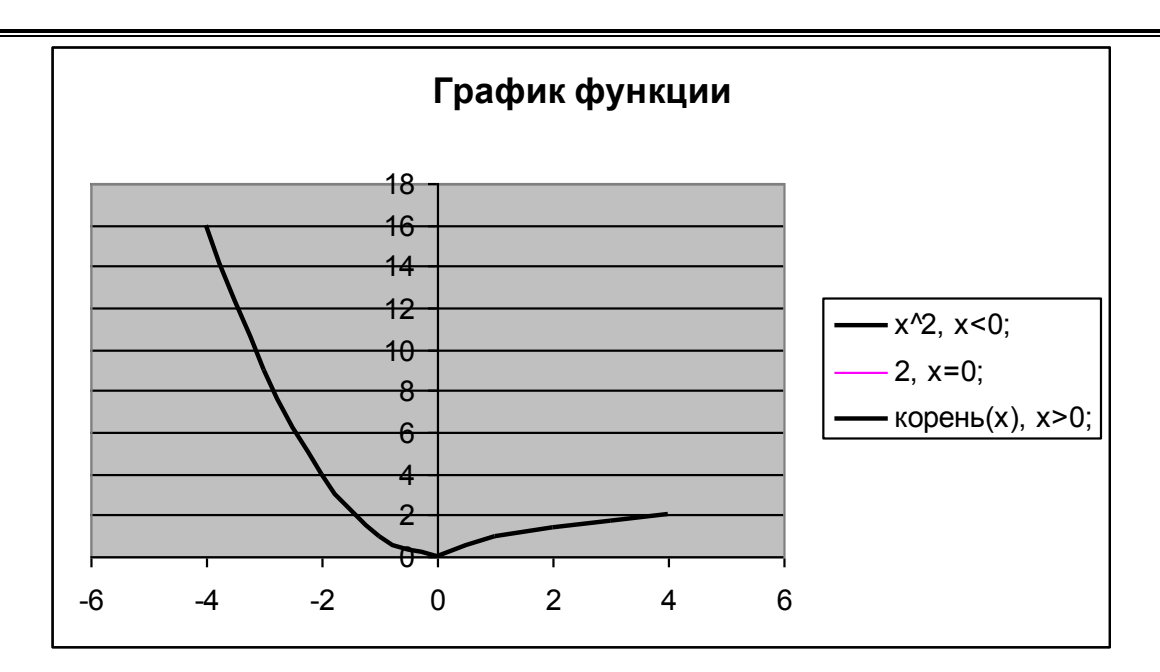

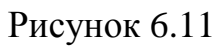

Виконуємо коректування графічного зображення (Рисунок 6.12 - Рисунок 6.15) і одержуємо графік шуканої кусочно-гладкої функції (Рисунок 6.16).

| Формат осн 🛛 🔀                                                                                                    |                         |  |  |  |  |
|----------------------------------------------------------------------------------------------------|-------------------------|--|--|--|--|
| Вид Шкала Шрифт Числ                                                                                                    | о Выравнивание          |  |  |  |  |
| Шкала по оси X (категорий)                                                                                                    |                         |  |  |  |  |
| Авто                                                                                                    | -4                      |  |  |  |  |
| максимальное значение:                                                                                                    | 4                       |  |  |  |  |
| 🔲 цена <u>о</u> сновных делений:                                                                                                    | 1                       |  |  |  |  |
| 🔽 цена промежуточных делений:                                                                                                    | 0,4                     |  |  |  |  |
| 🔽 Ось Ү (значений)                                                                                                    |                         |  |  |  |  |
| пересекает в значении:                                                                                                    | 0                       |  |  |  |  |
| Ц <u>е</u> на деления: Нет 💌                                                                                                    | Отображать на диаграмме |  |  |  |  |
| <ul> <li>догарифмическая шкала</li> <li>обратный порядок значений</li> <li>пересечение с осью Y (значений) в максимальном значении</li> </ul> |                         |  |  |  |  |
|                                                                                                    | ОК Отмена               |  |  |  |  |

Рисунок 6.12

| Формат оси                                                                                                    | $\overline{\mathbf{X}}$ |  |  |  |  |
|----------------------------------------------------------------------------------------------------|-------------------------|--|--|--|--|
| Вид Шкала Шрифт Число                                                                                                    | Выравнивание            |  |  |  |  |
| Вид шкала шрифт число выравнивание<br>Шкала по оси Y (значений)<br>Авто<br>✓ минимальное значение: 0<br>максимальное значение: 16<br>цена основных делений: 11<br>✓ цена промежуточных делений: 0,4 |                         |  |  |  |  |
| пересекает в значении:                                                                                                    | 0                       |  |  |  |  |
| Ц <u>е</u> на деления: Нет 💌                                                                                                    | Отображать на диаграмме |  |  |  |  |
| <ul> <li>догарифмическая шкала</li> <li>обратный порядок значений</li> <li>пересечение с осью X (значений) в <u>м</u>аксимальном значении</li> </ul>                                                |                         |  |  |  |  |
| ОК Отмена                                                                                                    |                         |  |  |  |  |

Рисунок 6.13

| Подписи да             | нных     | Порядок рядов          | Параметры     |
|------------------------|----------|------------------------|---------------|
| Вид                    | Ось      | Х-погрешности          | Y-погрешности |
| 1иния                  |          | Маркер                 |               |
| 🔵 <u>о</u> бычная      |          | 🔘 о <u>б</u> ычный     |               |
| 🔘 о <u>т</u> сутствует |          | О от <u>с</u> утствует |               |
| 💽 другая               |          | 💿 другой               |               |
| тип <u>л</u> инии:     |          | тип <u>м</u> аркера:   | • 🗸           |
| цвет:                  | <b>•</b> | цв <u>е</u> т:         |               |
| толщина:               | <b>`</b> | <u>ф</u> он:           | <b>•</b>      |
| Сглаженная             | линия    | размер: 7 😭            | пт            |
| Образец                | •        |                        |               |
|                        | •        |                        |               |
|                        |          |                        |               |

Рисунок 6.14

| Формат элемента данных    |                        |             | X |
|---------------------------|------------------------|-------------|---|
| Вид Подписи данных Парами | етры                   |             |   |
|                           |                        |             |   |
| Линия                     | Маркер                 |             |   |
| <u>о</u> бычная           | 🔘 о <u>б</u> ычный     |             |   |
| О о <u>т</u> сутствует    | ○ от <u>с</u> утствует |             |   |
| 💽 другая                  | 💿 другой               |             |   |
| тип <u>л</u> инии: 🛛 —— 💌 | тип <u>м</u> аркера:   | × 🗸         |   |
| цвет:                     | цв <u>е</u> т:         |             |   |
| толщина: 🛶 🗸              | <u>ф</u> он:           | Нет цвета 🔽 |   |
| Образец                   | размер: 8 🔮            | пт          |   |
| ×                         | тень                   |             |   |
|                           | L                      |             |   |
|                           |                        |             | _ |
|                           |                        | ОК Отмена   | • |

Рисунок 6.15

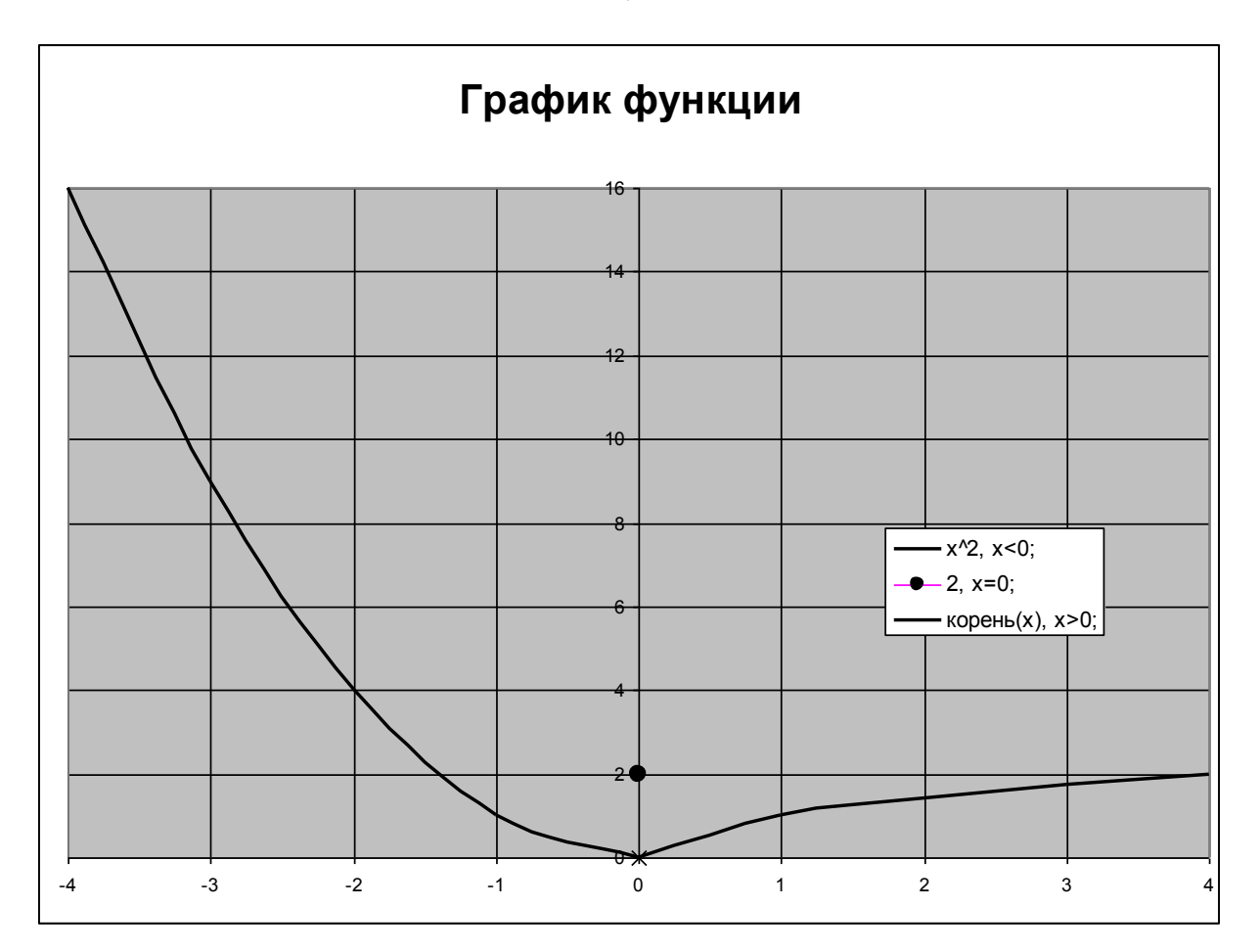

Рисунок 6.16

<u>Зауваження.</u> Маркер для точки (0;2), що належить графікові, вибирають у вікні **Формат елемента даних**, що відкривають, виконуючи послідовно одинарного щиглика лівою клавішею миші в точці (0;2), а потім - подвійний щиглик лівою клавішею миші на виділеній точці.

### Контрольні питання

- 1. Засоби ділової графіки табличного процесора.
- 2. Класифікація графічних відображень.
- 3. Поняття діаграми.
- 4. Побудова й редагування діаграм. Майстер діаграм.
- 5. Поняття графіка функції.
- 6. Побудова графіків функцій. Принципи побудови графіків функцій.
- 7. Методи коректування графічних відображень.
- 8. Логічні функції табличного процесора.

### Завдання для самостійної роботи.

1. Створити табличну інформацію й побудувати діаграми

| Район        | Число книг | Число выдач | Число читателей | Читаемость | Обращаемость |  |  |
|--------------|------------|-------------|-----------------|------------|--------------|--|--|
| Андреевский  | 182104     | 304085      | 15515           | 11,74      | 1,67         |  |  |
| Владимирский | 95536      | 150802      | 10028           | 9,53       | 1,58         |  |  |
| Ясиноватский | 150405     | 400812      | 20315           | 7,40       | 2,66         |  |  |

Информация о районных библиотеках Донецкой области

|   | В            | С          | D           | E               | F          | G            |
|---|--------------|------------|-------------|-----------------|------------|--------------|
| 2 | Район        | Число книг | Число выдач | Число читателей | Читаемость | Обращаемость |
| 3 | Андреевский  | 182104     | 304085      | 15515           | =C3/E3     | = D 3/C 3    |
| 4 | Владимирский | 95536      | 150802      | 10028           | =C4/E4     | = D 4 / C 4  |
| 5 | Ясиноватский | 150405     | 400812      | 20315           | =C5/E5     | = D 5/C 5    |

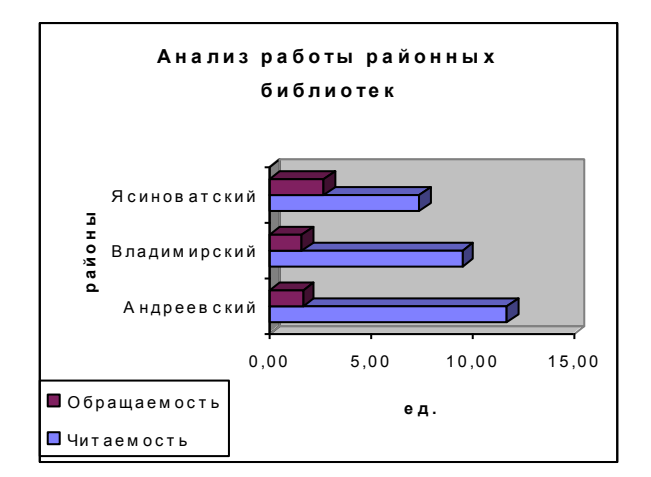

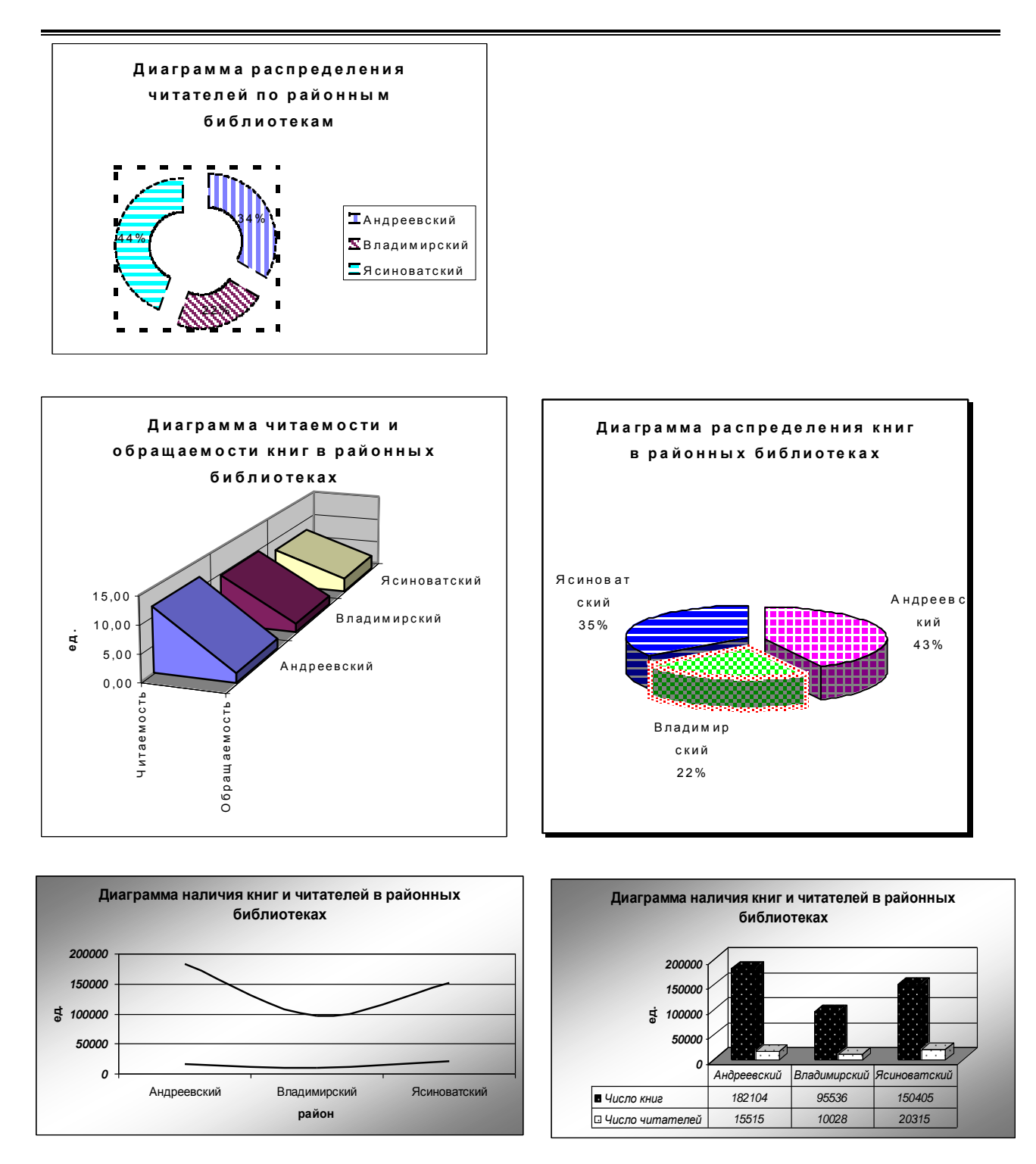

2. Створити табличну інформацію, виконати розрахунки й побудувати відповідні діаграми.

| №<br>п\п | Найменування | Кіл-ть | Ціна        | Сума | Пит. вага |
|----------|--------------|--------|-------------|------|-----------|
| 1        | Монітор      | 2200   | 995,00 грн. |      |           |

💻 Реалізація товару фірмою "VIRUS"

| 2   | Телефон             | 1368 | 98,00 грн.   |  |
|-----|---------------------|------|--------------|--|
| 3   | Копіювальний апарат | 1767 | 5400,00 грн. |  |
| 4   | Факсимільний апарат | 1591 | 679,00 грн.  |  |
| Pas | BOM:                |      |              |  |

Для товару, питома вага загальної вартості реалізації якого менше середнього, нарахована знижка в розмірі 4,8% від його вартості.

3. Побудувати графіки функцій на відрізку [0°,360°], крок 5°.

a) 
$$Y=\sin(x-15^\circ)$$
; 6)  $Y=\cos(x+30^\circ)$ ; B)  $Y=tg(x-45^\circ)$ ;  $\Gamma$ )  $Y=ctg(x+15^\circ)$ ;  
 $\square$ )  $y = \begin{cases} \sin(x-5^\circ), x < 100^\circ; \\ \cos x, 100^\circ \le x \le 200^\circ; \end{cases}$  (c)  $y = \begin{cases} \sin x, x < 135^\circ; \\ |\cos x|, 135^\circ \le x \le 270^\circ; \\ tgx, x > 270^\circ. \end{cases}$ 

$$\mathbf{\mathcal{K}} \quad y = \begin{cases} |\sin x|, x < 180^{\circ}; \\ 1.5, x = 180^{\circ}; \\ \cos x, x > 180^{\circ}. \end{cases} \qquad \mathbf{3} \quad y = \begin{cases} \cos^{2} x + 1, x > 180^{\circ}; \\ 1.2, x = 180^{\circ}; \\ |\sin x|, x < 180^{\circ}. \end{cases}$$

$$\mathbf{i} \quad y = \begin{cases} \cos^3 x + 1, x < 180^\circ; \\ 1.3, x = 180^\circ; \\ |\sin x|, x > 180^\circ. \end{cases}$$

$$\mathbf{K} \quad y = \begin{cases} \cos(x + 5^\circ) + 1, x < 100^\circ; \\ |\sin x|, 100^\circ \le x \le 200^\circ; \\ \cos x + \sin x, x > 200^\circ. \end{cases}$$

#### 4. Побудувати графіки функцій:

**a)** 
$$y = \begin{cases} \sqrt[3]{(x+1)^2}, x \le -2; \\ x^3, -2 < x \le 2; \\ x - 1.5, x > 2. \end{cases}$$
**b)**  $y = \begin{cases} \sqrt[3]{(x-1)^2}, x > 0; \\ 5, x = 0; \\ -x, x < 0. \end{cases}$ 
**c)**  $y = \begin{cases} x - 1, x < -3; \\ \sqrt{|x|}, -3 \le x < 1; \\ e^x, x \ge 1. \end{cases}$ 

### 7. РОБОТА ЗІ СПИСКАМИ

#### 7.1. Поняття списку, способи заповнення списку

Список являє собою набір адекватних (однакової структури) описів якогонебудь процесу або явища. Дані, що є загальними для всіх розглянутих процесів, розташовують в одному стовпці. Кожен стовпець даних повинний мати унікальне (неповторюване) ім'я. Послідовність унікальних імен утворить заголовок (структуру) списку. Набір значень стовпців даних, що описує один з досліджуваних процесів, розміщають у рядках.

У табличному процесорі списком називають єдиний прямокутний діапазон структурованих даних, відділений від іншої інформації мінімум одним порожнім стовпцем і одним порожнім рядком. Усі комірки списку з повторюваними даними повинні бути заповнені. Стовпець даних часто називають **полем даних**, а рядок даних – **записом**. Кожне поле даних має свій унікальний заголовок, а рядок характеризується порядковим номером. Для виконання якої-небудь операції над усім списком досить виділити тільки одну його комірку, весь діапазон комірок списку виділяється табличним процесором у ході виконання операції автоматично.

Заповнення списку провадиться:

Прямим заповненням.

Інформація вводиться з клавіатури. У процесі заповнення заголовки списку можна закріпити, розділивши вікно за допомогою маніпулятора "миша" або виконавши команду **Розділити** меню **Вікно** (див. розділ 4.1), а потім – виконати команду **Закріпити області** того ж меню.

За допомогою форми для заповнення (рис.7.1).

У цьому випадку виділяють тільки одну комірку в списку (можливе введення тільки заголовків стовпців) і виконують: меню Дані — команда Форма.

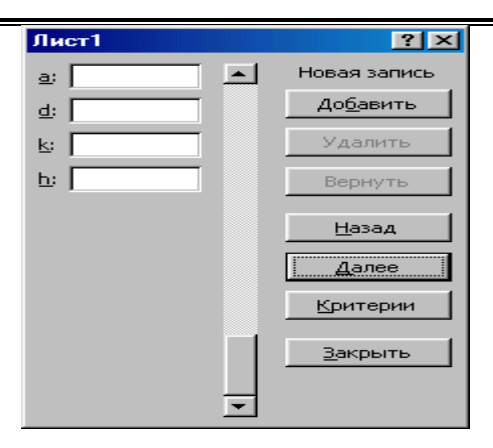

Рис. 7.1

У верхній частині форми виводиться заголовок листа, що містить список. Нижче рядка заголовка розташовуються всі заголовки стовпців списку. Якщо в список уже введена інформація, то праворуч від заголовків стовпців будуть відображені введені значення для першого рядка . У правому верхньому куті форми виводиться інформація про загальну кількість рядків у списку і номер рядка (заголовок при цьому не враховується), відображуваного у формі. Для полів даних, що обчислюються, вікна введення інформації у формі відсутні.

Додавання нового рядка в список здійснюється натисканням кнопки Додати, а видалення існуючого рядка – кнопки Видалити. Перегляд змісту списку здійснюється натисканням кнопок Далі і Назад. Після додавання нового рядка в списку MS Excel розширюється список униз без впливу на вміст комірок, що знаходяться поза списком. Операція видалення рядка в MS Excel не скасовується.

<u>Зауваження.</u> Для заповнення списку застосування формули масиву неприпустимо.

#### 7.2. Сортування списку

Сортування списку – зміна порядку проходження рядків (стовпців) у залежності від умов, що накладаються. Загальний обсяг інформації при цьому залишається незмінним.

Сортування вмісту комірок здійснюється в зростаючому або убутному порядку, з обліком або без обліку регістра букв. Перед сортуванням списку MS Exсеl переглядає рядок у верхній частині області сортування і при виявленні рядка заголовків автоматично включається режим сортування по підписах (перший рядок діапазону). У ході визначення заголовків стовпців табличний процесор порівнює спочатку перші два рядки списку. Якщо вони відрізняються по типу даних, шрифтові, підкресленню, регістрові букв або вирівнюванню, то перший рядок сприймається рядком заголовка. У противному випадку аналогічним образом порівнюються другий і третій рядки списку. У MS Excel допускається вкладене сортування, рівень вкладеності – не більш двох. При необхідності використання більшого рівня вкладеності застосовується декілька послідовних сортувань. Вкладене сортування застосовується в разі потреби сортування по первинній ознаці, а потім (коли вміст полів первинної ознаки збігається) – по вторинному і нарешті (збігається вміст полів первинної і побічної ознак) – по третинному. При цьому напрямок сортування по ознаках може бути різним. Наприклад, список сортується спочатку за абеткою назв спеціальності, потім – за абеткою прізвищ студентів, а потім – в убутному напрямку успішності студентів.

Сортування списку виконується в двох режимах – по підписах і позначенням стовпців. У першому випадку в процесі сортування заголовки стовпців не беруть участь.

Для виконання сортування списку курсор встановлюють в одну з його комірок і виконують команду Сортування меню Дані. У вікні Сортування даних (мал.7.2), що відкрилося, вибирають спосіб позначення полів даних і рівень сортування, а також установлюють порядок сортування. У вікні Параметри сортування (мал.7.3) вибирають спосіб сортування (по рядках або стовпцям), установлюють режим обліку верхнього регістра букв і визначають вигляд користувальницького порядку сортування (у вікні Сортування по першому ключі вибирається один з існуючих списків (див. мал.3.15)).

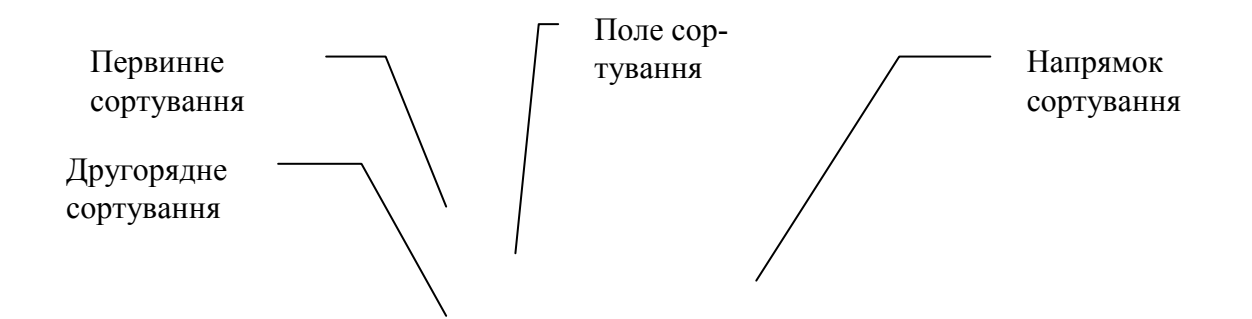

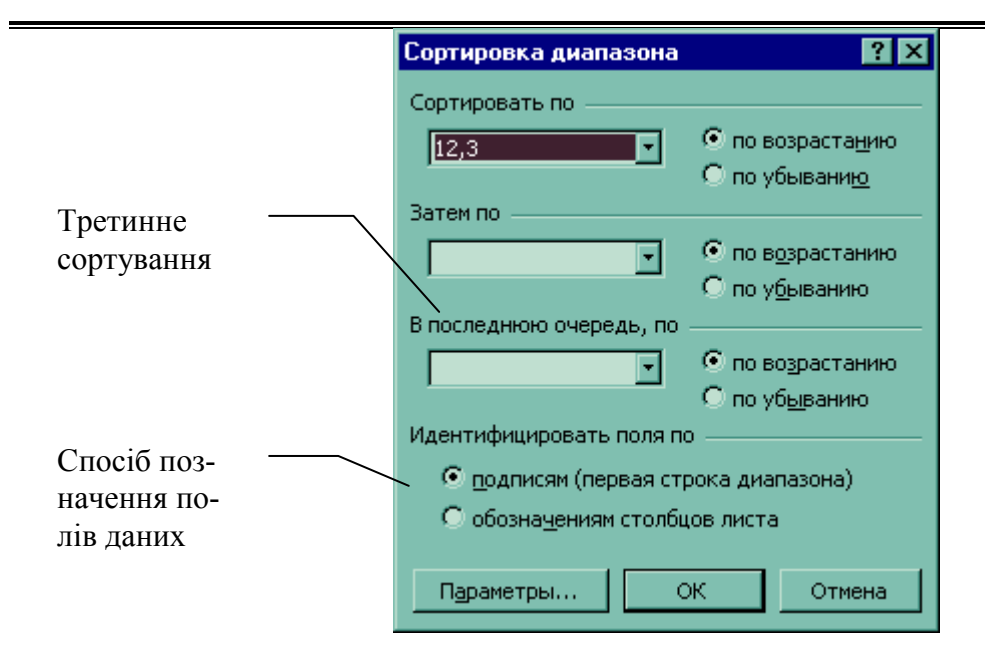

Рис. 7.2

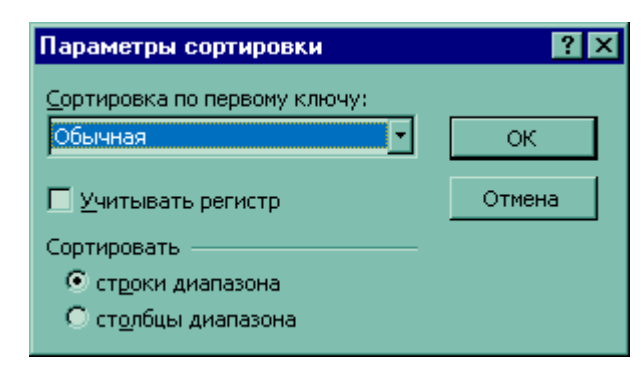

Рис. 7.3

Зауваження. Виконання сортування списку можливо також за допомогою натискання кнопки Сортування по зростанню की або Сортування по убуван-

# ню <sup>¶</sup>↓.

Приклад1. Мається наступна інформація:

|   | Α       | B     | С   |
|---|---------|-------|-----|
| 1 | Ф.И.О.  | Оклад | Вік |
| 2 | Сидоров | 500   | 25  |
| 3 | Петров  | 400   | 50  |
| 4 | Іванов  | 300   | 45  |
| 5 | Федоров | 600   | 35  |

Виконати сортування за абеткою прізвищ

Установлюємо курсор в одну з комірок списку, виконуємо

# Меню Дані → команда Сортування

У вікні Сортувати по (мал.7.4) установлюємо Ф.И.О та натискаємо кнопку

#### по зростанню.

| Сортировка диапазона           | ? ×                    |
|--------------------------------|------------------------|
| Сортировать по                 | • по возрастанию       |
|                                | С по убывани <u>ю</u>  |
| Затем по                       |                        |
|                                | По возрастанию         |
|                                | 🔿 по у <u>б</u> ыванию |
| В последнюю очередь, по        |                        |
| <b></b>                        | По возрастанию         |
| ·                              | 🔿 по уб <u>ы</u> ванию |
| Идентифицировать поля по       |                        |
| 💿 <u>п</u> одписям (первая стр | ока диапазона)         |
| C обозна <u>ч</u> ениям столбц | ов листа               |
| Параметры                      | КОтмена                |

Рис. 7.4

#### Результат сортування:

|   | Α       | B     | С   |
|---|---------|-------|-----|
| 1 | Ф.И.О.  | Оклад | Вік |
| 2 | Іванов  | 300   | 45  |
| 3 | Петров  | 400   | 50  |
| 4 | Сидоров | 500   | 25  |
| 5 | Федоров | 600   | 35  |

Приклад2. Мається наступна інформація:

| Відділ | Лабораторія | Ф.И.О.    | Оклад | Вік |
|--------|-------------|-----------|-------|-----|
| ATP    | СВЧ         | Сидоров   | 300   | 45  |
| ATP    | СВЧ         | Іванов    | 550   | 32  |
| ОНК    | OMC         | Іванов    | 500   | 25  |
| ОНК    | OMC         | Петров    | 400   | 50  |
| ОНК    | BT          | Федоров   | 600   | 35  |
| ATP    | УВЧ         | Федоренко | 1000  | 40  |
| ATP    | УВЧ         | Петренко  | 450   | 42  |
| ОНК    | BT          | Івушкін   | 600   | 33  |
| ОНК    | BT          | Стоян     | 900   | 28  |

Виконати сортування за абеткою відділів і лабораторій.

Установлюємо курсор в одну з комірок списку, виконуємо

# Меню Дані → команда Сортування

У вікні Сортувати по (мал.7.5) установлюємо Відділ та натискаємо кнопку

по зростанню, а у вікні Потім по – Лабораторія та натискаємо кнопку по зростанню.

| Сортировка диапазона           | ? ×                                        |
|--------------------------------|--------------------------------------------|
| Сортировать по                 | по возрастанию                             |
| Затем по                       | О по убывани <u>ю</u>                      |
| Лаборатория 💌                  | по возрастанию                             |
|                                | С по у <u>б</u> ыванию                     |
| В последнюю очередь, по        |                                            |
|                                | • по возрастанию<br>О по уб <u>ы</u> ванию |
| Идентифицировать поля по       | )                                          |
| Подписям (первая стр           | ока диапазона)                             |
| C обозна <u>ч</u> ениям столбц | ов листа                                   |
| Параметры О                    | К Отмена                                   |

Рис. 7.5

| Відділ | Лабораторія | Ф.И.О.    | Оклад | Вік |
|--------|-------------|-----------|-------|-----|
| ATP    | СВЧ         | Сидоров   | 300   | 45  |
| ATP    | СВЧ         | Іванов    | 550   | 32  |
| ATP    | УВЧ         | Федоренко | 1000  | 4(  |
| ATP    | УВЧ         | Петренко  | 450   | 42  |
| ОНК    | BT          | Федоров   | 600   | 35  |
| ОНК    | BT          | Івушкін   | 600   | 33  |
| ОНК    | BT          | Стоян     | 900   | 28  |
| ОНК    | OMC         | Іванов    | 500   | 25  |
| ОНК    | OMC         | Петров    | 400   | 50  |

#### Результат сортування:

#### 7.3. Добір інформації.

Виділення підмножини з загального набору записів (добір рядків списку) у залежності від умов, що накладаються, називається фільтрацією.

Фільтр – умова добору записів. Часто в якості фільтра використовується логічне вираження.

У табличному процесорі під фільтрацією списку розуміється відображення тільки тих рядків, дані в яких задовольняють заданим умовам, дані інших рядків при цьому ховаються. У деяких випадках створюється новий список з рядків, дані в яких задовольняють заданим умовам. Для добору інформації в MS Excel застосовують Форму, Автофільтр і Розширений фільтр.

### 7.3.1. Застосування Форми для пошуку інформації.

Для пошуку інформації виконують команду **Форма** меню **Дані** й у вікні, що відкрилося, (див. мал.7.1) натискають кнопку **Критерії**. У новому вікні (мал. 7.6) у полях введення інформації вводять критерії пошуку. При цьому умови в різних полях з'єднуються з'єднувачем **И**, тобто відбираються рядки, дані в яких задовольняють усім заданим умовам. Поле введення умов, натискаючи кнопки **Далі** і **Назад**, виконують перегляд даних шуканих рядків списку.

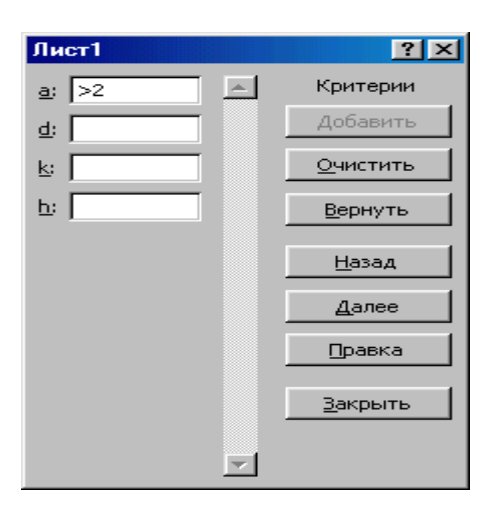

Рис. 7.6

# 6.2.4. Автофільтр

**Автофільтр** застосовується до одного поля даних, при цьому число умов не може бути більше двох. Допускається послідовне застосування автофільтра.

Ініціалізація автофільтра.

Установити курсор у будь-яку комірку списку і виконати

# Меню Дані — команда Фільтр — команда Автофільтр

Після чого біля кожної назви рядка з'являється вікно функцій автофільтра. Кнопки списків функцій автофільтра, що розкриваються, відображаються біля кожного стовпця списку. Список функцій автофільтра наведений у таблиці 7.1.

Функції автофільтра Таблиця 7.1

| Заголовок стовпця |  |
|-------------------|--|

| (Bci)          | Відображення всіх значень  |
|----------------|----------------------------|
| (Перші десять) | Накладення умов за списком |
| (Умова)        | Користувальницький фільтр  |
|                | (тільки дві умови)         |
| Значення1      |                            |
|                | Добір за обраним значенням |
| Значення N     |                            |

За замовчуванням використовується функція **Всі**, яка вказує, що відображаються всі рядки списку без фільтрації. Ця ж функція використовується для скасування дії попереднього **Автофільтра**.

Накладення умов за списком (мал. 7.7) дозволяє відібрати визначене число (або відсоток) рядків списку за яким-небудь критерієм (найменших або найбільших).

| Вывести<br>2 🚔 наибольших 💌 элеме<br>Блеме<br>% от | нтов списка<br>нтов списка<br>количества элементов |
|----------------------------------------------------|----------------------------------------------------|

Рис. 7.7

Користувальницький фільтр (мал. 7.8) дозволяє задати спеціальну умову фільтрації. У лівому полі вікна **Користувальницький фільтр** вибирають операцію відносини, а в правому – уводять значення з клавіатури або вибирають одне зі значень списку. З'єднувач **И** застосовується в разі потреби добору рядків списку, дані в яких задовольняють обом умовам, а **ИЛИ** – одній із заданих умов. У користувальницькому фільтрі допускається застосування двох символів шаблона ? і \* . Символ \* заміняє будь-яку послідовність символів, а символ ? – будь-який символ у цій позиції. Можливе сполучення символів шаблона різними способами. Наприклад, при використанні умови = \* АТР \* будуть виділені всі рядки для студентів спеціальності АТР (1 – АТР – 03, 2 – АТР – 03, 1 – АТР – 02 і т.д.)

| Пользовательский автофильтр                                                                                 | ? ×    |
|----------------------------------------------------------------------------------------------------|--------|
| Показать только те строки, значения которых:<br>Оклад ————————————————————————————————————                  |        |
| равно                                                                                                    | •      |
| ⊙ <u>и</u> О и <u>л</u> и                                                                                   |        |
|                                                                                                    | •      |
| Символ "?" обозначает любой единичный символ<br>Символ "*" обозначает последовательность любых знаков<br>ОК | Отмена |

Рис. 7.8

**Добір за обраним значенням** застосовується для добору рядків списку, що мають у потрібному полі конкретне значення.

Після виконання функції **Автофільтра** в рядку стану з'являється повідомлення: «Знайдено записів: n з m».

Копіювання рядків списку, дані яких задовольняють заданим умовам, здійснюється стандартними методами копіювання діапазонів (див. розділ 4.4.6).

Скасування дії автофільтра виконуються повторним виконанням команди Автофільтр меню Дані.

Приклад. Мається наступна інформація:

|   | Α       | В     | С   | D | Ε | F |
|---|---------|-------|-----|---|---|---|
| 1 | Ф.И.О.  | Оклад | Вік |   |   |   |
| 2 | Іванов  | 500   | 25  |   |   |   |
| 3 | Петров  | 400   | 50  |   |   |   |
| 4 | Сидоров | 300   | 45  |   |   |   |
| 5 | Федоров | 600   | 35  |   |   |   |

1. Відібрати 2-х співробітників, що мають найменші оклади

Установлюємо курсор у будь-яку комірку списку і виконуємо Меню Дані → команда Фільтр → команда Автофільтр, а потім - відкриваємо вікно Оклад і вибираємо Перші десять (мал. 7.9)

| Ň    | licrosoft Ex             | сеі - Книга       | 1                   |                    |              |                           |                |                |
|------|--------------------------|-------------------|---------------------|--------------------|--------------|---------------------------|----------------|----------------|
|      | <u>Ф</u> айл <u>П</u> ра | вка <u>В</u> ид В | ст <u>а</u> вка Фор | мат С <u>е</u> рви | с Данные     | <u>О</u> кно <u>С</u> пра | вка            |                |
|      | 🖻 🖬 🧯                    | 🗟 🔕 🚏             | አ 🖻 🛍               | l 🝼 🖂              | ~ C4 ~ 🝓     | ) Σ <i>f</i> * 🛔          | t 🖁 🛍          | 🚜 1            |
| Aria | al                       | <b>-</b> 10       | - ж К               | Щ 🗐                | = = <b>=</b> |                           | <b>3 %</b> 000 | <b>*</b> ,0 ,0 |
|      | B3                       | •                 | = 400               |                    |              |                           |                |                |
|      | A                        | В                 | С                   | D                  | E            | F                         | G              | ł              |
| 1    | Ф.И.О. 💌                 | Оклад 星           | Возраст 🗸           |                    |              |                           |                |                |
| 2    | Иванов                   | 500               | 25                  |                    |              |                           |                |                |
| 3    | Петров                   | 400               | 50                  |                    |              |                           |                |                |
| 4    | Сидоров                  | 300               | 45                  |                    |              |                           |                |                |
| 5    | Федоров                  | 600               | 35                  |                    |              |                           |                |                |
| 6    |                          |                   |                     |                    |              |                           | 2 1            |                |
| 7    | наложен                  | ие условия        | г по списку         |                    |              |                           | <u>· · ·</u>   |                |
| 8    | Показать                 |                   |                     |                    |              |                           | _              |                |
| 9    | 2 🛋                      | Наиманьш          |                     |                    | лиска        |                           | -              |                |
| 10   | <u> </u>                 | 1 buceranteration |                     | элементов с        | INCKO        |                           |                |                |
| 11   |                          |                   |                     |                    |              |                           |                |                |
| 12   |                          |                   |                     |                    | OK           | Отме                      | на             |                |
| 13   |                          |                   |                     |                    |              | 01140                     |                |                |
| 14   |                          |                   |                     |                    |              |                           |                |                |
| 15   |                          |                   |                     |                    |              |                           |                |                |
|      |                          |                   |                     | Рис.               | 7.9          |                           |                |                |

Результат роботи автофільтра наведений на малюнку 7.10.

| M    | 🔀 Microsoft Excel - Книга1                                                                                            |             |           |              |       |  |  |  |  |
|------|----------------------------------------------------------------------------------------------------|-------------|-----------|--------------|-------|--|--|--|--|
|      | 📳 <u>Ф</u> айл <u>П</u> равка <u>В</u> ид Вст <u>а</u> вка Фор <u>м</u> ат С <u>е</u> рвис <u>Д</u> анные <u>О</u> кн |             |           |              |       |  |  |  |  |
| ] 🗅  | 🗀 🚅 🖬 🎒 🗟 🚏 👗 🖻 🛍 💅 🗠 - α - 🍓 Σ                                                                                       |             |           |              |       |  |  |  |  |
| Aria | al                                                                                                    | <b>•</b> 10 | • X K     | с <u>ч</u> 🔳 | e 📰 🔤 |  |  |  |  |
|      | B3                                                                                                    | -           | = 400     |              |       |  |  |  |  |
|      | A                                                                                                    | В           | С         | D            | E     |  |  |  |  |
| 1    | Ф.И.О. 💌                                                                                                    | Оклад 🔽     | Возраст 🗸 |              |       |  |  |  |  |
| 3    | Петров                                                                                                    | 400         | 50        |              |       |  |  |  |  |
| 4    | Сидоров                                                                                                    | 300         | ( 45      |              |       |  |  |  |  |
| 6    |                                                                                                    |             |           |              |       |  |  |  |  |
| 7    |                                                                                                    |             |           |              |       |  |  |  |  |
| 8    |                                                                                                    |             |           |              |       |  |  |  |  |
| 9    |                                                                                                    |             |           |              |       |  |  |  |  |

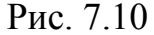

2. Знайти співробітників, що мають оклад більш 300 грн., але менш 600 грн.

Установлюємо курсор у будь-яку комірку списку і виконуємо Меню Дані → команда Фільтр → команда Автофільтр, а потім - відкриваємо вікно Оклад і вибираємо Умова (мал. 7.11).

| Пользовательский автофильтр                                                                           | ? ×      |
|----------------------------------------------------------------------------------------------------|----------|
| Показать только те строки, значения которых:<br>Оклад                                                 |          |
| больше 💽 300                                                                                          | •        |
| <u>⊙ и</u> ⊂ и <u>л</u> и                                                                             |          |
| меньше                                                                                                | <b>_</b> |
| Символ "?" обозначает любой единичный символ<br>Символ "*" обозначает последовательность любых знаков |          |
| ОК                                                                                                    | Отмена   |

Рис. 7.11

Результат роботи автофільтра наведений на малюнку 7.12.

|     | 🔀 Microsoft Excel - Книга1                     |             |             |               |              |  |  |  |
|-----|------------------------------------------------|-------------|-------------|---------------|--------------|--|--|--|
|     | 🕙 Файл Правка Вид Вставка Формат Сервис Данные |             |             |               |              |  |  |  |
|     | ) 🛩 🖬 🕯                                        | i 🖓 🔊       | አ 🖻 🛍       | l 💅 🗠 -       | ~ C4 + 😫     |  |  |  |
| Ari | al                                             | <b>•</b> 10 | • Ж К       | с <u>ч</u>  ≣ | ≣ <b>≣</b> ₫ |  |  |  |
|     | C5                                             | <b>•</b>    | <b>=</b> 35 |               |              |  |  |  |
|     | A                                              | В           | С           | D             | E            |  |  |  |
| 1   | Ф.И.О. 💌                                       | Оклад 星     | Возраст 🗸   |               |              |  |  |  |
| 2   | Иванов                                         | 500         | 25          |               |              |  |  |  |
| 3   | Петров                                         | 400         | 50          | ļ             |              |  |  |  |
| 6   |                                                |             |             |               |              |  |  |  |
| 7   |                                                |             |             |               |              |  |  |  |
|     |                                                |             |             |               |              |  |  |  |

Рис. 7.12

# 7.3.2. Розширений фільтр.

Застосовується до двох і більш полів даних або коли число умов більше двох. Розширений фільтр складається з заголовків і однієї або більш рядків умов.

Правила для розширеного фільтра:

- 1. Заголовок розширеного фільтра повинний збігатися з назвами полів даних.
- 2. Між списком і фільтром повинен бути мінімум один порожній рядок.
- 3. Якщо умови розташовані в одному рядку, то мається на увазі з'єднувач **И**; якщо у різних рядках, то **ИЛИ**.
- Розширений фільтр розташовується нижче (вище) списку на відстані одного порожнього рядка.

Для забезпечення точності створення заголовків розширеного фільтра заголовки списку переважніше слід копіювати. MS Excel допускає повтор заголовків списку в заголовку розширеного фільтра. Умови розширеного фільтра являють собою логічні вираження без лівої частини, наприклад, >500, 20, «Папір» і т.п. Текстові константи в умові укладаються в лапки (для MS Excel високого рівня не потрібно), а символ « = » опускається. Правила завдання текстових умов:

- Одинична літера означає пошук усіх значень, що з неї починаються.
- Символ > або < означає пошук усіх значень, що знаходяться за алфавітом після або до введеного значення, включаючи його.</li>
- Формула = "= текст" означає знайти значення, що точно збігаються з рядком символів текст, при завданні текстової константи MS Excel відбирає всі значення, що з неї починаються.

В умовах добору розширеного фільтра допускається також використання символів шаблона, правила застосування яких розглянуті в розділі 7.3.2.

Після створення розширеного фільтра курсор встановлюють в одну з комірок списку і виконують:

# Меню Дані — команда Фільтр — команда Розширений фільтр

| Расширенный фильтр                                                          |               | ? ×          |
|-----------------------------------------------------------------------------|---------------|--------------|
| Обработка<br>Фильтровать список на месте<br>С скопировать результат в друго | ре место      | ОК<br>Отмена |
| <u>И</u> сходный диапазон:                                                  | \$A\$1:\$D\$2 |              |
| Диапазон у <u>с</u> ловий:                                                  | <u></u>       |              |
| Поместить результат в диапазон:                                             | <u></u>       |              |
| <b>Г</b> Только у <u>н</u> икальные записи                                  |               |              |

Рис. 7.13

Вихідний діапазон := досліджуваний список (блок комірок).

Діапазон умов :=розширений фільтр (блок комірок).

Прапорець тільки унікальні записи призначає додатковий фільтр до заданих умов добору, що дозволяє сховати рядки списку, дані в яких повторюються (режим працює тільки при встановленому перемикачі Скопіювати результат в інше місце). Можлива фільтрація списку на місці, а також одержання копії відфільтрованого списку.

Скасування дії Розширеного фільтра здійснюється командою Відобразити всі підлеглого меню Фільтр меню Дані.

<u>Зауваження</u>. При кожнім виконанні команди **Розширений фільтр** MS Excel аналізує повний список, а не поточна безліч відфільтрованих рядків. Тому перед зміною фільтра застосування команди відобразити всі необов'язково.

Приклад.

| a) | розширений | фільтр | із з'єднувачем | ИЛИ: |
|----|------------|--------|----------------|------|
|----|------------|--------|----------------|------|

|   | Α       | В     | С   | D |
|---|---------|-------|-----|---|
| 1 | Ф.И.О.  | Оклад | Вік |   |
| 2 | Іванов  | 500   | 25  |   |
| 3 | Петров  | 400   | 50  |   |
| 4 | Сидоров | 300   | 38  |   |
| 5 | Федоров | 600   | 35  |   |
| 6 |         |       |     |   |
| 7 | Оклад   | Вік   |     |   |
| 8 | >300    |       |     |   |
| 9 |         | <40   |     |   |

Установлюємо курсор у будь-яку комірку списку і виконуємо Меню Дані **→ команда Фільтр → команда Розширений фільтр** і у вікні Діапазон умов установлюємо діапазон умов розширеного фільтра (А7:У9). Хід роботи наведено на малюнку 7.14.

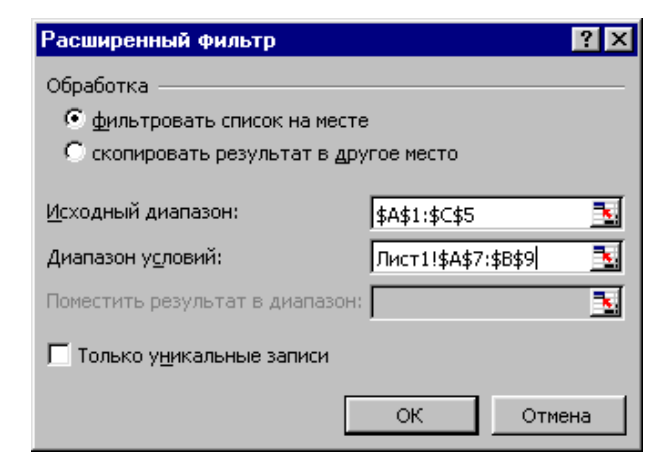

Рис. 7.14

Результат роботи Розширеного фільтра – усі рядки.

б) розширений фільтр зі з'єднувачем И:

|   | Α       | B     | С   |
|---|---------|-------|-----|
| 1 | Ф.И.О.  | Оклад | Вік |
| 2 | Іванов  | 500   | 25  |
| 3 | Петров  | 400   | 50  |
| 4 | Сидоров | 300   | 38  |
| 5 | Федоров | 600   | 35  |
| 6 |         |       |     |
| 7 | Оклад   | Вік   |     |
| 8 | >300    | <40   |     |

Установлюємо курсор у будь-яку комірку списку і виконуємо Меню Дані **→ команда Фільтр → команда Розширений фільтр** і у вікні Діапазон умов установлюємо діапазон умов розширеного фільтра (А7:В8). Хід роботи наведено на малюнку 7.15.

| Расширенный фильтр                  | ? ×                    |
|-------------------------------------|------------------------|
| Обработка                           |                        |
| • фильтровать список на мес         | те                     |
| 🔘 скопировать результат в д         | ругое место            |
| <u>И</u> сходный диапазон:          | \$A\$1:\$C\$5 🗾        |
| Диапазон у <u>с</u> ловий:          | Лист1!\$А\$7:\$В\$8  🗾 |
| Поместить результат в диапазо       | н                      |
| Г Только у <u>н</u> икальные записи |                        |
|                                     | ОК Отмена              |

Рис. 7.15

Результат роботи Розширеного фільтра:

|   | Α       | В     | С       | D |
|---|---------|-------|---------|---|
| 1 | Ф.И.О.  | Оклад | Возраст |   |
| 2 | Иванов  | 500   | 25      |   |
| 3 | Федоров | 600   | 35      |   |
| 4 |         |       |         |   |
| 5 |         |       |         |   |

# 7.3.3. Умови, що обчислюються

Умова, що обчислюється, є різновидом розширеного фільтра і застосовується коли права частина умови розширеного фільтра не є константою. У цьому випадку діапазон умов у першому рядку повинний містити будь-яку назву відмінну від назв стовпців списку або порожню комірку, у другому – логічний оператор (уводити після знака =), у лівій частині якого повинна бути координата першої комірки досліджуваного стовпця, а в правій – координата комірки значення, що обчислюється, або саме формульне вираження з абсолютними посиланнями.

Правила для умови, що обчислюється:

- 1. Заголовок умови, що обчислюється, повинний відрізнятися від будьякого заголовка стовпця.
- 2. Посилання на комірки поза списком повинні бути абсолютними.
- 3. Посилання на комірки списку повинні бути відносними.

Виключенням для правила 3 є використання в правій частині умови формульного вираження. У цьому випадку посилання на комірки списку у формулах повинні бути абсолютними.

Допускається застосування змішаного фільтра, що складає з умов складених за правилом **Розширеного фільтра** й **умови, що обчислюється**.

Приклад.

а) Умова, що обчислюється. Визначити співробітників, оклад яких більше середнього по підприємству.

У комірках B1:B2 формуємо умову, що обчислюється, установлюємо курсор в одну з комірок списку і виконуємо Меню Дані  $\rightarrow$  команда Фільтр  $\rightarrow$  команда Розширений фільтр і у вікні Діапазон умов установлюємо діапазон умов фільтра, що обчислюється, (B1:B2). Хід роботи наведено у таблиці 7.2 і на малюнку 7.16.

|   |                |            |         | - |             |
|---|----------------|------------|---------|---|-------------|
|   | Α              | В          | С       |   |             |
| 1 | среднее        | ,          | 1       |   |             |
| 2 | =СРЗНАЧ(В5:В8) | =B5>\$A\$2 |         |   | Обчислюємий |
| 3 |                |            |         |   | фільтр      |
| 4 | Ф.И.О.         | Оклад      | Возраст |   |             |
| 5 | Иванов         | 500        | 25      |   |             |
| 6 | Петров         | 400        | 50      |   |             |
| 7 | Сидоров        | 300        | 45      |   |             |
| 8 | Федоров        | 600        | 35      |   |             |

Таблица 7.2

Рис. 7.16

| Расширенный фильтр                                                          |                     |   | ? ×          |
|-----------------------------------------------------------------------------|---------------------|---|--------------|
| Обработка<br>Фильтровать список на месте<br>С скопировать результат в друго | ре место            |   | ОК<br>Отмена |
| <u>И</u> сходный диапазон:                                                  | Лист1!\$А\$4:\$С\$8 | 3 |              |
| Диапазон у <u>с</u> ловий:                                                  | \$B\$1:\$B\$2       | 3 |              |
| Поместить результат в диапазон:                                             |                     | 3 |              |
| Только уникальные записи                                                    |                     |   |              |

Результат роботи фільтра, що обчислюється:

|   | Α       | В      | С   |
|---|---------|--------|-----|
| 1 | середнє |        |     |
| 2 | 450     | ІСТИНА |     |
| 3 |         |        |     |
| 4 | Ф.И.О.  | Оклад  | Вік |
| 5 | Іванов  | 500    | 25  |
| 6 | Федоров | 600    | 35  |

б) Комбінація фільтрів (розширеного і що обчислюється). Визначити співробітників відділу ОНК, вік яких менше середнього по підприємству.

У комірках B1:C2 формуємо комбінацію фільтрів, установлюємо курсор в одну з комірок списку і виконуємо Меню Дані — команда Фільтр — команда Розширений фільтр і у вікні Діапазон умов установлюємо діапазон умов фільтра (B1:C2). Хід роботи наведено у таблиці 7.3 і на малюнку 7.17.

|   | Α              | В          | С      | D   |
|---|----------------|------------|--------|-----|
| 1 | середнє        |            | Відділ |     |
| 2 | =СРЗНАЧ(С5:С9) | =D5<\$A\$2 | ОНК    |     |
| 3 |                |            |        |     |
| 4 | Відділ         | Ф.И.О.     | Оклад  | Вік |
| 5 | ОНК            | Іванов     | 500    | 25  |
| 6 | ОНК            | Петров     | 400    | 50  |
| 7 | ATP            | Сидоров    | 300    | 45  |
| 8 | ОНК            | Федоров    | 600    | 35  |
| 9 | ATP            | Іванов     | 550    | 32  |
|   |                |            |        |     |

Таблиця 7.3

| Расширенный фильтр                                                 | ? ×                     |
|--------------------------------------------------------------------|-------------------------|
| Обработка                                                          |                         |
| • фильтровать список на мест • • • • • • • • • • • • • • • • • • • | те                      |
| 🔘 скопировать результат в дј                                       | ругое место             |
| <u>И</u> сходный диапазон:                                         | Лист1!\$А\$4:\$D\$9 🗾   |
| Диапазон у <u>с</u> ловий:                                         | Лист1!\$В\$1:\$С\$2 🛛 🔣 |
| Поместить результат в диапазон                                     | 0                       |
| П Только у <u>н</u> икальные записи                                |                         |
| [                                                                  | ОК Отмена               |

Рис. 7.17

Результат роботи комбінованого фільтра:

|   | Α       | B       | С     | D       |
|---|---------|---------|-------|---------|
| 1 | среднее |         | Отдел |         |
| 2 | 37,4    | ИСТИНА  | ОНК   |         |
| 3 |         |         |       |         |
| 4 | Отдел   | Ф.И.О.  | Оклад | Возраст |
| 5 | ОНК     | Иванов  | 500   | 25      |
| 6 | ОНК     | Федоров | 600   | 35      |
| 7 |         |         |       |         |
| 8 |         |         |       |         |

### 7.4. Аналіз списку

У ході аналізу даних, що містяться в списку, виконують їхнє представлення різними способами і підводять усілякі проміжні підсумки. Результати такого аналізу можуть бути представлені за допомогою таблиці **Проміжні підсумки** або **Зведена таблиця**.

#### 7.4.1. Проміжні підсумки.

У процесі підведення підсумків виконують обчислення для кожної групи елементів списку. При цьому обчислювати підсумки на рівні групи можна на основі різних функцій.

Спочатку виконують групування даних, а потім – обчислення по групі сформованих даних.

Групування даних – об'єднання інформації з якої-небудь ознаки. Порядок виконання обчислень по групі даних:

- 1. Визначити ознаку групування.
- 2. Виконати сортування списку по ознаці групування.
- 3. Здійснити вибір функцій для полів даних.
- 4. Установити спосіб розташування проміжних підсумків.
- 5. Виконати команду ПІДСУМКИ.

Після виконання команди Підсумки відкривається спеціальне вікно Проміжні підсумки (мал. 7.18).

| Промежуточные итоги        |      | ?×     |
|----------------------------|------|--------|
| При каждом изменении в:    |      |        |
| Отдел                      | •    |        |
| Операция:                  |      |        |
| Сумма                      | •    |        |
| <u>Доб</u> авить итоги по: |      |        |
| Отдел                      |      |        |
| 🗖 Оклад                    | •    |        |
| Заменить текущие итоги     |      |        |
| <u> </u>                   | пами |        |
| Ито <u>г</u> и под данными |      |        |
| <u>У</u> брать все ОК      |      | Этмена |

Рис.7.18

Структура вікна Проміжні підсумки:

- "При кожній зміні в: " вибір змінної групування.
- "Операція" вибір функції.

"Додати підсумки по:" – вибір змінної для якої застосовують "Операцію".

"Замінити поточні підсумки" – прапорець установлюють для заміни однієї операції іншою без додавання підгруп.

"Кінець сторінки між групами" - прапорець установлюють для розташування даних кожної групи на окремій сторінці. "Підсумки під даними" - прапорець установлюють для розташування підсумкових результатів наприкінці даних (у іншому випадку – над даними).

Кнопка "Забрати всі" – видалити проміжні підсумки.

Виконавши необхідні установки у вікні **Проміжні підсумки**, натискають **ОК**, що приводить до створення таблиці спеціальної структури. Структурно таблиця подібна вкладеному спискові, окремі елементи якого можуть бути заради зручності аналізу сховані або знову показані. Завжди в таблиці проміжних підсумків відображаються підсумкові результати по всім даним, що беруть участь в аналізі полів списку. Число рівнів даних залежить від вкладеності групування. Рівнями групування можуть бути різні функції, застосовувані до одних ї тих же груп даних або вкладені групи даних, наприклад, здійснюють аналіз даних по областях – зовнішня група даних, а потім по містах – внутрішня група даних.

У випадку аналізу одних ї тих же груп даних різними функціями виконують спочатку команду **Підсумки** і вказують першу функцію, потім - другу функцію, третю функцію і т.д. При повторному виконанні команди **Підсумки** у вікні **Проміжні підсумки** (див. мал. 7.18) видаляють прапорець замінити поточні підсумки.

Для виконання аналізу вкладених груп даних спочатку визначають зовнішню і внутрішню ознаку групи (ім'я поля даних групи), після чого виконують команду **Сортування** й у вікні **Сортування діапазону** (див. мал. 7.2) вводять ознаку зовнішньої групи у поле **Сортувати по**, а внутрішньої – у поле **Потім по** і, якщо необхідно застосування третинної ознаки, – у поле **В останню чергу по**. Після виконання сортування виконують послідовно команду **Підсумки** для кожної групи даних (при першому виконанні вказується у вікні **При кожній зміні** (див. мал. 7.18) ім'я поля даних зовнішньої групи), причому при другому і наступному її виконанні видаляють прапорець **Замінити поточні підсумки**.

Для відображення рівнів даних застосовуються відповідні кнопки (мал. 7.19). Кнопки 1,2,3 (число кнопок залежить від кількості рівнів) у лівому верхньому куті рядка назв стовпців робочого листа – рівні даних списку. Призначення кнопок:

- 1. кнопка 1 відображення тільки загальних підсумків;
- 2. кнопка 2 відображення проміжних і загальних підсумків;
- 3. кнопка 3 відображення усього списку з проміжними підсумками.
- 4. кнопка "-" сховати інформацію відповідного рівня даних.
- 5. кнопка "+" відкрити інформацію відповідного рівня даних.

| 🔀 Microsoft Excel - Книга1 📃 🗗 🔀                            |      |    |         |               |          |          |       |                  | Х               |        |                |   |   |   |
|-------------------------------------------------------------|------|----|---------|---------------|----------|----------|-------|------------------|-----------------|--------|----------------|---|---|---|
| 😰 Файл Правка Вид Вставка Формат Сервис Данные Окно Справка |      |    |         |               |          |          |       |                  |                 | _ 8    | x              |   |   |   |
| D 😅 🖬 🔒 🎒 🔃 🖤 🐰 🖻 🖻 ダ 🗠 - Ο - 🍓 Σ 🍂 🛔 🕌 🛍 🤴 100% 🕞 🛛 -      |      |    |         |               |          |          |       |                  |                 |        |                |   |   |   |
| A                                                           | rial |    | •       | 10 <b>- X</b> | КЧ       |          | B 9 9 | <b>%</b> 000 號 4 | 0) ( <b>†</b> 1 | - 👌    | • <u>A</u> • . |   |   |   |
| С12 ▼ = =ПРОМЕЖУТОЧНЫЕ.ИТОГИ(1;С9:С11)                      |      |    |         |               |          |          |       |                  |                 |        |                |   |   |   |
| 1                                                           | 23   |    | A       | В             | С        | D        | E     | F                | G               | Н      |                | J | K |   |
|                                                             |      | 1  |         |               |          |          |       |                  |                 |        |                |   |   |   |
|                                                             |      | 2  |         |               | <u> </u> | <b>_</b> |       |                  | -               |        |                |   |   | - |
|                                                             |      | 3  |         |               |          |          |       | K                | нопки           | D1BH1E | в даних        | X |   | - |
|                                                             |      | 4  |         |               |          |          |       |                  |                 |        |                |   |   |   |
|                                                             |      | 5  | Отдел   | Ф.И.О.        | Оклад    | Возраст  |       |                  |                 |        |                |   |   |   |
| I٢                                                          | Γ·   | 6  | ATP     | Сидоров       | 300      | 45       |       |                  |                 |        |                |   |   |   |
|                                                             | ·    | 7  | ATP     | Иванов        | 550      | 32       |       |                  |                 |        |                |   |   |   |
|                                                             |      |    | ATP     |               | 425      | 38,5     |       |                  |                 |        |                |   |   |   |
| Ľ                                                           | _    | 8  | Среднее |               |          |          |       |                  |                 |        |                |   |   |   |
|                                                             | Γ·   | 9  | ОНК     | Иванов        | 500      | 25       |       |                  |                 |        |                |   |   |   |
|                                                             | ·    | 10 | ОНК     | Петров        | 400      | 50       |       |                  |                 |        |                |   |   |   |
|                                                             | ·    | 11 | ОНК     | Федоров       | 600      | 35       |       |                  |                 |        |                |   |   |   |
|                                                             |      |    | ОНК     |               | 500      | 36,66667 |       |                  |                 |        |                |   |   |   |
|                                                             |      | 12 | Среднее |               |          |          |       |                  |                 |        |                |   |   |   |
|                                                             |      |    | Общее   |               | 470      | 37,4     |       |                  |                 |        |                |   |   |   |
|                                                             |      | 13 | среднее |               |          |          |       |                  |                 |        |                |   |   |   |

Рис.7.19

Приклад 1. Мається наступна інформація:

| Відділ | Ф.И.О.  | Оклад | Вік |
|--------|---------|-------|-----|
| ATP    | Сидоров | 300   | 45  |
| ATP    | Іванов  | 550   | 32  |
| ОНК    | Іванов  | 500   | 25  |
| ОНК    | Петров  | 400   | 50  |
| ОНК    | Федоров | 600   | 35  |

1. Обчислити середній вік і середній оклад співробітників кожного відділу.

Установлюємо курсор в одну з комірок списку і виконуємо **Меню Дані** → команда Підсумки. Подальший хід рішення задачі наведений на малюнку 7.20.
| Промежуточные итоги     | ? ×    |
|-------------------------|--------|
| При каждом изменении в: |        |
| Отдел                   |        |
| Операция:               |        |
| Среднее                 |        |
| Лобавить итоги по:      |        |
| Φ.И.Ο.                  |        |
| Оклад                   |        |
|                         |        |
| Заменить текущие итоги  |        |
| <u> </u>                |        |
| Итоги под данными       |        |
| Убрать все ОК           | Отмена |

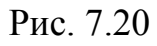

Результат виконання функції ПІДСУМКИ:

| Відділ           | Ф.И.О.  | Оклад | Вік      |
|------------------|---------|-------|----------|
| ATP              | Сидоров | 300   | 45       |
| ATP              | Іванов  | 550   | 32       |
| АТР Середнє      |         | 425   | 38,5     |
| ОНК              | Іванов  | 500   | 25       |
| ОНК              | Петров  | 400   | 50       |
| ОНК              | Федоров | 600   | 35       |
| ОНК Середнє      |         | 500   | 36,66667 |
| Загальне середнє |         | 470   | 37,4     |

2. Визначити середній і сумарний оклад і вік співробітників кожного відділу.

Установлюємо курсор в одну з комірок списку і виконуємо **Меню Дані** → команда Підсумки. Подальший хід рішення задачі наведений на малюнку 7.21.

| Промежуточные итоги 🛛 🔋 🗙     | Промежуточные итоги                  |
|-------------------------------|--------------------------------------|
| При каждом изменении в:       | При каждом изменении в:              |
| Отдел                         | Отдел                                |
| Операция:                     | Операция:                            |
| Среднее                       | Сумма                                |
| До <u>б</u> авить итоги по:   | Добавить итоги по:                   |
| Ф.И.О.                        | Ф.И.О.                               |
| ✓ Оклад ✓ Возраст             |                                      |
|                               |                                      |
| Заменить текущие итоги        | <u>Заменить текущие итоги</u>        |
| Конец страницы между группами | <u>Конец страницы между группами</u> |
| Ито <u>г</u> и под данными    | 🔽 Итоги под данными                  |
| <u>У</u> брать все ОК Отмена  | Убрать все ОК Отмена                 |

# Рис. 7.21

| Відділ             | Ф.И.О.  | Оклад | Вік      |
|--------------------|---------|-------|----------|
| ATP                | Сидоров | 300   | 45       |
| ATP                | Іванов  | 550   | 32       |
| АТР Усього         |         | 850   | 77       |
| АТР Середнє        |         | 425   | 38,5     |
| ОНК                | Іванов  | 500   | 25       |
| ОНК                | Петров  | 400   | 50       |
| ОНК                | Федоров | 600   | 35       |
| ОНК Усього         |         | 1500  | 110      |
| ОНК Середнє        |         | 500   | 36,66667 |
| Загальний підсумок |         | 2350  | 187      |
| Загальне середнє   |         | 470   | 37,4     |

Результат виконання функції ПІДСУМКИ:

Приклад 2. Мається наступна інформація:

| Відділ | Лабораторія | Ф.И.О.    | Оклад | Вік |
|--------|-------------|-----------|-------|-----|
| ATP    | СВЧ         | Сидоров   | 300   | 45  |
| ATP    | СВЧ         | Іванов    | 550   | 32  |
| ОНК    | OMC         | Іванов    | 500   | 25  |
| ОНК    | OMC         | Петров    | 400   | 50  |
| ОНК    | BT          | Федоров   | 600   | 35  |
| ATP    | УВЧ         | Федоренко | 1000  | 40  |
| ATP    | УВЧ         | Петренко  | 450   | 42  |
| ОНК    | BT          | Івушкін   | 600   | 33  |
| ОНК    | BT          | Стоян     | 900   | 28  |

Обчислити середній оклад і середній вік співробітників кожного відділу і лабораторії.

Установлюємо курсор в одну з комірок списку і виконуємо Меню Дані → команда Підсумки. Подальший хід рішення задачі наведений на малюнках 7.22, 7.23.

| Сортировка диапазона                                                             | ? ×                                                     | Промежуточные итоги                                                                                          | ? ×   |
|----------------------------------------------------------------------------------|---------------------------------------------------------|----------------------------------------------------------------------------------------------------|-------|
| Сортировать по                                                                   | <ul> <li>по возрастанию</li> <li>по убыванию</li> </ul> | При каждом изменении в:<br>Отдел                                                                             |       |
| Затем по<br>Лаборатория<br>В последнюю очередь, по                               | по в <u>о</u> зрастанию По у <u>б</u> ыванию            | Добавить итоги по:<br>Ф.И.О.                                                                                 |       |
|                                                                                  | по возрастанию           по убыванию                    | Возраст                                                                                                    |       |
| Идентифицировать поля по<br>подписям (первая стр<br>обозна <u>ч</u> ениям столбц | )<br>оока диапазона)<br>ов листа                        | <ul> <li>Заменить текущие итоги</li> <li>Конец страницы между группами</li> <li>Итоги под данными</li> </ul> |       |
| Параметры О                                                                      | КОтмена                                                 | Убрать все ОК О                                                                                              | тмена |

Рис. 7.22

| Промежуточные итоги               |     | ? ×    |
|-----------------------------------|-----|--------|
| При каждом изменении в:           |     |        |
| —<br>Лаборатория                  | •   |        |
| Операция:                         |     |        |
| Среднее                           | -   |        |
| ,<br>Лобавить итоги по:           | _   |        |
| Ф.И.О.                            | •   |        |
| ✓ Оклад                           | Ŧ   |        |
| Je bospaci                        |     |        |
| Заменить текущие итоги            |     |        |
| <u>Конец страницы между групг</u> | ами |        |
| 🗹 Итоги под данными               |     |        |
| <u>У</u> брать все ОК             |     | Отмена |

Рис. 7.23

Результат виконання функції ПІДСУМКИ:

| Відділ           | Лабораторія      | Ф.И.О.    | Оклад    | Вік      |
|------------------|------------------|-----------|----------|----------|
| ATP              | СВЧ              | Сидоров   | 300      | 45       |
| ATP              | СВЧ              | Іванов    | 550      | 32       |
|                  | СВЧ Середнє      |           | 425      | 38,5     |
| ATP              | УВЧ              | Федоренко | 1000     | 40       |
| ATP              | УВЧ              | Петренко  | 450      | 42       |
|                  | УВЧ Середнє      |           | 725      | 41       |
| АТР Середнє      |                  |           | 575      | 39,75    |
| ОНК              | BT               | Федоров   | 600      | 35       |
| ОНК              | BT               | Івушкін   | 600      | 33       |
| ОНК              | BT               | Стоян     | 900      | 28       |
|                  | ВТ Середнє       |           | 700      | 32       |
| ОНК              | OMC              | Іванов    | 500      | 25       |
| ОНК              | OMC              | Петров    | 400      | 50       |
|                  | ОМС Середнє      |           | 450      | 37,5     |
| ОНК Середнє      |                  |           | 600      | 34,2     |
|                  | Загальне середнє |           | 588,8889 | 36,66667 |
| Загальне середнє |                  |           | 588,8889 | 36,66667 |

<u>Зауваження.</u> У випадку відсутності відображення в комірці значення обраної функції необхідно збільшити розмір стовпця.

Над рівнями даних можливо виконання функції сортування і побудова графічних відображень. В обох випадках у ході виконання функцій в якості параметрів використовуються проміжні підсумки.

Для сортування даних по рівнях даних необхідно:

- відобразити тільки проміжні підсумки;
- виконати сортування за проміжними підсумками;
- відкрити сховану інформацію.

Приклад 3.

Використовуючи інформацію прикладу 2, відсортувати інформацію у відповідності із середнім віком працівників різних відділів.

Натискаємо кнопку 2 (див.мал.7.19).

| Відділ           | Ф.И.О. | Оклад | Вік      |
|------------------|--------|-------|----------|
| АТР Середнє      |        | 425   | 38,5     |
| ОНК Середнє      |        | 500   | 36,66667 |
| Загальне середнє |        | 470   | 37,4     |

Виконуємо сортування інформації за рівнями даних

| Сортировка диапазона        | <u>? ×</u>             |
|-----------------------------|------------------------|
| Сортировать по              |                        |
| Возраст                     | по возрастанию         |
| Затем по                    | О по убывани <u>ю</u>  |
|                             | По возрастанию         |
|                             | С по у <u>б</u> ыванию |
| В последнюю очередь, по     |                        |
| <b>•</b>                    | По возрастанию         |
|                             | ⊙ по уб <u>ы</u> ванию |
| идентифицировать поля по    | ,                      |
| подписям (первая стр<br>С с | ока диапазона)         |
| орозначениям столоц         | ов листа               |
| Параметры С                 | Отмена                 |

Результат сортування:

| Відділ           | Ф.И.О.  | Оклад | Вік      |
|------------------|---------|-------|----------|
| ОНК              | Іванов  | 500   | 25       |
| ОНК              | Петров  | 400   | 50       |
| ОНК              | Федоров | 600   | 35       |
| ОНК Середнє      |         | 500   | 36,66667 |
|                  |         |       |          |
| ATP              | Сидоров | 300   | 45       |
| ATP              | Іванов  | 550   | 32       |
| АТР Середнє      |         | 425   | 38,5     |
| Загальне середнє |         | 470   | 37,4     |

Для побудови діаграм за рівнями даних необхідно:

- Відобразити проміжні підсумки;
- Побудувати діаграму за проміжними підсумками.

Приклад 4.

Побудувати діаграму за рівнями даних прикладу 2.

Натискаємо кнопку

(див.мал.7.19)

| Відділ           | Ф.И.О. | Оклад | Вік      |
|------------------|--------|-------|----------|
| АТР Середнє      |        | 425   | 38,5     |
| ОНК Середнє      |        | 500   | 36,66667 |
| Загальне середнє |        | 470   | 37,4     |

Будуємо діаграму (див. розділ 6), результат:

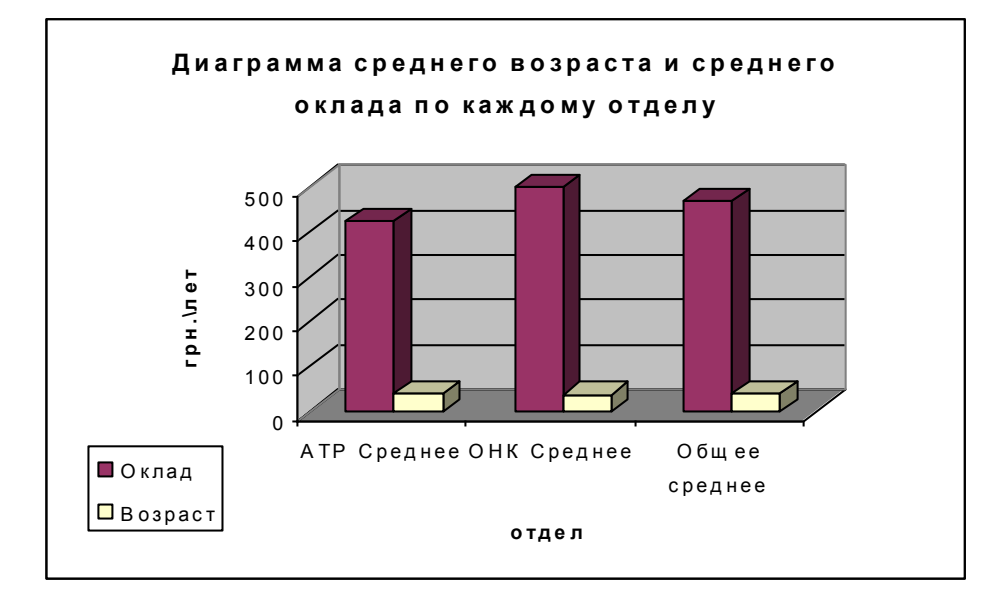

## 7.4.2. Зведені таблиці

## 7.4.2.1 Поняття зведеної таблиці.

Докладний аналіз даних з таблиці бази даних вимагає можливості одержання зведеної інформації для записів списку. Фактично сполучаються засоби фільтрації і підсумкових обчислень. Результати такого аналізу представляються у вигляді зведеної таблиці або зведеної діаграми (при створенні зведеної таблиці будується і зведена діаграма).

Зведена таблиця є спеціальним типом таблиці, що підсумовує (зводить) інформацію з конкретних полів списку. В оригіналі зведена таблиця називається Pivot Table (pivot – обертатися). Після побудови таблиці можна змінити її розташування для перегляду даних під іншим кутом зору.

Області зведеної таблиці і їхнє призначення (області "дані" повинне відповідати одне або більш полів даних списку, сортування полів не обов'язкове):

• <u>Сторінка</u> відіграє роль зовнішнього фільтра. Дані в іншій частині таблиці відносяться до значення, обраному в цьому полі.

• <u>Рядок</u> містить значення, що визначають уміст рядка таблиці, і задає другий рівень сортування.

• <u>Стовпець</u> містить значення, що визначають уміст стовпців таблиці.

• <u>Дані</u> визначає вміст таблиці. До даних області застосовується функція для підсумкових обчислень (сума – за замовчуванням для числових полів даних; для текстових – рахунок; подвійний щиглик на кнопці імені поля даних – вибір функцій;).

Число полів в областях може бути різним (0, 1, 2, …)…В області "рядок" і "стовпець" містяться всі можливі значення полів даних, а в області "сторінка" можливо відображення тільки обраного поля даних.

Оформлення зведеної таблиці здійснюється у вікні Параметри зведеної таблиці.

## 7.4.2.2 Створення зведеної таблиці і діаграми

Порядок створення зведеної таблиці:

• визначити джерело даних і (якщо необхідно) присвоїти діапазонові ім'я;

• визначити дані для заповнення областей зведеної таблиці;

• установити поля даних для виконання обчислень і "операцію" для числових полів;

• визначити параметри оформлення зведеної таблиці;

• виконати меню Дані → команда Зведена таблиця.

| Мастер сводных таблиц и | диаграмм - шаг 1 из 3                                                                                                    | ? ×  |
|-------------------------|----------------------------------------------------------------------------------------------------|------|
|                         | Создать таблицу на основе данных, находящихся:<br>С в списке или <u>б</u> азе данных Microsoft Excel)<br>С во <u>в</u> нешнем источнике данных<br>С в нескольких <u>д</u> иапазонах консолидации<br>С в другой сводной таблице или диаграмме |      |
|                         | Вид создаваемого отчета:                                                                                                    |      |
| 2                       | Отмена < Назад Далее > [с                                                                                                    | тово |

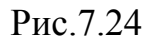

| Укажите диапазон, содержащий исходные данные. |  |  |  |  |  |  |  |  |  |  |  |
|-----------------------------------------------|--|--|--|--|--|--|--|--|--|--|--|
| 05                                            |  |  |  |  |  |  |  |  |  |  |  |
| <u> </u>                                      |  |  |  |  |  |  |  |  |  |  |  |
|                                               |  |  |  |  |  |  |  |  |  |  |  |
|                                               |  |  |  |  |  |  |  |  |  |  |  |

Рис.7.25

| Мастер сводных таблиц и диаграмм - шаг 3 из 3                                                              | ? × |
|----------------------------------------------------------------------------------------------------|-----|
| Поместить таблицу в:<br>Поместить таблицу в:<br>Поместить таблицу в:<br>С новый дист<br>С уществующий лист |     |
| <ul> <li>Для создания таблицы нажмите кнопку "Готово".</li> </ul>                                          |     |
| Макет         Параметры         Отмена         < Назад         Далее >         Гот                         | 080 |

Рис.7.26

Кнопка Існуючий лист у вікні на малюнку 7.26 дозволяє вказати положення зведеної таблиці на існуючому робочому листі табличного процесора.

Зміст зведеної таблиці формується у вікні **Макет** (мал.7.27), що відкривається натисканням відповідної кнопки. У вікні **Макет** заповнюють області зведеної таблиці, перетягуючи у виділені місця назви полів даних списку. При заповненні зведеної таблиці, дані з відповідних полів беруться автоматично. Незадіяні поля даних в доборі й обчисленнях не беруть участь.

| Мастер сводных табли | щ и диагр | амм - макет                                | ? ×                                  |
|----------------------|-----------|--------------------------------------------|--------------------------------------|
| 5929 Buse C          | - R       | Валее<br>Перетащите кно<br>области диаграм | пки полей в нужные<br>мы.            |
| Страница             | Строка    | Сто <u>л</u> бец<br><u>Да</u> нные         | Ф.И.О.<br>Ф.И.О.<br>Оклад<br>Возраст |
|                      |           | <u>С</u> правка                            | ОК Отмена                            |

Рис. 7.27

Вибір необхідних функцій до полів даних виконують у вікні **Обчислення поля зведеної таблиці** (мал.7.28). Вікно відкривається після виконання подвійного щиглика мишею на відповідній кнопці (за замовчуванням виконується функція **Підсумовування**).

Вибір нестандартних підсумкових функцій виконується після натискання кнопки **Додатково**. У списку **Додаткові обчислення**, що розкривається, указують необхідні параметри.

| Вычисление поля сводной таблицы         | ? ×              |
|-----------------------------------------|------------------|
| Исходное поле: Оклад                    | ОК               |
| Имя: Сумма по полю Оклад                | Отмена           |
| <u>О</u> перация:<br>Сумма              | <u>У</u> далить  |
| Кол-во значений<br>Среднее<br>Максили м | <u>Ф</u> ормат   |
| Максимум<br>Минимум<br>Произведение     | Дополнительно >> |
| Кол-во чисел 📃                          |                  |

Оформлення зведеної таблиці здійснюється у вікні **Параметри зведеної таблиці** (мал.7.29), що відкривається натисканням кнопки **Параметри**. У вікні задається ім'я листа зведеної таблиці, обирається режим підсумовування по стовпцях і рядках, установлюється доступ до інформації, використовуваної при обчисленнях, виконуються інші настроювання.

| Параметры сводной таблицы                                                       | ?×                                      |
|---------------------------------------------------------------------------------|-----------------------------------------|
| Им <u>я</u> ; СводнаяТаблица1                                                   |                                         |
| Формат                                                                          |                                         |
| 🔽 общая сумма по стол <u>б</u> цам                                              | макет страницы: Вниз, затем поперек 💌   |
| 🔽 общая сумма по стро <u>к</u> ам<br>🔽 <u>а</u> втоформат                       | число полей в столбце: 0 🛫              |
| Г вкл <u>ю</u> чать скрытые значения<br>Г об <u>ъ</u> единять ячейки заголовков | Г для ощибок отображать:                |
| 🔽 сохранять форматирование                                                      | 🔽 для пуст <u>ы</u> х ячеек отображать: |
| повторять подписи на каждой<br>странице печати                                  | П печать заголовков                     |
| erpann <u>a</u> o no ann                                                        | помечать итоги *                        |
| Данные                                                                          |                                         |
| Источник:                                                                       | Внешние данные:                         |
| 🔽 сохранить данные вместе с таблице <u>й</u>                                    | 🔽 сохранить пароль                      |
| развертывание разрешено                                                         | 🗖 фоновый запрос                        |
| 🗖 об <u>н</u> овить при открытии                                                | 🗖 оптимизировать память                 |
| 🔽 обновлять каждые 🛛 🗧 мин.                                                     |                                         |
|                                                                                 | ОК Отмена                               |

Рис.7.29

Для побудови зведеної діаграми необхідно на першому кроці побудови зведеної таблиці (див.мал.7.26) натиснути кнопку **Зведена діаграма**. Подальші дії аналогічні діям при побудові зведеної таблиці.

| Місяць   | Товар      | Споживач      | Кіл-ть | Ціна | Вартість |
|----------|------------|---------------|--------|------|----------|
| січень   | Папір      | АТ "Витязь"   | 1234   | 20   | 24680    |
| січень   | Картон     | ТОВ "Олімп"   | 2134   | 14   | 29876    |
| січень   | Фанера     | НП "Перемога" | 2456   | 28   | 68768    |
| січень   | Полиэтилен | НП "Пором"    | 3205   | 35   | 112175   |
| лютий    | Папір      | НП "Перемога" | 2222   | 20   | 44440    |
| лютий    | Папір      | АТ "Витязь"   | 1111   | 20   | 22220    |
| лютий    | Полиэтилен | НП "Пором"    | 5432   | 35   | 190120   |
| лютий    | Картон     | АТ "Витязь"   | 6020   | 14   | 84280    |
| березень | Картон     | НП "Пором"    | 5020   | 14   | 70280    |
| березень | Картон     | АТ "Витязь"   | 4010   | 14   | 56140    |
| березень | Полиэтилен | НП "Пором"    | 3929   | 35   | 137515   |
| березень | Фанера     | НП "Перемога" | 2859   | 28   | 80052    |

Приклад. Мається наступна інформація:

Створити зведену таблицю і зведену діаграму, що відображають середній обсяг (у грн.) реалізації різного товару в кожнім місяці за споживачами.

<u>Указівка.</u> При створенні зведеної таблиці заповнити області даних у такий спосіб: в область «Рядок» помістити поле «товар»; в область «Стовпець» – поле «споживач»; в область «Дані» – поле «вартість»; в область «Сторінка» – поле «місяць».

Заповнення полів даних наведено на малюнку 7.30.

|     | dicrosoft             | Ехсеі - Кни       | ıra1                             |                 |         |                             |     |                                 |                  |              |                                                   |          |     | _ 8 ×          |
|-----|-----------------------|-------------------|----------------------------------|-----------------|---------|-----------------------------|-----|---------------------------------|------------------|--------------|---------------------------------------------------|----------|-----|----------------|
|     | <u>Ф</u> айл <u>П</u> | равка <u>В</u> ид | Вст <u>а</u> вка Фор <u>м</u> ат | С <u>е</u> рвис | Данны   | іе <u>О</u> кно <u>С</u> пр | Dae | ка                              |                  |              |                                                   |          |     | _ 8 ×          |
|     | 🛩 🔒                   | 8 8 0             | እ 💎 👗 🖻 健                        | ダ 🔊             | • C4    | - 🍓 Σ                       | f,  | 🕯 👫 🛍 🗸                         | , 100% 🔹 👩 🖕     |              |                                                   |          |     |                |
| 1   | Times Nev             | v Roman           | • 10 • X K                       | 9 E             | ΞĒ      |                             | %   | 000 38 498                      | ∉ m• <b>ð</b> •  | <u>A</u>     |                                                   |          |     |                |
|     | C9                    | <b>•</b>          | = АО "Витязь"                    |                 |         |                             | T   | Вычисление пол                  | я сводной табли  | щы           | ? ×                                               | 1        |     |                |
|     | A                     | B                 | С                                | D               | Е       | F                           |     | Исходное поле:                  | CTOMMOCTH        |              |                                                   | N        | 0   | F              |
| 1   | Месяц                 | Товар             | Потребитель                      | Кол-во          | Цена    | Стоимость                   |     | исходное поле:                  | Стоимость        |              | ОК                                                |          |     |                |
| 2   | январь                | Бумага            | АО "Витязь"                      | 1234            | 20      | 24680                       |     | Имя: Суммано                    | полю Стоимость   |              | Отмена                                            |          |     |                |
| 3   | январь                | Картон            | 000 "Onivini"                    | 2134            | 14      | 29876                       |     | <u>О</u> перация:               |                  |              | V в алить                                         |          |     | _              |
| 4   | январь                | Фанера            | ЧП "Победа"                      | 2400            | 28      | 68768                       | _   | Сумма<br>Кол-во значений        |                  | <u> </u>     | 2далить                                           |          |     |                |
| 5   | Анварь                | Гопизтин          | чні наром                        | 3200            | 35      | 112175                      | _   | Среднее                         |                  |              | <u>Ф</u> ормат                                    |          |     |                |
| 5   | февраль               | Бумага            | AO "Promy"                       | 1111            | 20      | 44440                       |     | Максимум<br>Минимум             |                  |              | Лополнительно >>                                  |          |     | _              |
| 6   | февраль               | Попизтип          | ЧП "Паром"                       | 5432            | 20      | 100120                      | -   | Произведение                    |                  | <b>T</b>     | Actionation                                       |          |     |                |
| 9   | desnam.               | Картон            | AO "Butess"                      | 6020            | 1/      | 8/120                       | -   | пкол-во чисел                   |                  |              |                                                   |          |     |                |
| 10  | март                  | Картон            | ЧП "Паром"                       | 5020            | 14      | 70280                       | Ĩ   | Аастер сводных                  | таблиц и диагра  | мм - шаг 3 и | 13 <b>3</b>                                       | -        | ? × |                |
| 11  | март                  | Картон            | АО "Витязь"                      | 4010            | 14      | 56140                       | 1   |                                 |                  |              |                                                   |          |     |                |
|     | март                  | Попиэтип          | ЧП "Паром"                       | 3929            |         |                             | 1   |                                 |                  |              |                                                   |          |     |                |
| 12  |                       | ен                |                                  |                 | 35      | 137515                      |     | • • • • • • • • • • • • • • • • | Refer.           |              |                                                   |          |     |                |
| 12  | март                  | Фанера            | ЧП "Победа"                      | 2859            | 20      | 00070                       | I   | Мастер сводны                   | х таблиц и диагр | рамм - маке  | т                                                 | ? ×      |     |                |
| 14  |                       |                   |                                  |                 | 28      | 80032                       | 1   | 2858                            | 4 5 A            | Sales        |                                                   |          |     |                |
| 15  |                       |                   |                                  |                 |         |                             | 1   | R:03                            | 5                | 2005         | Теретащите кнопки полей в н<br>области диаграммы. | тужные   |     |                |
| 16  |                       |                   |                                  |                 |         |                             |     | 200 .0                          | <u>Fasa</u>      | Division 0   |                                                   |          |     |                |
| 17  | <u> </u>              |                   |                                  |                 |         |                             | ł   |                                 |                  |              |                                                   |          |     |                |
| 18  |                       |                   |                                  |                 |         |                             | ł   |                                 |                  |              |                                                   |          |     | - II.          |
| 20  |                       |                   |                                  |                 |         |                             | 1   | Г                               | M                | <b>D</b> 6   |                                                   | Месяц    |     |                |
| 21  |                       |                   |                                  |                 |         |                             | 7   | -                               | траница Торор    | Потребит Сто | одоец                                             | Товар    |     |                |
| 22  |                       |                   |                                  |                 |         |                             |     | L                               | Товар            | Сумма п      | о полю Сто                                        | Потребит |     |                |
| 23  |                       |                   |                                  |                 |         |                             |     |                                 |                  |              |                                                   | Konno    | L   |                |
| 24  |                       |                   |                                  |                 |         |                             |     |                                 | Строка           | Да           | нные                                              | KOJI-BO  |     |                |
| 20  |                       |                   |                                  |                 |         |                             |     |                                 |                  |              |                                                   | Цена     |     |                |
| 27  |                       |                   |                                  |                 |         |                             |     |                                 |                  |              |                                                   | Стоимост |     |                |
| 28  |                       |                   |                                  |                 |         |                             |     |                                 |                  |              |                                                   |          |     |                |
| 29  |                       |                   |                                  |                 |         |                             |     |                                 |                  |              |                                                   |          |     |                |
| 30  |                       |                   | - / /                            |                 |         |                             |     |                                 |                  |              | Справка ОК                                        | Отмена   | -   | <b>_</b>       |
|     | Г <b>►</b> Ы \Л       | ист1 / Лист       | 2 / Лист3 /                      |                 |         |                             |     |                                 |                  |              |                                                   |          |     |                |
| 101 |                       | a 🛃 📾             | w »                              |                 | diorono |                             |     | aft Engel Kun                   |                  |              | )                                                 | ,,,      |     | 4 11:40        |
| 34  | ingek [               | 🗢 🖾 🧐             | ш ј штметода                     | SM.DOC - I      | meroso  | MICI                        | US  | л ехсеі - кни                   |                  |              |                                                   |          |     | <b>7</b> 11:48 |

Рис. 7.30

Шукану зведену таблицю і зведену діаграму наведено на малюнках 7.31 і 7.32.

| 31                | licros           | oft Ex      | cel   | - Кн        | ıra1  |              |         |     |       |              |                |              |     |             |               |       |        |                     |            |        |               |     |             |
|-------------------|------------------|-------------|-------|-------------|-------|--------------|---------|-----|-------|--------------|----------------|--------------|-----|-------------|---------------|-------|--------|---------------------|------------|--------|---------------|-----|-------------|
| 2)                | <u>Ф</u> айл     | <u>П</u> ра | вка   | <u>В</u> ид | Bc    | т <u>а</u> в | ка      | Фор | мат   | С <u>е</u> р | вис            | <u>Д</u> анн | ые  | <u>О</u> кн | io <u>C</u> r | правк | a      |                     |            |        |               |     |             |
| D                 | <b>2</b>         | 26          | )   é | 3 C         | à. 🕻  | EB.          | Ж       |     | ß     | 1            | KO             | + C          | м т | 6           | Σ             | f*    | ₽      | <mark>∦</mark> ↓ ∭  | I 🚯        | 1002   | ~ -           | 2.  |             |
| 1                 | Arial Cy         | л           |       |             | •     | 10           | -       | ж   | K     | ч            |                | =            | =   |             | 9             | %     | 000    | +,0 ,00<br>,00 + 00 | ŧ          | •      | •             | & - | <u>A</u> -  |
|                   | AЗ               |             | T     |             |       | =            | _       |     |       |              |                |              |     |             | -             |       |        |                     | ·          | •      | _             |     | ·           |
|                   |                  |             |       | 4           |       |              |         |     | [     | B            |                |              | C   | >           |               |       | [      | )                   |            | E      |               |     | F           |
| 1                 | Меся             | ц           |       |             |       |              |         | (Bc | e)    |              | •              |              |     |             |               |       |        |                     |            |        |               |     |             |
| 2                 |                  |             |       |             |       | _            | _       | _   |       |              |                |              |     |             |               |       |        |                     |            |        |               |     |             |
| 3                 | <u>Сүмк</u><br>т | на по       | пол   | юС          | тои   | мос          | ть      | Ποτ | реби  | ител         | Ь ▼            |              |     |             |               |       |        |                     |            |        |               |     |             |
| 4<br>E            | Гова             | 0           |       |             |       |              | •       | AU  | "Ви   | ТЯЗЬ<br>АС   |                | 000          | 00  | лим         | лп"           | ЧП    | "i lap | DOM"                | 411        | "I lob | еда"<br>илили | 106 | ОТЗИО       |
| 9<br>6            | Бума<br>Карто    | na<br>กษ    |       |             |       |              |         |     |       | 140          | 1420           |              |     | 20          | 3876          |       |        | 70280               | 1          |        | 4444(         | 1   | 240576      |
| 7                 | Поли             | атиле       | H     |             |       |              |         |     |       | 140          | ,720           |              |     | 20          | -0r 0         |       |        | 439810              | )          |        |               | -   | 439810      |
| 8                 | Фане             | pa          |       |             |       |              |         |     |       |              |                |              |     |             |               |       |        |                     |            |        | 148820        |     | 148820      |
| 9                 | Общ              | ий ит       | ог    |             |       |              |         |     |       | 187          | 7320           |              |     | - 29        | 9876          |       |        | 510090              | )          |        | 193260        | ו   | 920546      |
| 0                 |                  |             |       |             |       |              |         |     |       |              |                |              |     |             |               |       |        |                     |            |        |               |     |             |
| 1                 |                  | Свор        | ные   | табл        | ицы   |              | 1       |     |       |              |                |              | 1   |             |               |       | ×      |                     |            |        |               |     |             |
| 2                 |                  | Св          | одна  | я таб       | блица | a▼           | 2       | I 📶 | , IZ  |              | 国 (空)<br>日 (空) |              |     | 2           | ¥             |       |        | <u> </u>            |            |        |               |     |             |
| 5                 |                  |             | Mec   | 311         |       | Tos          | san     |     | Ποτο  | еби          |                | Kone         | 0   |             | Пен           | a     |        |                     |            |        |               |     |             |
| <del>7</del><br>5 |                  | C-          | 0.00  |             |       |              |         |     | - onp |              |                |              |     |             | <u> </u>      | -     |        |                     |            |        |               | -   |             |
| 6                 |                  | UT          | оим   | 00          |       |              |         |     |       |              |                |              |     |             |               |       |        |                     |            |        |               |     |             |
| 7                 |                  |             |       |             |       |              |         |     |       |              |                |              |     |             |               |       | *      |                     |            |        |               |     |             |
| 8                 |                  |             |       |             |       |              |         |     |       |              |                |              |     |             |               |       |        |                     |            |        |               |     |             |
| 9                 |                  |             |       |             |       |              |         |     |       |              |                |              |     |             |               |       |        |                     |            |        |               |     |             |
|                   |                  |             |       |             |       |              |         |     |       |              |                | P            | ис  | . 7         | .31           |       |        |                     |            |        |               |     |             |
|                   |                  |             |       |             |       |              |         |     |       |              |                | -            | •   |             |               |       |        |                     |            |        |               |     |             |
| ся                | ц (Вс            | e) 🕳        |       |             |       |              |         |     |       |              |                |              |     |             |               |       |        |                     |            |        |               |     |             |
|                   |                  | -, -        | J     |             |       |              |         |     |       |              |                |              |     |             |               |       |        |                     |            |        |               |     |             |
|                   |                  |             |       |             |       |              |         |     |       |              |                |              |     |             |               |       |        |                     |            |        |               |     |             |
|                   | Γ                |             | а п/  |             | IN C  |              |         |     |       |              |                |              |     |             |               |       |        |                     |            |        |               |     |             |
| 00                | 000 T            | ⊖ y ivi ivi | ant   | , 101       |       | 101          | T IVI U |     |       |              |                |              |     |             |               |       |        |                     |            |        |               | 1   |             |
| 50                | 000              |             |       |             |       |              |         |     |       |              |                |              |     |             |               |       |        |                     |            |        |               |     |             |
|                   |                  |             |       |             |       |              |         |     |       |              |                |              |     |             |               |       |        |                     |            |        |               |     |             |
| 00                |                  |             |       |             |       |              |         |     |       |              |                |              |     |             |               |       |        |                     |            |        |               |     |             |
| 50                | 000 +            |             |       |             |       | _            |         |     |       |              |                |              |     |             |               | F     |        |                     |            |        |               | п   | отребител   |
| 00                | 000 +            |             |       |             |       |              |         |     |       |              |                |              |     |             |               | ┝     |        |                     |            |        |               |     | ЧП "Побе,   |
| 50                | 000 +            |             |       |             |       |              |         |     | _     |              |                |              |     |             |               | ŀ     |        |                     |            |        |               |     | ] ЧП "Пароі |
| 00                | I                |             |       |             |       |              |         |     |       |              |                |              |     |             |               |       |        |                     |            |        |               |     | 000 "0"     |
| 00                | T                |             |       |             |       |              |         |     |       |              |                |              |     |             |               |       |        |                     |            |        |               |     |             |
| 50                | 000              |             |       |             |       |              |         |     |       |              |                |              |     |             |               |       |        |                     |            |        |               |     | AO BUTA     |
| 00                | 000 +            |             |       |             | _     |              |         |     |       |              |                |              |     |             |               | ┝     |        |                     | -          |        |               |     |             |
| 50                | 000 +            |             |       |             |       |              |         |     |       |              | -              |              |     |             |               | -     |        |                     | -          |        |               | -   |             |
|                   | <u>,</u>         |             |       |             |       |              | -       |     |       |              |                |              |     |             |               |       |        | -                   |            |        |               |     |             |
|                   |                  |             | _     |             |       |              | •       |     | v.    |              |                | •            |     | По          | пиат          | ипон  |        | -                   | <b>ф</b> о |        |               |     |             |

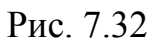

Товар 🚽

## 7.4.2.3 Робота зі зведеною таблицею.

Добір інформації в зведеній таблиці здійснюється за допомогою кнопок, розміщених у відповідних областях таблиць. При щиглику на відповідній кнопці відкривається вікно (мал.7.33), у якому відключають деякі з відображених показників. Для області **Сторінка** праворуч відображається список, що дозволяє вибирати різні умови фільтрації. При виборі в контекстному меню пункту **Відобразити сторінки** можна розділити єдину зведену таблицю на набір сторінок, що відповідають різним значенням, які можна вибрати в області **Сторінка**.

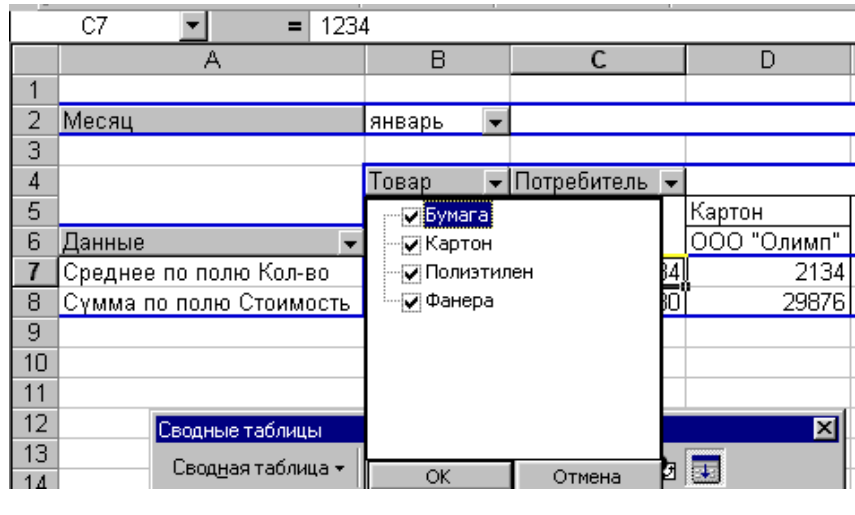

Рис. 7.33

Зведена таблиця динамічно зв'язана з вихідними даними. Для відображення змін вихідних даних у контекстному меню виконують команду **Обновити дані**.

Зауваження. Зміна частини зведеної таблиці не допускається.

Способи редагування зведеної таблиці:

- Стрічка сервісних кнопок "Зведені таблиці".
- Контекстне меню.
- Через вікна полів даних.

Панель інструментів **Зведені таблиці** (мал.7.34) відкривається при створенні зведеної таблиці автоматично. Надалі панель інструментів **Зведені таблиці** відкривається за допомогою меню **Вигляд** або контекстного меню. За допомогою панелі інструментів виконують оформлення таблиці, зміну вмісту областей і функцій, застосовуваних до полів даних, а також виконуються інші настроювання.

| 🔀 Microsoft Excel - zan7(svodnay                           | a).xls                          |                               |                                                                        |                 |             |                  | _ 8 ×    |
|------------------------------------------------------------|---------------------------------|-------------------------------|------------------------------------------------------------------------|-----------------|-------------|------------------|----------|
| 🖲 <u>Ф</u> айл <u>П</u> равка <u>В</u> ид Вст <u>а</u> вка | Фор <u>м</u> ат С <u>е</u> рвио | : <u>Д</u> анные <u>О</u> кно | <u>С</u> правка                                                        |                 |             |                  | - 8 ×    |
| D 🚅 🖬 🙈 🚭 🖪 🍼 🐰                                            | 🗈 🔒 🍼 🛛                         | <b>∽</b> + ⊂+ 🥷               | $\Sigma f_{\ast} \stackrel{A}{=} \begin{bmatrix} g \\ g \end{bmatrix}$ | 100%            | - 🕐 -       |                  |          |
|                                                            |                                 |                               | <b>%</b> nnn <b>*</b> 28 209                                           |                 | - & - A -   |                  |          |
|                                                            |                                 |                               | <b>∕o</b> 000 ,00 <b>→</b> ,0                                          |                 | · 🗸 · 🏪 · · | •                |          |
|                                                            | B                               | С                             | D                                                                      | F               | F           | G                | =        |
| 1                                                          |                                 | Ū.                            |                                                                        |                 |             | U                | <u> </u> |
| 2 Месяц                                                    | январь 💌                        | 🚈 Формат отчет                | a                                                                      |                 |             |                  |          |
| 3                                                          |                                 | Сводная диаго                 | amma                                                                   |                 |             |                  |          |
| 4                                                          | Товар ▼                         | ш⊐ Мастер                     |                                                                        | Contou Pooro    |             | Donucrunou Pooro | (Anne    |
| 5<br>6 Ланные                                              | Оумага<br>АО "Витязь"           | •                             |                                                                        | картон Бсего    | ЧП "Паром"  | полизтилен осего |          |
| 7 Среднее по полю Кол-во                                   | 1234 -                          | Обновить данн                 | ные                                                                    | 2134            | 3205        | 3205             |          |
| 8 Сумма по полю Стоимость                                  | 24680                           | Настройка к <u>л</u> и        | иент-сервера                                                           | 29876           | 112175      | 112175           |          |
| 9                                                          |                                 | <u>В</u> ыделить              |                                                                        | •               |             |                  | _        |
| 10                                                         |                                 | <u>Ф</u> ормулы               |                                                                        | •               |             |                  |          |
| 12                                                         |                                 |                               |                                                                        |                 |             |                  |          |
| 13                                                         |                                 | Параметры на                  | ля<br>башы                                                             |                 |             |                  |          |
| 14                                                         |                                 | Параметры га                  | раницы                                                                 |                 |             | x                |          |
| 15                                                         | Ť                               | Своднад таблица :             | . 🦛 🛍 🖼                                                                |                 | 9. 🚍        |                  |          |
| 16                                                         | <u>_</u>                        | своддая гаолица               |                                                                        | E E •           | 2           |                  |          |
| 18                                                         |                                 | Месяц Т                       | овар Потреб                                                            | и Кол-во        | Цена        | <b>•</b>         |          |
| 19                                                         |                                 | Стоимос                       |                                                                        |                 |             |                  |          |
| 20                                                         |                                 |                               |                                                                        |                 |             | *                |          |
| 21                                                         |                                 |                               |                                                                        |                 |             |                  |          |
| 22                                                         |                                 |                               |                                                                        |                 |             |                  |          |
| 24                                                         |                                 |                               |                                                                        |                 |             |                  | <b>•</b> |
| I ▲ ► ► Лист4 / Лист5 / Лист6                              | <u> (Лист7 ) Лист8</u>          | (Лист1 (Лист2)                | <u>/ Лист3 /</u>                                                       |                 | 1           |                  |          |
| Готово                                                     |                                 |                               |                                                                        |                 |             | NUM              |          |
| 🎇 Пуск 🛛 🗐 🏈 🛄 👘 пр                                        | оект реш.doc                    | Microsoft I                   | E <b>xcel</b> 💌 Pa                                                     | звер-2курс-2002 | 🗑 Самостоя  | тельная En 🔀 🕻   | 13:01    |

Рис. 7.34

Призначення кнопок панелі інструментів Зведені таблиці:

Функції, закріплені за кнопкою Зведена таблиця показані на малюнку 7.34.

Кнопка "Формат звіту" відкриває вікно Автоформат (мал.7.35); Автоформат

| Ko-n<br>Seo | Хлей        | Обл.     | Зана  | 050p | Ko-n<br>See | Xneô   | Обл.      | Зона  | Ooop | 141 | ок     |
|-------------|-------------|----------|-------|------|-------------|--------|-----------|-------|------|-----|--------|
|             | Кукур       | 0        |       | 888  |             | Кукур  | ~         |       |      |     | 074040 |
|             |             | L221A    | NE    | 333  |             |        | CUDA      | NE    | 111  |     | Отмена |
|             |             |          | NW    | 222  |             |        |           | NW    | 222  |     |        |
|             |             | JPN      | 05    | 555  |             |        | CULA<br>D | Boore | 333  |     |        |
|             |             |          | 3E    | 335  | P           | PARA P | Becro     |       | 1000 |     |        |
|             |             | Отчет    | 1     |      |             |        | Отчет     | 2     |      |     |        |
| Ко-л        | Хлеб        | Обл.     | Зана  | Ooop | Ко-л        | Хлеб   | Обл.      | Зона  | Oóop |     |        |
| 360-        | Kyron       |          |       | 333  | 3KD         | Kurun  |           |       |      |     |        |
|             | 1. J. J. P. | США      |       | 333  |             |        | США       |       |      |     |        |
|             |             |          | NE    | 111  |             |        |           | NE    | 111  |     |        |
|             |             | IDN.     | NW    | 555  |             |        | CILLA     | Boote | 399  |     |        |
|             |             | 01.14    | SE    | 555  |             | Кулур  | Beero     | 00010 | 333  |     |        |
|             |             | Отчет    | 3     |      |             |        | Отчет     | · 4   |      |     |        |
| Ко-л        | Хлеб        | Обл.     | Зана  | Oóop | Конл        | Xacó   | Oón.      | Зона  | Oiop |     |        |
| Эко         |             |          |       |      | Зко         |        |           |       | 889  |     |        |
|             | Кукур       | CIII A   |       |      |             | Кукур  | CILLA     | _     | 888  |     |        |
|             |             | 10 00 74 | NE    | 111  |             |        |           | NE    | 111  |     |        |
|             |             |          | NW    | 222  |             |        |           | NW    | 222  |     |        |
|             |             | CULA     | Bocro | 333  |             |        | JPN       |       | 555  |     |        |

Рис. 7.35

Кнопка "Майстер діаграм" 🛍 призначена для побудови зведеної діаграми.

Кнопка "Майстер зведених таблиць" відкриває вікно Майстер зведених таблиць (мал. 7.36).

| Поместить таблицу в:                           | [отово    |         |
|------------------------------------------------|-----------|---------|
| Рис. 7.36                                      |           |         |
| Кнопки "Сховати деталі" і "Відобразити деталі" | , "Обнові | ити да- |

Кнопка "Параметри поля" 🔁 відкриває вікно Обчислення поля зведеної таблиці (мал. 7.37).

| Вычисление поля сводной таблицы              | ? ×                            |
|----------------------------------------------|--------------------------------|
| Исходное поле: Стоимость                     | ок                             |
| Имя: Сумма по полю Стоимость                 | Отмена                         |
| Операция:                                    |                                |
| Кол-во значений<br>Среднее                   | Формат                         |
| Максимум                                     | Дополнительно >>               |
| Произведение Кол-во чисел                    |                                |
| Рис. 7.37                                    |                                |
| Кнопка "Сховати поля" 🗔                      |                                |
| Перелік полів                                | вихідного списку               |
| Месяц Товар Потреби Кол-во Цена 🐟<br>Стоимос |                                |
|                                              | -, які можпа перетягнути дода- |

тково в будь-яку область зведеної таблиці (видалити також).

Команди контекстного меню (мал.7.38) повторюють дії, закріплені за відповідними кнопками панелі інструментів Зведені таблиці.

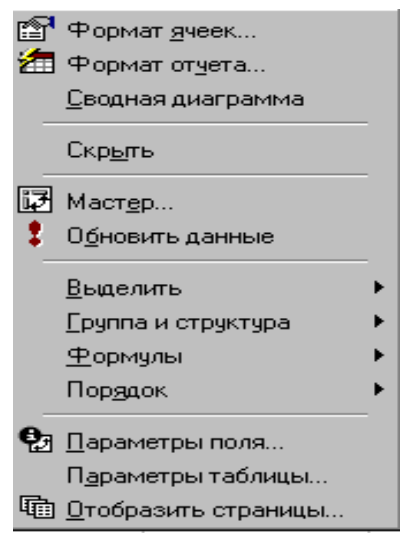

Рис. 7.38

При редагуванні зведеної таблиці через вікна полів даних (див. мал.7.33) у вікні, що відкрилося, відзначають поля даних для відображення їх в зведеній таблиці.

## Контрольні питання.

- 1. Поняття списку.
- 2. Методи створення списку.
- 3. Функції над списком.
- 4. Поняття сортування.
- 5. Поняття фільтра й фільтрації.
- 6. Автофільтр й особливості його застосування.
- 7. Розширений фільтр й особливості його застосування.
- 8. Фільтр, що обчислює, і особливості його застосування.
- 9. Групування даних.
- 10. Проміжні підсумки.
- 11. Структуризація даних при застосуванні команди Підсумки.
- 12. Поняття зведеної таблиці.
- 13. Області зведеної таблиці й порядок їхнього заповнення.
- 14. Поля зведеної таблиці, що обчислюють.

15. Порядок створення зведеної таблиці.

16. Способи коректування зведеної таблиці.

17. Поняття зведеної діаграми.

18. Побудова й коректування зведеної діаграми.

## Завдання для самостійної роботи.

### Задача 1

Студенти інституту автомобільного транспорту працювали на збиранні врожаю. Для узагальнення інформації про роботу студентів створені картотека, картки якої містять наступну інформацію:

1. Факультет АТР

Група АТР-1, 13 студентів, - зібрано 2,2 тонни яблук й 5,4 тонни груш;

за кожен кг зібраних яблук отримано 0,23 грн., груш - 0,22 грн.

Група АТР-2, 12 студентів, зібрано 2,3 тонни яблук й 5,5 тонни груш;

за кожен кг зібраних яблук отримано 0,23 грн., груш - 0,22 грн.

Група АТР-3, 15 студентів, - зібрано 1,7 тонни вишень й 3,2 тонни черешень; за кожен кг зібраних вишень отримано 0,34 грн., черешень - 0,29 грн.

Група АТР-4, 14 студентів, - зібрано 1,6 тонни вишень й 3,0 тонни черешень; за кожен кг зібраних вишень отримано 0,34 грн., черешень - 0,29 грн.

Група АТР-5, 20 студентів, - зібрано 1,9 тонни вишень й 3,8 тонни черешень; за кожен кг зібраних вишень отримано 0,34 грн., черешень - 0,29 грн.

2. Факультет ТТ

Група ОПУТ-1, 12 студентів, - зібрано 4,8 тонни яблук й 4,4 тонни груш; за кожен кг зібраних яблук отримано 0,18 грн., груш - 0,16 грн.

Група ОПУТ-2, 13 студентів, - зібрано 5,1 тонни яблук й 6,5 тонни груш; за кожен кг зібраних яблук отримано 0,18 грн., груш - 0,16 грн.

Група ОПУТ-3, 14 студентів, - зібрано 5,8 тонни яблук й 7,5 тонни груш; за кожен кг зібраних яблук отримано 0,18 грн., груш - 0,16 грн.

## ЗАВДАННЯ:

- Для оперативної обробки інформації застосовуючи Форму скласти відповідний список і визначити суму зароблених коштів кожною групою на збиранні різних видів продукції.
- Визначити три найбільших суми зароблених коштів кожною групою на збиранні різних видів продукції.
- Адміністрацією отриманий запит на інформацію про групи, що збирала яблука. Підготувати список відповідно до запиту. (Застосувати Автофільтр і Форму).
- Визначити групи, що зібрали яблук або груш більше 5 тонн (Застосувати Розширений фільтр).
- 5. Визначити види продукції, сума зароблених коштів однією групою на збиранні якої вище за середнє показника по ВНЗ.
- 6. Визначити суму зароблених коштів кожним факультетом.
- 7. Визначити суму зароблених коштів на збиранні кожного виду товару.
- 8. Визначити суму зароблених коштів кожним факультетом і кожною групою.
- Визначити середній обсяг зібраної продукції кожною групою й кожним факультетом.
- 10.Відсортувати інформацію в порядку убування середнього обсягу зібраної продукції кожною групою.
- 11.Побудувати діаграму, що відображає % зібраного різного виду продукції від загального по ВНЗ.
- 12.Побудувати діаграму, отриманих коштів кожною групою.
- 13.Побудувати зведену таблицю та діаграму що відображають середній обсяг (у грн.) зароблених коштів кожною групою та факультетом.

## Задача 2

Бібліотекою для узагальнення інформації про наявність літератури створені картотека, картки якого містять наступну інформацію:

1. Місто Донецьк

Обласна бібліотека Литвин О.Ф. SURCALC4 - 100 экз., Бемер С. FoxPro 2.5 - 20 экз., Хелд Г. Паскаль - 23 экз.

Бібліотека ДАК Фигурнов В.Э. IBM PC - 50 экз., Котов А.С. Інформатика - 20 экз., Хелд Г. Паскаль - 18 экз.

2. Місто Київ

Республіканська бібліотека FoxPro 2.5 - 100 экз., Хелд Г.Паскаль-158 экз.

Бібліотека КНАУ Фигурнов В.Э. IBM PC - 142 экз., Бемер С. FoxPro 2.5 - 10

- экз., Хелд Г. Паскаль 156 экз.
- 3. Місто Харків

Обласна бібліотека Литвин О.Ф. SURCALC4 - 11 экз., Бемер С. FoxPro 2.5 -

14 экз., Хелд Г. Паскаль - 167 экз.

Бібліотека ХГУ Фигурнов В.Э. ІВМ РС - 46 экз., Хелд Г. Паскаль - 88 экз.

### ЗАВДАННЯ:

- Знайти 3 бібліотеки, що мають найбільше число екземплярів одного найменування.
- 2. Визначити видання, яких в одній бібліотеці більше 100 екземплярів.
- 3. Визначити бібліотеки, у яких є книги автора Хелд Г. або автора С. Бемер.
- 4. Відсортувати список за абеткою авторів видань, а потім у порядку убування числа екземплярів.
- Визначити бібліотеки м. Києва, що мають екземплярів одного найменування менш 150 экз.
- Знайти бібліотеки міст Донецьк і Харків, що мають книги автора Бемер С. більше 15 екземплярів.
- 7. Визначити видання, число екземплярів яких менше середнього.
- 8. Визначити обсяг літературних джерел в кожній бібліотеці та кожному місті.
- 9. Визначити середній обсяг літературних джерел в кожному місті.
- 10.Відсортувати інформацію в порядку убування середнього обсягу літературних джерел в кожній бібліотеці.
- 11.Побудувати діаграму, що відображає % літературних джерел в кожній бібліотеці від загальної їх кількості.
- 12.Побудувати зведену таблицю та діаграму що відображають середній обсяг літературних джерел в кожній бібліотеці та кожному місті.

## 8. АНАЛІЗ ДАНИХ

## 8.1. Підбір параметру

У разі потреби визначення аргументу при відомому значенні функції використовують команду **Підбір параметру** меню **Сервіс**. У ході виконання команди Microsoft Excel змінює значення в одній конкретній комірці доти, поки формула, залежна від цієї комірки, не повертає потрібний результат. Порядок визначення аргументів:

- 1. Визначити комірки для аргументів функції і ввести відомі значення.
- 2. Створити формульне вираження для обчислення значення функції.
- 3. Виконати команду Підбір параметру й у вікні Підбір параметру (мал.8.1) у поле Установити в осередку ввести посилання на комірку, що містить необхідну формулу, шуканий результат - у поле Значення, а в поле Змінюючи значення комірці - посилання на комірку, значення якої потрібно підібрати. Формула в комірці, зазначеній у полі Установити в комірці, повинна посилатися на шукану комірку.
- 4. В комірці, посилання на яку зазначено в полі Змінюючи значення комірки виводиться шукане значення.

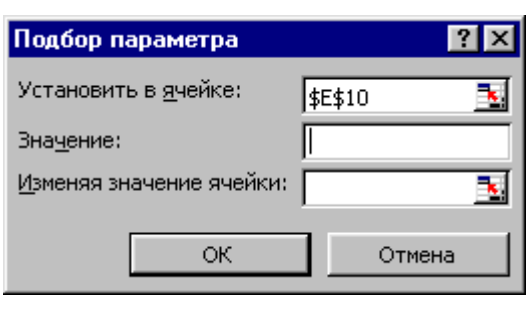

Рис. 8.1

Приклад 1.

Відомо, що витрати пального автомобілем Таврія складають 7 літрів на сто кілометрів пробігу. Визначити можливий пробіг автомобіля при повному баці пального (38 літрів).

Рішення.

Створюємо таблицю й у комірку В1 уводимо значення 7, а у комірку В3 формульне вираження для визначення кількості пального, необхідного для заданого пробігу автомобіля.

| витрата пального на 100 км   | 7 |
|------------------------------|---|
| пробіг                       |   |
| необхідна кількість пального | 0 |

|   | А                      | В          |
|---|------------------------|------------|
|   | расход горючего на 100 |            |
| 1 | КМ                     | 7          |
| 2 | пробег                 |            |
|   |                        |            |
|   | требуемое количество   |            |
| 3 | горючего               | =B2*B1/100 |

#### Виконуємо меню Сервіс-жоманда Підбір параметру.

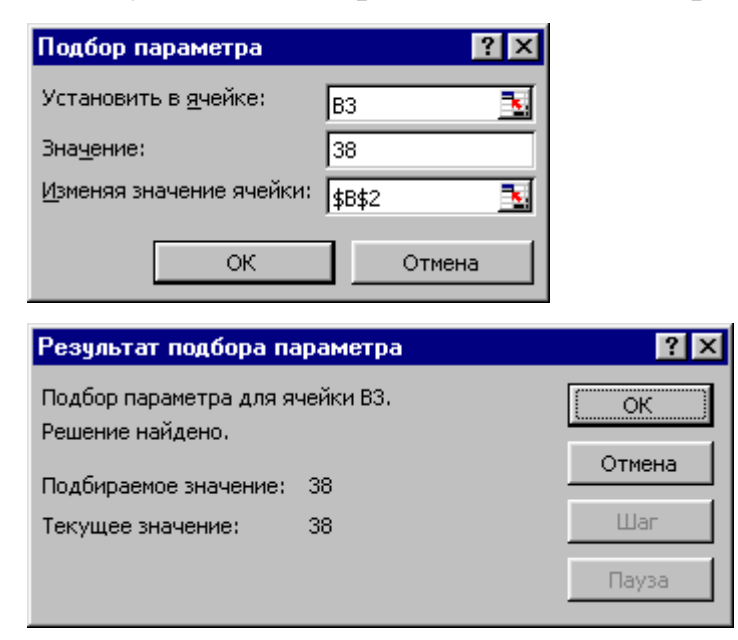

Шуканий результат – 542,9 км (у комірці В2).

|   | А                    | В     |
|---|----------------------|-------|
|   | расход горючего на   |       |
| 1 | 100 км               | 7     |
| 2 | пробег               | 542,9 |
|   | требуемое количество |       |
| 3 | горючего             | 38    |

Приклад 2. Вирішити рівняння  $x^3 + 3x^2 - 8x + 12 = 0$ .

У комірки A2:A23 уводимо значення аргументів, у комірках B2:B23 обчислюємо значення функції  $y = x^3 + 3x^2 - 8x + 12$ , а потім будуємо її графік.

|    | А    | В                                                             |
|----|------|---------------------------------------------------------------|
| 1  | x    | У                                                             |
| 2  | -5   | = A 2 * A 2 * A 2 - 3 * A 2 * A 2 - 8 * A 2 + 1 2             |
| 3  | -4,5 | = A 3 * A 3 * A 3 - 3 * A 3 * A 3 - 8 * A 3 + 1 2             |
| 4  | -4   | = A 4 * A 4 * A 4 - 3 * A 4 * A 4 - 8 * A 4 + 1 2             |
| 5  | -3,5 | = A 5 * A 5 * A 5 - 3 * A 5 * A 5 - 8 * A 5 + 1 2             |
| 6  | -3   | = A 6 * A 6 * A 6 - 3 * A 6 * A 6 - 8 * A 6 + 1 2             |
| 7  | -2,5 | = A 7 * A 7 * A 7 - 3 * A 7 * A 7 - 8 * A 7 + 1 2             |
| 8  | -2   | = A 8 * A 8 * A 8 - 3 * A 8 * A 8 - 8 * A 8 + 1 2             |
| 9  | -1,5 | = A 9 * A 9 * A 9 - 3 * A 9 * A 9 - 8 * A 9 + 1 2             |
| 10 | -1   | = A 1 0 * A 1 0 * A 1 0 - 3 * A 1 0 * A 1 0 - 8 * A 1 0 + 1 2 |
| 11 | -0,5 | = A 1 1 * A 1 1 * A 1 1 - 3 * A 1 1 * A 1 1 - 8 * A 1 1 + 1 2 |
| 12 | 0    | = A 12*A 12*A 12-3*A 12*A 12-8*A 12+12                        |
| 13 | 0,5  | =A13*A13*A13-3*A13*A13-8*A13+12                               |
| 14 | 1    | = A 1 4 * A 1 4 * A 1 4 - 3 * A 1 4 * A 1 4 - 8 * A 1 4 + 1 2 |
| 15 | 1,5  | = A 1 5 * A 1 5 * A 1 5 - 3 * A 1 5 * A 1 5 - 8 * A 1 5 + 1 2 |
| 16 | 2    | = A 16*A 16*A 16-3*A 16*A 16-8*A 16+12                        |
| 17 | 2,5  | = A 1 7 * A 1 7 * A 1 7 - 3 * A 1 7 * A 1 7 - 8 * A 1 7 + 1 2 |
| 18 | 3    | = A 1 8 * A 1 8 * A 1 8 - 3 * A 1 8 * A 1 8 - 8 * A 1 8 + 1 2 |
| 19 | 3,5  | = A 1 9 * A 1 9 * A 1 9 - 3 * A 1 9 * A 1 9 - 8 * A 1 9 + 1 2 |
| 20 | 4    | = A 2 0 * A 2 0 * A 2 0 - 3 * A 2 0 * A 2 0 - 8 * A 2 0 + 1 2 |
| 21 | 4,5  | = A 2 1 * A 2 1 * A 2 1 - 3 * A 2 1 * A 2 1 - 8 * A 2 1 + 1 2 |
| 22 | 5    | =A22*A22*A22-3*A22*A22-8*A22+12                               |
| 23 | 5,5  | = A 2 3 * A 2 3 * A 2 3 - 3 * A 2 3 * A 2 3 - 8 * A 2 3 + 1 2 |

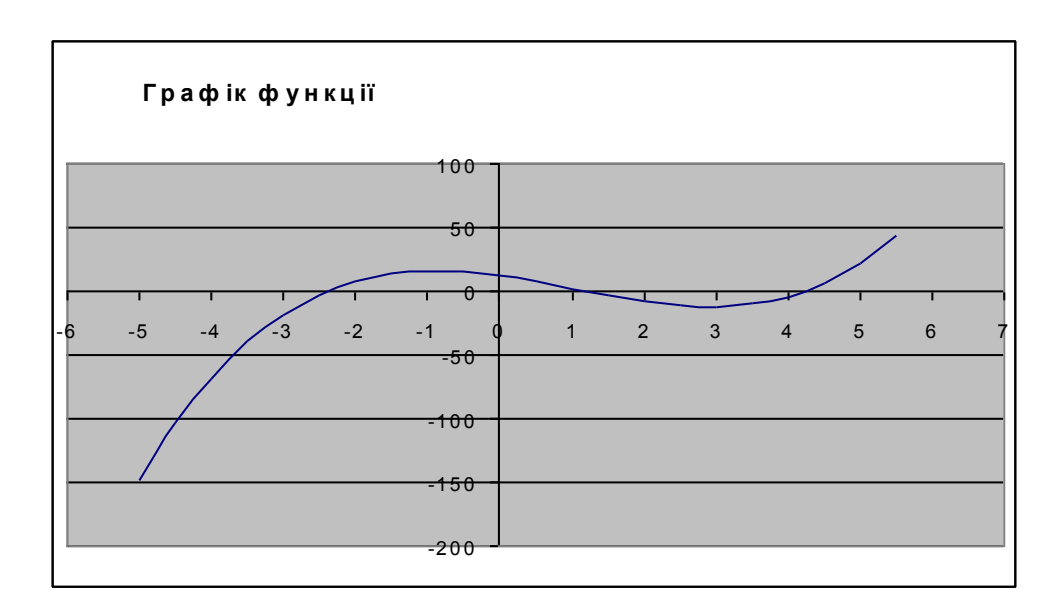

Визначаємо наближене значення першого кореня (-2,5 уводимо в комірку F3) і, застосовуючи функцію "Підбір параметра", обчислюємо точне його значення.

| одбор параметра                  | ?                | ×I       |   |        |            |           |
|----------------------------------|------------------|----------|---|--------|------------|-----------|
| Установить в ячейке:             | E4 3             | ਗ        |   |        | E          | F         |
| —                                |                  | -        |   |        |            |           |
|                                  |                  | -        | 3 | значен | ие корня   | -2,5      |
| <u>и</u> змении значение ичеики: | \$F\$3  <u>3</u> | <u>.</u> | 4 | значен | ие функции | -2,375000 |
| ОК                               | Отмена           | 1        |   |        |            |           |
|                                  |                  | -        |   |        |            |           |
|                                  |                  |          |   |        |            |           |
| E                                | F                |          | Е |        |            | F         |
|                                  |                  |          |   |        |            |           |

| 3 | значение корня   | -2,404047 | 3 | значение корня   | -2,5                      |
|---|------------------|-----------|---|------------------|---------------------------|
| 4 | значение функции | -0,000002 | 4 | значение функции | =F3*F3*F3-3*F3*F3-8*F3+12 |

Аналогічним образом (початкові значення комірки F3 рівні 1 й 4) знаходимо значення другого й третього коренів.

|   | E                | F        |   | E               |
|---|------------------|----------|---|-----------------|
| 3 | значение корня   | 1,182369 | 3 | значение корня  |
| 4 | значение функции | 0,000012 | 4 | значение функци |

Відповідь: розв'язки рівняння - -2,40405; 1,18237; 4,22165.

<u>Зауваження.</u> 1. За замовчуванням команда **Підбір параметру** припиняє обчислення, якщо виконано 100 ітерацій у ході одержання результату, що знаходиться в межах 0,001 від заданого значення. Якщо потрібна більша точність, то на вкладці **Обчислення** вікна **Параметри** (див. мал.3.16) у поле **Граничне число ітерацій** уводять значення більше 100, а в поле відносна погрішність – значення менше 0,001.

2. Команда Підбір параметру визначає одне рішення навіть, якщо задача має декілька. Наприклад, квадратний корінь з 25 дорівнює +5 і –5. MS Excel підбирає одне значення, тобто якщо початкове значення +1, то підібране значення буде +5, а якщо початкове значення -1, то підібране значення буде -5.

#### 8.2. Статистична обробка даних

На практиці досить часто зустрічаються задачі, у яких результат цілком і жорстко не визначається факторами, що впливають на його. Наприклад, неможливо однозначно і точно сказати скільки пасажирів буде о 15<sup>∞</sup> на маршруті №49. Для опису явищ з невизначеним результатом використовується поняття випадкової величини. Величина, значення якої залежить від безлічі факторів і змінюється

4,221654

від одного іспиту до іншого, називається випадковою. Теоретичне вивчення випадкових величин є предметом теорії ймовірностей, а вивченням їхнього застосування для рішення прикладних задач займається математична статистика.

Для обчислень статистичних характеристик випадкових величин табличний процесор має у своєму розпорядженні широкий набір статистичних функцій. Їхній повний список можна одержати, виконавши команду **Функція** меню **Вставка** або натиснувши кнопку *f*x панелі інструментів **Стандартна**. Короткий опис деяких зі статистичних функцій:

√ **FPACП(х;ступені\_волі1;ступені\_волі2)** - повертає F розподіл імовірності.

√ БИНОМРАСП(число\_s;iспити;iмовiрнiсть\_s;iнтегральний) - повертає окреме значення біноміального розподілу.

√ **IMOBIPHICTЬ(х\_інтервал; інтервал\_імовірностей;...)** - повертає імовірність того, що значення з інтервалу знаходиться усередині заданих меж.

√ **ВЕЙБУЛЛ(х;альфа;бета; інтегральний)** - повертає розподіл Вейбулла.

√ **ГАММАНЛОГ(х)** — повертає натуральний логарифм гама функції, G(х).

√ **ГАММАРАСП(х;альфа;бета;інтегральний)** - повертає гама - розподіл.

√ ДИСПР(число1;число2;...) - обчислює дисперсію для генеральної сукупності.

√ **ДИСПРА(значення1значення2;...)** - обчислює дисперсію для генеральної сукупності. У розрахунку крім чисельних значень враховуються також текстові і логічні значення, такі як ІСТИНА або НЕПРАВДА.

√ **ДОВІРИТЬ(альфа; стандартне\_відх; розмір)** - повертає довірчий інтервал для середнього генеральної сукупності.

√ КВАДРОТКЛ(чнсло1;число2;...) - повертає суму квадратів відхилень.

√ КВАРТИЛЬ(масив; значення) - повертає квартіль множини даних.

√ КВПИРСОН(відомі\_у; відомі\_х) - повертає квадрат коефіцієнта кореляції Пірсона. √ **КОВАР(масив1;масив2)** - повертає ковариацію, середнє по парних добутках відхилень.

√ **КОРРЕЛ(масив1;масив2)** - повертає коефіцієнт кореляції між двома множинами даних.

√ КРИТБИНОМ(іспити; імовірність\_s; альфа) - повертає найменше значення, для якого біноміальна функція розподілу менше або дорівнює заданому значенню.

√ МЕДІАНА(число1;число2;...) - повертає медіану даних чисел.

√ МОДА(число1;число2;...) - повертає значення моди множини даних.

√ **НАХИЛ(изв\_знач\_у; изв\_знач\_х)** - повертає нахил лінії лінійної регресії.

√ **НОРМАЛІЗАЦІЯ(х;середнє; стандартне\_откл)** - повертає нормалізоване значення.

√ **НОРМОБР(імовірність; середнє; стандартне\_откл)** - повертає нормальний зворотний розподіл.

√ **НОРМРАСП(х; середнє; стандартне\_откл; інтегральний)** — повертає нормальну функцію розподілу.

√ ВІДРІЗОК(изв\_знач\_у; изв\_знач\_х) - повертає відрізок, що відтинається на осі лінією лінійної регресії.

√ **ПЕРСЕНТИ.ЛЬ(масив;k)** - повертає к-у персентіль для значень з інтервалу.

√ ПИРСОН(масив1:масив2)- повертає коефіцієнт кореляції Пірсона.

√ **ПУАССОН(х; середнє; інтегральний)** - повертає розподіл Пуассона.

√ СРГЕОМ(число1;число2;...) - повертає середнє геометричне.

√ **СТАНДОТКЛОН(число1;число2;...)** — оцінює стандартне відхилення по вибірці.

√ **СТЬЮДРАСП(х; ступені\_волі; хвости)** — повертає t-розподіл Стьюдента. √ **ТТЕСТ(масив1;масив2;хвости;тип)** - повертає імовірність, зв'язану з tкритерієм Стьюдента.

 $\sqrt{\Phi \mathbf{\Pi} \mathbf{\Pi} \mathbf{E} \mathbf{P}(\mathbf{x})}$  - повертає перетворення Фішера.

√ **ФТЕСТ(масив1;масив2)** - повертає результат F-тесту.

√ **ХИ2РАСП(х;ступені\_волі)** — повертає однобічну імовірність розподілу *χ* - квадрат.

√ **ХИ2ТЕСТ(фактичний\_інгервал; очікуваний\_інтервал)** — повертає тест на незалежність.

√ **ЧАСТОТА(масив\_даних; двійковий\_масив)** — повертає розподіл частот у вигляді вертикального масиву.

Табличний процесор також передбачає застосування 18 статистичних інструментів аналізу, серед яких описова статистика, гістограма, кореляція й інші. Ці інструменти дозволяють автоматизувати проведення статистичного аналізу даних. Ініціалізацію інструментів аналізу роблять командою **Аналіз даних** меню **Сервіс**. У вікні **Аналіз даних** (мал.8.2) у списку **Інструменти аналізу** вибирають необхідний інструмент, а потім задають вхідний і вихідний інтервали, а також інші необхідні параметри.

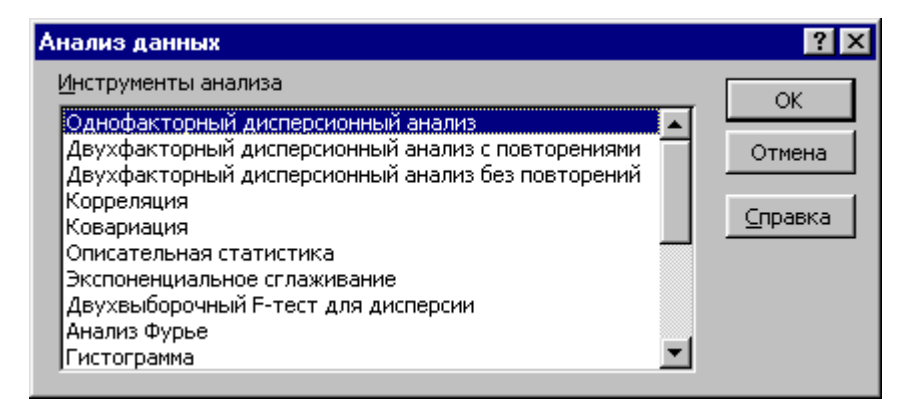

Рис. 8.2

Якщо в меню Сервіс відсутній команда Аналіз даних, то виконують команду Надбудови меню Сервіс і в списку надбудов вікна команди включають прапорець у рядку Пакет аналізу. Якщо ж Пакет аналізу відсутній, то запускають програму Setup і переустановлюють табличний процесор.

#### 8.2.1. Описова статистика

Інструмент **Описова статистика** дозволяє створити таблицю основних статистичних характеристик для одного або декількох наборів вхідних значень (вибірок). Вихідний діапазон цього інструмента містить таблицю статистичних характеристик для кожної вибірки з вхідного діапазону: середнє, стандартна помилка, медіана, мода, стандартне відхилення і дисперсія вибірки, коефіцієнт ексцесу, коефіцієнт асиметрії, розмах, мінімальне значення, максимальне значення, сума, кількість значень, k - е найбільше і найменше значення (для будь-якого заданого k) і довірчий інтервал для середнього.

Для використання інструмента Описова статистика виконують команду Аналіз даних (див. мал. 8.2) і відзначають рядок Описова статистика. Після цього у вікні Описова статистика (мал.8.3) відзначають вхідний діапазон, що може містити одну або трохи перемінних, і вихідний діапазон, указують спосіб розташування перемінних (у рядках або стовпцях) і відзначають прапорцями необхідні параметри.

| Описательная статистика                                                                                                   | 3                                               | ? ×                             |
|----------------------------------------------------------------------------------------------------|-------------------------------------------------|---------------------------------|
| Входные данные<br>В <u>х</u> одной интервал:<br>Группирование:<br>Г <u>М</u> етки в первой строке                         | © по стол <u>б</u> цам<br>О по с <u>т</u> рокам | ОК<br>Отмена<br><u>С</u> правка |
| Параметры вывода<br>С В <u>ы</u> ходной интервал:<br>С Новый рабочий <u>л</u> ист:<br>С Новая рабочая <u>к</u> нига       |                                                 |                                 |
| П <u>И</u> тоговая статистика<br>П <u>У</u> ровень надежности:<br>ПК-ый <u>н</u> аименьший:<br>ПК-ый н <u>а</u> ибольший: | 95<br>1<br>1                                    |                                 |

Рис. 8.3

Прапорець Мітки в першому рядку встановлюють, якщо перший рядок (стовпець) у вхідному діапазоні містить назви перемінних. Табличний процесор використовує ці мітки для створення заголовків у вихідній таблиці. Прапорець Підсумкова статистика встановлюють для виконання розрахунків числових значень статистичних характеристик.

### 8.2.2. Гістограма

Гістограма – це діаграма (звичайно стовпчаста), де для вихідного діапазону значень визначається і відображається число значень (частот), що попадають в інтервали розбивки (кишені). Інтервали розбивки можуть бути різної ширини, але іти вони повинні в порядку зростання.

Для використання інструмента Гістограма у вікні Аналіз даних (див. мал. 8.2) відзначають рядок Гістограма. Інструмент Гістограма (мал. 8.4) використовує три аргументи: місце розташування даних (вхідний інтервал), місце розташування границь інтервалів (інтервал кишень), і координати лівої верхньої комірки діапазону (вихідний інтервал), у якому виводяться результати. Інструмент Гістограма може створювати відсортовані гістограми (прапорець Парето), виводити накопичувальні відсотки (прапорець Інтервальний відсоток) і генерувати частотні діаграми (прапорець Вивід графіка).

| Гистограмма                                                                                                    |                | ? ×                             |
|----------------------------------------------------------------------------------------------------|----------------|---------------------------------|
| Входные данные<br>В <u>х</u> одной интервал:<br>И <u>н</u> тервал карманов:<br>Г <u>М</u> етки                                                                                       | N<br>N         | ОК<br>Отмена<br><u>С</u> правка |
| Параметры вывода<br>С В <u>ы</u> ходной интервал:<br>Э Новый рабочий дист:<br>Новая рабочая <u>к</u> нига<br>Парето (отсортированна<br><u>И</u> нтегральный процент<br>Вывод графика | я гистограмма) |                                 |

Рис.8.4

У стовпці **Частота** інструмент **Гістограма** виводить число значень, що більше або дорівнюють лівій границі інтервалу, але менше або рівні правій границі інтервалу. Останнє значення дорівнює кількості вхідних значень, що більше або дорівнюють останній границі. Зауваження. Діапазон границь інтервалів рекомендується заповнювати числовими константами щоб уникнути помилок при обчисленнях у формульних вираженнях з відносними посиланнями.

#### 8.2.3. Кореляційний і регресійний аналіз

Основна задача кореляційного аналізу складається у визначенні міри тісноти ймовірносного зв'язку між випадковими величинами. Такою мірою є коефіцієнт кореляції R. Можливі значення коефіцієнта кореляції знаходяться в діапазоні від –1 до 1. Прийнято вважати, що при  $0,1 < |\mathbf{R}| < 0,3$  мається деяка кореляційна залежність, при  $0,3 \le |\mathbf{R}| < 0,5$  – істотна кореляційна залежність,  $0,5 \le |\mathbf{R}| < 0,7$  – значна кореляційна залежність, а при  $|\mathbf{R}| \ge 0,7$  – тісна кореляційна залежність. Якщо  $|\mathbf{R}| = 1$ , то можна вважати, що між випадковими величинами мається функціональна залежність. Причому, якщо при цьому  $\mathbf{R} > 0$ , то існує прямий причинно-наслідковий зв'язок, а якщо  $\mathbf{R} < 0$ , те зворотна залежність між досліджуваними величинами відсутній.

Величина квадрата коефіцієнта кореляції називається коефіцієнтом детермінації  $R^2$ . Коефіцієнт  $R^2$  показує величину розкиду частини отриманих експериментальних даних, що відповідає отриманому рівнянню регресії.

Для обчислення коефіцієнтів кореляції у вікні Аналіз даних (див. мал. 8.2) вибирають рядок Кореляція. У вікні Кореляція (мал. 8.5) указують діапазон вихідного інтервалу (при включенні прапорця Мітки в першому рядку діапазон включає заголовки даних). Результати розрахунків виводяться у вигляді трикутної матриці значень коефіцієнтів кореляції.

| Корреляция                                                                         |                      | ? ×             |
|------------------------------------------------------------------------------------|----------------------|-----------------|
| Входные данные<br>В <u>х</u> одной интервал:<br>Группирование:                     | по стол <u>б</u> цам | ОК<br>Отмена    |
| <u>Метки в первой строке</u>                                                       | О по строкам         | <u>С</u> правка |
| Параметры вывода<br>С В <u>ы</u> ходной интервал:<br>• Новый рабочий <u>л</u> ист: |                      |                 |
| C Новая рабочая <u>к</u> нига                                                      |                      |                 |

Статистична регресія – це метод, що дозволяє знайти функцію, що щонайкраще описує набір даних.

Регресія – вплив однієї або декількох незалежних перемінних на одну залежну перемінну.

При побудові регресійної залежності деякої випадкової величини від однієї незалежної випадкової величини говорять про побудову парної лінійної регресії. Парна регресія може бути лінійною, експонентною або неявною лінійною. Парна лінійна регресія має вигляд у = ах + b. Тут х – незалежна змінна, у – залежна змінна, а – нахил прямої лінії і b – у – перетинання (вільний член).

Парна експонентна регресія має вигляд  $y = b \times a^x$ , а неявна лінійна регресія – y = a f(x) + b. В якості функції f(x) можна використовувати  $x^2$ , ln x,  $10^x$ ,  $e^x$ ,  $x^3$ ,  $\sqrt{x}$ ,  $\frac{1}{x}$  і т.п. та їхню комбінацію.

При побудові регресійної залежності деякої випадкової величини від декількох незалежних випадкових величин говорять про побудову множинної регресії. Розглядається також, як і у випадку парної регресії, лінійна, експонентна і неявна регресії.

Для аналізу адекватності побудованої регресії використовується : коефіцієнт кореляції (R), коефіцієнт детермінації (R<sup>2</sup>), критерій Фішера (F – статистика) і критерій Стьюдента (t – статистика) [7].

Величина квадрата коефіцієнта кореляції (Squared) називається коефіцієнтом детермінації  $R^2$ . Коефіцієнт  $R^2$  вимірює дійсність моделі і показує величину розкиду частини отриманих експериментальних даних, що відповідає отриманому рівнянню регресії. Він може набувати значення від 0 до 1. Ця величина особливо корисна для порівняння низки різних моделей і вибору найкращої.  $R^2$  є частка варіації прогнозної (теоретичної) величини У відносно спостережених значень У, пояснена за рахунок включених у модель факторів. Частка теоретичних значень У, що залишилась, залежить від інших, які не брали участь у моделі, факторів. Задача дослідника – знаходити фактори, що збільшують значення  $R^2$ , і

давати пояснення варіації прогнозу, щоб одержати ідеальне рівняння. Однак коефіціент детермінації може досягти величини 1, коли всі значення факторів різні. Тому дублікати даних варто видаляти з початкової таблиці до початку розрахунку регресії. Повторення однакових даних знижує надійність оцінок моделі. R<sup>2</sup>=1 тільки у разі повної узгодженості спостережених і розрахункових даних.

Засобами регресійного аналізу, у тому числі і табличного процесора, обчислюється F-критерій значимості регресії в цілому. Це розраховане за спостереженими даними значення  $F_p$  (розрахунковий) варто порівнювати з відповідним критичним значенням  $F_{\kappa}$  (критичний).  $F_{\kappa}$  дослідник вибирає з опублікованих статистичних таблиць. Якщо спостережене значення  $F_p$  виявиться менше критичного значення  $F_{\kappa}$ , то отримане рівняння регресії не можна вважати значимим (не відкинута нуль-гіпотеза щодо значимості всіх коефіцієнтів регресії в постульованій моделі, тобто коефіцієнти практично дорівнюють нулю). У випадку парної регресії перевірка значимості рівняння равносильна перевірці t-статистики (F=t<sup>2</sup>).

Кореляційно - регресійне дослідження виконується у випадку незначущої моделі. Якщо факторів декілька, може бути отримано кілька різних рівнянь. Основне завдання полягає у пошуку найкращого рівняння.

Методи пошуку найкращого рішення:

- Заміна виду апроксимуючої лінії
- Метод усіляких регресій
- Виключення факторів
- Покроковий регресійний метод і т.д.

Найбільш ефективними методами є метод виключення факторів і покроковий метод.

Метод виключення факторів. Розглядається кореляційна матриця й виключається найменш впливаючий фактор, а потім заново перераховують стистичні показники.

Покроковий регресійний метод. Дослідження проводяться у зворотному порядку, починаючи з одного з найбільш впливаючого фактора. На першому кроці включають не всі, а тільки один фактор з найбільшим за модулем значенням коефіцієнта кореляції між залежною і незалежною змінними. На кожному наступному кроці з тих, що залишились, у попередню модель додають тільки одну незалежну змінну, найбільш зв'язану з залежною, і заново перераховують усі параметри регресії.

Критерій Стьюдента (t – статистика) використовується для перевірки гіпотези про статтистичну значимість ів лінійної регресії. Якщо |t|<1 (стандартна помилка коефіцієнта більше його модуля ), то коефіцієнт не значимий; якщо 1<|t|<2 (стандартна помилка коефіцієнта менше його модуля, але більше половини модуля коефіцієнта), то коефіцієнт може розглядатися як більш-менш значимий; якщо 2<|t|<3 – коефіцієнт вельми значимий; якщо |t|>3 – коефіцієнт значимий. У разі отримання незначимих коефіцієнтів збільшують кількість спостережень.

Визначення критичних значень величин F i t здійснюється за допомогою спеціальних таблиць (значення  $t_{критичне}$  для рівня значимості 5% не перевищує 2,8) або відповідних функцій табличного процесора (FPACПОБР( $\alpha(1-\Upsilon)$ ; число аргументів(m-1);df); m - число параметрів моделі; СТЬЮДРАСПОБР( $\alpha(1-\Upsilon)$ ;df)).

Точність економіко-математичної моделі може бути встановлена за допомогою середньої помилки апроксимації (середнього відсотку розбіжності теоретичних і фактичних значень), або на основі залишкового середньоквадратичного відхилення (залишкової дисперсії). Формула для розрахунку середньої помилки апроксимації має вигляд:

$$\overline{A} = \frac{1}{n} \sum \left| \frac{y_{\phi} - y_T}{y_{\phi}} \right| \cdot 100 \% ,$$

де  $y_{\phi}$  – фактичні значення показника,  $y_{\tau}$  – теоретичні значення, знайдені за рівнянням.

Значення середньоквадратичного відхилення розраховують за формулою:

$$V = \frac{\sigma_0}{y_{\phi}} 100 \%; \quad \sigma_0 = \sqrt{\frac{\sum (y_{\phi} - y_T)^2}{n - l}}, \text{ де } l - \text{кількість параметрів у рівнянні.}$$

Точкова оцінка прогнозного значення показника визначається за отриманою моделлю.

Довірчий інтервал для індивідуальних значень  $y_{np}(i)$  знаходиться за формулою:

$$\hat{y}_{np(i)} - t_{1-\alpha, k} \sigma_{\hat{y}np(i)} \le y_{np(i)} \le \hat{y}_{np(i)} + t_{1-\alpha, k} \sigma_{\hat{y}np(i)},$$

$$\text{TYT } \sigma_{\hat{y}_{np(i)}}^{2} = \frac{\sum_{i=1}^{n} (\hat{y}_{i} - \overline{y})^{2}}{n - m} \cdot \left( 1 + \frac{1}{n} + \frac{(x_{np} - \overline{x})^{2}}{\sum_{i=1}^{n} (x_{i} - \overline{x})^{2}} \right),$$

індекс і означає "індивідуальне" значення.

Для побудови парної лінійної регресії у вікні **Аналіз даних** (див. мал. 8.2) вибирають рядок **Регресія**. У вікні **Регресія** (мал. 8.6) обов'язковими параметрами є діапазон для незалежної змінної (**Вхідний інтервал Y**). Вигляд вікна результатів розрахунків наведений на малюнку 8.7. Для запису рівняння лінійної регресії у вигляді у = ах + b значення коефіцієнта а вибирають на перетинанні стовпця **Коефіцієнти** і рядка з назвою незалежної змінної, а значення коефіцієнта b – на перетинанні стовпця **Коефіцієнти** і рядка **Y** – **перетинання**. У випадку множинної лінійної регресії значення коефіцієнтів а<sub>і</sub> вибирають на перетинанні стовпця **Коефіцієнти** і рядків відповідних перемінних, а вільний член – на перетинанні стовпця **Коефіцієнти** і рядка **Y** – **перетинання**.

| Регрессия                                                                                 |                                                    | ? >             |
|-------------------------------------------------------------------------------------------|----------------------------------------------------|-----------------|
| Входные данные                                                                            |                                                    | OK              |
| <u>В</u> ходной интервал Y:                                                               | <b>1</b>                                           |                 |
| В <u>х</u> одной интервал X:                                                              |                                                    | Отмена          |
| <u> М</u> етки                                                                            | К <u>о</u> нстанта - ноль                          | <u>С</u> правка |
| 🔲 Уровень надежности:                                                                     | 95 %                                               |                 |
| С В <u>ы</u> ходной интервал: ⊙ Новый рабочий <u>л</u> ист: С Новая рабочая <u>к</u> нига |                                                    |                 |
| Остатки<br>С Ост <u>а</u> тки<br>С <u>т</u> андартизованные оста                          | Г График остатков<br>атки Г График <u>п</u> одбора |                 |
| Нормальная вероятность<br>Г График <u>н</u> ормальной веро                                | ятности                                            |                 |

|    | _                       |              |             |              |            |              |              |              |               |
|----|-------------------------|--------------|-------------|--------------|------------|--------------|--------------|--------------|---------------|
|    | Α                       | В            | С           | D            | E          | F            | G            | Н            | 1             |
| 1  | вывод итогов            |              |             |              |            |              |              |              |               |
| 2  |                         |              |             |              |            |              |              |              |               |
| 3  | Регрессионная ста       | этистика     |             |              |            |              |              |              |               |
| 4  | Множественный R         | 0,75374576   |             |              |            |              |              |              |               |
| 5  | R-квадрат               | 0,56813267   |             |              |            |              |              |              |               |
| 6  | Нормированный R-квадрат | 0,552708837  |             |              |            |              |              |              |               |
| 7  | Стандартная ошибка      | 0,034631025  |             |              |            |              |              |              |               |
| 8  | Наблюдения              | 30           |             |              |            |              |              |              |               |
| 9  |                         |              |             |              |            |              |              |              |               |
| 10 | Дисперсионный анализ    |              |             |              |            |              |              |              |               |
| 11 |                         | df           | SS          | MS           | F          | Значимость F |              |              |               |
| 12 | Регрессия               | 1            | 0,044176178 | 0,044176178  | 36,834726  | 1,51965E-06  |              |              |               |
| 13 | Остаток                 | 28           | 0,033580622 | 0,001199308  |            |              |              |              |               |
| 14 | Итого                   | 29           | 0,0777568   |              |            |              |              |              |               |
| 15 |                         |              |             |              |            |              |              |              |               |
|    |                         |              | Стандартная |              |            |              |              |              |               |
| 16 |                         | Коэффициенты | ошибка      | t-cmamucmuкa | Р-Значение | Нижние 95%   | Верхние 95%  | Нижние 95,0% | Верхние 95,0% |
| 17 | Ү-пересечение           | 0,951837774  | 0,014033581 | 67,82572268  | 1,3182E-32 | 0,923091254  | 0,980584294  | 0,923091254  | 0,980584294   |
| 18 | Переменная Х 1          | -0,098240018 | 0,016186752 | -6,069161887 | 1,5196E-06 | -0,131397114 | -0,065082923 | -0,131397114 | -0,065082923  |
| 19 |                         |              |             |              |            |              |              |              |               |
| 20 |                         |              |             |              |            |              |              |              |               |

Рис. 8.7

При побудові неявної лінійної регресії попередньо виконують розрахунок значень застосовуваних у регресійному аналізі функцій, а потім використовують команду **Регресія**.

Для виконання розрахунків прогнозних даних за допомогою табличного процесора MS Excel можливе використання функції ПРЕДСКАЗ, ТЕНДЕНЦІЯ, ЛИНЕЙН, ЛГРФПРИБЛ, РОСТ а також лінії тренда.

# Функція ПРЕДСКАЗ категорії «Статистичні».

<u>Призначення</u>. Визначення на основі парної лінійної регресії значення залежної змінної для значення незалежної змінної, що не входить у розглянуту вибірку.

Формат функції: ПРЕДСКАЗ (х; изв\_знач\_у; изв\_знач\_х), де х – нове значення аргументу, для якого визначається значення функції; изв\_знач\_х – відомі значення незалежної змінної; изв\_знач\_у - відомі значення залежної змінної.

Параметри функції ПРЕДСКАЗ:

- > x := const | координати комірки;
- ▶ изв\_знач\_у : = діапазон;
- ▶ изв\_знач\_х : = діапазон.

Повідомлення про помилки :

# ЗНАЧ! – аргумент X не  $\epsilon$  числом;

# Н\Д – один з аргументів изв\_знач\_у або изв\_знач\_х порожній або діапазони, що описують аргументи різного розміру;

# ДЕЛ/О! – дисперсія аргументу изв\_знач\_х дорівнює 0.

## Функція ТЕНДЕНЦІЯ категорії «Статистичні».

<u>Призначення</u>. Визначення на основі парної або множинної лінійної регресії значень залежної змінної для нових значень однієї або декількох незалежних змінних.

Формат функції: ТЕНДЕНЦІЯ (изв\_знач\_х; изв\_знач\_у; нові\_знач\_х; конст), де изв\_знач\_х - відомі значення незалежної змінної; изв\_знач\_у - відомі значення залежної змінної, нові\_знач\_х - значення незалежної змінної, для якої обчислюються нові значення залежної змінної; конст – спосіб обчислення вільного члена лінійної регресії.

Параметри функції ТЕНДЕНЦІЯ:

- ▶ изв\_знач\_у : = діапазон;
- ▶ изв\_знач\_х : = діапазон;
- ▶ нові\_знач\_х : = const | координати комірки | діапазон;
- ▶ конст : = логічна перемінна.

Діапазон, що описує аргумент изв\_знач\_х може містити значення однієї або декількох незалежних змінних. Якщо діапазон аргументу изв\_знач\_у є стовпцем, то значення незалежних змінних записуються в стовпцях, а якщо – рядком, то – у рядках. Розміри рядків або стовпців аргументів, що описують изв\_знач\_х і изв\_знач\_у повинні бути однакові.

Якщо аргумент изв\_знач\_х опущений, то він заміняється масивом {1; 2; 3; 4;...} такого ж розміру, як і аргумент изв\_знач\_у.

Аргумент нові\_знач\_х повинний містити нові значення незалежної змінної або набір нових значень для кожної незалежної змінної розглянутого процесу.

Аргументові конст за замовчуванням присвоюється значення ІСТИНА.

Якщо значення аргументу конст = «ІСТИНА» або відсутній, то вільний член лінійної регресії обчислюється звичайним образом, а якщо значення аргу-

менту конст = «НЕПРАВДА», то вільний член лінійної регресії покладається рівним нулеві.

Зауваження. При введенні масиву констант для аргументу изв\_знач\_х варто використовувати крапку з комою для поділу значень в одному рядку і двокрапку для поділу рядків.

## Функція ЛИНЕЙН категорії «Статистичні».

<u>Призначення</u>. Визначення коефіцієнтів парної або множинної лінійної регресії за відомим значенням залежної змінної і значенням однієї або декількох незалежних змінних.

Формат функції: ЛИНЕЙН (изв\_знач\_у; изв\_знач\_х; конст; статистика)

Аргументи изв\_знач\_у, изв\_знач\_х і конст описуються аналогічно відповідним аргументам функції ТЕНДЕНЦІЯ.

У випадку відсутності аргументу изв\_знач\_х використовується в якості незалежної змінної масив констант {1; 2; 3; ...} такого ж розміру, як і аргумент изв\_знач\_у.

Аргумент Статистика вказує на режим виводу статистичних параметрів розглянутої регресії.

Якщо аргумент статистика = «ІСТИНА», то функція ЛИНЕЙН повертає додаткову регресійну статистику. Масив, що повертається, має вигляд  $\{a_n; a_{n-1}; ...; a_1; b: se_n; se_{n-1}; ...; seb: r^2; se_v: F; df: ss_{per}; ss_{oct}\}.$ 

Якщо аргумент Статистика = «НЕПРАВДА» або опущена, то функція ЛИ-НЕЙН повертає тільки значення коефіцієнтів парної або множинної лінійної регресії.

Додаткова регресійна статистика

Таблиця 8.1

| Величина     | Опис                                                                                        |  |  |  |  |  |
|--------------|---------------------------------------------------------------------------------------------|--|--|--|--|--|
| se1,se2,,sen | Стандартні значення помилок для коефіцієнтів m1,m2,,mn.                                     |  |  |  |  |  |
| seb          | Стандартне значення помилки для постійної b (seb = #H/Д, якщо конст має значення НЕПРАВДА). |  |  |  |  |  |
| r2           | Коефіцієнт детермінації. Порівнюються фактичні значення у і значення,                       |  |  |  |  |  |
|                   | одержувані з рівняння прямої; за результатами порівняння обчислюється коефіцієнт детермінації, нормований від 0 до 1. Якщо він дорівнює 1, то має місце повна кореляція з моделлю, тобто немає розходження між фактичним і оцінним значеннями у. У протилежному випадку, якщо коефіцієнт детермінації дорівнює 0, то рівняння регресії невдале для пророкування значень у. |
|-------------------|----------------------------------------------------------------------------------------------------|
| se <sub>v</sub>   | Стандартна помилка для оцінки у.                                                                                                    |
| F                 | F-статистика або F-спостережне значення. F-статистика використовуєть-<br>ся для визначення того, чи є взаємозв'язок, між залежною і незалежної<br>випадковими змінними чи ні.                                                                                                    |
| df                | Ступені волі. Ступені волі корисні для визначення F-критичних значень у статистичній таблиці. Для визначення рівня надійності моделі потрібно порівняти значення в таблиці з F-статистикою, що повертається функцією ЛИНЕЙН.                                                                                                    |
| SS <sub>per</sub> | Регресійна сума квадратів.                                                                                                    |
| SS <sub>OCT</sub> | Залишкова сума квадратів.                                                                                                    |

На малюнку 8.8 показано, у якому порядку повертається додаткова регресійна статистика.

|   | A      | В                 | С | D               | E               | F   |
|---|--------|-------------------|---|-----------------|-----------------|-----|
| 1 | mn     | m <sub>n-1</sub>  |   | m2              | mı              | b   |
| 2 | sen    | se <sub>n-1</sub> |   | se <sub>2</sub> | se <sub>1</sub> | seb |
| 3 | r2     | sev               |   |                 |                 |     |
| 4 | F      | d <sub>f</sub>    |   |                 |                 |     |
| 5 | ssper. | SSOCT.            |   |                 |                 |     |

Рис. 8.8

Формули, що повертають масиви, повинні бути введені як формули масиву.

### Функція ЛГРФПРИБЛ категорії «Статистичні».

<u>Призначення</u>. Визначення значень коефіцієнтів кривої парної або множинної експонентної регресії за відомим значенням залежної змінної і значенням однієї або декількох незалежних змінних.

Формат функції: ЛГРФПРИБЛ (изв\_знач\_у; изв\_знач\_х; конст; статистика). Аргументи функції ЛГРФПРИБЛ описуються аналогічно відповідним аргументам функції ЛИНЕЙН.

Формули, що повертають масиви, повинні бути введені як формули масиву.

<u>Зауваження.</u> Якщо аргумент конст = «НЕПРАВДА», то значення коефіцієнта b покладається рівним 1.

### Функція РОСТ категорії «Статистичні».

<u>Призначення</u>. Визначення на основі парної або множинної експонентної регресії значень залежної змінної для нових значень однієї або декількох незалежних змінних.

Формат функції: РОСТ (изв\_знач\_х; изв\_знач\_у; нові\_знач\_х; конст).

Аргументи функції РОСТ описуються аналогічно відповідним аргументам функції ТЕНДЕНЦІЯ.

Функція РОСТ повертає повідомлення про помилку # ЧИСЛО!, якщо хоча б одне значення аргументу изв знач у дорівнює 0 або негативно.

<u>Зауваження</u>. Якщо аргумент конст = «НЕПРАВДА», то значення коефіцієнта b покладається рівним 1.

Приклад. З метою рішення проблеми підвищення надійності автомобілів проводиться дослідження залежності коефіцієнта технічної готовності (КТГ) в АТП від числа випадків ремонту [6]. Статистичними спостереженнями було зафіксовано 30 результатів.

| №<br>п\п | Число випадків ремон-<br>ту випад/1000км | КТГ   | №<br>п\п | Число випадків ремонту<br>випад/1000км | КТГ   |
|----------|------------------------------------------|-------|----------|----------------------------------------|-------|
| 1        | 0,01                                     | 0,972 | 16       | 0,88                                   | 0,913 |
| 2        | 0,09                                     | 0,946 | 17       | 0,9                                    | 0,861 |
| 3        | 0,25                                     | 0,87  | 18       | 0,9                                    | 0,887 |
| 4        | 0,3                                      | 0,921 | 19       | 0,94                                   | 0,877 |
| 5        | 0,4                                      | 0,898 | 20       | 0,95                                   | 0,817 |
| 6        | 0,4                                      | 0,945 | 21       | 1                                      | 0,912 |
| 7        | 0,42                                     | 0,898 | 22       | 1,07                                   | 0,892 |
| 8        | 0,42                                     | 0,886 | 23       | 1,11                                   | 0,799 |
| 9        | 0,46                                     | 0,828 | 24       | 1,18                                   | 0,817 |

| 10 | 0,47 | 0,947 | 25 | 1,21 | 0,86  |
|----|------|-------|----|------|-------|
| 11 | 0,55 | 0,913 | 26 | 1,21 | 0,86  |
| 12 | 0,57 | 0,913 | 27 | 1,23 | 0,832 |
| 13 | 0,57 | 0,924 | 28 | 1,33 | 0,78  |
| 14 | 0,8  | 0,886 | 29 | 1,33 | 0,809 |
| 15 | 0,83 | 0,828 | 30 | 1,44 | 0,783 |

Визначити значення КТГ для значення 1,5 випадків на 1000 км. Для рішення задачі уводимо початкові дані і застосовуємо функцію ПРЕДСКАЗ. Послідовність дій наведена на малюнках 8.9- 8.11.

|    | А                     | В     |
|----|-----------------------|-------|
|    | Число случаев ремонта | КТГ   |
| 1  | случ/1000км           |       |
| 2  | 0,01                  | 0,972 |
| 3  | 0,09                  | 0,946 |
| 4  | 0,25                  | 0,87  |
| 5  | 0,3                   | 0,921 |
| 6  | 0,4                   | 0,898 |
| 7  | 0,4                   | 0,945 |
| 8  | 0,42                  | 0,898 |
| 9  | 0,42                  | 0,886 |
| 10 | 0,46                  | 0,828 |
| 11 | 0,47                  | 0,947 |
| 12 | 0,55                  | 0,913 |
| 13 | 0,57                  | 0,913 |
| 14 | 0,57                  | 0,924 |
| 15 | 0,8                   | 0,886 |
| 16 | 0,83                  | 0,828 |
| 17 | 0,88                  | 0,913 |
| 18 | 0,9                   | 0,861 |
| 19 | 0,9                   | 0,887 |
| 20 | 0,94                  | 0,877 |
| 21 | 0,95                  | 0,817 |
| 22 | 1                     | 0,912 |
| 23 | 1,07                  | 0,892 |
| 24 | 1,11                  | 0,799 |
| 25 | 1,18                  | 0,817 |
| 26 | 1,21                  | 0,86  |
| 27 | 1,21                  | 0,86  |
| 28 | 1,23                  | 0,832 |
| 29 | 1,33                  | 0,78  |
| 30 | 1,33                  | 0,809 |
| 31 | 1,44                  | 0,783 |

Рис. 8.9

| Мастер функций - шаг 1 из 2                                                                                                    | ? ×                                                           |
|----------------------------------------------------------------------------------------------------|---------------------------------------------------------------|
| <u>К</u> атегория:                                                                                                    | Функция:                                                      |
| 10 недавно использовавшихся<br>Полный алфавитный перечень<br>Финансовые<br>Дата и время<br>Математические<br>Статистические<br>Ссылки и массивы<br>Работа с базой данных<br>Текстовые<br>Логические<br>Проверка свойств и значений |                                                               |
| Возвращает значение линейного тре                                                                                                    | нда, значение проекции по линейному приближению.<br>ОК Отмена |
|                                                                                                    | Рис. 8.10                                                     |
| KA3                                                                                                    |                                                               |
| Х АЗ2<br>Изв. знач. у В2:В31                                                                                                    | <u>■</u> = 1,5<br>= {0.972:0.946:0.87:                        |
| Изв_знач_ж А2:А31                                                                                                    | (0,01:0,09:0,25:0,                                            |
| щает значение линейного тренда, зн                                                                                                    | = 0,804477747<br>ачение проекции по линейному приближению.    |
| <b>Изв_знач_х</b> независ<br>быть ну                                                                                                    | имый массив или диапазон. Дисперсия данных не должн<br>левой. |
|                                                                                                    |                                                               |

Рис. 8.11

Результат: 0,804478.

B

Аналогічний результат одержуємо, застосовуючи функцію ТЕНДЕНЦІЯ (хід рішення наведений на малюнках 8.12, 8.13).

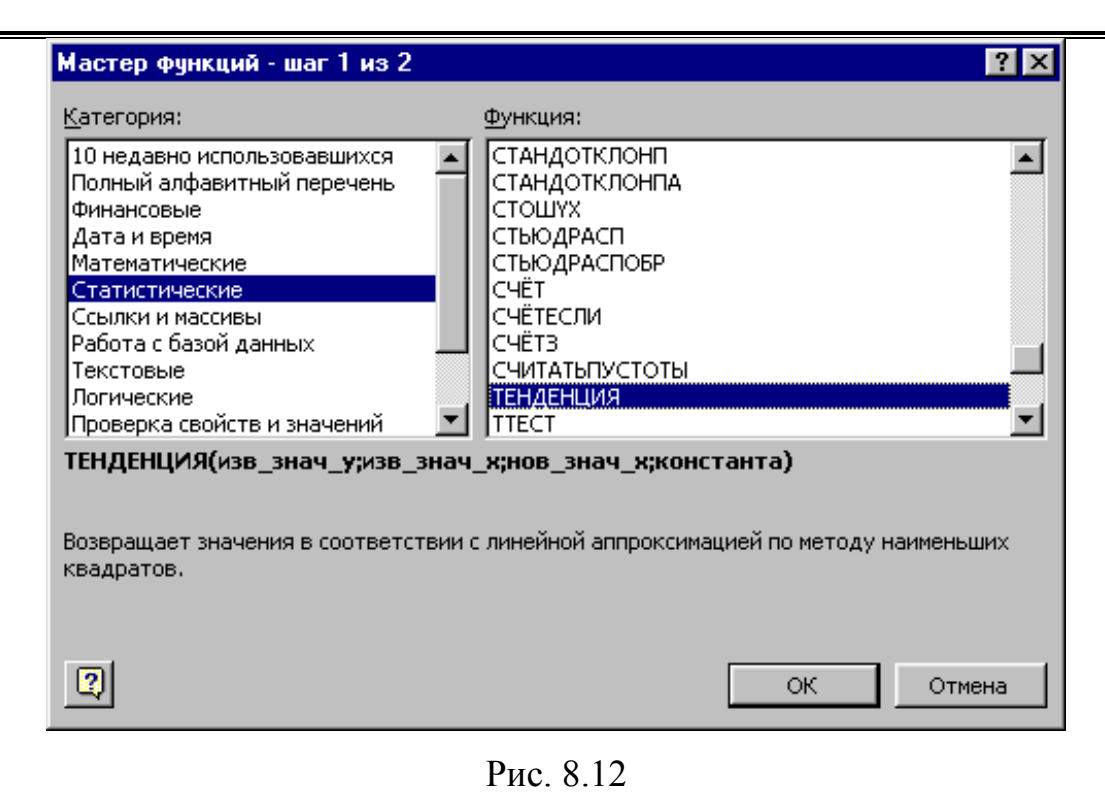

| TELLAFULUAG                       |                                                                                                  |                                                 |
|-----------------------------------|--------------------------------------------------------------------------------------------------|-------------------------------------------------|
| тепдепция                         |                                                                                                  |                                                 |
| Изв_знач_у                        | B2:B31                                                                                           | <b>1</b> = {0,972:0,946:0,87:0                  |
| Изв_знач_х                        | A2:A31                                                                                           | <b>∑</b> = {0,01:0,09:0,25:0,3                  |
| Нов_знач_х                        | A32                                                                                              | <b>1</b> = {1,5}                                |
| Константа                         |                                                                                                  | 🛐 = логическое                                  |
| Возвращает значения в соответстви | ии с линейной аппроксимацией по методу                                                           | = {0,804477746803806}<br>Наименьших квадратов.  |
| Константа                         | логическое значение: константа b вычи<br>при значении ИСТИНА или отсутствии зн<br>значении ЛОЖЬ. | сляется обычным образом<br>ачения и равна 0 при |
| 2                                 | начение:0,804477747                                                                              | ОК Отмена                                       |

Рис. 8.13

Для визначення коефіцієнтів застосовуваної при обчисленнях лінії регресії і розрахунку статистичних характеристик застосуємо функцію ЛИНЕЙН. Виділяємо діапазон комірок B34:C38, натискаємо f<sub>x</sub>, вибираємо в категорії "Статистичні" функцію ЛИНЕЙН і вводимо значення аргументів (мал. 8.14).

| _ЛИНЕЙН                          |                                                                                                    |                                               |
|----------------------------------|----------------------------------------------------------------------------------------------------|-----------------------------------------------|
| Изв_знач_у                       | B2:B31                                                                                              | = {0,972:0,946:0,87:0                         |
| Изв_знач_х                       | A2:A31                                                                                              | = {0,01:0,09:0,25:0,3                         |
| Константа                        | J 📑                                                                                                 | = логическое                                  |
| Стат                             | 1 3                                                                                                 | = ИСТИНА                                      |
| Возвращает параметры линейного і | приближения по методу наименьших квадр                                                              | = {-0,0982400181765751;<br>ратов.             |
| Константа                        | логическое значение: константа b вычисл<br>при значении ИСТИНА или отсутствии зна<br>значении ЛОЖЬ. | іяется обычным образом<br>чения и равна 0 при |
| 2                                | Значение:-0,098240018                                                                               | ОК Отмена                                     |

Рис. 8.14

Натискаємо Ctrl+Shift+Enter, одержуємо результат (мал. 8.15).

|    | В        | С        |                                                     |
|----|----------|----------|-----------------------------------------------------|
| 34 | -0,09824 | 0,951838 | Коефіцієнти a і b прямої (у= -0,09824х+0,951838)    |
| 35 | 0,016187 | 0,014034 | Стандартні значення помилок для коефіцієнтів а і b  |
| 36 | 0,568133 | 0,034631 | R <sup>2</sup> ; стандартна помилка для оцінки у    |
| 37 | 36,83473 | 28       | F-статистика; ступені волі                          |
| 38 | 0,044176 | 0,033581 | Регресійна сума квадратів; залишкова сума квадратів |
|    |          |          |                                                     |

Рис. 8.15

Для визначення коефіцієнтів застосовуваної при обчисленнях експонентної кривої парної регресії і розрахунку статистичних характеристик застосуємо функцію ЛГРФПРИБЛ. Виділяємо діапазон комірок В42:С46, натискаємо f<sub>x</sub>, вибираємо в категорії "Статистичні" функцію ЛГРФПРИБЛ і вводимо значення аргументів (мал.8.16).

| _ЛГРФПРИБЛ                       |                                                                                             |                                            |
|----------------------------------|---------------------------------------------------------------------------------------------|--------------------------------------------|
| Изв_знач_у                       | B2:B31                                                                                      | = {0,972:0,946:0,87:0                      |
| Изв_знач_х                       | A2:A31                                                                                      | = {0,01:0,09:0,25:0,3                      |
| Константа                        | <u> </u>                                                                                    | = логическое                               |
| Стат                             | 1 📑                                                                                         | = ИСТИНА                                   |
| Возвращает параметры экспоненция | ального приближения по методу наименьш                                                      | = {0,893350344450152;0,'<br>их квадратов.  |
| Стат                             | логическое значение, которое указывает<br>дополнительную статистику по регрессии<br>(ЛОЖЬ). | , требуется ли вернуть<br>(ИСТИНА) или нет |
|                                  | начение:0,893350344                                                                         | ОК Отмена                                  |

Рис. 8.16

Натискаємо Ctrl+Shift+Enter, одержуємо результат (рис. 8.17).

|    | В                         | С        |                                                               |
|----|---------------------------|----------|---------------------------------------------------------------|
| 42 | 0,89335                   | 0,954052 | Коефіцієнти а і b кривої (у= 0,954052 ·0,89335 <sup>x</sup> ) |
| 43 | 0,018722                  | 0,016231 | Стандартні значення помилок для коефіцієнтів а і b            |
| 44 | 0,564452                  | 0,040054 | R <sup>2</sup> ; стандартна помилка для оцінки у              |
| 45 | <b>36</b> ,2 <b>8</b> 686 | 28       | F-статистика; ступені волі                                    |
| 46 | 0,058217                  | 0,044922 | Регресійна сума квадратів; залишкова сума квадратів           |

Рис. 8.17

Для рішення задачі за допомогою функції РОСТ уводимо початкові дані і

виконуємо послідовність дій, наведених на малюнках 8.18-8.19.

| Мастер функций - шаг 1 из 2                                                                                                    | ? ×            |  |  |  |
|----------------------------------------------------------------------------------------------------|----------------|--|--|--|
| <u>К</u> атегория:                                                                                                    | Функция:       |  |  |  |
| 10 недавно использовавшихся                                                                                                    | • ОТРБИНОМРАСП |  |  |  |
| Полный алфавитный перечень 🛛 🗌                                                                                                    | ОТРЕЗОК        |  |  |  |
| Финансовые                                                                                                    |                |  |  |  |
| Дата и время                                                                                                    | ПЕРСЕНТИЛЬ     |  |  |  |
| Математические                                                                                                    | ПИРСОН         |  |  |  |
| Статистические                                                                                                    | ПРЕДСКАЗ       |  |  |  |
| Ссылки и массивы                                                                                                    | ПРОЦЕНТРАНГ    |  |  |  |
| Работа с базой данных 📃                                                                                                    |                |  |  |  |
| Текстовые                                                                                                    | РАНГ           |  |  |  |
| Логические                                                                                                    | POCT           |  |  |  |
| Проверка свойств и значений 🔡                                                                                                    | 🗾 јскос 📃 🔟    |  |  |  |
| РОСТ(изв_знач_у;изв_знач_х;нов_знач_х;константа)<br>Возвращает значения в соответствии с экспоненциальным трендом, возвращая значения у<br>для указанных рядов новых значений х. |                |  |  |  |
|                                                                                                    | ОК Отмена      |  |  |  |

Рис. 8.18

| POCI                                                                                                    |                                                                                              |                                                      |  |  |
|----------------------------------------------------------------------------------------------------|----------------------------------------------------------------------------------------------|------------------------------------------------------|--|--|
| Изв_знач_у                                                                                                    | B2:B31                                                                                       | <b>∑</b> = {0,972:0,946:0,87:€                       |  |  |
| Изв_знач_х                                                                                                    | A2:A31                                                                                       | <b>1</b> = {0,01:0,09:0,25:0,3                       |  |  |
| Нов_знач_х                                                                                                    | A32                                                                                          | <b>1</b> ,5}                                         |  |  |
| Константа                                                                                                    |                                                                                              | 🛐 = логическое                                       |  |  |
| = {0,805572578487887}<br>Возвращает значения в соответствии с экспоненциальным трендом, возвращая значения у для<br>указанных рядов новых значений х. |                                                                                              |                                                      |  |  |
| Константа<br>:<br>:                                                                                                    | погическое значение: константа b вычи<br>при значении ИСТИНА и равна 1 при знач<br>значения. | сляется обычным образом<br>чении ЛОЖЬ или отсутствии |  |  |
| 3                                                                                                    | начение:0,805572578                                                                          | ОК Отмена                                            |  |  |

Рис. 8.19

Результат: 0,805573.

Для побудови лінії тренда спочатку будують крапкову діаграму досліджуваного процесу. Після цього в контекстному меню або в меню Діаграма вибирають команду Додати лінію тренда, у результаті виконання якої відкривається вікно Лінія тренда (мал. 8.20). На вкладці Тип вікна Лінія тренда вибирають вигляд апроксимації даних, а на вкладці Параметри (мал. 8.21) – установлюють параметри прогнозу і режими відображення на зображенні рівняння регресії і величини коефіцієнта детермінації.

| Линия тренда               |                          |                             | ? × |
|----------------------------|--------------------------|-----------------------------|-----|
| Тип Параметрь              | d                        |                             |     |
|                            | ,                        |                             |     |
| Н юстроение линии тр       | енда (аппроксимация      | а и сглаживание)            |     |
| , sinter.                  | i interest.              | Степень:                    |     |
| <u>Л</u> инейная           | Ло <u>г</u> арифмическая | <u>П</u> олиномиальная      |     |
|                            |                          | точки:<br>2                 |     |
| С <u>т</u> епенная         | <u>Э</u> кспоненциальная | Линейная <u>ф</u> ильтрация |     |
|                            |                          |                             |     |
| Построен на р <u>я</u> де: |                          |                             |     |
| Ряді                       | ×                        |                             |     |
|                            |                          |                             |     |
|                            |                          |                             |     |
|                            |                          | ОК Отм                      | ена |
|                            |                          | 2                           |     |

Рис. 8.20

| Линия тренда 🛛 🚦                                                                                    | '× |
|----------------------------------------------------------------------------------------------------|----|
| Тип Параметры                                                                                       |    |
| Название аппроксимирующей (сглаженной) кривой<br>С автоматическое: Линейный (Ряд1)                  |    |
| Прогноз вперед на: 0 единиц                                                                         |    |
| назад на: 0 э единиц<br>Пересечение кривой с осью Y в точке: 0<br>показывать уравнение на диаграмме |    |
| I поместить на диаграмму величину досто <u>в</u> ерности аппроксимации (R^                          | 2) |
| ОК Отмена                                                                                           |    |

Рис. 8.21

Маємо інформацію про обсяги перевезень за останні 8 місяців.

| Місяць | Обсяг перевезень (тис. тон) |
|--------|-----------------------------|
| 1      | 1750                        |
| 2      | 1755                        |
| 3      | 1767                        |
| 4      | 1760                        |
| 5      | 1770                        |
| 6      | 1790                        |
| 7      | 1810                        |
| 8      | 1840                        |

Визначити прогнозний обсяг перевезень на 9-й місяць.

Встановлюємо рівень довіри γ=95% або рівень похибки α=1-γ=5%.

### Анализ за допомогою лінії тренду.

Будуємо (див. лекція 3) графік функції обсягу перевезень у залежності від календарного місяця (мал. 8.22).

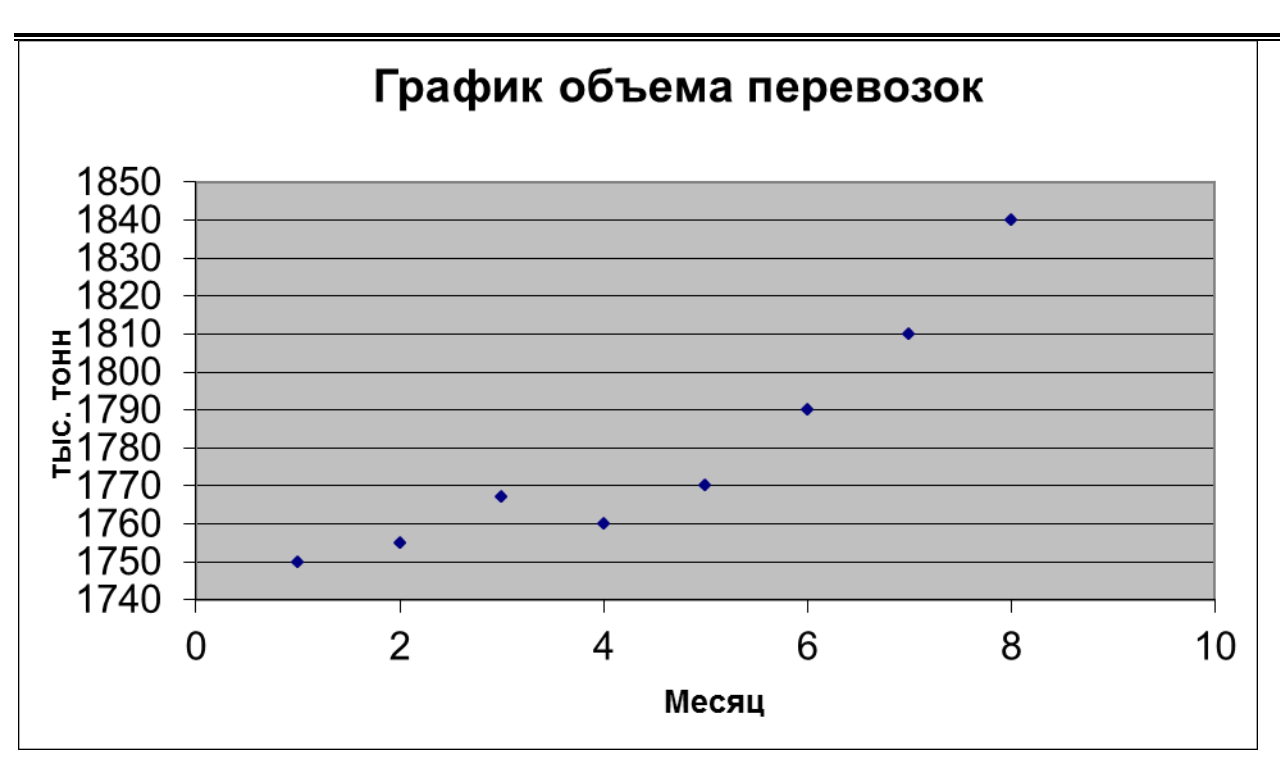

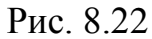

У контекстному меню вибираємо Додати лінію тренда й у вікні, що відкрилося, на вкладці Тип вибираємо Лінійна (мал. 8.23), а на вкладці Параметри встановлюємо прапорець показувати рівняння на діаграмі і помістити на діаграму величину вірогідності апроксимації (мал. 8.24).

| Линия тренда                                                                 |                             | ?                                                                                                 | X |
|------------------------------------------------------------------------------|-----------------------------|---------------------------------------------------------------------------------------------------|---|
| Тип Параме                                                                   | тры                         |                                                                                                   |   |
| Построение лини<br><u> линейная</u><br><u> Линейная</u><br>С <u>тепенная</u> | и тренда (аппроксимация<br> | а и сплаживание)<br>Степень:<br>2<br>Полиномиальная<br>Гочки:<br>2<br>Линейная <u>ф</u> ильтрация |   |
| Построен на р <u>я</u> де<br>Ряд1                                            | ×                           |                                                                                                   |   |
|                                                                              |                             | ОК Отмена                                                                                         |   |

Рис. 8.23

| Линия тренда ? 🗙                                                                                                    |
|----------------------------------------------------------------------------------------------------|
| Тип Параметры                                                                                                    |
| Название аппроксимирующей (сглаженной) кривой<br>С автоматическое: Линейный (Ряд1)<br>С другое:                                                                                                    |
| Прогноз<br>вп <u>е</u> ред на: 0 🚖 единиц<br><u>н</u> азад на: 0 素 единиц                                                                                                    |
| <ul> <li>□ пересечение кривой с осью Y в точке:</li> <li>□</li> <li>□</li> <li< td=""></li<></ul> |
|                                                                                                    |
| ОК Отмена                                                                                                    |

Рис.8.24

Результат виконання наведений на малюнку 8.25.

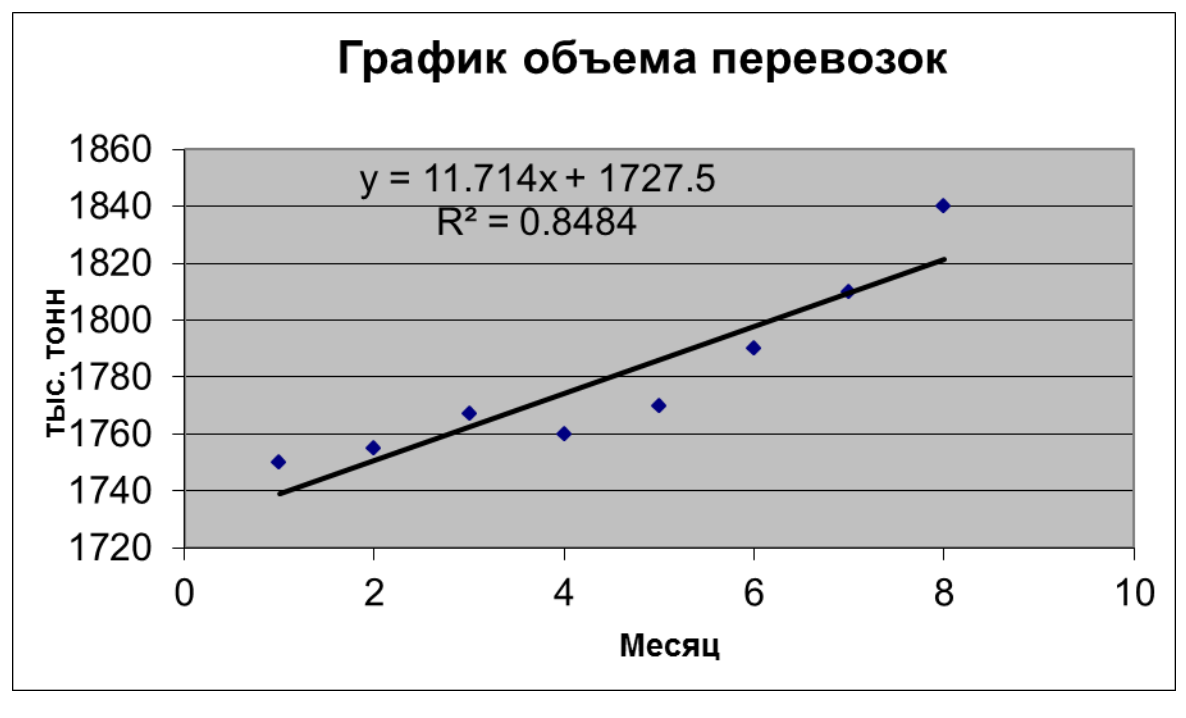

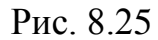

Рівень вірогідності застосовуваної лінійної апроксимації дорівнює 0.8484. Намагаємося підвищити його, застосувавши поліноміальну апроксимацію. Переходимо в режим редагування лінії тренда і на вкладці **Тип** вибираємо **Поліномі**альна (мал. 8.26). Результат виконання наведений на малюнку 8.27.

| Рормат лини      | и тренда                |                  |               |                 | ? X |
|------------------|-------------------------|------------------|---------------|-----------------|-----|
| Вид 1            | Гип Параметрь           | d                |               |                 |     |
| Построение       | линии тренда (аппр      | оксимация I<br>— | и сглаживание | епе <u>н</u> ь: |     |
| <u>л</u> инейная | /́<br>Ло <u>г</u> арифи | ическая<br>—     | Полиномиальн  | електика<br>Тая |     |
|                  |                         | шиальная         |               | чки:            |     |
|                  |                         | цпалоная         | линенная фил  | ырация          |     |
|                  |                         |                  |               |                 |     |
|                  |                         |                  |               |                 |     |
|                  |                         |                  | ОК            | Отме            | на  |

Рис. 8.26

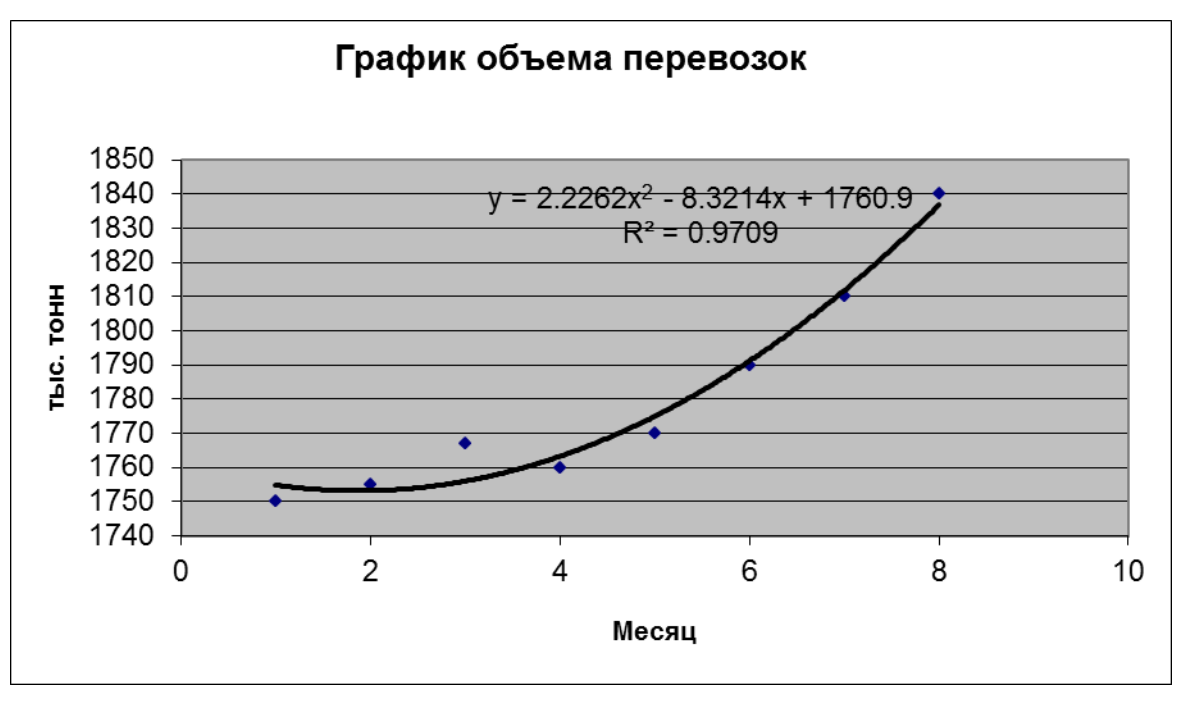

Рис. 8.27

Рівень вірогідності застосовуваної поліноміальної апроксимації близький до 1 (дорівнює 0.97), тобто мається тісна кореляційна залежність між розглянутими змінними. Для аналізу адекватності, значимості та точності моделі необхідно використовувати значення статистичних характеристик. Після чого для одержання шуканого прогнозного значення переходимо в режим редагування лі-

нії тренда і на вкладці **Параметри** встановлюємо **Прогноз уперед на 1 одиницю** (мал. 8.28). Результат виконання наведений на малюнку 8.29.

| ормат линии т                    | ренда                                             | ?                             |
|----------------------------------|---------------------------------------------------|-------------------------------|
| Вид Тип                          | Параметры                                         |                               |
| Название аппро                   | ксимирующей (сглаженно<br>кое: Полиномиальный (I  | й) кривой<br>Ряд1)            |
| С другое:                        |                                                   |                               |
| Прогноз<br>вп <u>е</u> ред на: 1 | 🛔 единиц                                          |                               |
| <u>н</u> азад на: 0              | 🗧 единиц                                          |                               |
|                                  | (ривой с осью Y в точке:                          | 0                             |
| 7 показывать <u>у</u>            | равнение на диаграмме<br>визграмми велицини, воса |                               |
| • поностить на                   | дна рамну величину дост                           | opphoeth antipokennagnin (K 2 |
|                                  |                                                   |                               |
|                                  |                                                   |                               |
|                                  |                                                   |                               |
|                                  |                                                   |                               |

Рис. 8.28

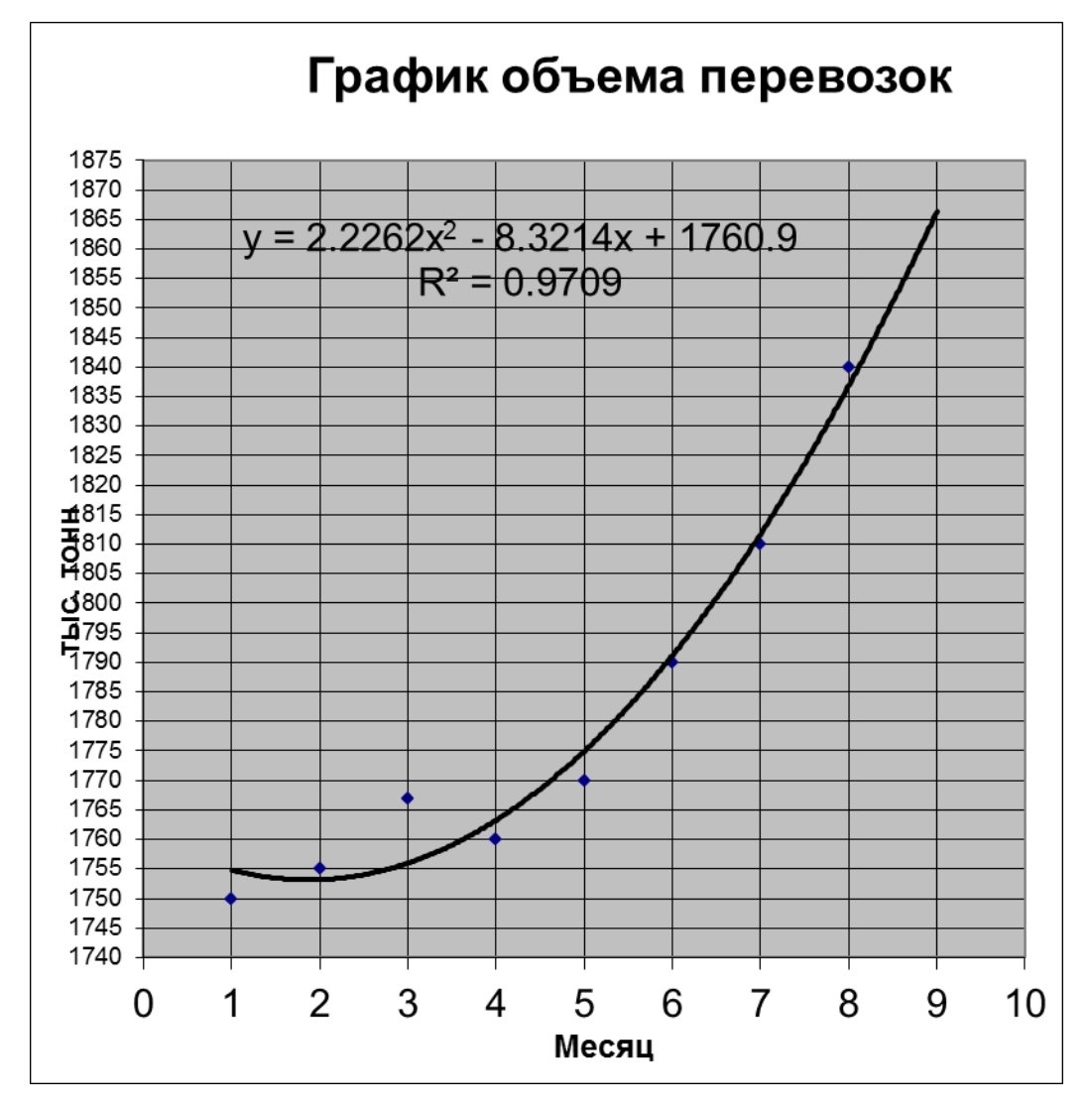

Рис. 8.29

Результат: прогнозований обсяг перевезень на 9-й місяць складає ≈1866 тисяч тонн.

#### Анализ математичної моделі та розрахунок прогнозних значень.

Уводимо вхідні дані й обчислюємо значення х<sup>2</sup> (Ошибка! Источник

| Х | X ^ 2 | Y    |
|---|-------|------|
| 1 | 1     | 1750 |
| 2 | 4     | 1755 |
| 3 | 9     | 1767 |
| 4 | 16    | 1760 |
| 5 | 25    | 1770 |
| 7 | 49    | 1810 |
| 8 | 64    | 1840 |
| 6 | 36    | 1790 |
| 9 | 81    |      |

ссылки не найден.).

#### Рисунок 8.1

Для визначення коефіцієнтів функції, яка використовується при обчисленнях лінії регресії, й розрахунку статистичних характеристик застосуємо засіб **Регресія** пакету **Аналіз даних.** Результат виконання наведено на рисунку 8.31.

вывод итогов

| Регрессионная сі                  | патистика                                                  |                                                                |                                                                   |                                                  |                                   |
|-----------------------------------|------------------------------------------------------------|----------------------------------------------------------------|-------------------------------------------------------------------|--------------------------------------------------|-----------------------------------|
| Множественный R 0,985358614       |                                                            |                                                                |                                                                   |                                                  |                                   |
| R-квадрат                         | 0,970931598                                                |                                                                |                                                                   |                                                  |                                   |
| Нормированный R-квадрат           | 0,959304237                                                |                                                                |                                                                   |                                                  |                                   |
| Стандартная ошибка                | 6,284523697                                                |                                                                |                                                                   |                                                  |                                   |
| Наблюдения                        | 8                                                          |                                                                |                                                                   |                                                  |                                   |
| Дисперсионный анализ              |                                                            |                                                                |                                                                   |                                                  |                                   |
|                                   | df                                                         | SS                                                             | MS                                                                | F                                                | Значимость F                      |
| Регрессия                         | 2                                                          | 6596,02381                                                     | 3298,011905                                                       | 83,50403906                                      | 0,00014406                        |
| Остаток                           | 5                                                          | 197,4761905                                                    | 39,4952381                                                        |                                                  |                                   |
| Итого                             | 7                                                          | 6793,5                                                         |                                                                   |                                                  |                                   |
|                                   | Коэффициенты                                               | Стандартная ошибка                                             | t-статистика                                                      | Р-Значение                                       | Нижние 95%                        |
| Ү-пересечение                     | 1760,928571                                                | 8,767819562                                                    | 200,8399647                                                       | 5,80681E-11                                      | 1738,390174                       |
| Месяц                             | -8,321428571                                               | 4,470202428                                                    | -1,861532829                                                      | 0,121730745                                      | -19,8124497:                      |
| Месяц^2                           | 2,226190476                                                | 0,48486153                                                     | 4,591394326                                                       | 0,00588615                                       | 0,97981423                        |
| Ү-пересечение<br>Месяц<br>Месяц^2 | Коэффициенты<br>1760,928571<br>-8,321428571<br>2,226190476 | Стандартная ошибка<br>8,767819562<br>4,470202428<br>0,48486153 | <i>t-статистика</i><br>200,8399647<br>-1,861532829<br>4,591394326 | <u>Р-Значени</u><br>5,80681<br>0,12173<br>0,0058 | <i>ie</i><br>E-11<br>0745<br>8615 |

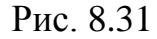

Математична модель: объем = 2,226\*месяц<sup>2</sup> -8,321\*месяц + 1760,9. Коефіцієнт детермінації R<sup>2</sup>≈0,97>γ=0.95, df=5, R<sup>2</sup><sub>нормированный</sub>≈0,96>γ=0.95/ Значимость F  $\approx 0,000144 < 0,05$ . Модель соответствует экономическому процессу. Р-Значение для  $t_1\approx5.8*10^{-11}<0.05$ ,  $t_2\approx0.12>0.05$  и  $t_3\approx0.006<0.05$ . Тобто другий коефіцієнт не

значимий (може дорівнювати 0). Це ж саме можна встановити за допомогою значень критерію Стьюдента  $|t_1| \approx 4.591$ ;  $|t_2| \approx 1.862$ ;  $|t_3| \approx 200.84$ ,  $t_{\text{крит}} \approx 2.446$ .

Визначити коефіцієнти функції, яка використовується при обчисленнях лінії регресії, й обчислити статистичні характеристики можна за допомогою функції ЛИНЕЙН. Виділяємо діапазон комірок F39:H43 (у виділеному діапазоні розміщаються вихідні дані), натискаємо  $\mathbf{f}_x$ , вибираємо в категорії "Статистичні" функцію ЛИНЕЙН і вводимо значення аргументів (Рисунок 8.32).

| -ПИНЕЙН                          |                                                                                              |                                           |
|----------------------------------|----------------------------------------------------------------------------------------------|-------------------------------------------|
| Изв_знач_у                       | D39:D46                                                                                      | = {1750:1755:1767:17                      |
| Изв_знач_х                       | A39:B46 🏾 📑                                                                                  | $= \{1;1;2;4;3;9;4;16;5\}$                |
| Константа                        | <u> </u>                                                                                     | = логическое                              |
| Стат                             | 1 _                                                                                          | I = ИСТИНА                                |
| Возвращает параметры линейного п | риближения по методу наименьших квадр                                                        | = {2,22619047619083;-8,3<br>атов.         |
| Стат                             | логическое значение, которое указывает,<br>дополнительную статистику по регрессии<br>(ЛОЖЬ). | , требуется вернуть<br>( (ИСТИНА) или нет |
| 3                                | начение:2,226190476                                                                          | ОК Отмена                                 |

Рисунок 8.32

Натискаємо Ctrl+Shift+Enter, одержуємо результат (Рисунок 8.33).

|    | F        | G        | Н        |                                                                                                    |
|----|----------|----------|----------|----------------------------------------------------------------------------------------------------|
| 39 | 2,22619  | -8,32143 | 1760,929 | Коефіцієнти а <sub>1</sub> , а <sub>2</sub> й b неявної лінійної регресії<br>(y= 2,22619x <sup>2</sup> -8,32143x+1760,929) |
| 40 | 0,484862 | 4,470202 | 8,76782  | Стандартні значення помилок для коефіцієнтів а й b                                                                         |
| 41 | 0,970932 | 6,284524 |          | R <sup>2</sup> ; стандартна помилка для оцінки у                                                                           |
| 42 | 83,50404 | 5        |          | F-статистика; ступені свободи                                                                                              |
| 43 | 6596,024 | 197,4762 |          | Регресійна сума квадратів; залишкова сума квадратів                                                                        |

### Рисунок 8.33

Отже коефіцієнт при змінній місяць може дорівнювати 0.

Продовжуємо дослідження. Результат розрахунків наведено на рисунку 8.34. Аналіз результатів. Регресійна модель: Объем перевозок = 1.345\* Месяц^2+ 1745.95. R<sup>2</sup>=0.950; R<sup>2</sup>нормований=0.942; Похибка=0.86%< а *df*=6.

 $F = 115.91 > F_{\text{kpmt}} = 5.987; \ t_a = 10.766; \ t_b = 422.03; \ \text{tkp} = 2.446; \ A = 0.33\% < \alpha; \ V = 0.42\% < \alpha.$ 

Висновок. Регресійна модель правдоподібна з рівнем довіри у=95%.

Ці ж результати отримуємо й за допомогою "Мастера функций" (Рисунок 8.35).

| ВЫВОД ИТОГОВ         |                 |               |          |            |           |            |            |            |
|----------------------|-----------------|---------------|----------|------------|-----------|------------|------------|------------|
| Регрессионная с      | статистика      |               |          |            |           |            |            |            |
| Множественный R      | 0.975082266     |               |          |            |           |            |            |            |
| R-квадрат            | 0.950785425     |               |          |            |           |            |            |            |
| Нормированный R-ква  | 0,942582996     | V             |          |            |           |            |            |            |
| Стандартная ошибка   | 7.46479756      | 0.42%         |          |            |           |            |            |            |
| Наблюдения           | 8               | -,            |          |            |           |            |            |            |
| Дисперсионный анализ | •               |               |          |            |           |            |            |            |
|                      | df              | SS            | MS       | F          | ачимость  | F          |            |            |
| Регрессия            | 1               | 6459,160784   | 6459,161 | 115,9151   | 3,8E-05   |            |            |            |
| Остаток              | 6               | 334,3392157   | 55,7232  |            |           |            |            |            |
| Итого                | 7               | 6793,5        |          |            |           |            |            |            |
|                      |                 |               |          |            |           |            |            |            |
|                      | Коэффициенты а  | андартная оши | mamucmu  | ?-Значение | ижние 95% | ерхние 959 | ижние 95,0 | рхние 95,0 |
| Ү-пересечение        | 1745,95         | 4,137025944   | 422,0302 | 1,19E-14   | 1735,827  | 1756,073   | 1735,827   | 1756,073   |
| Месяц^2              | 1,345098039     | 0,124934944   | 10,76639 | 3,8E-05    | 1,039393  | 1,650803   | 1,039393   | 1,650803   |
|                      |                 |               |          |            |           |            |            |            |
|                      |                 |               |          |            |           |            |            |            |
| ВЫВОД ОСТАТКА        |                 |               |          |            |           |            |            |            |
|                      |                 |               |          |            |           |            |            |            |
|                      | Предсказанное   |               |          |            |           |            |            |            |
|                      | Объем перевозок | <b>^</b>      |          |            |           |            |            |            |
| Наблюдение           | (тыс. тонн)     | Остатки       | A        |            |           |            |            |            |
| 1                    | 1747,295098     | 2,704901961   | 0,15%    |            |           |            |            |            |
| 2                    | 1751,330392     | 3,669607843   | 0,21%    |            |           |            |            |            |
| 3                    | 1758,055882     | 8,944117647   | 0,51%    |            |           |            |            |            |
|                      | 1707,471509     | -7,47 1008027 | 0,42%    |            |           |            |            |            |
| 6                    | 1794 373520     | -4 373529412  | 0,04%    |            |           |            |            |            |
| 7                    | 1811 859804     | -1 859803922  | 0.10%    |            |           |            |            |            |
| 8                    | 1832,036275     | 7,96372549    | 0,43%    |            |           |            |            |            |
|                      | ·               | -4,54747E-13  | 0,327%   |            |           |            |            |            |

| 1.345098039                    | 1745.95        |
|--------------------------------|----------------|
| 0.124934944                    | 4.137025944    |
| 0.950785425                    | 7.46479756     |
| 115.9151032                    | 6              |
| 6459.160784                    | 334.3392157    |
| t <sub>a</sub>                 | t <sub>b</sub> |
| 10.76638766                    | 422.0302274    |
| F <sub>κp</sub>                | tкp            |
| 5.987377584                    | 2.44691185     |
| R <sup>2</sup> <sub>норм</sub> | V              |
| 0.942582996                    | 0.42%          |
| 0.86%                          |                |

# Рисунок 8.34

| =ЛИНЕЙН(I2:I9;H2:H9;;1)        | =ЛИНЕЙН(I2:I9;Н2:Н9;;1) |
|--------------------------------|-------------------------|
| =ЛИНЕЙН(I2:I9;H2:H9;;1)        | =ЛИНЕЙН(I2:I9;H2:H9;;1) |
| =ЛИНЕЙН(I2:I9;H2:H9;;1)        | =ЛИНЕЙН(І2:І9;Н2:Н9;;1) |
| =ЛИНЕЙН(I2:I9;H2:H9;;1)        | =ЛИНЕЙН(І2:І9;Н2:Н9;;1) |
| =ЛИНЕЙН(I2:I9;H2:H9;;1)        | =ЛИНЕЙН(I2:I9;Н2:Н9;;1) |
| t <sub>a</sub>                 | t <sub>b</sub>          |
| =K25/K26                       | =L25/L26                |
| F <sub>κp</sub>                | tкр                     |
| =FPACПОБР(0.05;1;6)            | =СТЬЮДРАСПОБР(0.05;6)   |
| R <sup>2</sup> <sub>норм</sub> | V                       |
| =1-(1-K27)*(8-1)/(8-2)         | =L27/CP3HAY(I2:I9)      |
| -(K27 K35)/K27                 |                         |

## Рисунок 8.35

За отриманою моделлю розраховуємо прогнозне значення обсягу перевезень на 9-й місяць (Рисунок 8.36, 8.37)

| Месяц | Месяц^2                       | Объем пере-<br>возок (тыс.<br>тонн) | Расчетное<br>значение Ү | Остатки | A       | (X-Xcp) <sup>2</sup> |
|-------|-------------------------------|-------------------------------------|-------------------------|---------|---------|----------------------|
| 1     | 1                             | 1750                                | 1747.295098             | 2.7049  | 0.00155 | 600.25               |
| 2     | 4                             | 1755                                | 1751.330392             | 3.66961 | 0.00209 | 462.25               |
| 3     | 9                             | 1767                                | 1758.055882             | 8.94412 | 0.00506 | 272.25               |
| 4     | 16                            | 1760                                | 1767.471569             | -7.4716 | 0.00425 | 90.25                |
| 5     | 25                            | 1770                                | 1779.577451             | -9.5775 | 0.00541 | 0.25                 |
| 6     | 36                            | 1790                                | 1794.373529             | -4.3735 | 0.00244 | 110.25               |
| 7     | 49                            | 1810                                | 1811.859804             | -1.8598 | 0.00103 | 552.25               |
| 8     | 64                            | 1840                                | 1832.036275             | 7.96373 | 0.00433 | 1482.25              |
| 9     | 81                            | 1854.903                            | 1854.90                 |         |         | 3570                 |
|       |                               |                                     |                         | -5E-13  | 0.33%   |                      |
|       | tγ                            | $(X\pi p-cpX)^2$                    |                         |         |         |                      |
|       | 2.446912                      | 3080.25                             |                         |         |         |                      |
|       | Хср                           | Ycp                                 |                         |         |         |                      |
|       | 25.5                          | 1780.25                             |                         |         |         |                      |
|       | s <sup>2</sup> <sub>упр</sub> | s <sup>2</sup> u                    |                         |         |         |                      |
|       | 110.7674                      | 55.7232                             |                         |         |         |                      |
|       |                               | отклонение                          |                         |         |         |                      |
|       | δ                             | (δ/γπρ)                             |                         |         |         |                      |
|       | 25.75                         | 1.39%                               |                         |         |         |                      |
|       | упрср-δ                       | $y_{прср+} \delta$                  |                         |         |         |                      |
|       | 1829.2                        | 1880.7                              |                         |         |         |                      |
|       | •                             |                                     |                         |         |         |                      |

|       |                       | Объем                |                             |               |                |                      |
|-------|-----------------------|----------------------|-----------------------------|---------------|----------------|----------------------|
| Месяц | Mecqu/2               |                      | Bacuamuna augusuuu V        | Ocmomiu       | ^              | (X-Xcp) <sup>2</sup> |
| иссяц |                       |                      |                             |               | A DO(((0))(0   |                      |
| 1     | =62 62                | 1750                 | = ТЕНДЕНЦИЯ(12:19;Н2:Н9)    | =12-J2        | =ABS(K2)/12    | =(H2-\$H\$15)^2      |
| 2     | =G3*G3                | 1755                 | =ТЕНДЕНЦИЯ(I2:I9;H2:H9)     | =I3-J3        | =ABS(K3)/I3    | =(H3-\$H\$15)^2      |
| 3     | =G4*G4                | 1767                 | =ТЕНДЕНЦИЯ(I2:I9;H2:H9)     | =I4-J4        | =ABS(K4)/l4    | =(H4-\$H\$15)^2      |
| 4     | =G5*G5                | 1760                 | =ТЕНДЕНЦИЯ(I2:I9;H2:H9)     | =I5-J5        | =ABS(K5)/I5    | =(H5-\$H\$15)^2      |
| 5     | =G6*G6                | 1770                 | =ТЕНДЕНЦИЯ(I2:I9;H2:H9)     | =16-J6        | =ABS(K6)/I6    | =(H6-\$H\$15)^2      |
| 6     | =G7*G7                | 1790                 | =ТЕНДЕНЦИЯ(I2:I9;H2:H9)     | =17-J7        | =ABS(K7)/I7    | =(H7-\$H\$15)^2      |
| 7     | =G8*G8                | 1810                 | =ТЕНДЕНЦИЯ(I2:I9;H2:H9)     | =I8-J8        | =ABS(K8)/I8    | =(H8-\$H\$15)^2      |
| 8     | =G9*G9                | 1840                 | =ТЕНДЕНЦИЯ(I2:I9;H2:H9)     | =19-J9        | =ABS(K9)/I9    | =(H9-\$H\$15)^2      |
| 9     | =G10*G10              | =\$P\$18*H10+\$P\$17 | =ТЕНДЕНЦИЯ(I2:I9;H2:H9;H10) |               |                | =СУММ(М2:М9)         |
|       |                       |                      |                             | =СУММ(К2:К10) | =CP3HA4(L2:L9) |                      |
|       | $t_{\Upsilon}$        | $(Xпр-cpX)^2$        |                             |               |                |                      |
|       | =СТЬЮДРАСПОБР(0.05;6) | =(H10-H15)^2         |                             |               |                |                      |
|       | Хср                   | Ycp                  |                             |               |                |                      |
|       | =CP3HA4(H2:H9)        | =CP3HA4(I2:I9)       |                             |               |                |                      |
|       | s <sup>2</sup> упр    | s <sup>2</sup> u     |                             |               |                |                      |
|       | =I17*(1+1/8+I13/M10)  | =R13                 |                             |               |                |                      |
|       | δ                     | отклонение (δ/упр)   |                             |               |                |                      |
|       | =H13*H17^0.5          | =H19/J10             |                             |               |                |                      |
|       | упрер-δ               | упрер+δ              |                             |               |                |                      |
|       | =J10-H19              | =J10+H19             |                             |               |                |                      |

### Рисунок 8.37

Середнє значення прогнозу обсягу перевезень (точкова оцінка) на 9-й місяць - 1854.90 тис. тон.

Точність довірчого інтервалу б=25,75.

Довірчий інтервал: 1829,2<Упр<1880,7.

### Контрольні питання.

- 1. Визначення значення аргументу по відомому її виді й значенню.
- 2. Рішення рівнянь із одним невідомим.
- 3. Визначення основних статистичних параметрів.
- 4. Частотні таблиці й гістограми.
- 5. Парна й множинна лінійна регресія.
- 6. Неявна лінійна регресія.
- Визначення на основі парної або множинної лінійної регресії значень залежної змінної для нових значень однієї або декількох незалежних змінних.
- 8. Прогнозування результату.
- 9. Графічне рішення. Лінія тренда.

### Завдання для самостійної роботи

1. Вирішити рівняння:

| a) $x^{3} + 6x^{2} + 9,3x + 4 = 0;$                      | $\mathbf{\tilde{6}}  x^{3} - 2  x^{2} - 7  x + 11  = 0  ; $ |
|----------------------------------------------------------|-------------------------------------------------------------|
| B) $x^{3} + 6, 4x^{2} - 15x + 8 = 0;$                    | $\Gamma$ ) $x^{3} - 3x^{2} - 24x - 28, 2 = 0;$              |
| $\underline{\mathbf{J}} x^{3} + 3, 2x^{2} - 9x + 5 = 0;$ | $\epsilon$ ) $x^{3} - 12$ , $1x + 45 x - 50 = 0$ ;          |
| ж) $x^{3} - 6x^{2} + 9, 6x - 4 = 0$ ;                    | 3) $x^{3} - 6x^{2} - 15$ , $7x - 8 = 0$ ;                   |
| i) $x^{3} - 3x^{2} - 9x - 5,8 = 0$ ;                     | K) $x^{3}$ + 3,4 $x^{2}$ - 24 $x$ + 28 = 0.                 |

2. Підібрати вид функції й визначити прогнозне значення вартості кожного продукту на 9-й місяць (завдання вирішити графічно й аналітично).

| Місяць                    | 1   | 2    | 3    | 4    | 5    | 6    | 7    | 8    |
|---------------------------|-----|------|------|------|------|------|------|------|
| Вар-ть реал. Стола        | 7   | 6,8  | 7    | 7,2  | 7,5  | 7,9  | 7,8  | 8    |
| Вар-ть реал. Стільця      | 5   | 4,7  | 4,9  | 5,2  | 5,5  | 5,5  | 5,7  | 5,9  |
| Вар-ть реал. шафи         | 10  | 10,2 | 10   | 10   | 10,1 | 10,4 | 10,3 | 10,5 |
| Вар-ть реал. "Звичайний"  | 50  | 48,6 | 49   | 49,5 | 49,5 | 49,6 | 49,9 | 50,2 |
| Вар-ть реал. "Люкс"       | 75  | 73   | 73,5 | 74   | 74   | 74   | 74,5 | 75   |
| Вар-ть реал. "Супер"      | 90  | 90   | 90   | 90   | 90,5 | 91   | 91,8 | 92   |
| Вар-ть реал. сукні        | 7   | 6,5  | 6,7  | 7    | 7,4  | 7,7  | 7,9  | 7,8  |
| Вар-ть реал. кофти        | 5   | 5    | 5    | 5    | 5,2  | 5,3  | 5,3  | 5,5  |
| Вар-ть реал. "Вогник"     | 9   | 9,2  | 9,2  | 9,4  | 9,5  | 9,7  | 10   | 10,1 |
| Вар-ть реал. "Вітамінний" | 6   | 6,2  | 6,4  | 6,8  | 6,8  | 6,9  | 7,2  | 7,3  |
| Вар-ть реал. "Фірмовий"   | 6,8 | 7    | 7    | 7,5  | 7,7  | 8    | 8,1  | 8,1  |

#### 9. ПОШУК РІШЕННЯ

Процес рішення задач за допомогою засобів обчислювальної техніки звичайно складається з ряду етапів.

1-й етап. Формалізація обчислювального процесу.

Під формалізацією обчислювального процесу розуміють представлення розв'язуваної задачі у виді придатному для рішення задачі на комп'ютері. Якщо при рішенні будь-якої математичної, фізичної або технічної задачі звичайними засобами досить словесного формулювання задачі, то при рішенні задачі на комп'ютері необхідно врахувати особливості цього процесу. При рішенні прикладної задачі за допомогою спеціалізованих програмних засобів процес формалізації зводиться до складання математичної моделі задачі. Під **математичною модел**лю розуміється опис якого-небудь процесу або явища мовою математичних символів і формул, які у точності повторюють його фізичні або інші властивості. У ході складання математичної моделі здійснюється осмислення задачі, виділення найбільш важливих якостей, властивостей, величин, параметрів. Це можна робити, складаючи схеми, таблиці, графіки і т.п. Після цього вводять позначення невідомих. Бажано обмежуватися як можна меншою кількістю невідомих, виражаючи по можливості одні величини через інші.

Наступною дією є створення функції, що описує розглянутий процес або явище. Звичайно в якості функцій можуть виступати вартість всього обсягу продукції, одержуваний прибуток, витрати на виробництво і т.п.

Складанням системи обмежень, яким повинні задовольняти уведені величини, завершують процес формування математичної моделі задачі.

2-й етап. Підготовка і уведення вихідних даних.

На цьому етапі визначають перелік, числові значення, форму представлення і порядок уведення даних. Значення даних визначають по математичній моделі, а форму і порядок уведення – з інструкцій із застосування спеціалізованого програмного засобу.

3-й етап. Рішення задачі на комп'ютері.

У ході виконання третього етапу здійснюється виконання дій користувача, передбачених інструкцією з застосування спеціалізованого програмного засобу.

4-й етап. Аналіз отриманих результатів.

Рішення задачі на комп'ютері не є завершальним етапом. Важливим є правильна інтерпретація і перевірка вірогідності отриманого результату. Інтерпретацію вихідної інформації проводять відповідно до вихідних форм, описаними в інструкції користувачеві, а перевірку вірогідності результату – шляхом ручного прорахунку або рішення задачі, результат якого заздалегідь відомий.

Багато задач керування галузями машинобудування, транспорту, сільського господарства, розподілу ресурсів і т.д. приводять до пошуку екстремуму функцій, що описують ці процеси [8].

Нехай F(X) – функція, що описує досліджуваний процес або явище, X – вектор-стовпець його параметрів або режимів роботи, G –безліч обмежень для вектора X. Тоді вектор X, що задовольняє області G називають планом, а план, що забезпечує екстремум функції F, - оптимальним планом. Функція F(X) називається функцією мети.

Задачі пошуку оптимального плану називаються задачами оптимізації.

Якщо функція мети і усі функції області обмежень лінійні, то така задача оптимізації називається задачею лінійного програмування.

У загальному виді задачу лінійного програмування в скалярній формі можна представити в такий спосіб [9]:

$$F(x) = \sum_{i=1}^{n} c_{i} x_{i} \Rightarrow \max(\min), \qquad (9.1)$$

$$\begin{cases} a_{11} x_{1} + a_{12} x_{2} + \dots + a_{1n} x_{n} \leq b_{1}; \\ a_{21} x_{1} + a_{22} x_{2} + \dots + a_{2n} x_{n} \leq b_{2}; \\ \dots \\ a_{i1} x_{1} + a_{i2} x_{2} + \dots + a_{in} x_{n} \geq b_{i}; \\ \dots \\ a_{k1} x_{1} + a_{k2} x_{2} + \dots + a_{kn} x_{n} = b_{k}; \\ \dots \\ a_{m1} x_{1} + a_{m2} x_{2} + \dots + a_{mn} x_{n} \leq b_{m}; \\ x_{i} \geq 0, \end{cases} \qquad (9.2)$$

де F - функція мети;

С - коефіцієнти цільової функції;

Х - аргументи цільової функції;

n - число аргументів цільової функції;

А - коефіцієнти обмежень;

В - праві частини обмежень;

т - число обмежень.

Найчастіше оптимальне рішення, якщо воно існує, є і єдиним. Однак можливі випадки, коли оптимальних рішень незліченна безліч.

Інструментом для пошуку рішень задач оптимізації в MS Excel служить процедура **Пошук рішення.** 

Перед використанням процедури здійснюють підготовку вихідної інформації. Вводять в обрані комірки значення коефіцієнтів цільової функції і відводять комірки під невідомі (аргументи). В комірку цільової функції уводять формульне вираження, що описує функцію. Після цього вводять значення коефіцієнтів лівої і правої частин обмежень, а потім відводять стовпець для обчислення значень лівих частин. В комірки відведеного стовпця уводять формульне вираження, що описує ліву частину обмежень.

Ініціалізація процедури здійснюється виконанням команди **Пошук рішен**ня меню **Сервіс**. Після ініціалізації процедури відкривається діалогове вікно **Пошук рішення** (мал.9.1).

| Поиск решения                                                  | ? ×                 | Параметры поиска решени                  | я                          | <u>? ×</u>               |
|----------------------------------------------------------------|---------------------|------------------------------------------|----------------------------|--------------------------|
| Установить целевую ячейку: 👫 🛐 🗾                               | ыполнить            | Максимальное время:                      | 100 секунд                 | ОК                       |
| Равной: 💽 максимальному значению С значению: 0                 | Закрыть             | Предельное число итераций:               | 100                        | Отмена                   |
| С ми <u>н</u> имальному значению<br>- Измен <u>а</u> я ячейки: |                     | Относительная погрешность:               | 0,000001                   | <u>З</u> агрузить модель |
| 🔣 Предположить                                                 |                     | <u>До</u> пустимое отклонение:           | 5 %                        | Сохранить модель         |
| Ограничения:                                                   | <u>1</u> араметры   | С <u>х</u> одимость:                     | 0,0001                     | <u>С</u> правка          |
| До <u>б</u> авить                                              |                     | 🔽 Динейная модель                        | П Авто <u>м</u> атическо   | ое масштабирование       |
| Изменить                                                       |                     | Неотрицательн <u>ы</u> е значени         | 1я 🔽 Показывать <u>р</u> е | езультаты итераций       |
| Напить Вос                                                     | сс <u>т</u> ановить | <ul> <li>линейная</li> <li>пр</li> </ul> | оямые 🕞 Нь                 | юнона                    |
|                                                                | <u>С</u> правка     | С квадратичная С це                      | ентральные С со            | пряженных градиентов     |

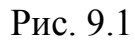

Призначення робочих полів вікна Пошук рішень:

Установити цільову комірку — служить для вказівки цільової комірки, значення якої необхідно максимізувати, мінімізувати або установити рівним заданому числу. Ця комірку повинна містити формулу;

Рівної — служить для вибору варіанта оптимізації значення цільової комірки (максимізація, мінімізація або підбор заданого числа). Щоб установити число, необхідно ввести його в поле;

Эмінюючи комірки — служить для вказівки комірок, значення яких змінюються в процесі пошуку рішення доти, поки не будуть виконані накладені обмеження й умова оптимізації значення комірки, зазначеної в полі Установити цільову комірку; Припустити — використовується для автоматичного пошуку комірок, що впливають на формулу, посилання на яку дане в полі Установити цільову комірку. Результат пошуку відображається в полі Змінюючи комірку;

• Обмеження — служить для відображення списку граничних умов поставленої задачі;

Додати — використовується для відображення діалогового вікна Додати обмеження;

≻ Змінити — застосовується для відображення діалогового вікна Змінити обмеження;

Видалити — служить для зняття зазначеного обмеження;

Виконати — використовується для запуску пошуку рішення поставленої задачі;

Закрити — служить для виходу з вікна діалогу без запуску пошуку рішення поставленої задачі. При цьому зберігаються установки, зроблені у вікнах діалогу, що з'являлися після натискань на кнопки Параметри, Додати, Змінити або Видалити;

Параметри — застосовується для відображення діалогового вікна Параметри пошуку рішення (див. мал. 9.1), де можна завантажити або зберегти модель, яку оптимізуємо, і вказати передбачені варіанти пошуку рішення;

≻ Відновити — служить для очищення полів вікна діалогу і відновлення значень параметрів пошуку рішення, використовуваних за замовчуванням.

Для введення обмежень натискають кнопку Додати й у вікні Додавання обмежень (мал. 9.2), що відкрилося, у поле Посилання на комірку уводять координату першої комірки стовпця, відведеної для обчислення значень лівих частин обмежень, вибирають операцію відносини й у поле Обмеження вводять комірку зі значенням правої частини обмеження. Друге і наступне обмеження вводять аналогічним образом після натискання кнопки Додати. Натисканням кнопки ОК завершують введення обмежень.

| Добавление ограничения        | ? ×                               |
|-------------------------------|-----------------------------------|
| Ссылка на <u>я</u> чейку:<br> | <u>О</u> граничение:              |
| ОК Отмена                     | До <u>б</u> авить <u>С</u> правка |

Рис. 9.2

Щоб процедурою Пошук рішень здійснювався пошук цілих значень аргументів, у поле Посилання на комірку (див. мал. 9.2) уводять діапазон, що описує аргументи задачі, у поле операції відносини вводять цілий, а в поле Обмеження – ціле.

Після заповнення необхідних полів натискають кнопку Виконати. У вікні Результати пошуку рішень (мал. 9.3), що відкрилося, вибирають режим Зберегти знайдене рішення і натискають ОК.

| Результаты поиска решения                                                               | ? ×                                   |
|-----------------------------------------------------------------------------------------|---------------------------------------|
| Решение найдено. Все ограничения и условия<br>оптимальности выполнены.                  | <u>Т</u> ип отчета                    |
| <ul> <li>Сохранить найденное решение</li> <li>Восстановить исходные значения</li> </ul> | Результаты<br>Устойчивость<br>Пределы |
| ОК Отмена Сохранить сценари                                                             | й <u>С</u> правка                     |

Рис. 9.3

Після виконання розрахунків в комірках, відведених під аргументи розташовуються шукані значення, а в комірці цільової функції - екстремальне її значення.

При виборі в полі **Тип звіту** форми **Результати** табличний процесор на окремому листі **Звіт за результатами** виводить результати розрахунків у вигляді:

| Microsoft Excel 9.0 | Звіт за резуль |         |           |  |
|---------------------|----------------|---------|-----------|--|
| Робочий аркуш: [і   |                |         |           |  |
| Звіт створений: си  | стемна дата й  |         |           |  |
| час                 |                |         |           |  |
|                     |                |         |           |  |
| Цільова комірка (М  | Іаксимум)      |         |           |  |
| Комірка             | Ім'я           | Вихідні | Результат |  |

| Коор цільової ко-    | Пільова функ- |                |             |            |                |
|----------------------|---------------|----------------|-------------|------------|----------------|
| мірки                | ція           | 0              | xxxx        |            |                |
|                      | <u> </u>      |                |             |            |                |
| Змінювані комірки    | [             |                |             |            |                |
| Комірка              | Ім'я          | Вихідні        | Результат   |            |                |
| Koop.X <sub>1</sub>  |               | 0              | XXXXX       |            |                |
| Коор. Х <sub>2</sub> |               | 0              | XXXXX       |            |                |
|                      |               |                |             |            |                |
| Koop. X <sub>n</sub> |               | 0              | XXXXX       |            |                |
|                      |               |                |             |            |                |
| Обмеження            |               |                |             |            |                |
| Комірка              | Ім'я          | Значення       | формула     | Статус     | Різниця        |
|                      |               |                |             |            | Різниця між    |
|                      |               |                | Ліва части- |            | обчисленим     |
|                      |               | Обчислене зна- | на операція |            | значенням і    |
| Коор.1-ї комірки     |               | чення          | відносини   |            | значенням      |
| стовпця знач. об-    | Обчислення    | лівої частини  | Права час-  | не зв'яза- | правої частини |
| межень               | лівої частини | обмеження      | тина        | ний.       | обмеження      |
| Коор.2-ї комірки     |               |                |             |            |                |
| стовпця знач. об-    | Обчислення    |                |             | не зв'яза- |                |
| межень               | лівої частини |                |             | ний.       |                |
|                      |               |                |             |            |                |
| Коор.т-ї комірки     |               |                |             |            |                |
| стовпця знач. об-    | Обчислення    |                |             |            |                |
| межень               | лівої частини |                |             | зв'язане   |                |

<u>Зауваження.</u> У графі Статус відповідне обмеження вказується як зв'язане, якщо ресурс використовується повністю (дефіцитний ресурс) і не зв'язане при неповному використанні ресурсу (недефіцитний ресурс).

При виборі в полі Тип звіту форми Стійкість (у вікні Параметри пошуку рішення, наведеному на рисунку 9.1, установлений прапорець Лінійна модель) табличний процесор на окремому листі Звіт за стійкостю виводить результати розрахунків у вигляді:

| Microsoft Excel 9.0 Звіт за стійкостю |  |  |  |  |  |  |  |  |  |
|---------------------------------------|--|--|--|--|--|--|--|--|--|
| Робочий аркуш: [ім'я файлу]Аркуш1     |  |  |  |  |  |  |  |  |  |
| Звіт створений: системна дата й час   |  |  |  |  |  |  |  |  |  |
|                                       |  |  |  |  |  |  |  |  |  |
| Змінювані комірки                     |  |  |  |  |  |  |  |  |  |

|                     |    |      | Результ. | Нор-<br>мов.<br>вар- | Цільовий<br>Коефіці- | Припус-<br>тиме<br>Збіль- | При-<br>пусти-<br>ме<br>Змен- |
|---------------------|----|------|----------|----------------------|----------------------|---------------------------|-------------------------------|
| Комірка             |    | Ім'я | значення | тість                | ЄНТ                  | шення                     | шення                         |
| Koop.X <sub>1</sub> | Xi |      | XXXX     | XXXX                 | XXXX                 | XXXX                      | XXXX                          |

| Коор. Х <sub>2</sub> |           | XXXX               | XXXX   | XXXX      | XXXX    | XXXX |
|----------------------|-----------|--------------------|--------|-----------|---------|------|
| Koop. X <sub>n</sub> |           | XXXX               | XXXX   | XXXX      | XXXX    | XXXX |
| Обмеження            |           |                    |        |           |         |      |
|                      |           |                    | Тіньо- | Обме-     | Припус- |      |
|                      |           | Результ.           | ва     | ження     | тиме    | XXXX |
|                      |           |                    |        | Права ча- | Збіль-  |      |
| Комірка              | Ім'я      | значення           | Ціна   | стина     | шення   | XXXX |
|                      | Обчис-    |                    |        |           |         |      |
| Коор.1-ї комірки     | лення лі- | Обчислене зна-     |        |           |         |      |
| стовпця знач. об-    | вої час-  | чення лівої части- |        |           |         |      |
| межень               | тини      | ни обмеження       | XXXX   | XXXX      | XXXX    |      |
|                      | Обчис-    |                    |        |           |         |      |
| Коор.2-ї комірки     | лення лі- |                    |        |           |         |      |
| стовпця знач. об-    | вої час-  |                    |        |           |         |      |
| межень               | тини      |                    | XXXX   | XXXX      | XXXX    | XXXX |
|                      | Обчис-    |                    |        |           |         |      |
|                      | лення лі- |                    |        |           |         |      |
|                      | вої час-  |                    |        |           |         |      |
|                      | тини      |                    |        |           |         | XXXX |
|                      | Обчис-    |                    |        |           |         |      |
| Коор.т-ї комірки     | лення лі- |                    |        |           |         |      |
| стовпця знач. об-    | вої час-  |                    |        |           |         |      |
| межень               | тини      |                    | XXXX   | XXXX      | XXXX    | XXXX |

У Звіті за стійкостю в стовпці Тіньова ціна відображається величина зміни функції мети при зміні правої частини обмеження на одиницю (цінність додаткової одиниці і-го ресурсу), а в стовпці Нормований коефіцієнт – величина зміни функції мети у випадку примусового включення в оптимальне рішення одиниці відповідної продукції.

При виборі в полі **Тип звіту** форми **Межі** табличний процесор на окремому листі **Звіт по межах** виводить результати розрахунків у вигляді:

| Microsoft E        | хсеl 9.0 Звіт по | ) межах   |            |  |  |  |
|--------------------|------------------|-----------|------------|--|--|--|
| Робочий ар         | куш: [ім'я фай   | ілу]Аркуп | <b>1</b> 1 |  |  |  |
| Звіт створе<br>час | ний: системна    |           |            |  |  |  |
|                    |                  |           |            |  |  |  |
|                    |                  |           |            |  |  |  |
|                    | Цільове          |           |            |  |  |  |
| Комірка            | Ім'я             | значення  |            |  |  |  |
| Ко-                |                  |           |            |  |  |  |
| ор.цільової        | Цільова фун-     |           |            |  |  |  |
| комірки            | кція             | XXXX      |            |  |  |  |

|                      | Змінюване |          | Нижня | Цільове | Верхня | Цільове |
|----------------------|-----------|----------|-------|---------|--------|---------|
|                      |           |          |       | резуль- |        | резуль- |
| Комірка              | Ім'я      | значення | межа  | тат     | межа   | тат     |
| Koop.X <sub>1</sub>  |           | XXXX     | XXXX  | XXXX    | XXXX   | XXXX    |
| Koop. X <sub>2</sub> |           | XXXX     | XXXX  | XXXX    | XXXX   | XXXX    |
|                      |           |          |       |         |        |         |
| Koop. X <sub>n</sub> |           | XXXX     | XXXX  | XXXX    | XXXX   | XXXX    |

З метою проведення подальшого аналізу "якщо" натискають кнопку Зберегти сценарій.

Приклад.

Транспортна компанія має у своєму розпорядженні 97 автомобілів вантажопідйомністю в 3 т, 81 автомобіль вантажопідйомністю в 5 т і 23 автомобіля вантажопідйомністю в 12 т. Компанії запропонували контракт на перевезення 880 т вантажу. Визначити оптимальний для транспортної компанії склад використання автомобілів для виконання запропонованого контракту, якщо відомо, що вартість перевезення 1т вантажу автомобілем вантажопідйомністю в 3 т складає 18 \$, вантажопідйомністю в 5 т - 15 \$, вантажопідйомністю в 12 т - 10 \$. Відомо, що тимчасові обмеження замовника дозволяють використовувати кожен автомобіль тільки один раз.

Визначити оптимальний план використання автомобільного парку транспортною компанією.

#### ЗАВДАННЯ:

1. Визначити оптимальний план використання автомобільного парку транспортною компанією.

2. Визначити вартість перевезення тонни вантажу автомобілями вантажопідйомністю 12 т для збільшення їхнього числа при виконанні контракту.

3. Замовник запропонував транспортній компанії збільшити обсяг контрактного вантажу без зміни існуючих економічних умов. Чи треба керівництву транспортної компанії прийняти пропозицію? На скільки можливо цих збільшень?

4. У яких межах можуть змінюватися праві частини обмежень при збереженні оптимального плану використання парку автомобілів.

5. Які з наявних типів автомобілів Ви придбали б і скільки? Відповідь поясніть.

6. Після проведення розрахунків стало відомо, що габаритні розміри вантажу вимагають використання не менш 21 автомобіля вантажопідйомністю 12 т. Яким способом у межах наявних ресурсів транспортної компанії необхідно змінити план використання парку автомобілів для урахування наведеної умови?

Рішення задачі.

Аргументами запропонованої задачі є:

Х<sub>1</sub> - кількість автомобілів вантажопідйомністю в 3 т;

Х<sub>2</sub> - кількість автомобілів вантажопідйомністю в 5 т;

Х<sub>3</sub> - кількість автомобілів вантажопідйомністю в 12 т;

Виторг (повинний бути максимальним) транспортної компанії від виконання запропонованого контракту складе:

 $3x18xX_1 + 5x15xX_2 + 12x10X_3 \Longrightarrow max;$  (9.3)

Транспортна компанія може використовувати тільки парк своїх автомобілів і кількість вантажу складає 880 т, що можна описати наступними нерівностями:  $\begin{cases} x_{1} \geq 0; \\ x_{2} \geq 0; \\ x_{3} \geq 0; \\ x_{1} \leq 97; \\ x_{2} \leq 81; \\ x_{3} \leq 23; \\ 3x_{1} + 5x_{2} + 12x_{3} = 880. \end{cases}$  (9.4)

Отримана математична модель (функція мети (9.3) і обмеження(9.4)) дозволяє вирішити поставлену задачу за допомогою табличного процесора MS Excel.

Хід рішення задачі наступний:

1. У комірки A2, B2 і C2 уводимо значення коефіцієнтів цільової функції 54, 75 і 120 відповідно.

2. У комірки A4, B4 і D4 занесемо початкові значення невідомих x<sub>1</sub>, x<sub>2</sub> і x<sub>3</sub>(нулі) - надалі значення цих комірок будуть підібрані автоматично.

3. У комірках діапазону А8:С14 розмістимо таблицю значень коефіцієнтів лівої частини обмежень.

4. У комірках діапазону D8:D14 укажемо формули для розрахунку значень лівих частин обмежень.

5. У комірку Е2 занесемо формулу цільової функції.

Результат уведення даних у робочу таблицю представлений на рис. 9.4, а вигляд застосовуваних формульних виражень – на малюнку 9.5.

7. Виконуємо команду Пошук рішення меню Сервіс.

8. У поле Установити цільову комірку мишею вкажемо комірку Е2, що містить значення цільової функції (рис. 9.6). Установимо перемикач Рівної в положення відповідне максимальному значенню (потрібен максимальний прибуток).

|    | C     |     |                  | Цільова |    |  |
|----|-------|-----|------------------|---------|----|--|
|    | $C_i$ |     |                  | функція |    |  |
| 54 | 75    | 120 |                  | 0       |    |  |
|    | $X_i$ |     |                  |         |    |  |
| 0  | 0     | 0   |                  |         |    |  |
|    |       |     | Обмеження        |         |    |  |
|    |       |     |                  |         |    |  |
|    | ٨     |     | Обчислення лівої |         | D  |  |
|    | Ai    |     | частини          |         | Di |  |
| 1  | 0     | 0   | 0                |         | 0  |  |
| 0  | 1     | 0   | 0                |         | 0  |  |
| 0  | 0     | 1   | 0                |         | 0  |  |
| 1  | 0     | 0   | 0                |         | 97 |  |
| 0  | 1     | 0   | 0                |         | 81 |  |
| 0  | 0     | 1   | 0                |         | 23 |  |
| 3  | 5     | 12  | 0                |         |    |  |

|    | А     | ВС  |     | D                                                           | E                                   | F   |
|----|-------|-----|-----|-------------------------------------------------------------|-------------------------------------|-----|
| 1  | 1 C ; |     |     |                                                             | Целевая функция                     |     |
| 2  | 54    | 75  | 120 |                                                             | = A 2 * A 4 + B 2 * B 4 + C 2 * C 4 |     |
| 3  |       | X i | i   |                                                             |                                     |     |
| 4  | 0     | 0   | 0   |                                                             |                                     |     |
| 5  |       |     |     | Ограничения                                                 |                                     |     |
| 6  |       |     |     |                                                             |                                     |     |
|    |       |     |     |                                                             |                                     |     |
| 7  |       | A   |     | Вычисление левой части                                      |                                     | В і |
| 8  | 1 0 0 |     | 0   | = A 8 * \$ A \$ 4 + B 8 * \$ B \$ 4 + C 8 * \$ C \$ 4       |                                     | 0   |
| 9  | 0     | 1   | 0   | = A 9 * \$ A \$ 4 + B 9 * \$ B \$ 4 + C 9 * \$ C \$ 4       |                                     | 0   |
| 10 | 0     | 0   | 1   | = A 1 0 * \$ A \$ 4 + B 1 0 * \$ B \$ 4 + C 1 0 * \$ C \$ 4 |                                     | 0   |
| 11 | 1     | 0   | 0   | =A11*\$A\$4+B11*\$B\$4+C11*\$C\$4                           |                                     | 97  |
| 12 | 0     | 1   | 0   | = A 1 2 * \$ A \$ 4 + B 1 2 * \$ B \$ 4 + C 1 2 * \$ C \$ 4 |                                     | 81  |
| 13 | 0     | 0   | 1   | = A 1 3 * \$ A \$ 4 + B 1 3 * \$ B \$ 4 + C 1 3 * \$ C \$ 4 |                                     | 23  |
| 14 | 3     | 5   | 12  | = A 1 4 * \$ A \$ 4 + B 1 4 * \$ B \$ 4 + C 1 4 * \$ C \$ 4 |                                     | 880 |

Рис. 9.4

| Поиск решения                                                                            | ? ×                                      |
|------------------------------------------------------------------------------------------|------------------------------------------|
| Установить целевую ячейку:<br>\$E\$2 3<br>Равной: О максимальному значению О значению: 0 | <u>В</u> ыполнить<br>Закрыть             |
| Измендя ячейки:<br>Предположить<br>Ограничения:<br>Добавить                              | . <u>П</u> араметры                      |
| <u>И</u> зменить<br>Удалить                                                              | Восс <u>т</u> ановить<br><u>С</u> правка |

Рис. 9.6.

9. У поле Змінюючи комірки вводимо діапазон параметрів, що підбираються, (невідомих x<sub>i</sub>) - А4:С4.

10. Щоб визначити набір обмежень, виконаємо щиглик лівою клавішею миші на кнопці Додати. У діалоговому вікні Додавання обмеження в поле Посилання на комірку мишею вкажемо комірку D8. Як операцію відносини вибираємо >=. У поле Обмеження вводимо F8 (мал. 9.7). Ця умова вказує, що аргумент X<sub>1</sub> ненегативний. Виконаємо щиглик лівою клавішею миші на кнопці ОК.

| Изменение огра           | ничения  |                    | ?×              |
|--------------------------|----------|--------------------|-----------------|
| Ссылка на <u>я</u> чейку | /:       | <u>О</u> граничені | ие:             |
| \$D\$8                   | <u> </u> | ▼ =\$F\$8          | 3               |
| ОК                       | Отмена   | До <u>б</u> авить  | <u>С</u> правка |

Рис. 9.7

11.Знову виконуємо щиглик лівою клавішею миші на кнопці Додати. У діалоговому вікні Додавання обмеження в поле Посилання на комірку мишею вкажемо комірку D9. Як операцію відносини вибираємо >=. У поле Обмеження вводимо F9 (див. мал. 9.7). Ця умова вказує, що аргумент X<sub>2</sub> ненегативний. Виконаємо щиглик лівою клавішею миші на кнопці **ОК**.

12.Повторюємо аналогічні дії для введення інших обмежень. Результат уведення даних наведений на малюнку 9.8.

| Поиск решения                                                                                                    | ? ×                                |
|----------------------------------------------------------------------------------------------------|------------------------------------|
| Установить целевую ячейку:<br>Равной: Омаксимальному значению Означению: О<br>Оминимальному значению                                                                                                    | <u>В</u> ыполнить<br>Закрыть       |
| Измендя ячейки:<br>\$A\$4:\$C\$4<br><u>О</u> граничения:<br>\$D\$10 >= \$F\$10<br>\$D\$11 <= \$F\$11<br>\$D\$12 <= \$F\$12<br>\$D\$13 <= \$F\$13<br>\$D\$14 <= \$F\$13<br>\$D\$14 <= \$F\$14<br>\$D\$18 >= \$F\$8<br><u>У</u> далить | Параметры<br>Восс <u>т</u> ановить |

Рис. 9.8

13.Виконаємо щиглик лівою клавішею миші на кнопці **Виконати**. По завершенні оптимізації відкриється діалогове вікно **Результати пошуку рішення** (мал. 9.9).

| Результаты поиска решения                                                                      | ? ×                                   |
|------------------------------------------------------------------------------------------------|---------------------------------------|
| Решение найдено. Все ограничения и условия<br>оптимальности выполнены.                         | <u>Тип отчета</u>                     |
| <ul> <li>Сохранить найденное решение</li> <li>Восстанов<u>и</u>ть исходные значения</li> </ul> | Результаты<br>Устойчивость<br>Пределы |
| ОК Отмена Сохранить сценар                                                                     | ий <u>С</u> правка                    |

Рис. 9.9

14. Установимо перемикач Значення параметрів у положення Зберегти знайдене рішення, відзначимо у вікні Тип звіту Результати й Стійкість (утримуючи клавішу Shift, а для офісу 2002 і вище без цього) після чого виконаємо щиглик лівою клавішею миші на кнопці ОК.

У результаті виконаних дій на поточному робочому аркуші одержимо рішення (**Ошибка! Источник ссылки не найден.**) поставленого завдання (оптимальний план завдання), а на робочих аркушах, що відкриваються додатково (Рисунок 9.1) - звіт за результатами (Рисунок 9.2) і звіт за стійкістю (Рисунок 9.3).

| : gain       Daws Bru Bragers       Benutre Borpor                                                                                                    | 🛎 Mi       | crosoft E         | xcel            |             |           |           |                          |            |         |           |                                         |     |       |   |            |      |         |
|----------------------------------------------------------------------------------------------------|------------|-------------------|-----------------|-------------|-----------|-----------|--------------------------|------------|---------|-----------|-----------------------------------------|-----|-------|---|------------|------|---------|
| Artal       I 0       X X Y       E       I 0       X X Y       E       I 0       X X Y       E       I 0       X X Y       E       I 0       X X Y       E       I 0       X X Y       E       I 0       X X Y       E       I 0       X X Y       E       I 0       X X       I 0       I 0       I 0       X X       I 0       I 0       X X       I 0       I 0       I 0       I 0       I 0       I 0       I 0       I 0       I 0       I 0       I 0       I 0       I 0       I 0       I 0       I 0       I 0       I 0 <thi 0<="" th="">       I 0       I 0       I 0       I 0       I 0       I 0       I 0       I 0       I 0       I 0       I 0       I 0       I 0       I 0       I 0       I 0       I 0       I 0       I 0       I 0       I 0       I 0       I 0       I 0       I 0       I 0       <thi 0<="" th="">       I 0       I 0       I 0       I 0       I 0       I 0       I 0       I 0       I 0       I 0       I 0       I 0       I 0       I 0       I 0       I 0       I 0       I 0       I 0       I 0       I 0       I 0       I 0       I 0       I 0       I 0</thi></thi>                                                                                                    | : ⊕айл     | п Правка          | <u>В</u> ид Вст | авка Форм   | ат Сервис | Данные    | <u>О</u> кно <u>С</u> пр | авка       |         |           |                                         |     |       |   | Введите во | прос | -       |
| Ва         С         D         E         F         G         H         J         K         L         M         N         O           1         C,         Функция         -         -         -         -         -         -         -         -         -         -         -         -         -         -         -         -         -         -         -         -         -         -         -         -         -         -         -         -         -         -         -         -         -         -         -         -         -         -         -         -         -         -         -         -         -         -         -         -         -         -         -         -         -         -         -         -         -         -         -         -         -         -         -         -         -         -         -         -         -         -         -         -         -         -         -         -         -         -         -         -         -         -         -         -         -         -         -         -         -                                                                                                    |            |                   | 1               | Arial       | -         | 10 - Ж    | <i>К</i> Ч               |            | ··· 🥶 🖗 | 000 00 40 |                                         | 🗞   | • A • |   |            |      |         |
| Bd         A B1           A         B         C         D         E         F         G         H         J         K         L         M         N         O           I         C,         Upresear         Oppendix         D         E         F         G         H         I         J         K         L         M         N         O           I         C,         Upresear         Oppendix         I         J         K         L         M         N         O           I         C,         Upresear         Oppendix         I         J         K         L         M         N         O           I         C,         Upresear         Isite         Isite                                                                                                    | 1.0        | ~ □               | n ala           | ABCy 🔐      |           | · ·       | 12 . 01                  |            |         | a 🚮 100%  |                                         |     | - · · |   |            |      |         |
| B4         K off           A         B         C         D         E         F         G         H         I         J         K         L         M         N         O           1         C,         Ulenebas         bytkkups         -         -         -         -         -         -         -         -         -         -         -         -         -         -         -         -         -         -         -         -         -         -         -         -         -         -         -         -         -         -         -         -         -         -         -         -         -         -         -         -         -         -         -         -         -         -         -         -         -         -         -         -         -         -         -         -         -         -         -         -         -         -         -         -         -         -         -         -         -         -         -         -         -         -         -         -         -         -         -         -         -         -         -                                                                                                    |            |                   |                 |             |           | 🖪 🔹 🐴     | -) + (- +                | 1 📚 Z 🔹    | Ŕŧ Ă↓∣₫ | J 49 1007 | ••••                                    | :   |       |   |            |      |         |
| Эрижер-лин-прог         С         D         E         F         G         H         I         J         K         L         M         N         O           1                                                                                                    |            | 64                | ▼ 75            | ( 81        |           |           |                          |            |         |           |                                         |     |       |   |            |      |         |
| $ \begin{array}{c c c c c c c c c c c c c c c c c c c $                                                                                                    | 🖳 🔁 n      | 🖳 пример-лин-прог |                 |             |           |           |                          |            |         |           |                                         |     |       |   |            |      |         |
| $ \begin{array}{ c c c c c c c c c c c c c c c c c c c$                                                                                                    |            | A                 | В               | C           | D         | E         | F                        | G          | Н       | 1         | J                                       | K   | L     | M | N          | 0    | ~       |
| $ \begin{array}{c c c c c c c c c c c c c c c c c c c $                                                                                                    |            |                   |                 |             |           | Целевая   |                          |            |         |           |                                         |     |       |   |            |      |         |
| 1     1/2     1/3     1/3       3     X     1/3       4     97     81     15,3333       5     Orpanuvenus     1/3       6     Image: Strate Strate S | 1          | 54                |                 | 400         |           | функция   |                          |            |         |           |                                         |     |       |   |            |      | - 11    |
| 3                                                                                                    | 2          | 54                | /5              | 120         |           | 13153     |                          |            |         |           |                                         |     |       |   |            |      | -       |
| b     0     0       5     Orpanuvenus       6     Buvucne<br>Hue<br>neeoù       7     A       9     0       1     0       9     1       0     1       10     0       97     0       9     1       10     0       11     1       10     0       11     0       13     0       14     3       5     12       12     11       13     0       14     3       15       16       17       18                                                                                                    | 3          | 07                | - <u>^i</u>     | 15 0000     |           |           |                          |            |         |           |                                         |     |       |   |            |      | -       |
| $ \begin{array}{c c c c c c c c c c c c c c c c c c c $                                                                                                    | 4          | - 57              |                 | 0           |           |           |                          |            |         |           |                                         |     |       |   |            |      | -       |
| B         Building         Building         Bu                                                                                                    | 5          |                   |                 | Огран       | ичения    |           |                          |            |         |           |                                         |     |       |   |            |      | - 1     |
| HHE<br>JREON         HHE<br>JREON           7         A         VacTu         B,           8         1         0         97         0           9         0         1         0         81         0           10         0         1         15,3333         0         11           12         0         1         15,3333         23         14           13         0         0         1         15,3333         23           14         3         5         12         680         680           15                16                18                                                                                                    | в          |                   |                 |             | Вычисле   |           |                          |            |         |           |                                         |     |       |   |            |      | -       |
| 7         A <sub>i</sub> Jeeoň<br>vacru         B <sub>i</sub> 8         1         0         97         0           9         0         1         0         81         0           10         0         1         15,3333         0         1           11         1         0         0         97         97           12         0         1         15,3333         23         1           14         3         5         12         880         880           15                                                                                                    |            |                   |                 |             | ние       |           |                          |            |         |           |                                         |     |       |   |            |      |         |
| 7         Ai         Vacru         Bi           8         1         0         0         97         0           9         0         1         0         81         0           10         0         0         1         15,3333         0           11         1         0         0         97         97           12         0         1         0         81         81           13         0         0         1         15,3333         23           14         3         5         12         880         880           15                                                                                                    |            |                   |                 |             | левой     |           |                          |            |         |           |                                         |     |       |   |            |      |         |
| 8         1         0         97         0           9         0         1         0         81         0           10         0         1         15,3333         0         1           11         1         0         97         97         97           12         0         1         0         81         81           13         0         0         1         15,3333         23           14         3         5         12         680         680           15                                                                                                    | 7          |                   | A               |             | части     |           | Bi                       |            |         |           |                                         |     |       |   |            |      |         |
| 9     0     1     0     81     0       10     0     1     15,3333     0       11     1     0     97     97       12     0     1     0     81       13     0     0     1     15,3333     23       14     3     5     12     880     880       15     12     880     880       16     1     1     1     1       18     12     12     12     12     12                                                                                                    | 8          | 1                 | 0               | 0           | 97        |           | 0                        |            |         |           |                                         |     |       |   |            |      |         |
| 10     0     0     1     15       11     1     0     0     97     97       12     0     1     0     81     81       13     0     0     1     15,3333     23       14     3     5     12     880     880       15     16     10     10     10       17     10     10     10     10       18     10     10     10     10                                                                                                    | 9          | 0                 | 1               | 0           | 81        |           | 0                        |            |         |           |                                         |     |       |   |            |      | =       |
| 11     1     0     0     97     97       12     0     1     0     81     81       13     0     0     1     15,33333     23       14     3     5     12     880     880       15     16     16     16     16       18     18     14     16     16                                                                                                    | 10         | 0                 |                 | 1           | 15,33333  |           | 0                        |            |         |           |                                         |     |       |   |            |      | -       |
| 13     0     0     1     15       14     3     5     12     880     880       15     16     1     16       17     17     10     10                                                                                                    | 11         | 1                 | 1               |             | 9/        |           | 9/                       |            |         |           |                                         |     |       |   |            |      | -       |
| 14         3         5         12         880         880           15         12         880         880         10         10         10         10         10         10         10         10         10         10         10         10         10         10         10         10         10         10         10         10         10         10         10         10         10         10         10         10         10         10         10         10         10         10         10         10         10         10         10         10         10         10         10         10         10         10         10         10         10         10         10         10         10         10         10         10         10         10         10         10         10         10         10         10         10         10         10         10         10         10         10         10         10         10         10         10         10         10         10         10         10         10         10         10         10         10         10         10         10         10         10                                                                                                    | 12         | 0                 | - n             | 1           | 15 33333  |           | 23                       |            |         |           |                                         |     |       |   |            |      | -       |
| 15<br>16<br>17<br>18<br>10                                                                                                    | 14         | 3                 | 5               | 12          | 880       |           | 880                      |            |         |           |                                         |     |       |   |            |      | -       |
| 16<br>17<br>18                                                                                                    | 15         |                   |                 |             |           |           |                          |            |         |           |                                         |     |       |   |            |      |         |
|                                                                                                    | 16         |                   |                 |             |           |           |                          |            |         |           |                                         |     |       |   |            |      |         |
|                                                                                                    | 17         |                   |                 |             |           |           |                          |            |         |           |                                         |     |       |   |            |      | -11     |
|                                                                                                    | 18         |                   |                 |             |           |           |                          |            |         |           |                                         |     |       |   |            |      | -       |
|                                                                                                    | 20         |                   |                 |             |           |           |                          |            |         |           |                                         |     |       |   |            |      | -       |
|                                                                                                    | 20         |                   |                 |             |           |           |                          |            |         |           |                                         |     |       |   |            |      | -       |
| 22                                                                                                    | 22         |                   |                 |             |           |           |                          |            |         |           |                                         |     |       |   |            |      | -Ш      |
| 23                                                                                                    | 23         |                   |                 |             |           |           |                          |            |         |           |                                         |     |       |   |            |      |         |
| 24                                                                                                    | 24         |                   |                 |             |           |           |                          |            |         |           |                                         |     |       |   |            |      |         |
|                                                                                                    | -25<br>H 4 | E HZ              | Отчет по ре     | вультатам 2 | 2 / Отчет | по предел | ам 2 🔪 Лис               | т2 / Лист3 | 1       | r         | <                                       |     | 111   |   | -          | >    |         |
|                                                                                                    |            |                   |                 |             |           | ,         | X////                    |            | ·       | , "I      | ~~~~~~~~~~~~~~~~~~~~~~~~~~~~~~~~~~~~~~~ | ~ , |       |   |            |      | 1.1.555 |
|                                                                                                    |            |                   |                 |             |           |           |                          |            |         |           |                                         | _   |       |   |            |      |         |

# Рисунок 9.1

| C     |    | C              |                  | Цільова |     |  |
|-------|----|----------------|------------------|---------|-----|--|
| $C_i$ |    |                |                  | функція |     |  |
| 54    | 75 | 120            |                  | 13153   |     |  |
|       |    | X <sub>i</sub> |                  |         |     |  |
| 97    | 81 | 15,333         |                  |         |     |  |
|       |    |                | Обмеження        |         |     |  |
|       |    |                |                  |         |     |  |
| A     |    | ٨              | Обчислення лівої |         | P.  |  |
|       |    | Ai             | частини          |         | Di  |  |
| 1     | 0  | 0              | 97               |         | 0   |  |
| 0     | 1  | 0              | 81               |         | 0   |  |
| 0     | 0  | 1              | 15,33333333      |         | 0   |  |
| 1     | 0  | 0              | 97               |         | 97  |  |
| 0     | 1  | 0              | 81               |         | 81  |  |
| 0     | 0  | 1              | 15,33333333      |         | 23  |  |
| 3     | 5  | 12             | 880              |         | 880 |  |

Рис. 9.11

#### Microsoft Excel 9.0 Отчет по результатам Рабочий лист: [пример-лин-прог.xls]Лист2 Отчет создан: 06.04.04 10:27:00

Целевая ячейка (Максимум)

| Ячейка | Имя             | Исходно | Результат |
|--------|-----------------|---------|-----------|
| \$E\$2 | Целевая функция | 13153   | 13153     |

Изменяемые ячейки

| Ячейка |    | Имя | Исходно     | Результат   |
|--------|----|-----|-------------|-------------|
| \$A\$4 | Xi |     | 97          | 97          |
| \$B\$4 |    |     | 81          | 81          |
| \$C\$4 |    |     | 15,33333333 | 15,33333333 |

#### Ограничения

| Ячейка  | Имя                    | Значение    | формула          | Статус     | Разница     |
|---------|------------------------|-------------|------------------|------------|-------------|
| \$D\$8  | Вычисление левой части | 97          | \$D\$8>=\$F\$8   | не связан. | 97          |
| \$D\$9  | Вычисление левой части | 81          | \$D\$9>=\$F\$9   | не связан. | 81          |
| \$D\$10 | Вычисление левой части | 15,33333333 | \$D\$10>=\$F\$10 | не связан. | 15,33333333 |
| \$D\$14 | Вычисление левой части | 880         | \$D\$14=\$F\$14  | связанное  | 0           |
| \$D\$13 | Вычисление левой части | 15,33333333 | \$D\$13<=\$F\$13 | не связан. | 7,666666667 |
| \$D\$11 | Вычисление левой части | 97          | \$D\$11<=\$F\$11 | связанное  | 0           |
| \$D\$12 | Вычисление левой части | 81          | \$D\$12<=\$F\$12 | связанное  | 0           |

Рисунок 9.2

Microsoft Excel 9.0 Отчет по устойчивости Рабочий лист: [пример-лин-прог.xls]Лист2 Отчет создан: 06.04.04 10:11:26

#### Изменяемые ячейки

|        |    |     | Результ.    | Нормир.   | Целевой     | Допустимое | Допустимое  |
|--------|----|-----|-------------|-----------|-------------|------------|-------------|
| Ячейка |    | Имя | значение    | стоимость | Коэффициент | Увеличение | Уменьшение  |
| \$A\$4 | Xi |     | 97          | 0         | 54          | 1E+30      | 24,00000004 |
| \$B\$4 |    |     | 81          | 0         | 75          | 1E+30      | 25,0000007  |
| \$C\$4 |    |     | 15,33333333 | 0         | 119,9999999 | 60,0000018 | 1E+30       |

#### Ограничения

|         |                        | Результ.    | Теневая    | Ограничение  | Допустимое  | Допустимое  |
|---------|------------------------|-------------|------------|--------------|-------------|-------------|
| Ячейка  | Имя                    | значение    | Цена       | Правая часть | Увеличение  | Уменьшение  |
| \$D\$8  | Вычисление левой части | 97          | 0          | 0            | 97          | 1E+30       |
| \$D\$9  | Вычисление левой части | 81          | 0          | 0            | 81          | 1E+30       |
| \$D\$10 | Вычисление левой части | 15,33333333 | 0          | 0            | 15,33333333 | 1E+30       |
| \$D\$14 | Вычисление левой части | 880         | 10         | 880          | 92,0000009  | 184         |
| \$D\$13 | Вычисление левой части | 15,33333333 | 0          | 23           | 1E+30       | 7,666666672 |
| \$D\$11 | Вычисление левой части | 97          | 24         | 97           | 61,33333333 | 30,6666667  |
| \$D\$12 | Вычисление левой части | 81          | 25,0000007 | 81           | 36,8        | 18,4000002  |

Рисунок 9.3

Оптимальний набір змінних при даних обмеженнях: машин вантажопідйомністю 3 тонни – 97, машин вантажопідйомністю 5 тонн — 81 і машин вантажопідйомністю 12 тонн — 15,333. При цьому загальний прибуток від перевезення 880 тонн вантажу складе 13153 \$ і залишаться невикористаними 7,67 машин вантажопідйомністю 12 тонн (див. **Ошибка! Источник ссылки не найден.**).

Рішення у вигляді 15,333 машини виконано бути не може, тому що неможливо точно використовувати 0,333 машини. Для одержання цілочисельного рішення повторимо команду **Пошук рішення**, у вікні **Пошук рішення** виконаємо щиглик лівою клавішею миші на кнопці **Додати** й у вікні **Додати обмеження** установимо умову цілочисельності аргументів розв'язуваної оптимізаційної задачі (рис. 9.14).

| Добавление огр           | аничения |                   | ? ×             |
|--------------------------|----------|-------------------|-----------------|
| Ссылка на <u>я</u> чейку | /:       | <u>О</u> граничен | ие:             |
| \$A\$4:\$C\$4            | 🔣 цел    | 💌 целое           | <u>.</u>        |
| ОК                       | Отмена   | До <u>б</u> авить | <u>С</u> правка |

Рис. 9.14

Після натискання у вікні **Пошук рішення** кнопки **Виконати** і вибору режиму **Зберегти знайдене рішення** одержуємо цілочисельне рішення задачі лінійного програмування (рис. 9.15).

|    | Ci |     |                  | Цільова функція |                |
|----|----|-----|------------------|-----------------|----------------|
| 54 | 75 | 120 |                  | 13104           |                |
|    | Xi |     |                  |                 |                |
| 96 | 80 | 16  |                  |                 |                |
|    |    |     | Обмеження        |                 |                |
|    |    |     |                  |                 |                |
|    |    |     | Обчислення лівої |                 |                |
|    | Ai |     | частини          |                 | B <sub>i</sub> |
| 1  | 0  | 0   | 96               |                 | 0              |
| 0  | 1  | 0   | 80               |                 | 0              |
| 0  | 0  | 1   | 16               |                 | 0              |
| 1  | 0  | 0   | 96               |                 | 97             |
| 0  | 1  | 0   | 80               |                 | 81             |
| 0  | 0  | 1   | 16               |                 | 23             |
| 3  | 5  | 12  | 880              |                 | 880            |
#### Рис. 9.15

#### ВІДПОВІДІ НА ПИТАННЯ ЗАВДАННЯ:

1. Оптимальний план використання парку автомобілів транспортною компанією (див. Ошибка! Источник ссылки не найден.):

96 автомобілів вантажопідйомністю 3 т;

80 автомобілів вантажопідйомністю 5 т;

16 автомобілів вантажопідйомністю 12 т;

 Вартість перевезення тонни вантажу автомобілями вантажопідйомністю 12 т для збільшення їхнього числа повинна перевищувати 15 грн. (119,9999+60=180/12, Рисунок 9.3).

Так, треба (Статус = зв'язане, Рисунок 9.2). Збільшення можливо на
 92 тонни (Припустиме збільшення = 92, див. Рисунок 9.3). Додатковий прибуток
 становитиме: 92\*10 (тіньова ціна) = 920 грн.

4. Праві частини обмежень при збереженні оптимального плану використання парку автомобілів можуть змінюватися в такий спосіб (див. Рисунок 9.3):

B1 = 97 (з урахуванням відповіді на питання 1 96<=B1<=97);

B2 = 81;

B3 > = 16 (15,33333);

B4=880.

5. Із двох наявних можливостей (автомобілі вантажопідйомністю 3 т або 5 т, для яких Статус = зв'язане, Рисунок 9.2) варто вибрати автомобілі вантажопідйомністю 5 т (тіньова ціна = 25 \$ вище, ніж 24 \$, Рисунок 9.3) у кількості 36 штук (Припустиме збільшення = 36,8).

6. Для одержання відповіді на питання 6 виконаємо коректування вихідної моделі (замінимо обмеження x<sub>3</sub>>=23 на x<sub>3</sub> = 21) і вирішимо завдання цілочисельного лінійного програмування відповідно до нової математичної моделі.

|    |       |     |              | Цільова |                |
|----|-------|-----|--------------|---------|----------------|
|    | $C_i$ |     |              | функція |                |
| 54 | 75    | 120 |              | 12804   |                |
|    | Xi    |     |              |         |                |
| 96 | 68    | 21  |              |         |                |
|    |       |     | Обмеження    |         |                |
|    |       |     |              |         |                |
|    |       |     | Обчислення   |         |                |
|    |       |     | лівої части- |         |                |
|    | Ai    |     | НИ           |         | B <sub>i</sub> |
| 1  | 0     | 0   | 96           |         | 0              |
| 0  | 1     | 0   | 68           |         | 0              |
| 0  | 0     | 1   | 21           |         | 0              |
| 1  | 0     | 0   | 96           |         | 97             |
| 0  | 1     | 0   | 68           |         | 81             |
| 0  | 0     | 1   | 21           |         | 21             |
| 3  | 5     | 12  | 880          |         | 880            |

Рисунок 9.4

Оптимальний план використання парку автомобілів для урахування умови питання 6:

96 автомобілів вантажопідйомністю 3 т;

68 автомобілів вантажопідйомністю 5 т;

21 автомобіль вантажопідйомністю 12 т.

## Контрольні питання

- 1. Основні поняття й терміни.
- 2. Етапи розв'язання задач за допомогою засобів обчислювальної техніки.
- 3. Задачі оптимізації.
- 4. Математична модель задачі лінійного програмування.
- 5. Вихідні дані пакета "Пошук рішення".
- 6. Створення й коректування вихідних даних.
- 7. Розв'язання задач за допомогою пакета "Пошук рішення".
- 8. Одержання різних видів вихідних форм.
- 9. Аналіз усталеності. Нормований множник і тіньова ціна.
- 10. Аналіз за результатами. Дефіцитність ресурсу.

11.Задачі цілочисельного лінійного програмування і їхнє рішення.

12. Документування вихідних, проміжних і вихідних даних.

### Завдання для самостійної роботи

<u>Задача 1</u>.

Компанія ПІК, виробник чавунного лиття, має контракт на виготовлення 10-фунтових виливків зі вмістом магнію в кількості не менш 3.5% і кремнію - не більше 1.7%. Для виробництва виливків компанія ПІК змішує 2 типи чушкового чавуну - А и В. У таблиці, наведеної нижче, показані хімічний склад і ціна за фунт кожного з видів чушкового чавуну. Припустимо, що компанія ПІК може придбати по зазначеній вартості необмежену кількість чушкового чавуну обох марок. ПІК зацікавлений у визначенні таких пропорцій змішування, щоб задовольнити потреби в готовій продукції з мінімальними витратами.

|                  | Чушк. чавун А | Чушк. Чавун В |
|------------------|---------------|---------------|
| Вміст магнію, %  | 6             | 3             |
| Вміст кремнію, % | 2             | 1             |
| Ціна за фунт     | 3 центи       | 2 центи       |

Відпуск чавуну А и В здійснюється тільки цілими числами фунтів.

## ЗАВДАННЯ:

1. Визначити обсяг придбання кожного виду чушкового чавуну.

2. Визначити розмір можливої зміни вимоги по вмісту магнію й розмір скорочення витрат компанії при цьому.

3. Замовник вирішив збільшити вимоги по змісту у виливках одного з компонентів. По якому з них керівництву компанії варто погодитися на таку зміну? На скільки відсотків?

4. У яких межах можуть змінюватися праві частини обмежень при збереженні оптимального плану придбання чушкового чавуну?

5. Яким способом у межах наявних ресурсів компанії необхідно змінити план придбання чушкового чавуна, якщо відомо, що чавуну типу А можливе придбання в кількості 1 фунта?

## <u>Задача 2</u>.

М'ясокомбінат хотів би визначити кількості яловичини, курятини й баранини для виробництва 100 фунтів Супер - ковбаси. У процесі виготовлення (змішування вихідних компонентів) необхідно врахувати наступні вимоги:

а) протеїн (білок) повинен становити, щонайменше, 12% від ваги ковбаси;

- б) вміст жиру повинне бути не більше 24% від ваги ковбаси;
- в) вміст води повинне бути не більше 65% від ваги ковбаси;
- г) вміст баранини повинне становити не менш 30% від ваги ковбаси.
- У таблиці показані склад і вартість одного фунта кожного типу м'яса.

Припустимо, що спеції й інші компоненти складають незначне по вазі кількість стосовно всієї ковбаси, а також, що яловичина, курятина й баранина можуть бути куплені в необмеженій кількості за зазначеними цінами.

|                  | Яловичина | Курятина | Баранина |
|------------------|-----------|----------|----------|
| Вміст білка, %   | 20        | 15       | 15       |
| Вміст жиру, %    | 20        | 15       | 25       |
| Вміст води, %    | 60        | 70       | 60       |
| Ціна за фунт, \$ | 1         | 0,5      | 0,7      |

Відпуск м'ясопродуктів здійснюється тільки цілими числами фунтів.

## ЗАВДАННЯ:

1. Визначити об'єми закупівлі кожного виду продукту.

2. Визначити собівартість яловичини для рентабельності її придбання.

3. Визначити розмір можливої зміни вимоги по вмісту жиру й розмір скорочення витрат компанії при цьому.

4. Замовник вирішив збільшити вимоги по одному з компонентів. По якому з них керівництву компанії варто погодитися на таку зміну? На скільки відсотків?

5. У яких межах можуть змінюватися праві частини обмежень при збереженні оптимального плану придбання м'ясопродуктів?

6. Яким способом у межах наявних ресурсів компанії необхідно змінити план придбання м'ясопродуктів для виконання контракту на придбання курятини в розмірі 45 фунтів?

## <u>Задача 3</u>.

Текстильна компанія виробляє недорогі кофточки й сукні. У розпорядженні фабрики 4 види ресурсів, запаси яких обмежені. Потреби в ресурсах і можливості по їхньому використанню (запаси) протягом доби наведені в таблиці. Максимальна потреба в сукнях на плановий період - 40 шт. Вартість реалізації сукні 7\$, а кофточки - 5\$.

| Ресурс                   | Потреба в ресурсі |       | Денний запас |
|--------------------------|-------------------|-------|--------------|
|                          | Сукні             | Кофти | ресурсу      |
| Ділянка пошиття (годин)  | 4                 | 3     | 240          |
| Ділянка розкрою (годин)  | 2                 | 1     | 96           |
| Ділянка контролю (годин) | 0.5               | 0.6   | 36           |
| Тканина (лін. фут)       | 32                | 10    | 1248         |

## ЗАВДАННЯ:

1. Визначити щоденний обсяг виробництва кофточок і суконь.

2. Визначити додатковий обсяг придбання тканини й максимальну величину зміни ціни її придбання для збільшення обсягу виробництва компанії.

3. Яким способом необхідно змінити вартість реалізації продукції компанії для одержання іншого плану виробництва.

4. Яким способом керівництву компанії необхідно змінити запаси ресурсів з метою економії коштів?

5. У яких межах можуть змінюватися праві частини обмежень при збереженні оптимального плану виробництва?

6. Яким способом у межах наявних ресурсів компанії необхідно змінити план виробництва для виконання контракту на поставку 40 кофточок?

#### <u>Задача 4</u>.

Продуктова компанія робить 3 види фруктових коктейлів: "Вогник", "Вітамінний", "Фірмовий". Основними інгредієнтами цих продуктів є полуниця й малина. Кожен продукт виробляється партіями й повинен пройти 3 стадії виробництва: змішування, консервування й упакування. Тривалість робочого дня на всіх ділянках становить 8 годин. Компанія має контракт на щоденну поставку 10 партій коктейлю "Фірмовий". Потреби в ресурсах і можливості по їхньому використанню наведені в таблиці.

| Ресурс                | Вогник | Вітамінний | Фірмовий | Наявність ресурсу |
|-----------------------|--------|------------|----------|-------------------|
| Полуниця (кг)         | 20     | 10         | 16       | 320               |
| Малина (кг)           | 10     | 20         | 16       | 400               |
| Змішування (годин)    | 1      | 3          | 2        | 47                |
| Консервування (годин) | 1      | 2          | 1        | 65                |
| Упакування (годин)    | 2      | 1          | 1        | 40                |
| Вартість партії       | 10     | 6          | 8        |                   |

Таблиця

Ділити партію продукції неможливо.

## ЗАВДАННЯ:

1. Визначити обсяги виробництва кожного виду продукції.

2. Визначити додатковий обсяг придбання полуниці й максимальну величину зміни ціни її придбання для збільшення обсягу виробництва компанії.

3. Яким способом необхідно змінити вартість реалізації продукції компанії для одержання іншого плану виробництва.

4. Яким способом керівництву компанії необхідно змінити запаси ресурсів з метою економії коштів?

5. У яких межах можуть змінюватися праві частини обмежень при збереженні оптимального плану виробництва?

6. Яким способом у межах наявних ресурсів компанії необхідно змінити план виробництва для виконання контракту на поставку 10 партій коктейлів Вітамінний?

## Задача 5.

Петро Буряк - менеджер по виробництву компанії, що поставляє добрива своїм клієнтам на основі попередніх замовлень. У момент замовлення клієнт обмовляє N-P-K - процентний вміст 3-х компонентів, де N - заданий відсоток азоту, Р - заданий відсоток фосфору й ДО - заданий відсоток поташу, відповідно. Наприклад, якщо N-P-К заданий пропорцією 20-10-5, те це означає, що добриво містить 20% азоту, 10% фосфору й 5% поташу. Залишок ваги добрива доводиться на інертні складові. Деякі клієнти вказують N-P-К точно. Інша частина клієнтів задає мінімальний процентний вміст N-P-K. Так, до теперішнього часу Петро Буряк одержав замовлення на 1000 фунтів добрив 17-14-10, де заданий мінімальний відсоток вмісту кожного з компонентів. Для виконання замовлення клієнта, Петро змішує відповідні кількості наявних у нього в запасах добрив, які він купує в оптовика в мішках по 100 фунтів кожний. Для задоволення поточного замовлення на добриво 17-14-10 Петро має намір змішати 3 типи наявних у запасах добрив: 1 тип - 50-20-5; 2 тип - 0-15-20; 3 тип - 10-10-10. Помітьте, що для даних типів добрив значення N-P-K задані точно. Ціна кожного із цих типів добрив становить \$90, \$20 й \$30 за 100-фунтовий мішок, відповідно.

#### ЗАВДАННЯ:

1. Визначити оптимальний план придбання кожного виду добрива.

2. Визначити величину можливої зміни вимоги по вмісту фосфору й розмір скорочення витрат компанії при цьому.

3. Замовник вирішив збільшити вимоги по вмісту в добриві одного з компонентів. По якому з них керівництву компанії варто погодитися на таку зміну? На скільки відсотків?

4. У яких межах можуть змінюватися праві частини обмежень при збереженні оптимального плану придбання добрив?

5. Яким способом у межах наявних ресурсів компанії необхідно змінити план придбання добрив, якщо відомо, що добрива 1-го типу можливе придбання в кількості 1 мішка?

#### <u>Задача 6</u>

Тканина трьох артикулів виробляється на ткацьких верстатах двох типів з різною продуктивністю. Для виготовлення тканини використається пряжа й барвники. У наступній таблиці зазначені потужності верстатів (у тис. станко-годин), ресурси пряжі й барвників (у тис. кг), Продуктивності верстатів по кожному виді пряжі (у м/г), норми витрати пряжі й фарби (у кг на 1000 м) і ціна (у грн.) 1 котушки тканини. У кожній котушці міститься 20 метрів тканини.

| Види ресурсів  | Обсяг ресурсів | Продуктивність і норми витрати |     |     |  |  |
|----------------|----------------|--------------------------------|-----|-----|--|--|
| Верстати 1типу | 300            | 20                             | 10  | 25  |  |  |
| Верстати 2типи | 450            | 8                              | 20  | 10  |  |  |
| Пряжа          | 30             | 120                            | 180 | 210 |  |  |
| Барвники       | 1              | 10                             | 5   | 8   |  |  |
| Ціна           |                | 15                             | 15  | 20  |  |  |

## ЗАВДАННЯ:

1. Визначити оптимальний план виробництва тканини.

2. Визначити вартість реалізації котушки тканини 1-го артикула для рентабельності її виробництва.

3. Визначити додатковий обсяг придбання ресурсів і максимальну величину зміни ціни їхнього придбання для збільшення обсягу виробництва тканини.

4. Яким способом керівництву компанії необхідно змінити запаси ресурсів з метою економії коштів?

5. У яких межах можуть змінюватися праві частини обмежень при збереженні оптимального плану виробництва?

6. Яким способом у межах наявних ресурсів компанії необхідно змінити план виробництва для виконання контракту на поставку 250 котушок тканини 3-го артикула?

<u>Задача 7</u>.

У місті можна споруджувати будинку трьох типів, кожний з яких характеризується певною кількістю одне-, двох-, трьох і чотирьохкімнатних квартир, а також різною собівартістю. Відповідна інформація наведена в таблиці. Зазначене також необхідна кількість квартир кожного виду.

|                                            | Кі                   | Необхідна кі-   |     |      |
|--------------------------------------------|----------------------|-----------------|-----|------|
| Вид                                        | одно                 | лькість кварт., |     |      |
| квартири                                   | Перший Другий Третій |                 |     | ШТ   |
| Однокімнатна                               | 10                   | 56              | 15  | 2000 |
| Двокімнатна                                | 30                   | 20              | 60  | 900  |
| Трикімнатна                                | 60                   | 34              | -   | 1800 |
| Чотирьохкімнатна                           | 20                   | 10              | 5   | 700  |
| Собівартість одного<br>будинку (тис. грн.) | 830                  | 835             | 450 |      |

#### ЗАВДАННЯ:

1. Визначити оптимальний план будівництва.

2. Визначити собівартість будинків 3-го типу для рентабельності їхнього будівництва.

3. Визначити величину можливої зміни вимоги по однокімнатних квартирах і величину скорочення витрат компанії при цьому.

4. Замовник вирішив збільшити вимоги по одному з типів квартир. По якому з них керівництву компанії варто погодитися на таку зміну? На скільки?

5. У яких межах можуть змінюватися праві частини обмежень при збереженні оптимального плану будівництва?

6. Яким способом у межах наявних ресурсів компанії необхідно змінити план будівництва для виконання контракту на будівництво будинків 1-го типу в кількості 21 шт?

#### <u>Задача 8</u>.

Компанії необхідно скласти кормовий раціон при мінімальних витратах для корови, якщо в добу їй потрібно 16 кг кормових одиниць, 1760 г протеїну, 540 мл каротину. Раціон складається з кукурудзяного силосу, цукрового буряка й концентратів. Норми вмісту живильних речовин в 1 кг кормів і ціна кормів наведена в таблиці:

| Вид          | Ціна 1 тю-<br>ка, |            |          |      |
|--------------|-------------------|------------|----------|------|
| кормів       | Кормові оди-      | Протеїн, г | Каротин, | грн. |
|              | ниці, кг          |            | МЛ       |      |
| Силос        | 0,25              | 10,0       | 0,75     | 20,0 |
| кукурудзяний |                   |            |          |      |
| Цукрова      | 1,25              | 225,0      | 1,5      | 80,0 |
| буряк        |                   |            |          |      |
| Концентрати  | 0,5               | 50,0       | 30,0     | 10,5 |

Таблиця

Відомо, що корми продаються тюками по 10 кг.

#### ЗАВДАННЯ:

1. Визначити оптимальний план заготівлі кормів.

2. Визначити вартість цукрового буряка для рентабельності її придбання.

3. Визначити величину можливої зміни вимоги по вмісту протеїну й розмір скорочення витрат компанії при цьому.

4. Замовник вирішив збільшити вимоги по одному з живильних речовин. По якому з них керівництву компанії варто погодитися на таку зміну? На скільки?

5. У яких межах можуть змінюватися праві частини обмежень при збереженні оптимального плану придбання кормів?

6. Яким способом у межах наявних ресурсів компанії необхідно змінити план придбання кормів для виконання контракту на придбання 2 тюків силосу? <u>Задача 9.</u>

З пункту А в пункт В щодня відправляються пасажирські, швидкі й швидкісні потяги. У наступній таблиці зазначений наявний парк вагонів різних типів, з яких щодня можна комплектувати дані потяги, і кількість пасажирів, що вміщаються в кожному з вагонів:

|                 | Вагони   |          |             |          |        |    |
|-----------------|----------|----------|-------------|----------|--------|----|
| Поїзда          | Багажний | Поштовий | Плацкартний | Купейний | М'який | CB |
| Швидкий         | 1        | 1        | 5           | 6        | 3      | 1  |
| Пасажирський    | 1        | -        | 8           | 4        | 1      | -  |
| Швидкісний      |          | 1        | -           | 8        | 5      | 3  |
| Число пасажирів | -        | -        | 54          | 36       | 32     | 18 |
| Парк вагонів    | 12       | 8        | 51          | 70       | 26     | 20 |

Пропускна здатність дороги не дозволяє в день пройти більш ніж шести пасажирським потягам.

#### ЗАВДАННЯ:

1. Визначити оптимальний план комплектування потягів.

2. Визначити місткість потягів для іншої структури їхньої комплектації.

3. Визначити додатковий обсяг придбання вагонів і величину можливого збільшення числа перевезених пасажирів у результаті придбання нових вагонів.

4. Яким способом керівництву депо необхідно змінити парк вагонів з метою економії коштів на їхнє придбання?

5. У яких межах можуть змінюватися праві частини обмежень при збереженні оптимального плану комплектування составів?

6. Яким способом у межах наявних ресурсів депо необхідно змінити план комплектування потягів, якщо після реконструкції дороги необхідно пропускати не менш 4 составів швидкісних потягів?

#### <u>Задача 10</u>.

Кооператив, використовуючи три типи ресурсів, реалізує продукцію чотирьох видів. Загальний обсяг ресурсів, їхні витрати на продаж однієї партії виробів, а також вартість реалізації продукції наведені в таблиці.

Відомо, що потреба в продукції 1-го виду не перевищує 5 партій, а четвертого - не менш 6 партій.

Таблиця

| Тип                                        | Вит      | Загальний<br>обсяг                  |    |    |    |
|--------------------------------------------|----------|-------------------------------------|----|----|----|
| ресурсів                                   | 1-го ви- | 1-го ви- 2-го ви- 3-го ви- 4-го ви- |    |    |    |
|                                            | ду       | ду                                  | ду | ду |    |
| Перший                                     | 3        | 4                                   | 2  | 6  | 64 |
| Другий                                     | 4        | 7                                   | 3  | 5  | 83 |
| Третій                                     | 2        | 3                                   | 6  | 1  | 58 |
| Вартість реалізації<br>однієї партії виро- | 14       | 15                                  | 12 | 17 |    |
| бів, тис.грн.                              |          |                                     |    |    |    |

## ЗАВДАННЯ:

1. Визначити оптимальний план виробництва виробів.

2. Визначити вартість реалізації партії виробів 2-го виду для рентабельності їхнього виробництва.

3. Визначити додатковий обсяг придбання ресурсів і максимальну величину зміни ціни їхнього придбання для збільшення обсягу виробництва.

4. Яким способом керівництву компанії необхідно змінити запаси ресурсів з метою економії коштів?

5. У яких межах можуть змінюватися праві частини обмежень при збереженні оптимального плану виробництва?

6. Яким способом у межах наявних ресурсів компанії необхідно змінити план виробництва для виконання контракту на поставку 3 партій виробів 2-го виду? <u>Задача 11</u>.

Меблева фабрика виробляє недорогі столи, стільці й шафи. У розпорядженні фабрики 4 види ресурсів, запаси яких обмежені. Потреби в ресурсах наведені в таблиці. Максимальна потреба в шафах на плановий період - 35 шт.

Фабрика може найняти 30 тесль, 15 малярів й 4 контролерів. Робочий день кожного працівника становить 8 годин. Запаси деревини становлять 1500 лін. фут.

Таблиця

| Таблиця |  |
|---------|--|
|---------|--|

| Ресурс                     | Потреба в ресурсі |         |      |  |
|----------------------------|-------------------|---------|------|--|
|                            | Столи             | Стільці | Шафи |  |
| Теслярська ділянка (годин) | 4                 | 3       | 5    |  |
| Ділянка фарбування (годин) | 2                 | 1       | 2,5  |  |
| Ділянка контролю (годин)   | 0,5               | 0,6     | 0,6  |  |
| Деревина (лін. фут)        | 32                | 10      | 40   |  |

Відомі вартості реалізації (\$) одиниці продукту за останні 8 місяців:

| Місяць                | 1  | 6    | 3   | 4   | 5    | 8    | 7    | 2    |
|-----------------------|----|------|-----|-----|------|------|------|------|
| Вар-ть реал. стола    | 7  | 7,9  | 7   | 7,2 | 7,5  | 8    | 7,8  | 6,8  |
| Вар -ть реал. стільця | 5  | 5,5  | 4,9 | 5,2 | 5,5  | 5,9  | 5,7  | 4,7  |
| Вар -ть реал. шафи    | 10 | 10,4 | 10  | 10  | 10,1 | 10,5 | 10,3 | 10,2 |

## ЗАВДАННЯ:

- 1. Визначити оптимальний план виробництва меблевої фабрики на 9-й місяць.
- 2. Чи у повному обсязі використовує фабрика свої ресурси? Конкретизуйте свою відповідь.
- 3. Поясніть фізичний смисл кожної тіньової ціни.
- 4. У яких межах може змінюватися робочий час теслярської ділянки, а також ділянок фарбування й контролю без впливу на базис оптимального рішення?
- 5. Чи стоїть фабриці купувати додаткову кількість деревини? У якій кількості?
- 6. У яких межах може змінюватися внесок у прибуток від реалізації столів і стільців без зміни поточного оптимального рішення?

## <u>Задача 12</u>.

Компанія виробляє продукцію у звичайному виконанні, у виконанні люкс і супер. Постійні клієнти споживають, щонайменше, 150 одиниць продукції у звичайному виконанні й 90 одиниць у виконанні люкс. Компанія зацікавлена в оптимальному сполученні випуску продукції протягом тижня. Потреби в ресурсах наведені в таблиці.

Відомі вартості реалізації (\$) одиниці продукту за останні 9 місяців:

| Таблиця |
|---------|
|---------|

| Місяць                    | 1  | 9    | 2    | 4    | 5    | 3    | 6    | 7    | 8    |
|---------------------------|----|------|------|------|------|------|------|------|------|
| Вар -ть реал. "Звичайний" | 50 | 50,5 | 48,6 | 49,5 | 49,5 | 49   | 49,6 | 49,9 | 50,2 |
| Вар -ть реал. "Люкс"      | 75 | 75,3 | 73   | 74   | 74   | 73,5 | 74   | 74,5 | 75   |
| Вар -ть реал. "Супер"     | 90 | 92,2 | 90   | 90   | 90,5 | 90   | 91   | 91,8 | 92   |

Компанія розраховує на ділянці зборки 45 робітниками, фарбування - 19, контролю -6. Тривалість робочого дня становить 8 годин, а тривалість робочого тижня - 5 днів.

Таблиця

| Продукт   | Час зборки | Час фарбування | Час контролю |
|-----------|------------|----------------|--------------|
| Звичайний | 1.2        | 0.8            | 0.2          |
| Люкс      | 1.6        | 0.9            | 0.2          |
| Супер     | 1.8        | 1.1            | 0.2          |

## ЗАВДАННЯ:

- 1. Визначити оптимальний план виробництва компанії на 10-й місяць.
- 2. Чи у повному обсязі використовує компанія свої ресурси? Конкретизуйте свою відповідь.
- 3. У яких межах може змінюватися робочий час ділянки зборки, а також ділянок фарбування й контролю без впливу на базис оптимального рішення?
- 4. У яких межах може змінюватися внесок у прибуток від реалізації продукції Люкс і Супер без зміни поточного оптимального рішення?
- 5. Поясніть фізичний смисл кожної тіньової ціни.

6. Компанія розглядає можливість звільнення від зобов'язань по випуску продукції у звичайному виконанні в кількості 50 одиниць. Скільки вона повинна буде заплатити за розрив контракту?

## 10. ДОДАТКОВІ І СЕРВІСНІ МОЖЛИВОСТІ

#### 10.1. Автозаміна

Автозаміна – це автоматична заміна при введенні одного рядка символів на іншу. У вікні **Автозаміна**, викликуваному з меню **Сервіс**, стандартно встановлений цілий набір рядків символів для заміни (мал. 10.1).

Як правило, автозаміну застосовують для швидкого введення символів, відсутніх на клавіатурі (наприклад: ©, <sup>тм</sup>,...,®) і для ліквідації помилок, які часто трапляються. Можна застосувати автозаміну при необхідності частого введення англійських термінів без переключення режиму клавіатури або різних словосполучень, які часто зустрічаються.

| Автозамена: русский (Ро                                                                                                    | ссия)                                                                                                    | ? ×                      |
|----------------------------------------------------------------------------------------------------|----------------------------------------------------------------------------------------------------|--------------------------|
| Автозамена                                                                                                    |                                                                                                    |                          |
| <ul> <li>Исправлять <u>Дв</u>е ПРог</li> <li>Делать первые буква</li> <li>Названия дней с прог</li> <li>Устранять посдедства</li> <li>Заменять при вводе</li> <li>заменять:</li> </ul> | писные буквы в начале слова<br>ы предло <u>ж</u> ений прописными<br>писной буквы<br>зия случайного нажатия сAPS LO<br><u>н</u> а: | <u>Исключения</u><br>ССК |
| (c)<br>(r)<br>(tm)                                                                                                    | С<br>®<br>тм                                                                                                    |                          |
| <br>Htp                                                                                                    | <br>http                                                                                                    |                          |
|                                                                                                    | <u>Д</u> оба                                                                                                    | вить <u>Удалить</u>      |
|                                                                                                    |                                                                                                    | ОК Отмена                |

Рис. 10.1

#### 10.2. Пошук і заміна рядків символів

При роботі над документами часто виникає необхідність пошуку і заміни одних рядків символів на інші. Для цих цілей використовується вікно Замінити (мал.10.2). Якщо необхідно зробити тільки пошук, то заповнюється рядком символів вікно Що і натискається кнопка Знайти далі, а для пошуку і заміни – заповнюються необхідними рядками вікна Що і Замінити на, а потім натискається одна з кнопок Замінити або Замінити усі.

| Заменить                                             | ? ×                  |
|------------------------------------------------------|----------------------|
| <u>Что:</u>                                          | <u>Н</u> айти далее  |
| Заменить на:                                         | Закрыть              |
| Прос <u>м</u> атривать: по строкам Учитывать регистр | <u>З</u> аменить     |
| ј ичеика целиком                                     | Заменить вс <u>е</u> |

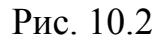

Рядки для пошуку і заміни вводяться у відповідні поля. Якщо пошук протягом сеансу виробляється неодноразово, то рядки для пошуку накопичуються в полі зі списком. У вікні **Замінити** можна задати додаткові умови для пошуку:

- режим перегляду (по рядках або по стовпцях);
- облік регістра (при установці цього прапорця установлюється відмінність однакових слів, написаних у різних регістрах);
- комірка цілком (при установці цього прапорця функція пошуку визначає тільки ті рядки символів, що цілком збігаються з умістом комірки).

## 10.3. Друкування документів табличного процесора

Вихідна форма табличної інформації часто відрізняється від екранного її представлення. Це зв'язано з тим, що елементи оформлення робочого вікна табличного процесора (заголовки рядків і стовпців) і границі комірок (сітка) не виводяться на друк, а також робочий лист розбивається на фрагменти, що залежать від формату друкованої сторінки. Звичайно перед друком вихідних форм пере-

ходять у режим попереднього перегляду. Режим попереднього перегляду не допускає редагування документа, але дозволяє побачити на екрані зображення сторінки точно в такому вигляді, у якому вона буде надрукована. Крім того, в цьому режимі можлива зміна властивостей друкованої сторінки і параметрів друку.

### 10.3.1. Попередній перегляд

Перегляд документа перед друком здійснюється у вікні Попередній перегляд (кнопка naheлі інструментів Стандартна або відповідна команда меню Файл). У вікні Попередній перегляд (мал.10.3) натисканням кнопок Далі і Назад здійснюється перегляд окремих сторінок документа, натисканням кнопки Сторінка – виклик вікна Параметри сторінки (див. мал. 3.4), а кнопки Масштаб – зміна масштабу зображення, що переглядається. Зміна величини розмірів полів сторінки, а також ширини комірок при друці виконується після натискання кнопки Поля методом перетягування границь.

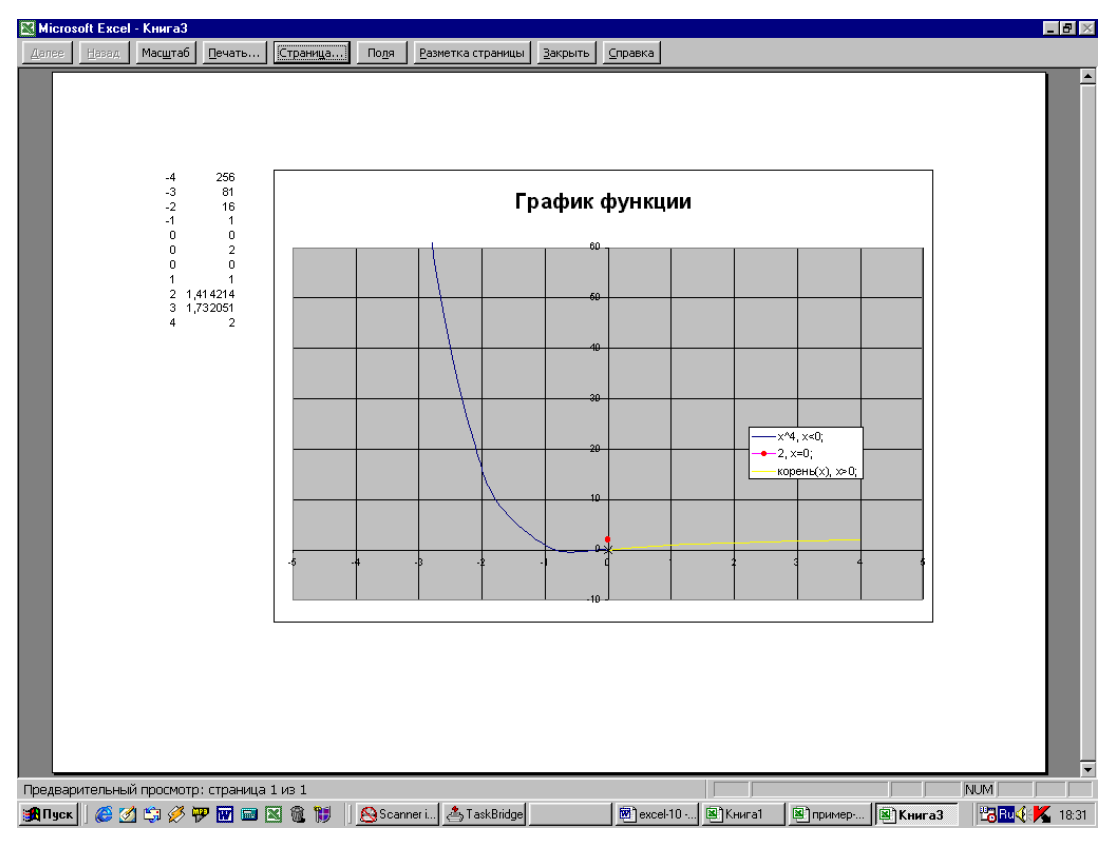

Рис. 10.3

Завершення роботи в режимі попереднього перегляду можливо трьома способами в залежності від подальшого плану роботи. При натисканні кнопки Закрити здійснюється вихід з режиму попереднього перегляду.

Після натискання кнопки **Розмітка сторінки** здійснюється повернення до редагування документа в режимі розмітки сторінки. У цьому режимі здійснюється перегляд розривів сторінок (границя сторінки – пунктирна лінія) і номерів сторінок, що використовуються табличним процесором при друкуванні. Границі сторінок можна змінити методом перетаскування. При цьому границя з автоматичної перетворюється в примусову (суцільна лінія). Видалення примусового розриву здійснюється після виділення комірки безпосередньо біля (нижче або праворуч) розриву виконанням команди **Видалити розрив сторінки** меню **Вставка**. Переключення між режимом розмітки і звичайним режимом також можна виконати через меню **Вигляд** (команда **Звичайний** або команда **Розмітка сторінки**).

Натисканням кнопки Друк виконується друкування документа.

<u>Зауваження.</u> Примусовий розрив сторінки можна також установити, виконавши команду **Розрив сторінки** з меню **Вставка**.

#### 10.3.2. Друкування документа

Друкування документа може здійснюватися натисканням кнопки Эпанелі інструментів Стандартна, виконанням команди Друк меню Файл (можливе натискання комбінації клавіш Ctrl+P) або натисканням кнопки Друк у вікні Попередній перегляд. Натисканням кнопки Друк у панелі інструментів здійснюється друкування заповненої частини поточного робочого листа. За замовчуванням область друку являє собою прямокутник, що примикає до верхнього лівого кута робочого листа і захоплює усі заповнені комірки.

Виконанням команди Друк меню Файл або натисканням кнопки Друк у вікні Попередній перегляд відкривають вікно Друк (мал.10.4). У вікні Друк визначають область друку (необхідні сторінки, виділений діапазон або аркуші, усю книгу), вибирають принтер з числа встановлених (вікно Ім'я), установлюють параметри драйвера принтера (параметри документа, число сторінок на листі, якість друку, економія тонера, ефекти й інше у вікні **Властивості**, наведеному на малюнку 10.5), визначають число копій документа й інше.

| Печать                                              | ? ×                         |
|-----------------------------------------------------|-----------------------------|
| Принтер                                             |                             |
| Имя: 🍑 HP Laser Jet 1200 Series PCL 6               | о <b>с</b> во <u>й</u> ства |
| Состояние: Свободен                                 |                             |
| Тип: HP LaserJet 1200 Series PCL 6                  |                             |
| Порт: DOT4_002                                      |                             |
| Заметки:                                            | Печать в файл               |
| Печатать                                            | Копии                       |
| 🖲 <u>в</u> се<br>С страницы <u>с: 🌲 по</u> ; 🚖      | Число копий:                |
| Вывести на печать<br>С в <u>ы</u> деленный диапазон |                             |
| • выделенные <u>л</u> исты С всю кни <u>г</u> у     | Разобрать по копиям         |
| Просмотр                                            | ОК Отмена                   |

Рис.10.4

| Свойства: HP LaserJet 1200 Series PCL 6                                                                                                    | ? ×                                                                                                    |
|----------------------------------------------------------------------------------------------------|----------------------------------------------------------------------------------------------------|
| Окончательная обработка Эффекты Бумаг                                                                                                    | а Основные установки                                                                                                    |
| Готовые наборы<br>Без названия Сохранить<br>Параметры документа<br>Двусторонная печать (вручную)<br>Перевернуть отраницы<br>Прямой тракт бумаги | Н                                                                                                    |
| Печать буклета:<br>Выкл.<br>Т Страниц на листе<br>Печать рамки страницы<br>Расположение страниц:<br>Направо, затем вниз<br>Т                    | Качество печати<br>© Оптимальное качество<br>© Ускоренная печать<br>© Нестандартное Сведения<br>Г EconoMode (экономия тонера) |
| OK                                                                                                    | Отмена Применить Справка                                                                                                    |

Рис. 10.5

Область друку може бути задана вручну. Для цього виділяють комірки, що повинні бути виконані в області друку, і виконують команду **Файл**  $\rightarrow$  **Область** друку  $\rightarrow$  Задати. Якщо поточною є одна – єдина комірка, то видається попере-

джуюче повідомлення. Задана область друку відображається в режимі попереднього перегляду і роздруковується на папері. Границі області друку виділяються на робочому листі великим пунктиром або суцільною лінією в режимі розмітки сторінки. Для зміни області друку виконують команду **Файл** → **Область** друку → **Видалити**, повертаються до первісного варіанта і повторюють описані вище дії.

Контрольні питання.

- 1. Поняття автозаміни і її застосування.
- 2. Пошук інформації. Умови пошуку.
- 3. Заміна рядків символів.
- 4. Вихідна форма табличного процесора.
- 5. Попередній перегляд.
- 6. Режим "Розмітка сторінки".
- 7. Методи документування інформації.

## ВИСНОВОК

Отже, нами розглянуті основні практичні питання роботи з табличним процесором Microsoft Excel. Зрозуміло, невеликий обсяг посібника не дозволив торкнутися цілого ряду питань. Однак, більшості користувачів з цими розділами приходиться зустрічатися досить рідко. Проте, проблеми, що зустрічаються, можуть досить легко розв'язані за допомогою прекрасної довідкової і навчальної системи процесора, а також служити стимулом для самостійних досліджень.

## Тести для самоконтролю

Визначте вірну відповідь. Тільки одна відповідь є вірною

## І. Файл MS Excel має поширення:

- 1. .exl;
- 2. .xls;
- 3. .doc;
- 4. .xlp.

## II. Основний елемент робочого аркуша MS Excel:

1. робоча книга;

- 2. рядок;
- 3. стовпчик;
- 4. комірка;

## III. Визначити тип даних, які не обробляються табличним процесором MS

Excel:

- 1. текст;
- 2. грошовий;
- 3. стиль;
- 4. дата.

## IV. Діапазон комірок в MS Excel має вигляд...

- 1. A1;D5;
- 2. \$A\$1;
- 3. #A#1;
- 4. A1:D5.

## V. Розрахунки в MS Excel виконуються за допомогою:

- 1. майстра діаграм;
- 2. майстра ярликів;
- 3. майстра функцій;
- 4. формул і майстра функцій.

## VI. Абсолютна адресація у формульних виразах MS Excel має вигляд ...

- 1. A1;
- 2. \$A\$1;
- 3. #A#1;
- 4. A1:D5.

## VI. Діаграма в MS Excel - це:

- 1. графічне відображення дискретної інформації;
- 2. графічне відображення стовпців таблиці;
- 3. графічне відображення рядків таблиці;
- 4. графічне відображення робочої книги MS Excel.

## VII. Обов'язкові параметри функцій в "Майстру функцій" виділяються:

- 1. курсивом;
- 2. напівжирним шрифтом;
- 3. символом #;
- 4. підкресленням.

## VIII. Визначте дані, які MS Excel інтерпретує як числові (кілька правильних

## відповідей):

- 1) 120\$
- 2) 01.12.02
- 3) 01,12,02
- 4) 12%

- 5) -1E+02
- 6) E+02B

IX. Формульне вираження може починатися з (кілька правильних відповідей)...

- 1. Символ "";
- 2. Символ "="
- 3. Символ "-";
- 4. Символ "\";
- 5. Символ "+";
- 6. Символ "цифра".

## X. Динамічний зв'язок між блоками даних однакового розміру й однакової структури встановлюють за допомогою:

- 1. адресного посилання;
- 2. спеціальної вставки;
- 3. гіперпосилання;
- 4. перехресного посилання.

## XI. При побудові графіка функції на першому кроці майстра діаграм вибирають тип:

- 1. лінійчата;
- 2. графік;
- 3. точкова;
- 4. гістограма;

## ХІІ. Пошук значення у векторі здійснюється за допомогою:

- 1. Функції ПЕРЕГЛЯД категорії «Математичні»;
- 2. Функції ПЕРЕГЛЯД категорії «Посилання й масиви»;
- 3. Функції СУММЕСЛИ категорії «Математичні»;
- 4. Функції СУММЕСЛИ категорії Посилання й масиви».

## XIII. Аргументи Вектор\_перегляду й Вектор\_результату повинні бути:

- 1. обидва рядками;
- 2. обидва стовпцями;
- 3. однакового розміру;
- 4. обидва числовими.

## XIV. Аргументи функції ПЕРЕГЛЯД мають обмеження:

- 1. Шукане\_значення повинен бути константою;
- 2. Вектор\_перегляду повинен бути відсортований по зростанню;
- 3. Вектор\_результату повинен бути відсортований по зростанню;
- 4. Шукане\_значення повинен бути абсолютним посиланням.

## XV. Аргумент "умова" функції СУММЕСЛИ має вигляд(декілька правильних):

- 1. >F7;
- 2. >20;
- 3. A2>5;
- 4. D8;
- 5. "AAA";
- 6. D8<>A2.

## XVI. В комірках табличного процесора уведена інформація

|   | Α    | B        |
|---|------|----------|
| 1 | 120  | 12.02.01 |
|   | грн. |          |
| 2 | 12%  | 02,03,01 |
| 3 | aa   | 12,5     |
| 4 |      |          |
| 5 | 15\$ |          |

## Визначити результат роботи функції РАХУНОК:

- 1. 5;
- 2. 6;
- 3. 2;
- 4. 4.

## XVII. Те ж для РАХУНОКЗ:

- 1. 5;
- 2. 7;
- 3. 8;
- 4. 6.

## XVIII. Підрахунок кількості непустих комірок, що задовольняють умові здійснюється за допомогою:

- 1) Функції СУММЕСЛИ категорії «Математичні»;
- 2) Функції СУММЕСЛИ категорії «Статистичні»;
- 3) Функції СЧЕТЕСЛИ категорії «Математичні»;
- 4) Функції СЧЕТЕСЛИ категорії Статистичні».

## XIX. Є наступна інформація

|   | Α        | В        |
|---|----------|----------|
| 1 | 12.02.02 | 14.05.02 |

Для визначення числа днів, між двома датами застосовують:

- 1. ДНІВ 360(А1:В1);
- 2. PAXYHOK3(A1;B1);
- 3. =B1-A1;
- 4. РАХУНОК(А1;В1);

## ХХ. Поточну дату (системну) і час повертає функція:

- 1. ДАТА;
- 2. ДАТАЗНАЧ;
- 3. ТДАТА;
- 4. ДАТАВ;

## XXI. Аргумент шукане\_значення функції ПЕРЕГЛЯД має вигляд (декілька правильних):

- 1. D12
- 2. D8=7
- 3. СУМ(А1:А8)
- 4. "AAA"
- 5. A1; B2
- 6. >F5

## XXII. Масив - це:

- 1. Єдиний прямокутний діапазон комірок, дані в яких мають однакову структуру;
- 2. Складений діапазон комірок, дані в яких мають однакову структуру;
- 3. Єдиний прямокутний діапазон комірок, дані в яких є різними математичними функціями;
- 4. Складений діапазон комірок, дані в яких є різними математичними функціями.

## XXIII. Функція МОБР повертає #ЗНАЧ у випадку (кілька правильних відповідей):

- 1. Яка-небудь із комірок масиву містить текст;
- 2. Яка-небудь із комірок масиву містить нуль;
- 3. Масив має різну кількість рядків і стовпців;
- 4. Одна з комірок масиву порожня;
- 5. Масив має однакову кількість рядків і стовпців.

## XXIV. Для множення масивів застосовується функція:

- 1. МУМНОЖ категорії "Математичні";
- 2. МУМНОЖ категорії "Посилання й масиви";
- 3. ПРОИЗВЕД категорії "Математичні";
- 4. ПРОИЗВЕД категорії "Посилання й масиви";

## XXV. Аргументом функції МОПРЕД може бути:

- 1. Числовий масив з рівним числом рядків і стовпців;
- 2. Числовий масив з різним числом рядків і стовпців;
- 3. Координата комірки;
- 4. Рядок або стовпець числової інформації.

## XXVI. Аргументи функції МУМНОЖ можуть бути:

- 1. Рядок і стовпець однакового розміру;
- 2. Рядок і стовпець різного розміру;
- 3. Масив1 і масив2, у яких число стовпців масиву1 дорівнює числу рядків масиву2;
- 4. Масив1 і масив2, у яких число рядків масиву1 дорівнює числу стовпців масиву2.

## XXVII. Є інформація

|   | Α      | В     | С       |
|---|--------|-------|---------|
| 1 | 1      | 1E-16 | 2E-17   |
| 2 | -1E-16 | 1     | 1,5E-16 |
| 3 | -2E-17 | 1E-16 | 1       |

## Чи є наведений масив одиничною матрицею?

- 1. Так;
- 2. Hi;
- 3. Матриця не може мати текстової інформації;

## XXVIII. Для уведення формули масиву необхідно натиснути:

- 1. Ctrl+Alt+Del;
- 2. Ctrl+Alt+Enter;
- 3. Ctrl+Shift+Enter;
- 4. Ctrl+Shift+Alt.

## XXIX. Для обчислення суми матриць застосовується:

- 1. Функція МСУММ;
- 2. Функція СУММАТР;
- 3. Формула масиву;
- 4. Функція СМАТР;

## ХХХ. При корегуванні формули масиву (після його виділення) натискають:

- 1. F2, а потім Ctrl +Shift û+Enter⊷;
- 2. F2, а потім Ctrl+Alt+Shiftむ;
- 3. F2, а потім Ctrl +Shift û+Del;
- 4. F2, а потім Alt+Shift û+**X**.

## ХХХІ. Сортування списку - це:

- 1. Зміна порядку рядків залежно від умов, що накладають;
- 2. Відбір рядків залежно від умов, що накладають;
- 3. Зміна порядку рядків і стовпців залежно від умов, що накладають;
- 4. Об'єднання рядків залежно від умов, що накладають.

## XXXII. Необхідно виділити N співробітників, що мають найменші оклади. Для відбору інформації необхідно застосувати:

- 1. Автофільтр;
- 2. Розширений фільтр;
- 3. Фільтр, що обчислює;
- 4. Групування даних;

## XXXIII. Умови розширеного фільтра, розташовані в одному рядку, з'єднуються функцією:

- 1. **|**;
- 2. АБО;
- 3. HE;

## XXXIV. У першому рядку розширеного фільтра може бути:

- 1. Назва поля даних;
- 2. Порожній рядок;
- 3. Логічне вираження;
- 4. Функція.

## XXXV. Визначити умову вираження, що обчислює:

- 1. B2>\$A\$2;
- 2. \$B\$2>A2;
- 3. =B2>\$A\$2;
- 4. =\$B2>\$A2.

## XXXVI. Структуризація списку за рівнями даних виконується в результаті застосування команди:

- 1. **ДАНІ;**
- 2. ПІДСУМКИ;
- 3. Зведена таблиця;
- 4. Автофільтр.

## XXXVII. При використанні вкладених проміжних підсумків у вікні Проміжні підсумки необхідно:

- 1. Установити прапорець Замінити проміжні підсумки;
- 2. Видалити прапорець Замінити проміжні підсумки;
- 3. Установити прапорець Підсумки під даними;
- 4. Видалити прапорець Підсумки під даними.

## XXXVIII. Необхідно виділити співробітників відділу АТР не старше 40 років, що мають оклад вище 400 грн. Для відбору інформації необхідно застосувати:

- 1. Автофільтр;
- 2. Розширений фільтр;
- 3. Фільтр, що обчислює;
- 4. Групування даних.

## XXXIX. Необхідно виділити співробітників, що мають оклад нижче середнього по підприємству. Для відбору інформації необхідно застосувати:

- 1. Автофільтр;
- 2. Розширений фільтр;
- 3. Фільтр, що обчислює;
- 4. Групування даних.

## XL. Розширений фільтр від списку необхідно відокремити:

- 1. Порожнім рядком;
- 2. Символом "\";
- 3. Символом ":";
- 4. Символом ";".

#### ЛІТЕРАТУРА

1. Кроуфорд Ш. Профессиональная работа в Windows'98: учебный курс. – СПб.: Питер, 1999. – 448 с.

 Додж М., Кината К., Стинсон К. Эффективная работа с Excel 2000. -СПб.: Питер, 2000. – 1156 с.

3. Карпов Б. MS Office 2000. – СПб: Питер, 2000. – 448 с.

4. М. Ильина. Работа в Word 7 на примерах. – М.: Восточная Книжная Компания, 1998.- 880 с.

5. Славенко Е.І., Тернов С.О. Текстовий процесор MICROSOFT WORD: скорочений курс. – Донецьк: ДІАТ, 2003. – 96с.

6. Макаров В.А. Автомобільна техніка та імовірнісно – статистичні задачі - Донецьк: ДІАТ, 2003. – 100 с.

Холден К., Піл Д.А., Томпсон Дж. Л. Економічне прогнозування. –
 К.: Інформтехніка-ЕМЦ, 1996. – 216 с.

8. H.C. Бахвалов Численные методы. – М.: Наука, 1973. – 631 с.

 Исследование операций в экономике: Учеб. Пособие для вузов\Н.Ш.
 Кремер, Б.А. Путко, И.М. Тришин, М.Н. Фруман; Под редакцией Н.Ш. Кремер. – М.: ЮНИТИ, 2000. – 407 с.

#### Предметний покажчик

#### A

автозавершення, 31, 46 автозаповнення, 6, 25, 32 Адресні посилання, 50 аргументів, 48, 50, 53, 59, 60, 62, 64, 83, 101, 107, 160, 162, 175, 176, 182, 183, 198, 200, 212 аргументов, 60, 106, 112

#### B

ветвь графика, 106, 113 визначника матриці, 81, 86 Вікна діалогу, 11 Вікно книги, 9

#### Г

гілку графіка, 102, 103 головне меню, 11 границі областей, 27 графики функций, 119, 120 графік функції, 101, 102, 107, 108 графіки функцій, 100 групування даних, 137

## Д

дефіцитний ресурс, 202 джерелом, 52, 53, 87 диаграмм, 90, 103, 106, 113, 118 добутку матриць, 77 додавання (вирахування) матриць, 78

## E

екстремуму функцій, 197

## 3

зависимой переменной, 195 задачу лінійного програмування, 197 Заповнення списку, 121 зворотної матриці, 75, 80, 83, 86, 89 Зміна ширини стовпців, 33 Зміст зведеної таблиці, 148

## I

імен діапазонам, 40

## К

Комбінація фільтрів, 136 контейнером, 52 контекстне меню, 11 корня, 162 корректировки графических отображений, 118

#### Л

Линия тренда, 195

лінії регресії, 182

лінії тренда, 174, 185

## Μ

маркер, 106, 107 Масив констант, 75 массив, 60 **математической моделью**, 213 меню, 16 метод вказівки, 48

#### H

Напрямок інформації, 34 Нормований коефіцієнт, 203

#### 0

Области сводной таблицы, 156 Області зведеної таблиці, 147 Область друку, 231 обов'язкових параметрів, 49 Окна диалога, 16 оптимальне рішення, 198, 203 **Отчет по результатам**, 211 ошибки, 60

## Π

панелі інструментів, 11, 13, 16, 30, 34, 41, 42, 43, 44, 45, 48, 59, 85, 91, 95, 153, 154, 156, 164, 229, 230 перенос слів, 34 Пріоритет обчислень, 47

#### Р

рівнів даних, 138, 139 рівняння, 162, 173, 177, 185 Робоче поле, 26, 27, 46 **Розмітка сторінки**, 229, 232 рядок стану, 8 рядок формул, 8, 30, 48, 49

## С

середнього значення, 60

## Т

текстових умов, 131 Тип даних, 36 **Тіньова ціна**, 203 точки разрыва, 106, 113 точки розриву, 102 транспонованої матриці, 79

## У

уравнение, 195

#### Φ

фильтр, 156, 158 Фільтр, 126, 127, 129, 130, 132, 133, 135, 136, 156 формули масиву, 75, 76, 77, 122, 178 Формульний вираз, 47 функции, 102, 103, 105, 106, 112, 113, 115, 118, 162, 195

## Ц

Циклічні посилання, 85

## Ч

Числова інформація, 31

## Ш

шкали, 94, 101, 105

## Я

ярлички, 9

Навчальне видання

Тернов Сергій Олексійович Копайгора Ольга Костянтинівна

Кафедра вищої математики та інформаційних систем

# Текстовий процесор MICROSOFT EXCEL: скорочений курс

Навчальний посібник

Формат 60×84/8. Ум. др. арк. .

#### Донецький національний університет економіки і торгівлі імені Михайла Туган-Барановського

50005, Дніпропетровська обл., м. Кривий Ріг, вул. Островського, 16. Свідоцтво суб'єкта видавничої справи ДК № 4929 від 07.07.2015 р.

> © Тернов С.О., Копайгора, 2018 © Донецький національний університет економіки й торгівлі імені Михайла Туган-Барановського, 2018